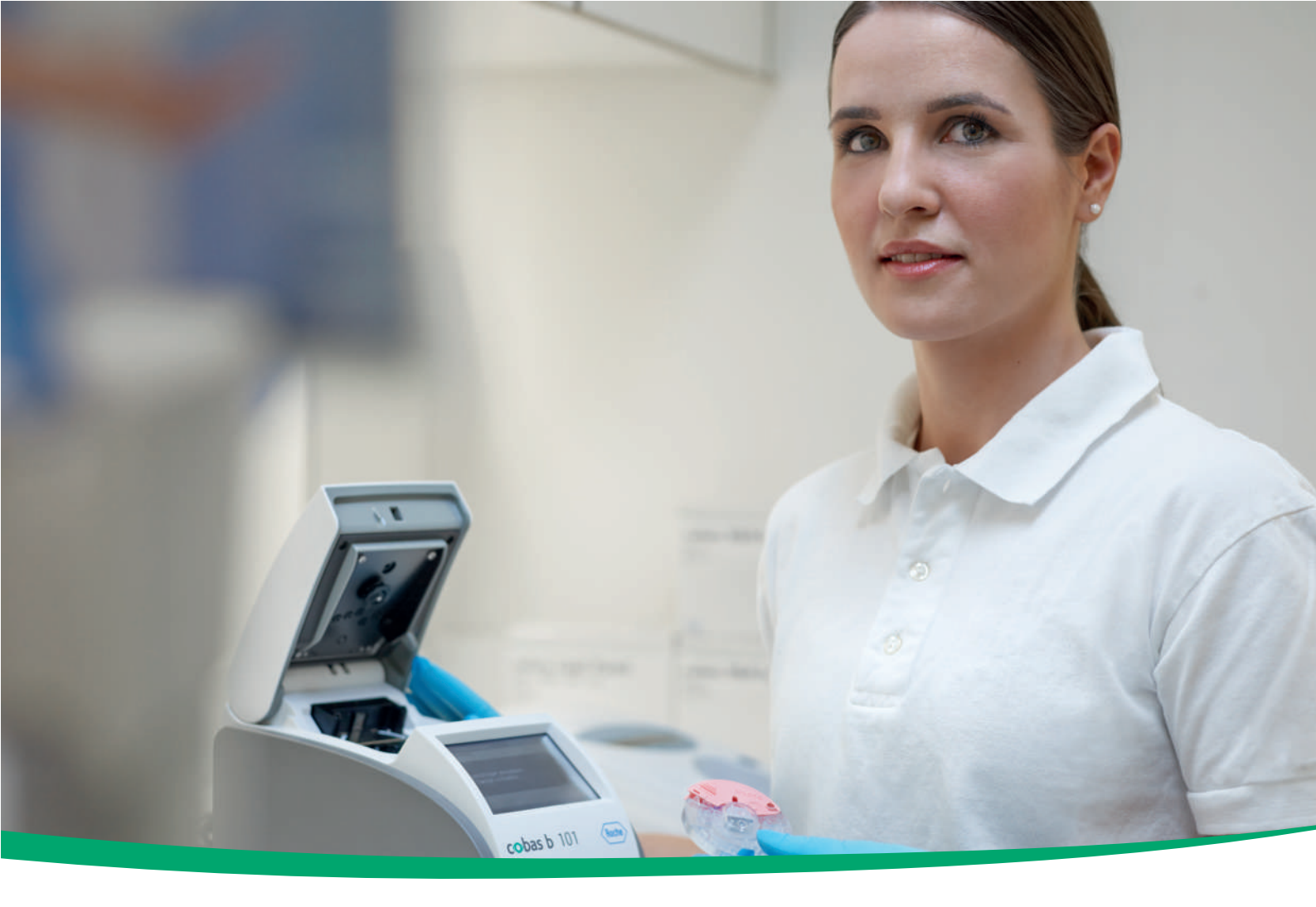

# cobas b 101 system

Manual del usuario 2.0 08170916036 (01) 03-2018 ES

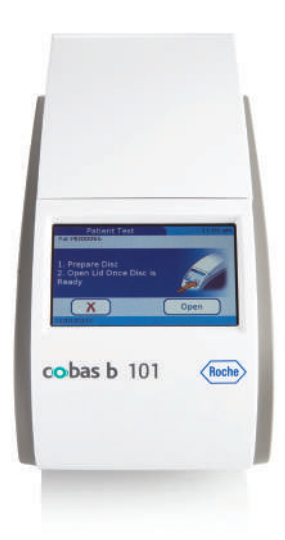

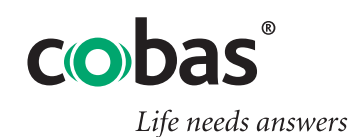

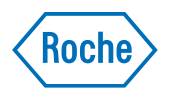

# Información sobre publicación

| Versión de la<br>publicación | Versión del software | Fecha de la revisión  | Cambios                                                                                                    |
|------------------------------|----------------------|-----------------------|----------------------------------------------------------------------------------------------------|
| 1.0                          | 1.0                  | Diciembre de 2012     | Primera publicación.                                                                                                    |
| 2.0                          | 2.0                  | Marzo de 2018         | Diseño y estructura nuevos.<br>Inclusión del parámetro CRP.<br>Revisión de características del software.                                                                                                    |
|                              |                      |                       | ) 自 Novedades en la versión de la publicación 2.0 (12)                                                                                                    |
| Historial de re              | evisiones            |                       |                                                                                                    |
|                              |                      | Nota sobre la edición | El contenido de este documento, incluidos todos los<br>gráficos, son propiedad de Roche. La información de este<br>documento está sujeta a cambios sin previo aviso. Roche<br>no se responsabiliza de ningún error técnico o editorial ni<br>de posibles omisiones en su contenido. No se debe<br>reproducir ni transmitir ninguna parte de este documento<br>de ningún modo ni mediante cualquier medio, sea<br>electrónico o mecánico, ni con ningún propósito, sin el<br>consentimiento escrito explícito de Roche. Envíe sus<br>preguntas o comentarios sobre este manual a su<br>representante local de Roche. |
|                              |                      | Derechos de autor     | © 2012–2018, Roche Diagnostics GmbH. Todos los derechos reservados.                                                                                                    |
|                              |                      | Marcas comerciales    | Se reconocen las siguientes marcas comerciales:                                                                                                    |
|                              |                      |                       | COBAS, COBAS B, ACCU-CHEK y LIFE NEEDS ANSWERS son marcas comerciales de Roche.                                                                                                    |
|                              |                      |                       | El resto de las marcas comerciales son propiedad de sus respectivos propietarios.                                                                                                    |
|                              |                      | Garantía              | Prevalecen las disposiciones legales relativas a garantías<br>que rigen la venta de bienes de consumo en el país de<br>compra.                                                                                                    |

| Aprobaciones del instrumento     | Este equipo cumple los requisitos de emisión e inmunidad descritos en la norma IEC 61326-2-6.                                                                                                    |
|----------------------------------|----------------------------------------------------------------------------------------------------|
|                                  | <ul> <li>Antes de poner en funcionamiento el dispositivo se<br/>debe evaluar el entorno electromagnético.</li> <li>No utilice este dispositivo próximo a fuentes de<br/>radiación electromagnética fuerte (p. ej., fuentes<br/>intencionadas de radiofrecuencia sin apantallar), ya<br/>que estas pueden afectar a su funcionamiento<br/>correcto.</li> </ul>                                                                                                    |
|                                  | Conformidad con las reglas de la Clase B de la FCC: Este<br>equipo ha sido probado y ha demostrado que cumple los<br>límites para los dispositivos digitales de Clase B, de<br>conformidad con la Parte 15 de las reglas de la FCC. Estos<br>límites están diseñados para brindar una protección<br>razonable frente a las interferencias perjudiciales cuando<br>el equipo se utiliza en una zona residencial. Sin embargo,<br>este equipo genera, utiliza y puede emitir radiación de<br>radiofrecuencia y, si no se instala y utiliza de acuerdo con<br>el presente manual, puede generar interferencias<br>perjudiciales para las comunicaciones por radio. |
| Información de contacto de Roche | Para todas las preguntas relacionadas con el sistema <b>cobas b</b> 101 system cuyas respuestas no se encuentren en este manual del usuario, póngase en contacto con su representante de Roche.                                                                                                    |
|                                  | El sistema <b>cobas b</b> 101 system está fabricado para y distribuido por:                                                                                                    |
| En Australia                     | Roche Diagnostics Australia Pty Limited<br>ABN 29 003 001 205<br>2 Julius Avenue<br>North Ryde, NSW, 2113<br>Teléfono: 02-9860-2222 o 1800-645-619 (llamada<br>gratuita)                                                                                                    |
| En Canadá                        | Roche Diagnostics<br>201 Boul. Armand-Frappier<br>Laval, Quebec (Canadá) H7V 4A2<br>Teléfono (región de Montreal): (450) 686-7050<br>Asistencia técnica: Roche Care Center (Ilamada<br>gratuita)<br>1-877-273-3433<br>www.rochecanada.com                                                                                                    |
| En Estados Unidos                | Roche Diagnostics<br>9115 Hague Road<br>Indianápolis, IN 46256                                                                                                    |

Para encontrar los detalles de contacto de Roche:

- 1. Visite nuestro sitio web en www.roche.com.
- 2. Seleccione su país para obtener la información de contacto de su sucursal.

# Índice de materias

| Información sobre publicación             | 2  |
|-------------------------------------------|----|
| Índice de materias                        | 5  |
| Uso previsto                              | 7  |
| Cláusula de exención de responsabilidad   | 7  |
| Información importante relacionada con el |    |
| uso                                       | 7  |
| Si necesita ayuda                         | 8  |
| Funciones del instrumento                 | 9  |
| Símbolos y abreviaturas                   | 9  |
| Novedades en la versión de la publicación |    |
| 2.0                                       | 12 |

#### Seguridad

| 1 | I Información sobre seguridad |    |  |
|---|-------------------------------|----|--|
|   | Clasificación de seguridad    | 19 |  |
|   | Precauciones de seguridad     | 20 |  |

#### Funcionamiento

| 2 | Resumen del instrumento                   |     |
|---|-------------------------------------------|-----|
|   | Resumen de los elementos del instrumento  | 29  |
|   | Resumen de los elementos de los discos de |     |
|   | los tests                                 | 32  |
|   | Principios de medida                      | 34  |
|   | Resumen de los botones e iconos           | 38  |
| 3 | Antes de la puesta en marcha              |     |
|   | Instalación                               | 45  |
| 4 | Medición de muestras                      |     |
|   | Lo que necesita                           | 53  |
|   | Notas importantes sobre el análisis de    |     |
|   | sangre                                    | 54  |
|   | Preparación del instrumento               | 57  |
|   | Preparación de la muestra                 | 59  |
|   | Realización de tests de pacientes         | 62  |
|   | Realización de tests STAT                 | 110 |
|   | Interrupción de un test                   | 112 |
| 5 | Control de calidad                        |     |
|   | Acerca del control de calidad (QC)        | 115 |
|   | Tests de QC de líquidos                   | 116 |
|   | Chequeo óptico                            | 124 |
|   | Prueba de aptitud                         | 127 |
| 6 | Resultados                                |     |
|   | Acerca de la revisión de los resultados   | 133 |
|   | Resultados de tests de pacientes          | 135 |
|   | Resultados de tests de controles          | 139 |
|   | Impresión de resultados                   | 141 |

#### 7 Mantenimiento

|   | Acerca de la limpieza y la desinfección del  |     |
|---|----------------------------------------------|-----|
|   | instrumento                                  | 145 |
|   | Eliminación de vertidos                      | 148 |
|   | Limpieza y desinfección de la pantalla       | 149 |
|   | Limpieza y desinfección de la parte exterior |     |
|   | del instrumento                              | 150 |
|   | Limpieza de la parte interior del            |     |
|   | instrumento                                  | 152 |
|   | Limpieza del sensor de códigos de barras     | 155 |
| 8 | Configuración                                |     |
|   | Acerca de los botones y de los símbolos      |     |
|   | que aparecen en pantalla                     | 161 |
|   | Acerca de las pantallas de configuración     | 162 |
|   | Acerca del teclado virtual                   | 164 |
|   | Resumen de la configuración                  | 165 |
|   | Configuración de Opciones                    | 173 |
|   | ID Configuración                             | 200 |
|   | Configuración de ID Paciente                 | 216 |
|   | Ajustes control                              | 227 |
|   | Configuración de la pantalla                 | 236 |

#### Resolución de problemas

| 9 | Resolución de problemas                   |     |
|---|-------------------------------------------|-----|
|   | Situaciones excepcionales no indicadas en |     |
|   | pantalla                                  | 247 |
|   | Situaciones excepcionales indicadas en    |     |
|   | pantalla                                  | 249 |
|   | Acerca de los mensajes de error           | 253 |
|   | Lista de mensajes de error                | 255 |

#### Apéndice

| 10 Especificaciones                     |     |  |
|-----------------------------------------|-----|--|
| Especificaciones generales del producto | 265 |  |
| Información adicional                   | 268 |  |
| Índice                                  | 273 |  |

### **Uso previsto**

El sistema **cobas b** 101 system ha sido diseñado para el uso profesional en laboratorios clínicos o en ubicaciones de análisis inmediato ("point-of-care", PoC).

### Cláusula de exención de responsabilidad

Algunos productos mostrados en el Manual del usuario pueden no estar disponibles en todos los países.

### Información importante relacionada con el uso

Lea este manual del usuario y los prospectos de todos los consumibles importantes antes de utilizar el instrumento para el primer test.

Debe configurar el sistema **cobas b** 101 system en función de sus necesidades *antes* de utilizarlo por primera vez. Puede configurar el instrumento directamente en el instrumento o utilizando un sistema de gestión de datos adecuado.

Lea el apartado Información sobre seguridad antes de poner en marcha el instrumento.

#### E Temas relacionados

- Configuración (157)
- Información sobre seguridad (17)

### Si necesita ayuda

En este manual del usuario encontrará la información sobre el uso del instrumento, los menús de pantalla y la realización de tests.

Los mensajes de error que aparecen en pantalla incluyen la información o las instrucciones sobre cómo corregir el error.

Para todas las preguntas relacionadas con el sistema **cobas b** 101 system cuyas respuestas no se encuentren en este manual, póngase en contacto con su representante de Roche. Para agilizar la resolución de problemas, tenga a mano el instrumento, su número de serie, este manual y todos los consumibles relacionados cuando llame. Si sospecha que existe un error de comunicación más allá del instrumento, tenga también a mano si procede el número de serie de su concentrador de unidad de base para ayudar a nuestro grupo de atención al cliente en la resolución de los problemas.

#### E Temas relacionados

Información sobre publicación (2)

### Funciones del instrumento

El sistema **cobas b** 101 system posee las siguientes funciones y propiedades:

- Realiza tests HbA1c, Lipid Panel y CRP de pacientes, así como tests de control, utilizando disoluciones de QC para HbA1c, Lipid Panel y CRP.
- Registra automáticamente todos los datos relevantes de los tests, inclusive:
  - Hora y fecha de la medida
  - ID de usuarios y pacientes
  - Información sobre soluciones de QC, disco de chequeo óptico y tests
  - Resultados y comentarios de los tests
- Con fines de aseguramiento de calidad se puede recabar, guardar y transferir información sobre los siguientes elementos:
  - Instrumento
  - Los discos de los tests
  - Las disoluciones de QC
  - Disco de chequeo óptico
  - Los resultados de los tests
  - Lista de operadores
  - Lista de pacientes

### Símbolos y abreviaturas

Nombres de productos

Excepto en los casos en que el contexto indique claramente lo contrario, se utilizan los siguientes nombres de productos y descriptores.

| Nombre del producto             | Descriptor           |
|---------------------------------|----------------------|
| cobas b 101 system              | Sistema, instrumento |
| cobas b 101 HbA1c Test          | Test HbA1c           |
| cobas b 101 Lipid Panel         | Test Lipid           |
| cobas b 101 CRP Test            | Test CRP             |
| cobas b 101 HbA1c Control       | Test HbA1c QC        |
| cobas b 101 Lipid Panel Control | Test Lipid QC        |
| cobas b 101 CRP Control         | Test CRP QC          |
| cobas HbA1c QC Info Disc        | (HbA1c) QC Info Disc |
| cobas Lipid QC Info Disc        | (Lipid) QC Info Disc |
| cobas CRP QC Info Disc          | (CRP) QC Info Disc   |
|                                 |                      |

Nombres de productos

Símbolos que se utilizan en la publicación

| Símbolo      | Explicación                                                                   |
|--------------|-------------------------------------------------------------------------------|
| •            | Elemento de lista.                                                            |
| ŀ∃           | Temas relacionados que contienen más<br>información.                          |
| -¢-          | Sugerencia. Información adicional sobre el uso<br>correcto o consejos útiles. |
| •            | Inicio de una tarea.                                                          |
| Ô            | Información adicional dentro de una tarea.                                    |
| →            | Resultado de una acción dentro de una tarea.                                  |
| <del>1</del> | Frecuencia de una tarea.                                                      |
| 0            | Duración de una tarea.                                                        |
| Â.           | Materiales necesarios para una tarea.                                         |
|              | Requisitos previos de una tarea.                                              |
| P≘           | Tema. Se utiliza en referencias cruzadas a<br>temas.                          |
| •            | Tarea. Se utiliza en referencias cruzadas a tareas.                           |
| 0            | Figura. Se utiliza en los títulos de figuras.                                 |
|              | Tabla. Se utiliza en los títulos de tablas.                                   |
| √xy          | Ecuación.                                                                     |

🖽 Símbolos que se utilizan en la publicación

Símbolos que se utilizan en el producto

En el embalaje y en la placa de identificación del instrumento se pueden encontrar los siguientes símbolos, que se indican a continuación junto con su significado:

| Símbolo                     | Indica                                                                                                    |
|-----------------------------|----------------------------------------------------------------------------------------------------|
| $\wedge$                    | iAtención, ver instrucciones de uso! Consulte<br>las notas de seguridad en las instrucciones de<br>uso del producto. |
| ĺÌ                          | Consulte las instrucciones de uso                                                                                    |
|                             | Límite de temperatura (Conservar a)                                                                                  |
|                             | Límite de humedad (Conservar a)                                                                                      |
| 12V <b>5</b> A<br><b></b> + | Conexión de alimentación de corriente                                                                                |
|                             | Fecha de caducidad                                                                                                   |
|                             | Fabricante                                                                                                    |
| $\sim$                      | Fecha de fabricación                                                                                                 |
| GTIN                        | Número global de artículo comercial (Global<br>Trade Item Number)                                                    |
| LOT                         | Código de lote                                                                                                    |
|                             |                                                                                                    |

 Símbolos en el embalaje y la placa de identificación del instrumento

| Símbolo | Indica                                                                                                    |
|---------|----------------------------------------------------------------------------------------------------|
| REF     | Número de catálogo                                                                                                    |
| IVD     | Producto sanitario para diagnóstico in vitro<br>El presente producto cumple con los requisitos<br>previstos por la Directiva Europea 98/79/CE de<br>productos sanitarios para el diagnóstico in<br>vitro. |
| CE      | El presente producto cumple con los requisitos<br>previstos por la Directiva Europea 98/79/CE de<br>productos sanitarios para el diagnóstico in<br>vitro.                                                 |
| cUlus   | El sistema cumple los requisitos de seguridad<br>de Canadá y los Estados Unidos (certificación<br>UL LISTED, de conformidad con la norma<br>UL61010A-1:02 y CAN/CSA-C22.2 N.º61010-1-<br>04).             |
| SN      | Número de serie                                                                                                    |

 Símbolos en el embalaje y la placa de identificación del instrumento

Contenidos de pantallas

Todas las representaciones de los contenidos de las pantallas tienen fines puramente ilustrativos y el contenido no muestra necesariamente valores reales.

**Abreviaturas** 

Se utilizan las siguientes abreviaturas:

| Abreviatu <u>ra</u> | Significado                                                                                                    |  |
|---------------------|----------------------------------------------------------------------------------------------------|--|
| BUH                 | Concentrador de unidad de base                                                                                       |  |
| CHOL                | Colesterol total                                                                                                    |  |
| CRP                 | Proteína C-reactiva                                                                                                  |  |
| DMS                 | Data management system (sistema de gestión de datos)                                                                 |  |
| eAG                 | Glucosa media estimada                                                                                               |  |
| Hb                  | Hemoglobina                                                                                                    |  |
| HbA1c               | Hemoglobina glucosilada tipo A1c                                                                                     |  |
| HDL                 | Lipoproteína de alta densidad                                                                                        |  |
| IFCC                | Federación Internacional de Química Clínica                                                                          |  |
| LAN                 | Red de área local                                                                                                    |  |
| LDL                 | Lipoproteína de baja densidad                                                                                        |  |
| NGSP                | National Glycohemoglobin Standardization<br>Program (Programa Nacional de<br>Estandarización de la Glucohemoglobina) |  |
| PC                  | Ordenador personal                                                                                                   |  |
| QC                  | Control de calidad                                                                                                   |  |
| STAT                | Short turn around test (test de tiempo de respuesta breve)                                                           |  |
| TG                  | Triglicéridos                                                                                                    |  |
| USB                 | Universal serial bus (bus serie universal)                                                                           |  |

Abreviaturas que se utilizan en la presente documentación

# Novedades en la versión de la publicación 2.0

|                                                                                      | Esta sección presenta un resumen de todos los cambios<br>importantes realizados en esta publicación y en la versión<br>del software 2.0.                                                                                                    |
|--------------------------------------------------------------------------------------|----------------------------------------------------------------------------------------------------|
| Diseño y estructura nuevos                                                           | Basándonos en las opiniones de nuestros clientes, hemos<br>actualizado el diseño y la estructura de esta publicación<br>para ayudarle a encontrar la información con mayor<br>facilidad y a realizar las tareas con mayor rapidez.                                                                                                    |
| cobas b 101 CRP Test                                                                 | El sistema <b>cobas b</b> 101 system se ha ampliado con un<br>parámetro adicional: CRP.<br>Puede activar este parámetro y realizar tests CRP de<br>pacientes y tests CRP de controles.                                                                                                    |
| Conectividad con DMS:<br>modo de transferencia de datos                              | Si conecta un DMS al sistema <b>cobas b</b> 101 system, ahora<br>puede definir el modo de transferencia de datos entre el<br>instrumento y el administrador de datos. Puede<br>configurar el instrumento de manera que los resultados<br>se envíen automáticamente al DMS una vez que se<br>generen o de manera que deban ser revisados y<br>confirmados antes de su transferencia al DMS. |
|                                                                                      | Definición de cómo se conecta el instrumento (184)                                                                                                    |
| Escáner de códigos de barras<br>bidimensionales                                      | Es compatible el escáner de códigos de barras QD2430<br>(Datalogic).                                                                                                    |
| Mejoría en el tratamiento de la información<br>de los pacientes y de los comentarios | Se ha mejorado el flujo de trabajo de ID de pacientes de<br>manera que los resultados de pacientes guardados no<br>varían al introducir una nueva ID.                                                                                                    |
|                                                                                      | En versiones previas del software, se permitía añadir<br>información del paciente y comentarios a los resultados<br>de los tests en la fase de realización del test y en una fase<br>posterior. Para evitar que se modifiquen los datos<br>guardados, ya no es posible añadir información del<br>paciente ni comentarios a los resultados una vez que<br>estos han sido confirmados.       |
| Exportar resultados                                                                  | Puede realizar copias de seguridad de los resultados de<br>los tests de pacientes y de QC en un dispositivo de<br>almacenamiento externo (memoria USB). Para garantizar<br>una copia de seguridad segura, los datos exportados se<br>guardan en un archivo protegido con contraseña.                                                                                                    |
|                                                                                      | (T) Fundantan manulta da a (105)                                                                                                    |

▶ I Exportar resultados (195)

Tratamiento de la lista de pacientes

Puede definir si se registrará a un paciente en la lista de pacientes al introducir una ID de paciente nueva por medio del botón Añadir paciente a lista.

Ahora puede eliminar de la lista de pacientes todas las entradas de pacientes al mismo tiempo por medio del botón Eliminar lista de pacientes.

- Image: Para determinar cómo definir la información del paciente ► (219)
- ▶ Para eliminar la lista de pacientes ▶ (226)

# Seguridad

1 Información sobre seguridad......17

# Información sobre seguridad

| Contenido del capítulo              |      |  |
|-------------------------------------|------|--|
| Clasificación de seguridad          | . 19 |  |
| Precauciones de seguridad           |      |  |
| Información general sobre seguridad | . 20 |  |
| Eliminación del instrumento         | . 21 |  |
| Mantenimiento general               | . 22 |  |
| Pantalla táctil                     | . 22 |  |
| Condiciones de funcionamiento       | . 23 |  |
| Funciones de seguridad incorporadas | . 23 |  |

Índice de materias

Roche Diagnostics cobas b 101 system  $\cdot$  2.0  $\cdot$  Manual del usuario  $\cdot$  2.0

# Clasificación de seguridad

Este apartado explica cómo se presenta en este manual la información preventiva.

Las precauciones de seguridad y las notas importantes para el usuario se clasifican según la norma ANSI Z535.6. Familiarícese con los siguientes iconos y significados:

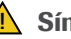

\rm Martin Símbolo de alerta de seguridad

El símbolo de alerta de seguridad (sin ninguna) palabra de aviso) se utiliza para que el usuario sea consciente de los peligros implícitos o para indicarle que consulte la información de seguridad relacionada.

Para alertar de riesgos específicos se utilizan los siguientes símbolos y textos de atención:

#### **ADVERTENCIA**

Advertencia...

...indica una situación peligrosa que, si no se evita, ▶ podría ocasionar la muerte o lesiones graves.

#### **▲ ATENCIÓN**

Atención...

...indica una situación peligrosa que, si no se evita, ▶ podría ocasionar lesiones leves o moderadas.

#### **AVISO**

Aviso...

▶ ...indica una situación peligrosa que, si no se evita, podría causar daños en el instrumento.

La información importante no relevante para la seguridad se indica con el siguiente icono:

- Ý- Indica información adicional sobre el uso adecuado o sugerencias útiles.

# Precauciones de seguridad

En este apartado

Información general sobre seguridad (20) Eliminación del instrumento (21) Mantenimiento general (22) Pantalla táctil (22) Condiciones de funcionamiento (23) Funciones de seguridad incorporadas (23)

### Información general sobre seguridad

#### **△ ADVERTENCIA**

Resultados incorrectos debido a un manejo inadecuado del instrumento y de los accesorios

- Lea este manual del usuario y los prospectos de todos los consumibles pertinentes antes de utilizar el instrumento para el primer test.
- ► CONSERVE ESTAS INSTRUCCIONES.

#### **ADVERTENCIA**

Protección contra las infecciones

Existe un riesgo potencial de infección. Los usuarios del instrumento deben tener en cuenta que todo objeto que entre en contacto con sangre humana es una posible fuente de infección.

- Utilice guantes.
- Utilice solamente lancetas para sangre de un solo uso.
- Deseche las lancetas usadas en un recipiente sólido y resistente con tapa para objetos cortantes.
- Deseche los discos de los tests usados de acuerdo con la política de control de infecciones de su centro.
- Respete todas las normas de higiene y seguridad en vigor localmente.

#### **▲ ADVERTENCIA**

Un uso inadecuado de un equipo eléctrico puede causar electrocución, quemaduras, incendio y otros peligros.

#### **▲ ATENCIÓN**

Cualificación del usuario

 Solo los profesionales sanitarios pueden utilizar el sistema cobas b 101 system.

#### **▲ ATENCIÓN**

Protección frente a lesiones

Si el equipo se utiliza de manera no especificada por el fabricante, la protección que proporciona el equipo puede verse reducida.

 Utilice el instrumento solamente de la forma que especifica el fabricante.

#### **AVISO**

Mal funcionamiento del instrumento y resultados incorrectos debido a interferencias de campos electromagnéticos

Los campos electromagnéticos fuertes pueden afectar al funcionamiento correcto del instrumento.

 No utilice este dispositivo próximo a fuentes de radiación electromagnética fuerte (p. ej., fuentes intencionadas de RF sin apantallar).

### Eliminación del instrumento

#### **ADVERTENCIA**

Infección por un instrumento potencialmente biopeligroso

El instrumento o sus componentes se deben tratar como residuos potencialmente biopeligrosos. Es necesario descontaminarlos (p. ej., una combinación de procesos que incluya limpieza, desinfección y/o esterilización) antes de volver a utilizarlos, reciclarlos o eliminarlos.

 Elimine el instrumento o sus componentes de acuerdo con las normativas locales correspondientes.

### Mantenimiento general

#### AVISO

Mal funcionamiento y fallo del instrumento debido a un manejo indebido

El uso de soluciones inadecuadas puede provocar un funcionamiento incorrecto y un posible fallo del instrumento.

- Limpie el instrumento solo con las disoluciones recomendadas.
- No permita que la solución de limpieza penetre en el instrumento.
- Asegúrese de que el instrumento y sus componentes se sequen completamente después de limpiarlos o desinfectarlos.
- No lleve a cabo acciones de mantenimiento ni reparaciones distintas de las descritas en el presente manual.

# Pantalla táctil

#### **AVISO**

Usabilidad reducida de la pantalla por un uso indebido

El uso de objetos puntiagudos o cortantes puede dañar la pantalla táctil.

La luz solar directa puede disminuir la vida útil y la funcionalidad de la pantalla.

Los instrumentos nuevos vienen con una lámina protectora de plástico en la pantalla.

- Para tocar los elementos de la pantalla utilice solo el dedo (incluso con guantes) o lápices especiales diseñados para pantallas táctiles.
- Evite la exposición prolongada a la luz solar directa.
- Asegúrese de retirar la película protectora de plástico de la pantalla con la que se envían los instrumentos nuevos.

# Condiciones de funcionamiento

Para garantizar el correcto funcionamiento del instrumento es importante respetar las siguientes normas:

- Utilice el instrumento únicamente a una temperatura ambiente comprendida entre +15 °C y +32 °C.
- Utilice el instrumento solamente con una humedad relativa del aire entre el 10% y el 85% sin condensación.
- Utilice solo un voltaje de 100 V a 240 V AC (+/-10%), a 50/60 Hz.
- Para realizar las medidas, coloque el instrumento sobre una superficie plana (inclinación máxima de 3 grados) y sin vibraciones.
- Utilice el instrumento solamente en condiciones de iluminación adecuadas:
  - Con luz por debajo de 20 kLux. No exponga el instrumento a una luz fuerte como la luz del sol o de un foco.
  - Que sea suficientemente fuerte como para ver con claridad lo que está haciendo, como aplicar sangre.

# Funciones de seguridad incorporadas

El instrumento posee las siguientes funciones de QC incorporadas:

- Autocomprobación de los componentes electrónicos y mecánicos y de las funciones, que se realiza cada vez que se enciende el instrumento.
- Chequeo de la temperatura del disco del test a durante el proceso de medición.
- Se comprueban la fecha de caducidad y la información del lote del disco del test.
- Se comprueban la muestra y el flujo de muestras.

Roche ofrece controles líquidos y un chequeo óptico, así como la opción para pruebas de aptitud. Estos controles se ofrecen para ayudar a cumplir los requisitos de cumplimiento regulatorio locales aplicables. El disco de chequeo óptico forma parte del contenido original del paquete del instrumento.

Roche Diagnostics cobas b 101 system · 2.0 · Manual del usuario · 2.0

# **Funcionamiento**

| 2 | Resumen del instrumento      | 27 |
|---|------------------------------|----|
| 3 | Antes de la puesta en marcha |    |
| 4 | Medición de muestras         | 51 |
| 5 | Control de calidad           |    |
| 6 | Resultados                   |    |
| 7 | Mantenimiento                |    |
| 8 | Configuración                |    |

# **Resumen del instrumento**

| Contenido del capítulo                                                   | 2    |
|--------------------------------------------------------------------------|------|
| Resumen de los elementos del instrumento                                 | 29   |
| Resumen de los elementos de los discos de los tests                      | 32   |
| Principios de medida                                                     | 34   |
| Resumen de los botones e iconos<br>Iconos y botones mostrados durante el | 38   |
| funcionamiento                                                           | . 38 |
| Iconos de las pantallas informativas                                     | 40   |
| Iconos de mensajes de error                                              | 41   |
| Símbolos en la carcasa del instrumento                                   | 42   |

Índice de materias

Roche Diagnostics cobas b 101 system  $\cdot$  2.0  $\cdot$  Manual del usuario  $\cdot$  2.0

# Resumen de los elementos del instrumento

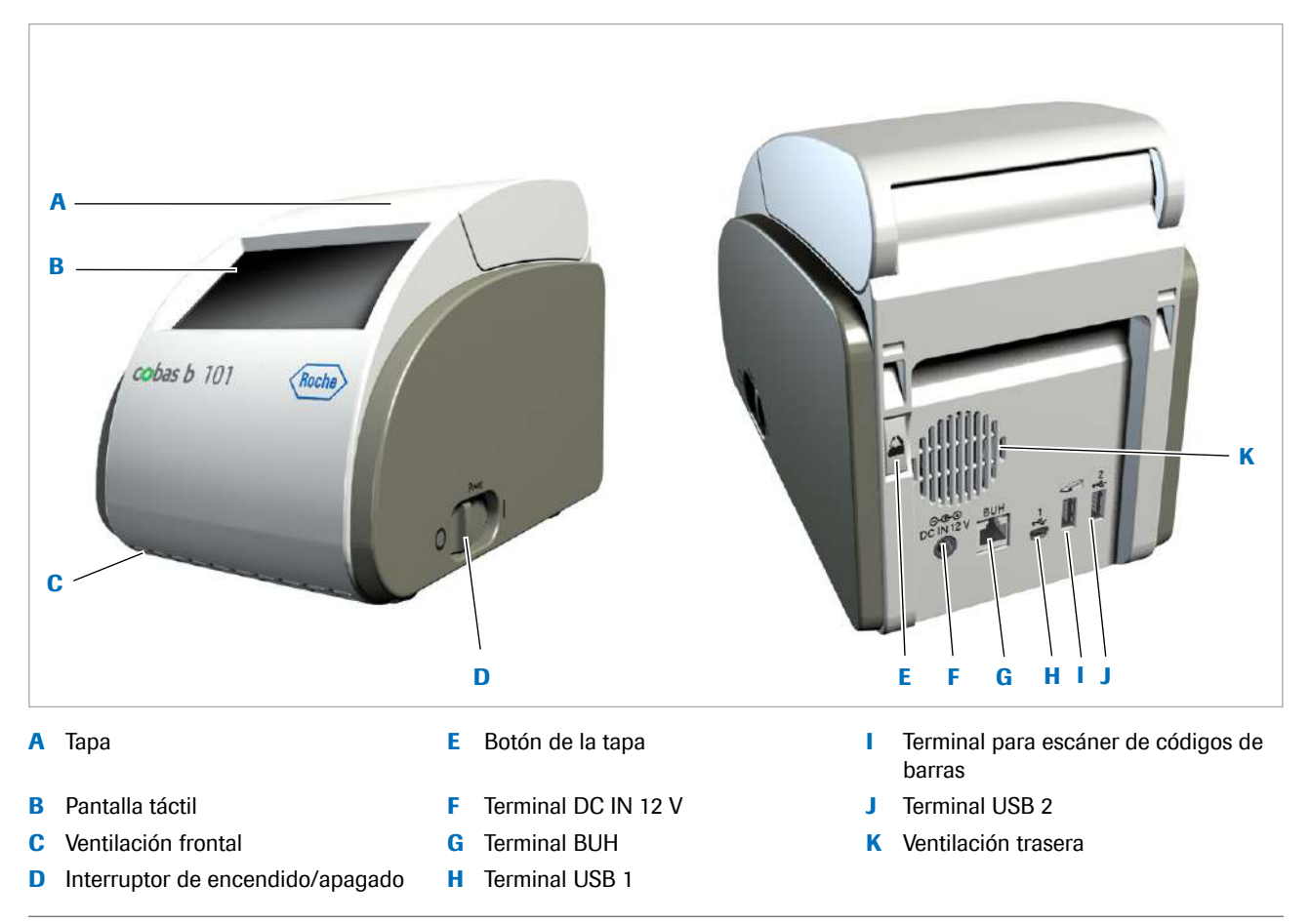

Elementos principales de hardware del instrumento

| Тара                | Seleccione el botón <b>Abrir</b> de la pantalla para, por<br>ejemplo, insertar un disco de test al realizar una<br>medición. Mantenga cerrada esta tapa durante la medida |
|---------------------|----------------------------------------------------------------------------------------------------|
| Pantalla táctil     | Muestra los botones, los iconos, información y los<br>resultados de las mediciones. Para usar una función,<br>toque suavemente el botón en la pantalla.                   |
| Botón de la tapa    | Utilice este botón para abrir la tapa <b>cuando el</b><br>instrumento esté apagado.                                                                                       |
| Terminal DC IN 12 V | Conecte al instrumento el cable de corriente del adaptador de corriente a la fuente de 12 V DC.                                                                           |
| Terminal BUH        | Conexión a una red a través de un concentrador de unidad de base.                                                                                                    |
| Terminal USB 1      | Conexión a un ordenador personal.                                                                                                    |
| Terminal USB 2      | Conexión a una memoria USB o a una impresora.                                                                                                    |

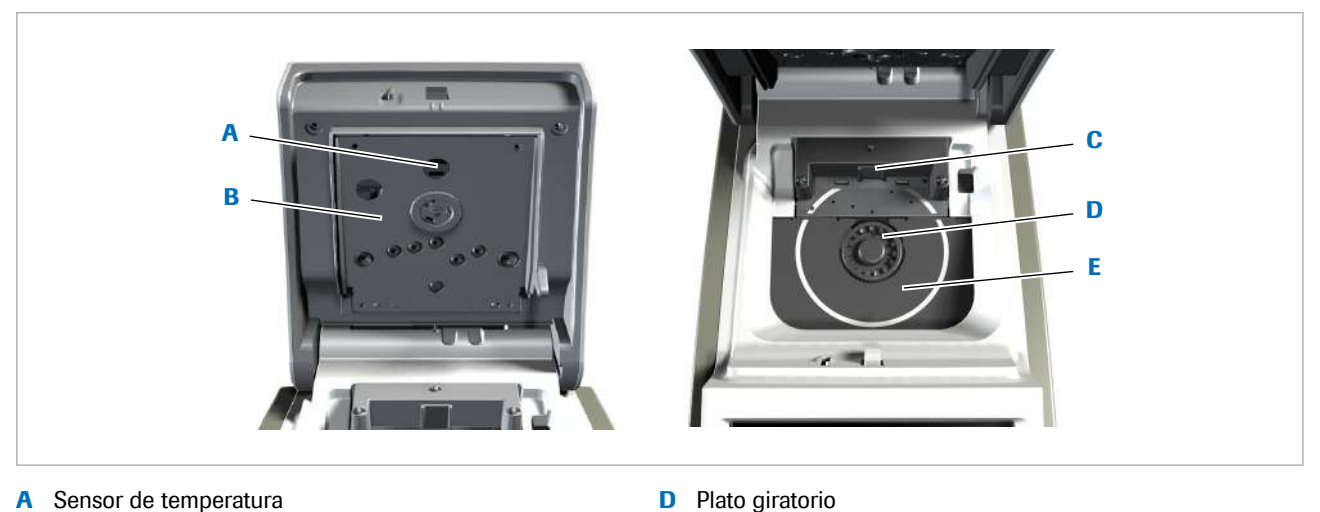

E

- A Sensor de temperatura
- В Calefactor superior
- С Sensor de código de barras
- Elementos principales de hardware dentro del instrumento

#### **▲ ATENCIÓN**

Calefactor inferior

Lesiones cutáneas debido a la exposición prolongada a una superficie caliente

La exposición de la piel al calor de los calefactores superior (B) e inferior (E) durante un periodo largo de tiempo puede provocar quemaduras de baja temperatura.

No exponga la piel a los calefactores superior (B) o ► inferior (E) durante un periodo largo cuando el interruptor de corriente esté encendido.

#### **AVISO**

Daño del instrumento por un adaptador de corriente y un cable de corriente inadecuados

- Utilice únicamente el adaptador de corriente y el ▶ cable de corriente suministrados para el instrumento. ▶ Especificaciones ► (263)
- En áreas con alimentación de corriente débil o ▶ inestable, Roche recomienda usar una fuente de alimentación de corriente ininterrumpida.

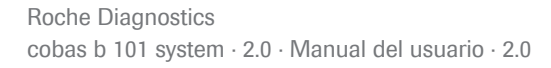

#### **AVISO**

#### Daño del instrumento por manejo inadecuado

- No abra la tapa a la fuerza. Seleccione en la pantalla Abrir cuando el instrumento esté encendido o use el botón de la parte trasera del instrumento cuando esté apagado. Si no se puede abrir la tapa seleccionando Abrir, por ejemplo, porque el disco no haya sido insertado correctamente, apague el instrumento y pulse firmemente el botón de la parte trasera del instrumento.
- No mueva ni levante el instrumento sujetándolo por la tapa.
- No empuje la tapa a la fuerza hasta la posición abierta.
- No cierre tampoco la tapa a la fuerza.
- No ponga objetos encima del instrumento.

#### **AVISO**

Mal funcionamiento por el uso de un concentrador USB multipuerto

No utilice un concentrador multipuerto.

#### **AVISO**

Mal funcionamiento por la conexión de dispositivos inadecuados

- No conecte dispositivos inadecuados tales como teléfonos al terminal RS422 (BUH).
- Asegúrese de conectar los dispositivos a los conectores apropiados.

#### AVISO

#### Daño del instrumento por cortocircuito

 Asegúrese de que las sustancias extrañas como los líquidos no alcancen las clavijas o tomas de corriente.

# Resumen de los elementos de los discos de los tests

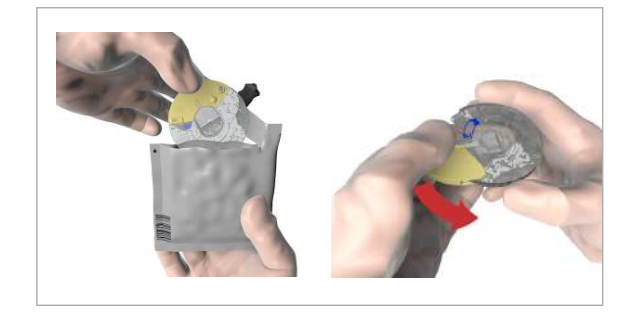

 $\dot{\dot{v}}$  Las ilustraciones de esta sección son únicamente ejemplos y no coinciden necesariamente con elementos reales ni representan todos los elementos disponibles.

Cuando maneje un disco, asegúrese de sujetarlo solamente por su tapa de bisagra y por esa cara; no toque las superficies transparentes.

Indicación del tipo de test.

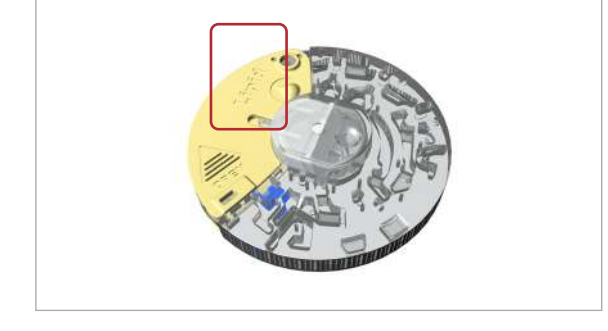

Utilice el lado posterior de la tapa de bisagra para escribir información, por ejemplo, la ID del paciente.

 $\dot{V}$  Cuando escriba en el disco, por ejemplo, el nombre del paciente, asegúrese de utilizar solamente el área prevista para ello. No pegue etiquetas en el disco.

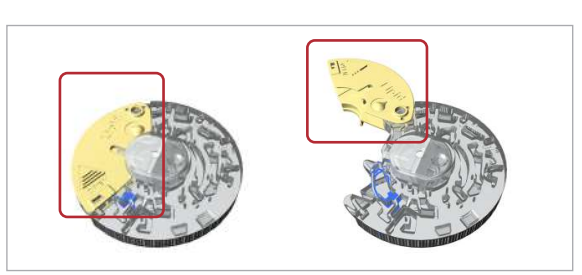

Tapa de bisagra

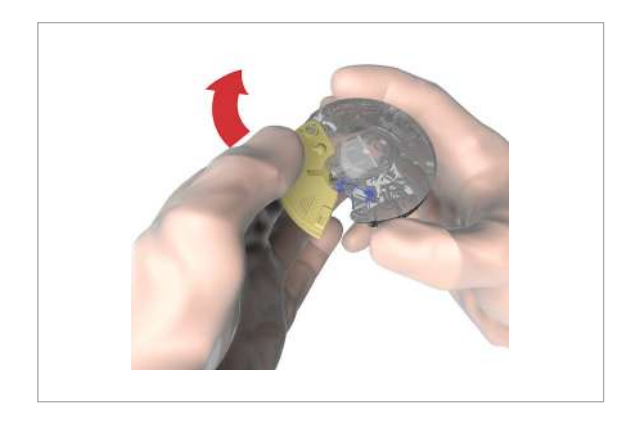

Abra el disco por este lado.

 $\dot{V}$  Cuando maneje un disco, asegúrese de sujetarlo solamente por su tapa de bisagra y por esa cara; no toque las superficies transparentes.

Punto de succión (en el lado posterior del disco)

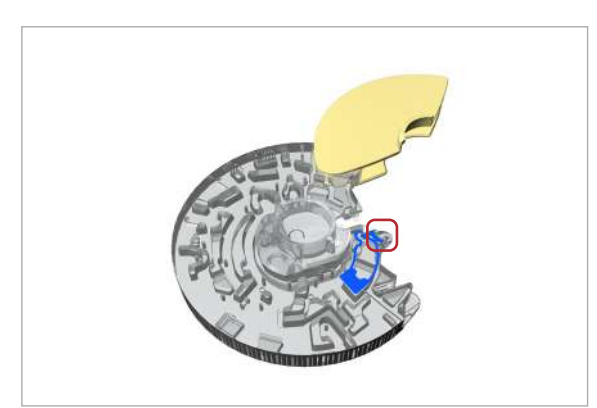

El área de color azul debe estar completamente llena de sangre.

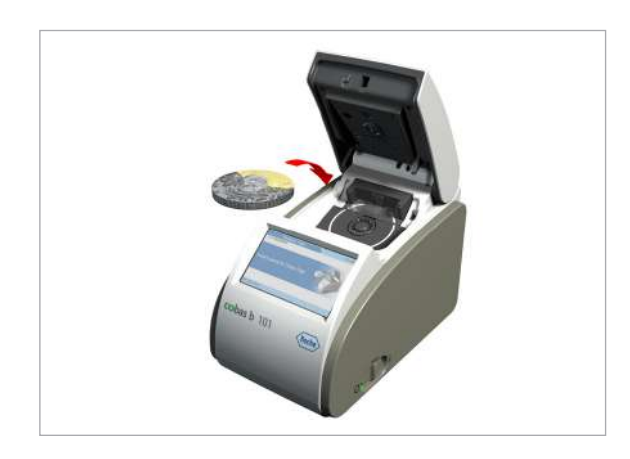

El lado impreso debe mirar hacia arriba al insertar el disco.

 $\dot{\dot{\nabla}}$  Cuando maneje un disco, asegúrese de sujetarlo solamente por su tapa de bisagra y por esa cara; no toque las superficies transparentes.

#### E Temas relacionados

 Para más detalles sobre el uso de discos de test, véase Preparación de un disco (76).

# Principios de medida

Todos los materiales auxiliares tales como diluyentes y enzimas que se requieren para realizar las medidas se encuentran en los discos de los tests.

Las siguientes secciones explican las principales fases del proceso de medición.

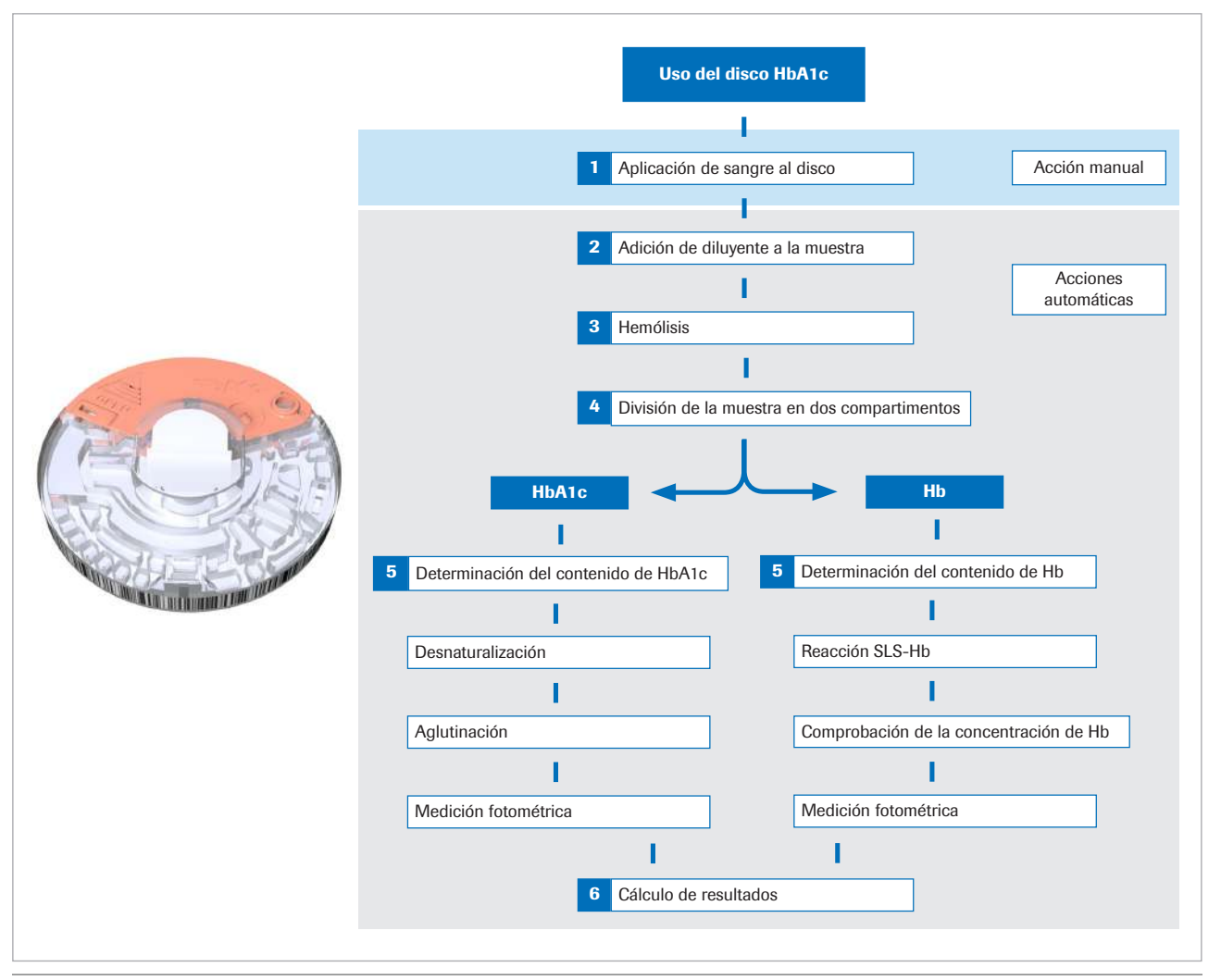

#### HbA1c

Principios de medida de la HbA1c

La muestra de sangre se diluye y se mezcla con el tampón TRIS para que la hemoglobina se libere de los eritrocitos. Después la hemoglobina precipita. Una parte de la muestra se lleva a un compartimento de reacción donde se mezcla con lauril sulfato sódico (SLS). El SLS se utiliza para oxidar la hemoglobina formando el complejo cromóforo del lauril sulfato sódico. Puesto que el grado de desarrollo de color a 525 nm es proporcional a la concentración de hemoglobina total en la muestra, esta última se puede determinar a partir de la transmisividad de la muestra. La otra fracción de hemoglobina diluida se desnaturaliza en un primer paso. A continuación un aglutinador (proteína sintética que contiene múltiples copias de la porción inmunoreactiva de la HbA1c) produce la aglutinación del látex recubierto con anticuerpos monoclonales específicos para la HbA1c. Esta reacción de aglutinación causa un aumento de la dispersión de la luz, que se mide como un incremento de la absorbancia a 531 nm. La HbA1c en las muestras de sangre total compite por el número limitado de sitios de unión a anticuerpos del látex, lo que provoca la inhibición de la aglutinación y una menor dispersión de la luz. La disminución de la dispersión se mide como un descenso de la absorbancia a 625 nm. A continuación la concentración de HbA1c se cuantifica con una curva de calibración de la transmisividad frente a la concentración de HbA1c.

El porcentaje de HbA1c en la muestra se calcula después como sigue:

 $\frac{1}{\sqrt{89}} \frac{HbA1c}{1} = \frac{HbA1c}{total Hemoglobin} \times 100$ 

#### **Lipid Panel**

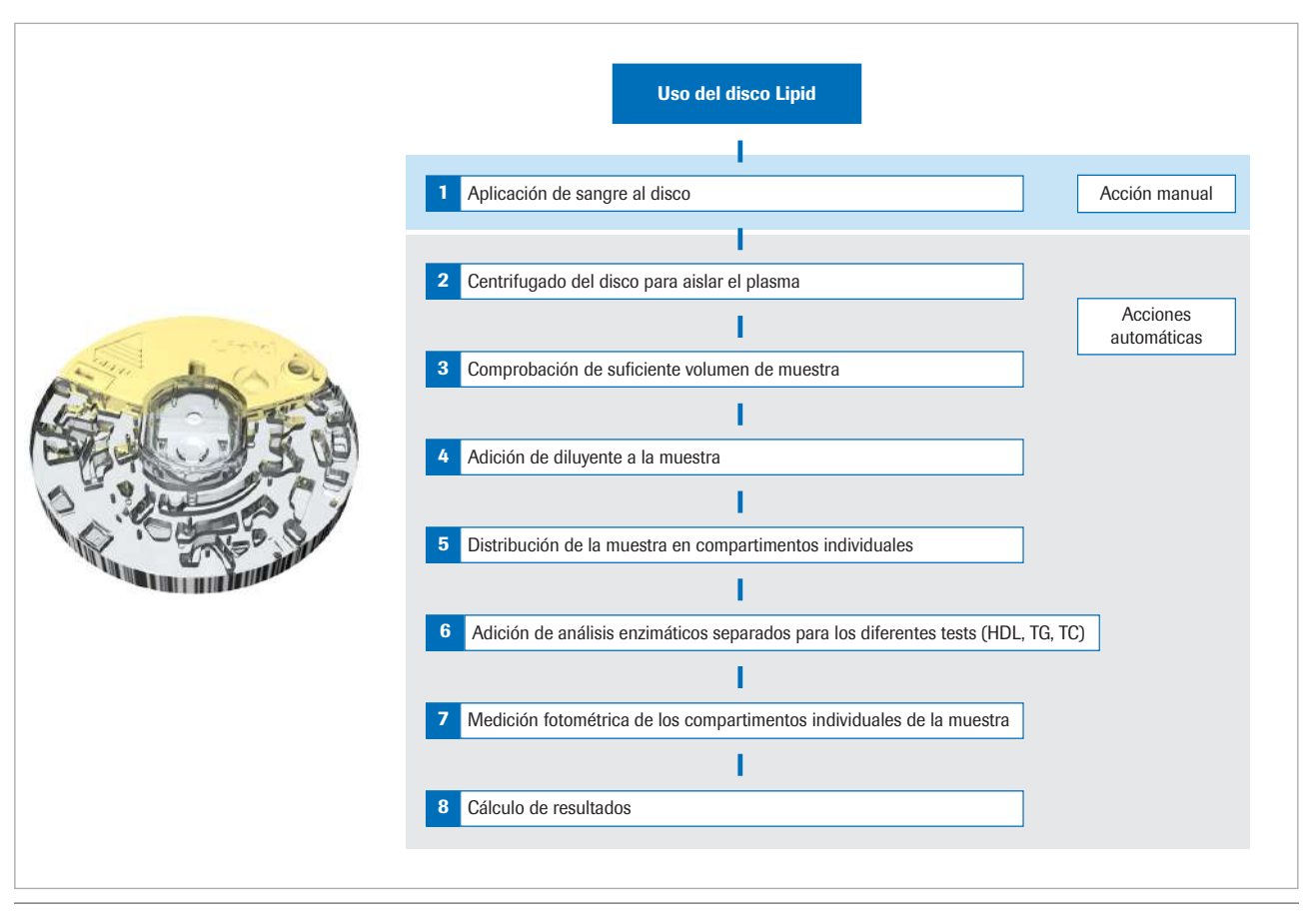

Principios de medida de los lípidos

Después de aplicar la muestra de sangre al disco y de cerrar la tapa de bisagra se perfora un tubo de dilución integrado que libera solución salina con tampón fosfato a un compartimento de mezcla. Los eritrocitos de la muestra de sangre capilar y venosa se separan del plasma mediante centrifugación. En el siguiente paso se mezcla el tampón con la muestra de plasma y se transfiere por unos canales de fluidos a los compartimentos de reacción. El instrumento determina el colesterol total y el colesterol HDL a través de un método enzimático.

El test de triglicéridos es un método enzimático de punto final que hace uso de diferentes enzimas.

Cuando la concentración de triglicéridos es < 400 mg/dl, se calculan las lipoproteínas de baja densidad (LDL) con la fórmula de Friedewald (medida en mg/dl): IDI = CHOL HDL TG

$$LDL = CHOL - HDL - \sqrt{xy} 2$$

Cuando la concentración de triglicéridos es  $\ge$  400 mg/dl, no se realiza el cálculo del colesterol LDL.

5
CRP

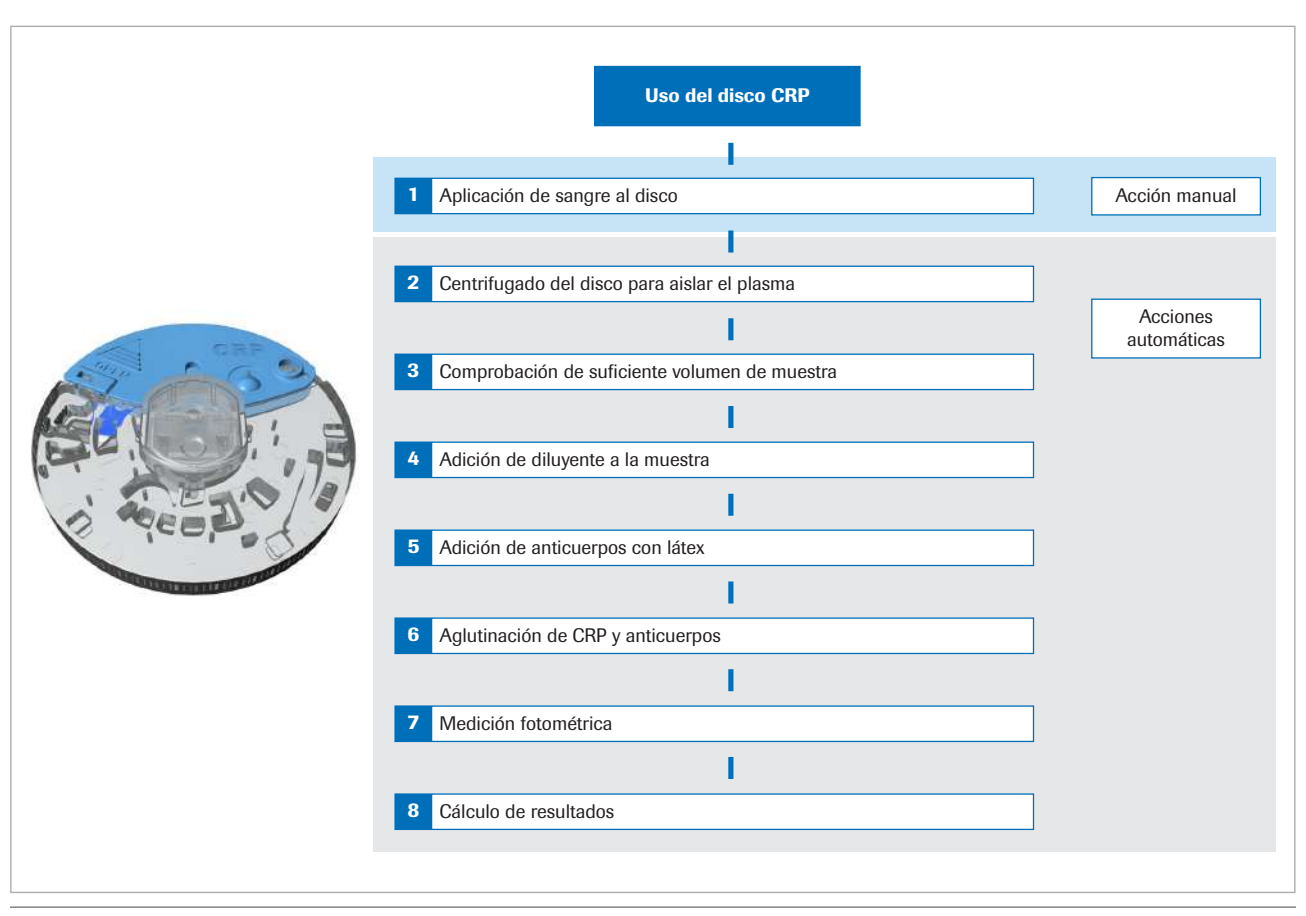

Principios de medida de la CRP

Los eritrocitos de la muestra de sangre capilar y venosa se separan del plasma mediante centrifugación. En el siguiente paso, se diluye la muestra de plasma con un tampón de dilución. Después de transferir la muestra de plasma diluida a un compartimento de reacción, se mezcla con el reactivo de látex-anticuerpos anti-CRP. La CRP presente en la muestra de plasma diluida se une al conjugado látex-anticuerpos anti-CRP. La concentración de CRP se calcula midiendo la reacción de aglutinación del látex con una longitud de onda de 525 nm y 625 nm.

# Resumen de los botones e iconos

En este apartado

Iconos y botones mostrados durante el funcionamiento (38) Iconos de las pantallas informativas (40) Iconos de mensajes de error (41) Símbolos en la carcasa del instrumento (42)

### Iconos y botones mostrados durante el funcionamiento

Aquí encontrará los botones e iconos que se visualizan durante el funcionamiento normal del instrumento, junto con sus significados correspondientes.

| Botón/icono | Significado                                                    |
|-------------|----------------------------------------------------------------|
| -           | ОК.                                                            |
| ✓           | Guardar el ajuste.                                             |
| $\sim$      | Cancelar.                                                      |
| ^           | Desechar el ajuste.                                            |
| ←           | Volver (al menú anterior).                                     |
| +           | Borrar el último carácter en el cuadro de<br>entrada de datos. |
|             | Disminuir/aumentar el valor mostrado.                          |
| ▼ T         | Desplazarse por el contenido de la pantalla.                   |
| <b>6</b>    | Menú Test de paciente.                                         |
|             | Menú Test de control.                                          |
|             | Menú Revisar resultados.                                       |
| ٩           | Menú Configuración.                                            |
| €           | Salir.                                                         |
|             | Ir al Menú principal                                           |
|             | Imprimir los resultados.                                       |

Botones e iconos utilizados en pantalla

| Botón/icono    | Significado                                                                                                    |  |  |  |
|----------------|----------------------------------------------------------------------------------------------------|--|--|--|
|                | Listar los resultados de un paciente específico.                                                                                                    |  |  |  |
| ₽;             | Introducir información del paciente.                                                                                                    |  |  |  |
| $\bigcirc$     | Introducir un comentario.                                                                                                    |  |  |  |
|                | Editar la información del paciente.                                                                                                    |  |  |  |
| P              | Introducir información utilizando el escáner de códigos de barras.                                                                                                    |  |  |  |
|                | Introducir información utilizando el teclado.                                                                                                    |  |  |  |
|                | Añadir un elemento a la lista.                                                                                                    |  |  |  |
| *              | Borrar el elemento seleccionado de la lista.                                                                                                    |  |  |  |
|                | Editar el elemento seleccionado de la lista.                                                                                                    |  |  |  |
| 3              | Mover hacia arriba el elemento seleccionado de la lista.                                                                                                    |  |  |  |
|                | Mover hacia abajo el elemento seleccionado de la lista.                                                                                                    |  |  |  |
| >              | El resultado del test en la unidad de medida<br>seleccionada se encuentra por encima del<br>intervalo de medición.                                                                                                    |  |  |  |
| <              | El resultado del test en la unidad de medida<br>seleccionada se encuentra por debajo del<br>intervalo de medición.                                                                                                    |  |  |  |
| <b>↑</b><br>▲* | <ul> <li>El resultado del test de paciente en la<br/>unidad de medida seleccionada se<br/>encuentra por encima del intervalo normal<br/>especificado por el usuario.</li> <li>El resultado de QC se encuentra fuera de<br/>rango.</li> </ul> |  |  |  |
| I<br>          | El asterisco indica que hay un comentario asociado al resultado.                                                                                                    |  |  |  |
| <b>↓</b> *     | <ul> <li>El resultado del test de paciente en la unidad de medida seleccionada se encuentra por debajo del intervalo normal especificado por el usuario.</li> <li>El resultado de QC se encuentra fuera de rango.</li> </ul>                 |  |  |  |
| •              | El asterisco indica que hay un comentario asociado al resultado.                                                                                                    |  |  |  |
| NGSP           | Los resultados de HbA1c han sido calculados utilizando el método de referencia NGSP.                                                                                                    |  |  |  |

Botones e iconos utilizados en pantalla

| Botón/icono | Significado                                                                          |
|-------------|--------------------------------------------------------------------------------------|
| IFCC        | Los resultados de HbA1c han sido calculados utilizando el método de referencia IFCC. |
| $\bigcirc$  | Hay un comentario para el resultado.                                                 |
| Ę           | Hay una impresora conectada al instrumento.                                          |
| P           | Hay un escáner conectado al instrumento.                                             |
|             | Hay una memoria USB conectada al instrumento.                                        |
| <u>.</u>    | Hay un ordenador externo conectado al instrumento.                                   |
| Z           | Espere hasta que finalice la acción.                                                 |

Botones e iconos utilizados en pantalla

### Iconos de las pantallas informativas

| Botón/<br>icono | Categoría  | Significado                                                                                                    |
|-----------------|------------|----------------------------------------------------------------------------------------------------|
| $\checkmark$    | Aviso      | Notificación solamente con fines<br>informativos.<br>Después de confirmar la notificación<br>el funcionamiento puede continuar. |
| ?               | Decisión   | Notificación como punto de decisión.<br>Se presenta una elección sobre cómo proceder.                                           |
| 0               | Obligación | Notificación de pasos obligatorios.<br>Si acepta, las acciones mencionadas<br>deberán llevarse a cabo.                          |

Iconos utilizados en las pantallas informativas

### Iconos de mensajes de error

| Botón/<br>icono  | Categoría      | Significado                                                                                                    |  |
|------------------|----------------|----------------------------------------------------------------------------------------------------|--|
| 8                | Error          | <ul> <li>Códigos de problemas de<br/>hardware. Funcionamiento<br/>interrumpido.</li> <li>Códigos de problemas de<br/>software. Funcionamiento<br/>interrumpido.</li> </ul> |  |
|                  | Advertencia    | Códigos de problemas de la<br>aplicación. El usuario puede que<br>tenga que repetir el test con un nuevo<br>panel.                                                         |  |
| i                | Información    | Códigos de manejo del usuario.<br>Sugiere un flujo de trabajo alterno. El<br>funcionamiento puede continuar.                                                               |  |
| Icono            | s por nivel de | gravedad utilizados en las pantallas de                                                                                                    |  |
| mens             | aies de error  |                                                                                                    |  |
| mono             |                |                                                                                                    |  |
| Botón/ie         | cono Tema co   | on el que se relaciona el mensaie                                                                                                    |  |
| Botonin          | Eonooia        |                                                                                                    |  |
| ! 1              | adminis        | strador o del usuario, registro de                                                                                                    |  |
|                  | Espacio        | o para resultados del test                                                                                                    |  |
| !                | Espacio        | para resultados de QC                                                                                                    |  |
| <b>₽</b> ↑↓      | Temper         | atura                                                                                                    |  |
| Caducidad del lo |                | dad del lote del control                                                                                                    |  |
|                  | P Caducio      | Caducidad del lote del disco                                                                                                    |  |
| 27               | Informa        | ación del usuario o del paciente                                                                                                    |  |

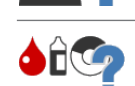

Medición (intervalo, fallo)

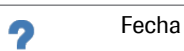

DD:MM:YY

67

Estado del disco

Error del disco

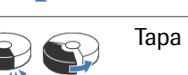

Tapa de bisagra abierta

m lconos temáticos utilizados en las pantallas de mensajes de error

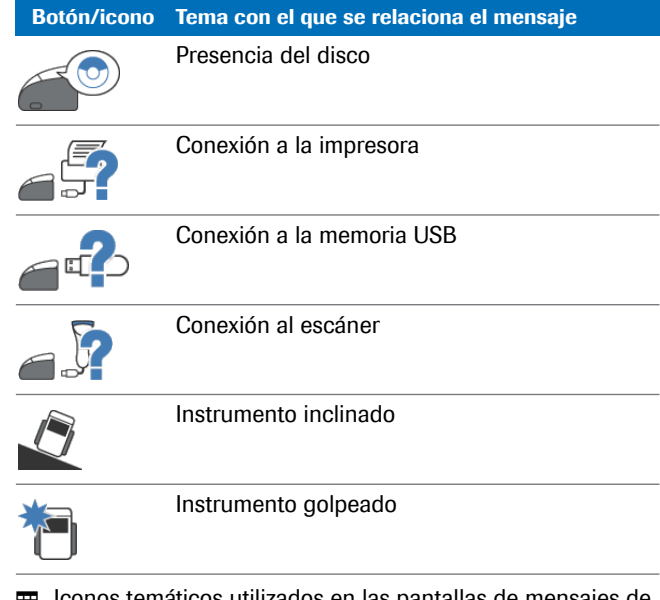

 Iconos temáticos utilizados en las pantallas de mensajes de error

### Símbolos en la carcasa del instrumento

| Botón/icono  | Significado                                                   |
|--------------|---------------------------------------------------------------|
| ⊖            | Terminal DC IN 12 V                                           |
|              | Alimentación por corriente continua                           |
| BUH          | Terminal de concentrador de unidad de base                    |
| 1<br>● ← ← → | Terminal USB 1. Conexión a un ordenador externo.              |
| 2<br>● ← ← ← | Terminal USB 2. Conexión a una memoria USB o a una impresora. |
| S            | Terminal para escáner de códigos de barras                    |

E Símbolos en la carcasa del instrumento

43

# Antes de la puesta en marcha

| Contenido del capítulo      | 3  |
|-----------------------------|----|
| Instalación                 | 45 |
| Desembalaje del instrumento | 45 |
| Colocación del instrumento  | 46 |
| Alimentación de corriente   | 46 |
| Inicio del instrumento      | 48 |
| Apagado del instrumento     | 49 |

Índice de materias

Roche Diagnostics cobas b 101 system · 2.0 · Manual del usuario · 2.0

# Instalación

En este apartado

Desembalaje del instrumento (45) Colocación del instrumento (46) Alimentación de corriente (46) Inicio del instrumento (48) Apagado del instrumento (49)

### Desembalaje del instrumento

 $\dot{Q}$  Guarde la caja del embalaje si tiene previsto transportar el instrumento y los suministros a otros centros.

 $\dot{\dot{V}}$  Los consumibles no se suministran con el instrumento.

▶ Véase Materiales suministrados por Roche (268)

### > Para desembalar el dispositivo

- 1 Abra la caja con unas tijeras o un cuchillo para cortar el precinto.
  - Tenga cuidado de no dañar el contenido al utilizar el instrumento de corte.
- 2 Extraiga y desembale todos los artículos.
- **3** Compruebe que los artículos suministrados sean los de la lista siguiente:
  - cobas b 101 system
  - Adaptador de corriente
  - Cable de corriente
  - Disco de chequeo óptico
- 4 Compruebe que los artículos no estén dañados.
- 5 Si faltan artículos o están dañados, notifique a su proveedor local los artículos que faltan o están dañados.

### Colocación del instrumento

▶ Véase Especificaciones (263)

### Para colocar el instrumento

- 1 Tenga en cuenta las condiciones ambientales que necesita.
- Coloque el instrumento sobre una superficie nivelada (3 grados de inclinación como máximo) y estable (mesa).
- 3 Asegúrese de que haya espacio suficiente alrededor del instrumento de forma que las aberturas para ventilación de la parte delantera y trasera no queden obstruidas y de que haya espacio suficiente para que pueda conectar dispositivos externos tales como una memoria USB a la parte trasera del instrumento.

### Alimentación de corriente

#### **▲ ADVERTENCIA**

Lesión personal debido al uso inadecuado de la alimentación de corriente

- No utilice un cable de corriente o un adaptador de corriente dañados. Un cable de corriente o un adaptador de corriente dañados o una conexión suelta pueden dar lugar a condiciones de funcionamiento peligrosas para el personal que maneje el instrumento.
- No deje el equipo sin atención mientras esté conectado.

### AVISO

## Daño del instrumento por un adaptador de corriente y un cable de corriente inadecuados

Un fallo de alimentación o un descenso momentáneo de la tensión pueden dañar el sistema o causar la pérdida de datos.

- No desconecte la alimentación de corriente ni apague el instrumento mientras que el instrumento está procesando.
- Utilice únicamente el equipo de alimentación de corriente y el cable de corriente suministrados para el instrumento.
  - ▶ Especificaciones (263)
- En áreas con alimentación de corriente débil o inestable, Roche recomienda usar una fuente de alimentación de corriente ininterrumpida.

### Para conectar el instrumento a la red de corriente

- 1 Compruebe que el instrumento está apagado.
  - Cuando el interruptor de corriente está en la posición de apagado no se ve el color verde de fondo del mismo.
- Conecte el cable del adaptador al terminal DC IN 12
   V del instrumento.
- **3** Conecte los cables de corriente al adaptador y a la alimentación de la red.

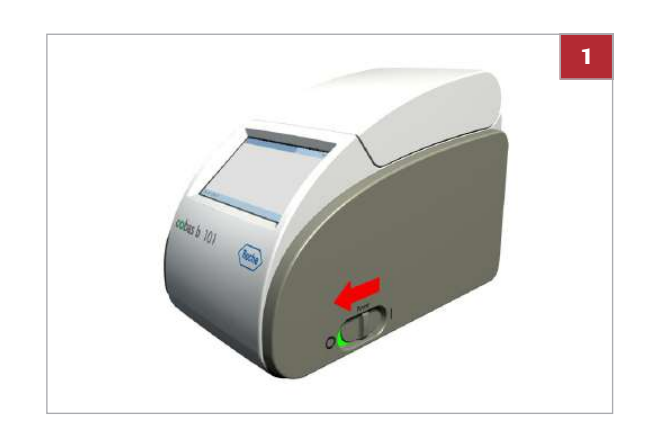

### Inicio del instrumento

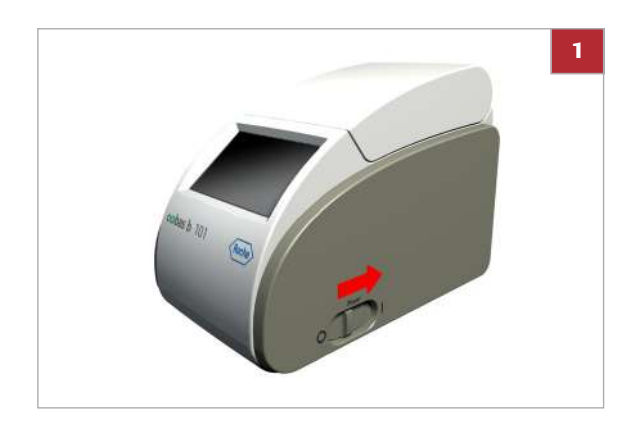

### Para iniciar el instrumento por primera vez

- 1 Encienda el instrumento.
  - Si en este momento no está seguro de los ajustes, acepte los valores por defecto. Más adelante puede modificarlos.
- 2 Realice la calibración de la pantalla táctil. Siga las instrucciones que aparecen en la pantalla.
- 3 En la pantalla de **Idioma**, defina en qué idioma desea trabajar.
- 4 En la pantalla **de Formato de fecha**, defina cómo desea que se muestre la fecha en la pantalla.
- 5 En la pantalla **de Fecha**, defina la fecha actual.
- 6 En la pantalla de **Formato de hora**, defina cómo desea que se muestre la hora en la pantalla.
- 7 En la pantalla de Hora, defina la hora actual.
- 8 En la pantalla de HbA1c, defina las unidades que deben utilizarse para los resultados de HbA1c.
- **9** En la pantalla de **eAG**, defina las unidades que deben utilizarse para presentar la eAG.
- **10** En la pantalla de **Lipid**, defina las unidades que deben utilizarse para los resultados de **Lipid**.
- 11 Después del periodo de calentamiento, aparece la pantalla de Menú principal.

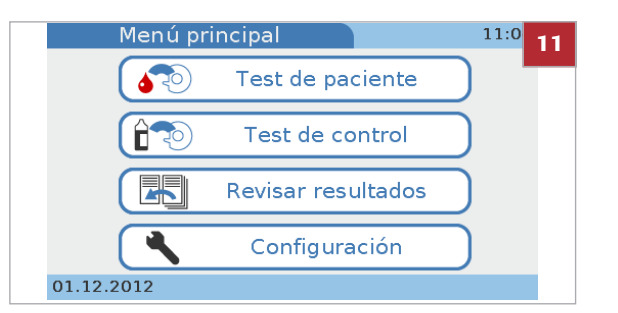

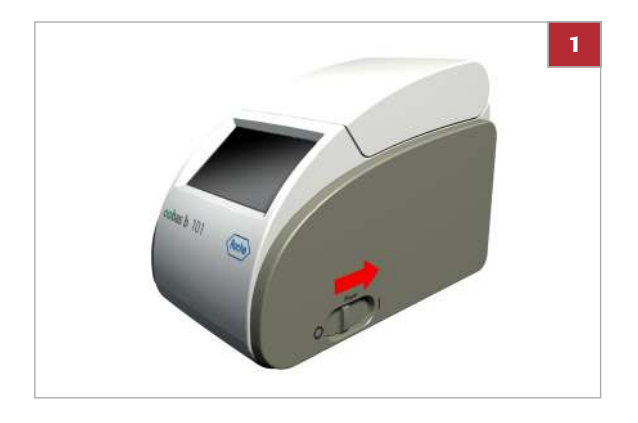

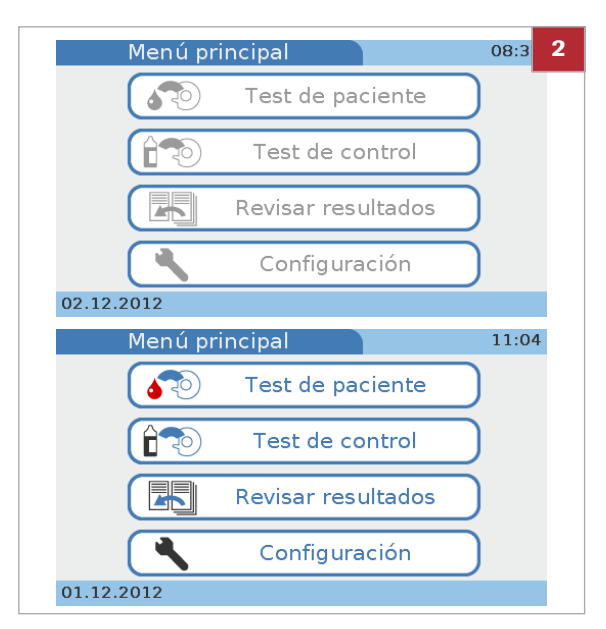

### Apagado del instrumento

### Para iniciar el instrumento para las mediciones rutinarias

1 Encienda el instrumento.

- 2 Cuando las autocomprobaciones y el calentamiento se hayan completado con éxito, se mostrará la pantalla de Menú principal.
  - Dependiendo de si trabaja con información de usuario o no, es posible que algunas funciones no estén disponibles y tenga que registrarse primero.

#### E Temas relacionados

- Calibración de la pantalla táctil (240)
- Selección del idioma (237)
- Ajuste de la fecha (238)
- Ajuste de la hora (239)
- Elección de las unidades en las que se presentan los resultados (179)
- Lista de mensajes de error (255)

#### **▲ ATENCIÓN**

Pérdida de la muestra debido a un apagado inadecuado

Al apagar el instrumento tiene lugar la interrupción inmediata del procesamiento, por lo que deberá repetir el test que estaba en curso al apagar el instrumento, necesitando una nueva muestra y disco.

No apague el instrumento mientras está procesando.

Puede definir un cierre automático de sesión después de un periodo determinado de inactividad.

▶ Definición del apagado automático (206)

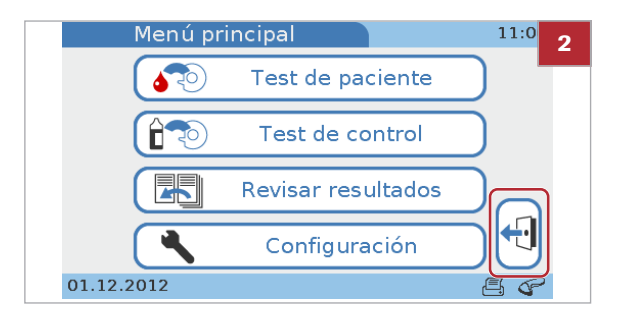

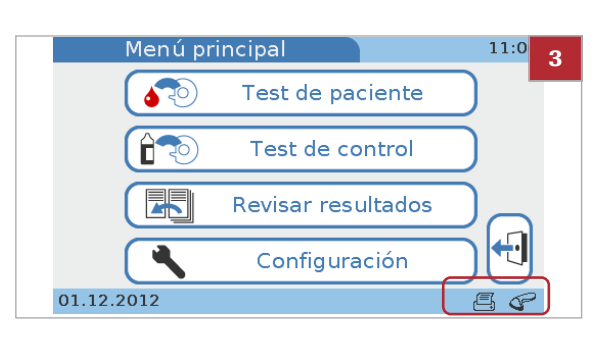

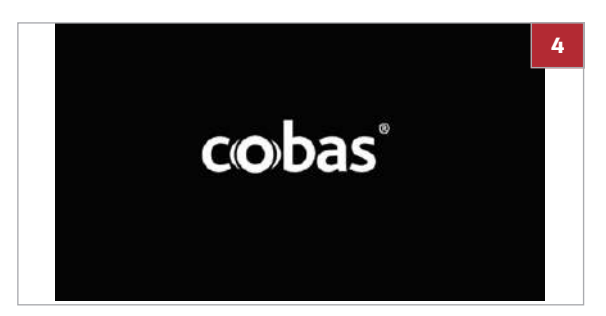

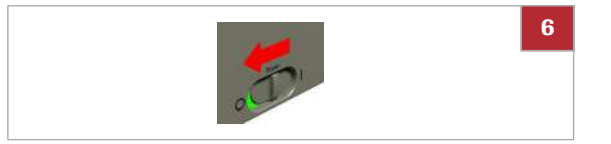

### Para apagar el instrumento

- 1 Compruebe que el instrumento no está procesando.
- 2 Si se registró al comienzo de la sesión, seleccione 4 para salir.

3 Es seguro apagar el instrumento cuando se muestra la pantalla de Menú principal y no hay ningún icono de estado parpadeando.

- 4 Es seguro apagar el instrumento cuando se muestra la pantalla del salvapantallas.
- **5** Es seguro apagar el instrumento cuando se le indique en pantalla que lo apague.
- **6** Apague el instrumento utilizando el interruptor de corriente.

# Medición de muestras

| Contenido del capítulo                                                                                                    | 4        |
|----------------------------------------------------------------------------------------------------|----------|
| Lo que necesita                                                                                                    | 53       |
| Notas importantes sobre el análisis de sangre                                                                                                    | 54       |
| Siempre                                                                                                    | 55       |
| Preparación del instrumento                                                                                                    | 57       |
| Inicio del instrumento                                                                                                    | 57       |
| Identificación del usuario                                                                                                    | 58       |
| Preparación de la muestra<br>Recomendaciones para obtener una muestra de<br>sangre capilar correcta<br>Recomendaciones para obtener un buen<br>resultado con muestras de sangre venosa o de | 59<br>59 |
| plasma                                                                                                    | 61       |
| Realización de tests de pacientes                                                                                                    | 62       |
| Guía resumida                                                                                                    | 64       |
| Medición sencilla y medición dual                                                                                                    | 67       |
| Uso de la información del operador                                                                                                    | 68       |
| Acerca de la información del operador                                                                                                    | 69       |
| Introducción de la información del operador .                                                                                                    | 70       |
| Uso de la información del paciente                                                                                                    | 72       |
| Acerca de la información del paciente                                                                                                    | 72       |
| Introducción de la información del paciente                                                                                                    | 73       |
| Si los resultados de QC ya no son válidos                                                                                                    | 76       |
| Preparación de un disco                                                                                                    | 76       |
| Preparación de un disco HbA1c                                                                                                    | 77       |
| Preparación de un disco Lipid                                                                                                    | 79       |
| Preparación de un disco CRP                                                                                                    | 80       |
| Punción en la yema del dedo                                                                                                    | 82       |
| Aplicación de la muestra a un disco                                                                                                    | 83       |
| Aplicación de la muestra a un disco HbA1c.                                                                                                    | 83       |

| Aplicación de la muestra a un disco Lipid | 88  |
|-------------------------------------------|-----|
| Aplicación de la muestra a un disco CRP   | 91  |
| Realización de un test sencillo           | 94  |
| Realización de un test HbA1c              | 94  |
| Realización de un test Lipid              | 96  |
| Realización de un test CRP                | 98  |
| Realización de tests duales               | 100 |
| Adición de comentarios a los resultados   | 102 |
| Adición de información del paciente a los |     |
| resultados                                | 104 |
| Impresión de los resultados de pacientes  | 107 |
| Realización de tests STAT                 | 110 |
| Interrupción de un test                   | 112 |

# Lo que necesita

- □ **cobas b** 101 system.
- □ **cobas b** 101 HbA1c Test o **cobas b** 101 Lipid Panel o **cobas b** 101 CRP Test.
- □ Utilice solamente lancetas para sangre de un solo uso, por ejemplo, Accu-Check Safe-T-Pro-Plus.
- Pipeta o capilar con émbolo, si toma la muestra de un tubo de extracción de sangre.

Para los tests HbA1c utilice pipetas con un volumen de pipeteo de al menos 2,0  $\mu$ L, para los tests Lipid utilice pipetas con un volumen de pipeteo de al menos 19,0  $\mu$ L y para los tests CRP utilice pipetas con un volumen de pipeteo de al menos 12,0  $\mu$ L.

- □ Impresora externa (si desea imprimir los resultados).
- Escáner de códigos de barras de mano (si desea leer la información del operador o del paciente mediante códigos de barras).
- □ Guantes sin polvo.
- Algodones empapados en alcohol y bastoncillos de algodón sin pelusa.
- □ Gasa estéril.

# Notas importantes sobre el análisis de sangre

#### **▲ ADVERTENCIA**

Protección contra las infecciones

Existe un riesgo potencial de infección. Los usuarios del instrumento deben tener en cuenta que todo objeto que entre en contacto con sangre humana es una posible fuente de infección.

- Utilice guantes.
- > Utilice solamente lancetas para sangre de un solo uso.
- Deseche las lancetas usadas en un recipiente sólido y resistente con tapa para objetos cortantes.
- Deseche los discos de los tests usados de acuerdo con la política de control de infecciones de su centro.
- Respete todas las normas de higiene y seguridad en vigor localmente.

#### En este apartado

Siempre ... (55)

54

### Siempre ...

Asegúrese de que las condiciones siguientes se cumplen antes y durante los tests:

 La temperatura ambiente debe estar comprendida entre +15 °C y +32 °C.

No tenga un sistema de aire acondicionado en funcionamiento cerca del instrumento.

No coloque el instrumento cerca de otro dispositivo emisor de calor.

• La humedad relativa del ambiente debe estar entre el 10% y el 85% (sin condensación).

No tenga un humidificador o deshumidificador en funcionamiento cerca del instrumento.

- El entorno del ambiente no debe contener niveles elevados de polvo.
- El instrumento se debe colocar sobre una superficie nivelada (3 grados de inclinación como máximo) y estable (mesa).
- Durante el procesamiento no golpee ni mueva el instrumento.
- Para manejar correctamente los discos de los tests, siga la información recogida en el prospecto.
- Si los discos de los tests se guardan en nevera, se mantendrán en su bolsa sellada de papel de aluminio a una temperatura ambiente de entre +15 °C y +32 °C durante 20 minutos al menos antes de utilizarse para realizar tests.
- Lávese las manos con cuidado con jabón, acláreselas con agua templada y séqueselas bien.
- Desinfecte con alcohol el lado de la punta de un dedo y séquelo con un algodón o un pañuelo de papel limpios.
- Aplique la sangre al disco inmediatamente después de la punción.
- Utilice el disco en un lapso de 20 minutos desde la apertura de la bolsa.
- El plato giratorio, su entorno y la pantalla táctil deben estar limpios.
- No desconecte la alimentación de corriente ni apague el instrumento mientras que el instrumento está procesando.
- No desconecte la impresora, el ordenador, ni el BUH mientras que el instrumento está procesando un test o realizando otras actividades tales como imprimir o transferir datos.
- No tome sangre de un paciente que tenga las manos húmedas (restos de agua, jabón, sudor, crema de manos o alcohol).

### **▲ ATENCIÓN**

Exactitud y precisión de los resultados medidos

La falta de cumplimiento de las precauciones indicadas anteriormente puede generar resultados imprecisos que a su vez pueden influir sobre la interpretación de los resultados por parte del profesional sanitario.

• Cumpla las precauciones indicadas anteriormente.

# Preparación del instrumento

#### En este apartado

Inicio del instrumento (57) Identificación del usuario (58)

### Inicio del instrumento

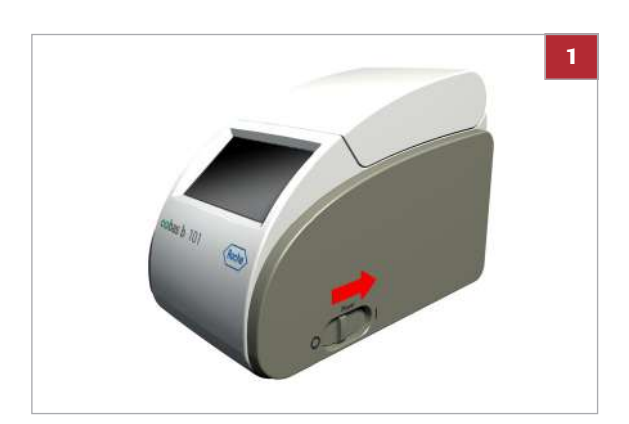

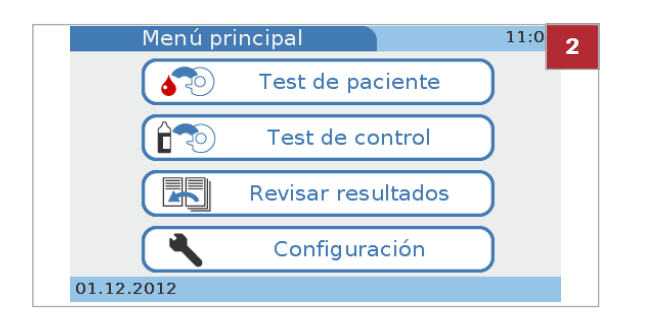

### Para iniciar el instrumento

- 1 Encienda el instrumento.
  - El tiempo de calentamiento depende de la temperatura del instrumento en el momento de encenderlo.
  - → El instrumento realiza automáticamente las autocomprobaciones y el calentamiento.
  - → Si se muestra un mensaje de error, anote su ID y consulte la lista de mensajes de error.
- 2 Cuando las autocomprobaciones y el calentamiento se hayan completado con éxito, se mostrará la pantalla de Menú principal.

### E Temas relacionados

Lista de mensajes de error (255)

### Identificación del usuario

El instrumento se puede configurar para que los usuarios se registren (introduzcan la información de identificación) antes de poder utilizar el instrumento. Esto se hace para restringir el acceso al instrumento.

Se dispone de las siguientes funciones de identificación:

- ID del operador
- Nombre del operador
- Nivel de autoridad
- Contraseña
- ▶ Editar lista de operadores (211)
- Je Entrada contraseña (208)
- I Caducidad contraseña (208)

#### Para registrarse

- Tan pronto con elija uno de los botones se le presentarán automáticamente las pantallas de registro correspondientes. Cuáles sean concretamente y qué información deba proporcionar dependerán de la configuración del instrumento.
- Introduzca la información de registro como se le solicita.
  - Qué pantalla aparece depende ahora de qué botón escoja al principio.

# Preparación de la muestra

En este apartado

Recomendaciones para obtener una muestra de sangre capilar correcta (59)

Recomendaciones para obtener un buen resultado con muestras de sangre venosa o de plasma (61)

# Recomendaciones para obtener una muestra de sangre capilar correcta

#### **▲ ATENCIÓN**

Resultados incorrectos debido a la presencia de residuos en la piel

Los restos de agua o desinfectante en la piel pueden diluir la gota de sangre y generar resultados erróneos. Los residuos de crema de manos sobre la piel afectan a los resultados de triglicéridos.

- Q- Las ilustraciones de esta sección son únicamente ejemplos y no coinciden necesariamente con elementos reales ni representan todos los elementos disponibles.

### Para obtener correctamente una gota de sangre

- 1 Utilice solamente lancetas para sangre de un solo uso.
- Indique al paciente que se lave las manos con jabón líquido para eliminar las sustancias grasas. El agua templada ayuda a estimular el flujo sanguíneo. Aclare bien los dedos para eliminar todo resto de jabón. Seque las manos.
  - La crema de manos y el jabón pueden contener sustancias tales como glicéridos, glicerol y etilenglicol que pueden causar resultados altos falsos de triglicéridos.
- **3** Pida al paciente que deje caer el brazo junto al costado antes de realizar la punción.

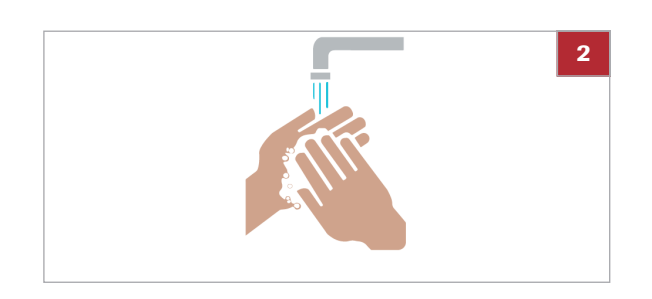

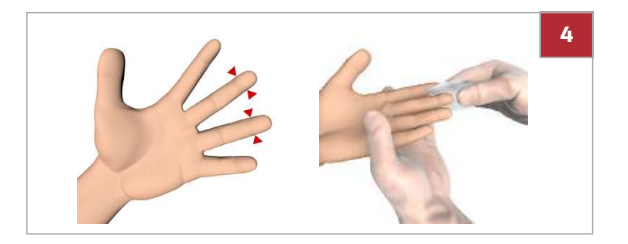

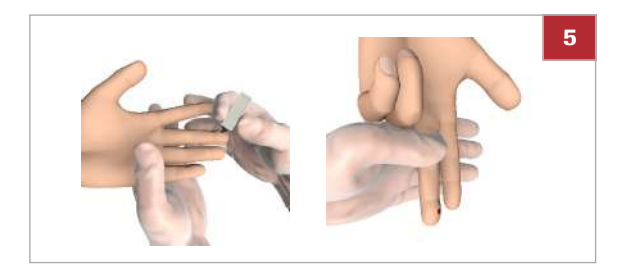

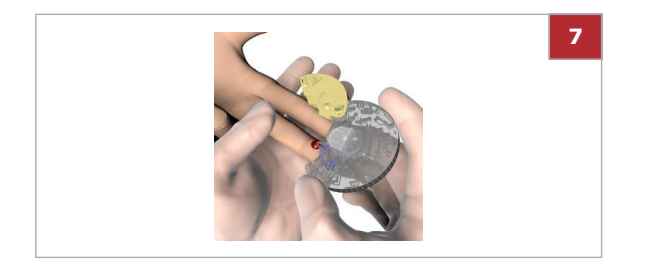

- 4 Tome un bastoncillo de algodón sin pelusa que contenga isopropanol al 70% y limpie la zona en la que se va a realizar la punción en el lateral del dedo medio o anular tres veces. Tome otro bastoncillo de algodón sin pelusa que contenga isopropanol al 70% y limpie la misma zona de nuevo tres veces antes de realizar la punción del dedo. A continuación, seque la zona con una gasa estéril.
- 5 ATENCIÓN! No apriete ni exprima el área alrededor de la punción, ya que la muestra se puede volver hemolítica o contener fluido tisular, lo que puede afectar a los resultados de la muestra.

Justo después de la punción, presione suavemente el dedo desde el extremo de la palma hasta 1 cm antes del punto de punción varias veces para obtener una gota de sangre correcta.

**6** ATENCIÓN! Limpie esta primera gota de sangre, ya que puede contener fluido tisular.

A continuación, obtenga otra gota de sangre de la misma forma.

- Aplique inmediatamente la gota de sangre directamente en el punto de succión del disco del test.
- 8 Limpie el punto de punción con un algodón o un pañuelo de papel limpios. Si sigue saliendo sangre, presione ligeramente el punto de punción y cúbralo con una tirita.

#### E Temas relacionados

- Punción en la yema del dedo (82)
- Para un resumen de la realización de un test, véase Guía resumida (64).

# Recomendaciones para obtener un buen resultado con muestras de sangre venosa o de plasma

En lugar de realizar el test con sangre capilar, puede usar una muestra de sangre venosa total o de plasma.

 $\dot{V}$  Utilice siempre sangre venosa y plasma con anticoagulante, como se especifica en la hoja del método respectiva del test.

### **▲** ATENCIÓN

Resultados incorrectos debido al uso de anticoagulantes no apropiados

El uso de anticoagulantes no apropiados puede interferir con los reactivos y generar unos resultados incorrectos.

 Utilice solamente los anticoagulantes u otros aditivos indicados en la hoja del método del test respectivo.

# Realización de tests de pacientes

#### **▲** ATENCIÓN

Piezas móviles

- Cuando el instrumento esté funcionando mantenga la tapa cerrada y en su lugar.
- Abra la tapa cuando se le indique que lo haga o cuando el instrumento esté apagado.

#### **▲ ATENCIÓN**

Resultados incorrectos debido a un líquido incorrecto

 Asegúrese de utilizar la muestra del paciente y no la disolución del control.

#### **▲ ATENCIÓN**

Resultados incorrectos o mal funcionamiento debido a la presencia de polvo en los discos

 Lleve puestos guantes sin polvo durante el manejo del instrumento. (El polvo puede perjudicar la unidad óptica del instrumento o el disco).

 $\dot{\dot{V}}$  Por la posible diferencia entre el reloj interno del aparato y la hora local (zonas horarias), las fechas de caducidad reales de los discos pueden variar más allá de la fecha impresa en la bolsa.

 $\dot{V}$  Los procedimientos expuestos a continuación se diferencian por el hecho de si trabaja o no con ID de pacientes.

- ▲ Para más información sobre el efecto de las diferentes definiciones de ID del operador, véase Resumen lógico del uso de las funciones de ID Operador (202)
- Para más información sobre el efecto de las diferentes definiciones de ID del paciente, véase Resumen lógico del uso de las funciones de ID Paciente (217)
- Para un procedimiento detallado de trabajo sin información del operador y del paciente, véase Realización de un test HbA1c (94)
- Para un procedimiento detallado de trabajo con información del operador y del paciente, véase Realización de tests duales (100)

#### En este apartado

Guía resumida (64) Medición sencilla y medición dual (67) Uso de la información del operador (68) Uso de la información del paciente (72) Si los resultados de QC ya no son válidos (76) Preparación de un disco (76) Punción en la yema del dedo (82) Aplicación de la muestra a un disco (83) Realización de un test sencillo (94) Realización de tests duales (100) Adición de comentarios a los resultados (102) Adición de información del paciente a los resultados (104) Impresión de los resultados de pacientes (107)

Roche Diagnostics cobas b 101 system · 2.0 · Manual del usuario · 2.0

### Guía resumida

La tabla siguiente proporciona una visión global de cómo realizar un test de paciente en modo sencillo con sangre capilar.

- Ý- Para más detalles sobre los pasos individuales, véanse las secciones subsiguientes.

-Q- Las ilustraciones de esta sección son únicamente ejemplos y no coinciden necesariamente con elementos reales ni representan todos los elementos disponibles.

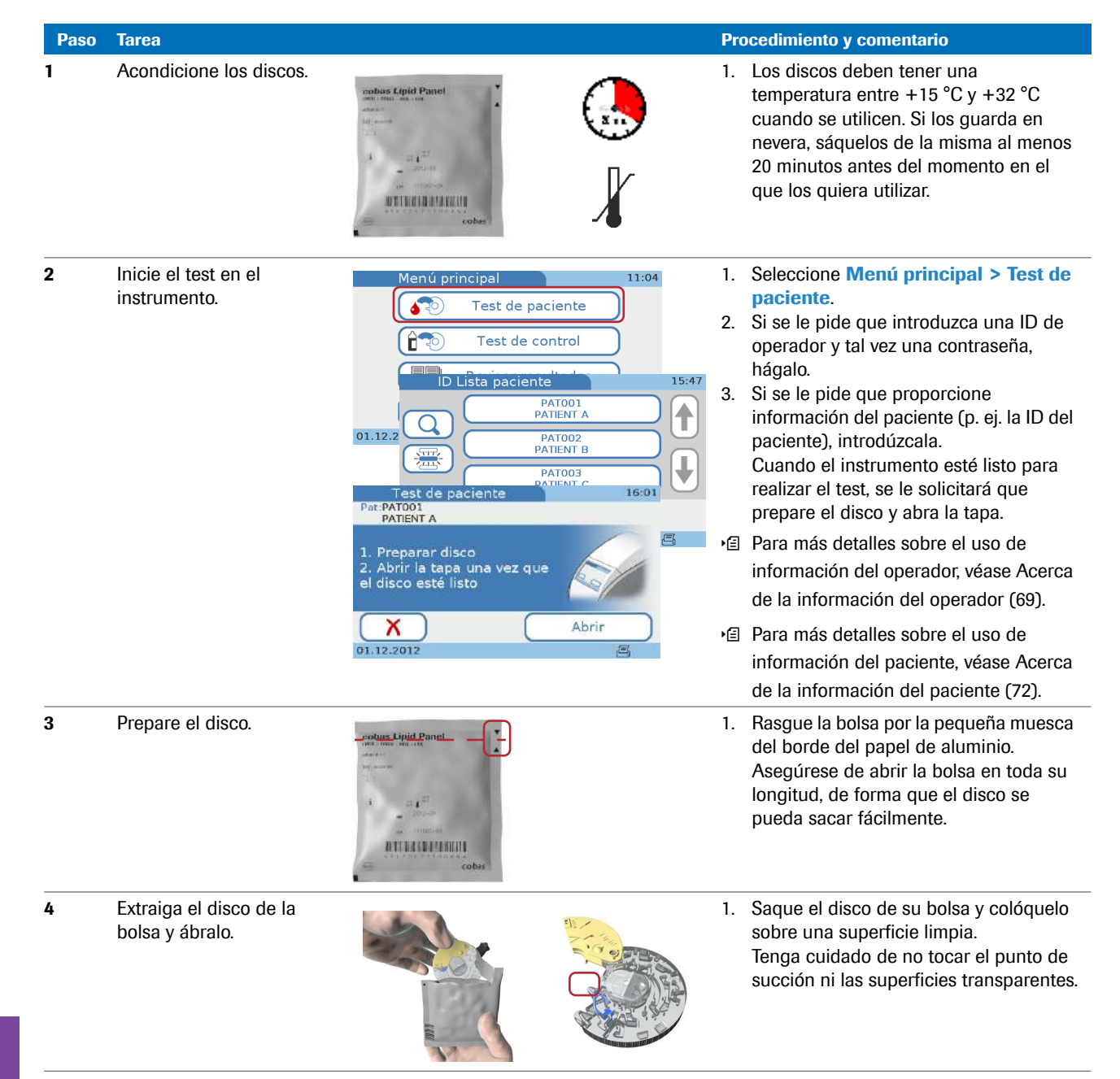

m Guía resumida para realizar un test de paciente en modo individual (con sangre capilar)

| Paso | Tarea                                     |     | Pro            | ocedimiento y comentario                                                                                                    |
|------|-------------------------------------------|-----|----------------|----------------------------------------------------------------------------------------------------|
| 5    | Pida al paciente que se<br>lave las manos |     | 1.             | Pida al paciente que se lave las manos<br>con cuidado con jabón, que se las<br>aclare con agua templada y que se las<br>seque bien.                                                                                                    |
| 6    | Prepare el dedo del<br>paciente           | Ma. | 1.<br>2.       | Escoja una zona lateral del dedo<br>corazón o anular de cualquiera de las<br>manos.<br>Limpie la zona elegida con un algodón<br>empapado en alcohol (es decir, etanol o<br>isopropanol al 70%, sin emolientes) y, a<br>continuación, séquela con una gasa<br>estéril.                                                                                                    |
| 7    | Pinche el dedo del<br>paciente            |     | 1.<br>2.       | Pinche con firmeza la zona escogida<br>con la lanceta.<br>Presione suavemente el dedo desde el<br>extremo de la palma hasta 1 cm antes<br>del punto de punción varias veces para<br>obtener una gota de sangre grande.<br>Limpie esta primera gota de sangre, ya<br>que puede contener fluido tisular.<br>Vuelva a apretar el dedo suavemente<br>hasta que se forme otra gota de sangre<br>grande. |
| 8    | Recoja la muestra                         |     | 1.<br>2.       | Con el lado impreso del disco mirando<br>hacia arriba, coloque el punto de<br>succión del disco encima de la gota de<br>sangre.<br>Aplique la sangre y observe que haya<br>llenado el área marcada.                                                                                                    |
| 9    | Compruebe el volumen                      |     | 1.             | Compruebe el volumen de muestra: dé<br>la vuelta al disco. El área de color azul<br>debe estar completamente llena de<br>sangre.                                                                                                    |
| 10   | Cierre el disco                           |     | 1.<br>2.<br>3. | Presione con firmeza la tapa de bisagra<br>hacia abajo para cerrar el disco.<br>Asegúrese de que el disco no tiene<br>sangre fuera de la zona de aplicación<br>de la muestra.<br>Limpie el punto de punción con un<br>algodón o un pañuelo de papel limpios.<br>Si sigue saliendo sangre, presione<br>ligeramente el punto de punción y<br>cúbralo con una tirita.                                 |

🖽 Guía resumida para realizar un test de paciente en modo individual (con sangre capilar)

| Paso | Tarea                                 |                                                                                                    | Procedimiento y comentario                                                                                                    |
|------|---------------------------------------|----------------------------------------------------------------------------------------------------|----------------------------------------------------------------------------------------------------|
| 11   | Inserte el disco en el<br>instrumento |                                                                                                    | <ol> <li>Abra la tapa del instrumento.</li> <li>Coloque el disco en el plato giratorio.<br/>Asegúrese de que el lado impreso esté<br/>mirando hacia arriba y no toque las<br/>superficies transparentes.</li> <li>Cierre la tapa.<br/>Si el disco no está colocado<br/>correctamente en el plato giratorio, la<br/>tapa no se cierra sin esfuerzo. No<br/>fuerce la tapa, ya que podría dañar el<br/>instrumento.<br/>El instrumento comienza a procesar el<br/>test automáticamente.</li> </ol> |
| 12   | Revise los resultados                 | Test de paciente         14:45           Pat:PATIO01         Par:Lipid           PATIENT A         Lot:904033           01.12:2012 14:44         Office           CHOL         160 mgkl         LDL         70 mgkl           T G         100 mgkl         Non-HDL         90 mgkl           HDL         70 mgkl         CHOL(HDL         2.3                              | Cuando el test se haya completado, se<br>mostrarán los resultados en la pantalla.<br>Las posibles acciones que siguen depende<br>de la configuración del instrumento.<br>Una vez confirmados, puede revisar en la<br>pantalla de <b>Revisar resultados</b> los<br>resultados guardados.<br>• Para más detalles sobre la revisión de<br>los resultados, véase Revisión de los<br>resultados de pacientes (136).                                                                                   |
| 13   | Introduzca un comentario              | Comentarios 18:30<br>PAT COMMENT 1<br>PAT COMMENT 2<br>PAT COMMENT 3<br>(1.12.2012                                                                                                    | <ol> <li>Seleccione Ω.</li> <li>Seleccione uno de los botones de<br/>comentarios predefinidos o defina uno<br/>nuevo utilizando el icono de teclado.</li> <li>Seleccione ✓ para aceptar el<br/>comentario.</li> <li>Seleccione ✓ para aceptar el<br/>resultado.</li> <li>Para más detalles sobre la definición de<br/>comentarios, véase Adición de<br/>comentarios a los resultados (102).</li> </ol>                                                                                           |
| 14   | Situaciones excepcionales             | Advertencia 09:31<br>Advertencia 09:31<br>Fuera de Intervalo de medición (Lipid)<br>Intervalo<br>CHOL >500 50 500 [mg/d.]<br>24.05.2017                                                                                                    | Si el resultado está fuera de un intervalo, se<br>muestra un mensaje.                                                                                                    |
| 15   | Confirme el mensaje                   | Test de paciente         09:33           Pat:PATIO02         Par:Lipid           PATIENT B         24:05:2017 09:31           CHOL         > 500 mg/at         LDL           T G         350 mg/at         KML           HDL         40 mg/at         CHUL/N / A mg/at           Out of Range         Image         Image           24.05:2017         Image         Image | <ul> <li>Cuando confirme este mensaje, se visualiza la pantalla de resultados.</li> <li>&gt; El resultado del test en la unidad de medida seleccionada se encuentra por encima del intervalo de medición.</li> <li>&lt; El resultado del test en la unidad de medida seleccionada se encuentra por debajo del intervalo de medición.</li> </ul>                                                                                                    |

🖽 Guía resumida para realizar un test de paciente en modo individual (con sangre capilar)

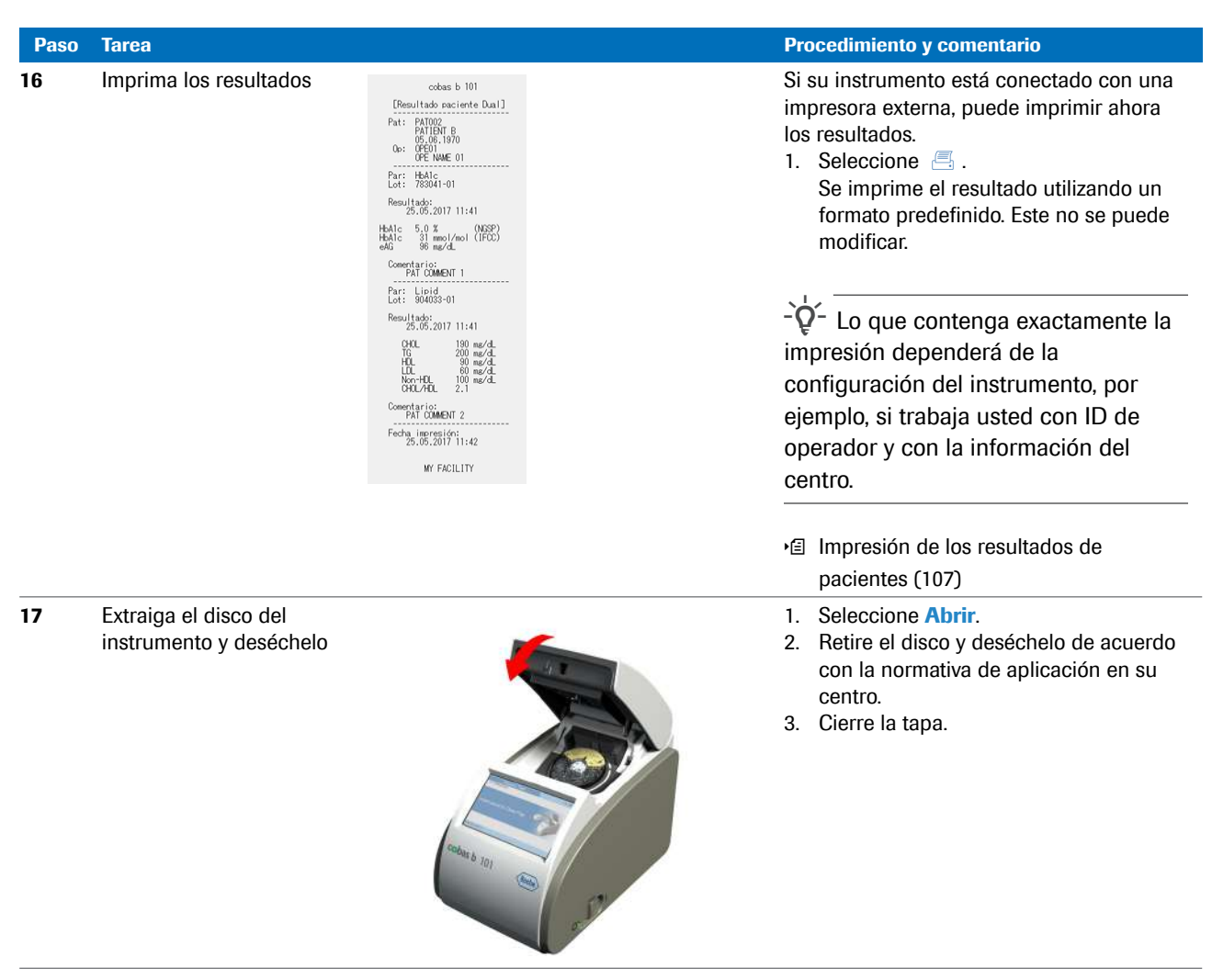

I Guía resumida para realizar un test de paciente en modo individual (con sangre capilar)

### Medición sencilla y medición dual

El instrumento ofrece dos modos de medición: la medición sencilla y la dual. La medición sencilla permite medir un disco cada vez, el disco HbA1c, el disco Lipid o el disco CRP. La medición dual permite medir un disco HbA1c y un disco Lipid en un único flujo de trabajo, y se muestran todos los resultados después del segundo test.

|   | Medición sencilla                        | Medición dual                            |
|---|------------------------------------------|------------------------------------------|
| 1 | Prepare el disco.                        | Prepare el disco.                        |
| 2 | Realice una punción en la yema del dedo. | Realice una punción en la yema del dedo. |

I Medición sencilla y dual

|   | Medición sencilla                                    | Medición dual                                                                                                    |
|---|------------------------------------------------------|----------------------------------------------------------------------------------------------------|
| 3 | Transfiera la muestra al disco.                      | Transfiera la muestra primero al disco Lipid y luego al HbA1c.                                                                                                    |
|   | Inserte el disco en el instrumento y cierre la tapa. | <ul> <li>Inserte el disco HbA1c en el instrumento inmediatamente<br/>después de aplicarle la muestra y cierre la tapa.<br/>El instrumento comienza a medir automáticamente.</li> <li>Cuando el test haya finalizado, retire el disco HbA1c e inserte el<br/>disco Lipid.</li> </ul> |
|   | El instrumento comienza a medir inmediatamente.      | El instrumento comienza a medir inmediatamente.                                                                                                    |
| 4 | Revise e imprima los resultados.                     | Revise e imprima los resultados.                                                                                                    |
| 5 | Retire el disco.                                     | Retire el disco.                                                                                                    |
| ▦ | Medición sencilla y dual                             |                                                                                                    |

 $\dot{V}$  La medición de los discos debe comenzar inmediatamente después de aplicar la muestra.

 $\dot{V}$  En el caso de medición dual, la medida del disco Lipid debe dar comienzo tan pronto se haya completado el test HbA1c.

- Q- Para más detalles sobre la estabilidad de los reactivos, consulte el prospecto.

#### E Temas relacionados

 Para más detalles sobre la configuración del modo de medición, véase Definición de si se utilizará la medición dual (178).

### Uso de la información del operador

En este apartado

Acerca de la información del operador (69) Introducción de la información del operador (70)

### Acerca de la información del operador

Los procedimientos de medida dependen de si su instrumento está configurado para trabajar con o sin la información del operador y del paciente, y también del modo de medida (medición sencilla o dual).

Trabajar con información del operador tiene el siguiente objetivo:

- Cada resultado de medida queda identificado por la ID y el nombre del operador que ha realizado el test. Esto puede constituir un requisito legal con fines de archivo de resultados.
- Puede limitar el acceso al instrumento a personas que hayan recibido formación al respecto.
- Puede especificar usuarios determinados para la configuración y el mantenimiento del instrumento.

Para el operador, la consecuencia principal de trabajar con información de usuario es el hecho de que los usuarios se deben identificar (introducir la ID del operador y posiblemente la contraseña) antes de poder utilizar el instrumento.

El instrumento brinda varias formas de introducir su información de operador:

- Puede utilizar el teclado en pantalla para introducir toda la información (ID, contraseña).
- Puede utilizar el escáner de códigos de barras de mano para introducir su ID de operador.

Esta función acelera la entrada de información y evita errores de entrada. Resulta adecuada en situaciones en las que generalmente se utilizan códigos de barras, como en los historiales de pacientes.

 Puede utilizar una lista de usuarios predefinidos (Editar lista de operadores) para introducir su ID de operador y su nombre.

Esta función ha sido diseñada para facilitar la entrada de la ID.

 $\vec{V}$  Por razones de seguridad las contraseñas solo se pueden introducir mediante el teclado.

#### E Temas relacionados

- ID Configuración (200)
- Introducción de la información del operador (70)
- Editar lista de operadores (211)

### Introducción de la información del operador

 $\dot{\dot{V}}$  Los siguientes procedimientos se basan en el supuesto de que usted trabaja con ID y contraseñas de operador. Si no trabaja con contraseñas las pantallas correspondientes no se visualizan.

- □ Para poder utilizar la lista de operadores, debe haber al menos un operador definido.
  - □ Para trabajar con un escáner de código de barras, el instrumento debe estar configurado para trabajar con introducción de códigos de barras y el escáner de códigos de barras debe estar conectado al instrumento.
  - Para introducir su información de operador mediante el teclado (no hay un escáner de códigos de barras conectado)
  - 1 En el Menú principal, seleccione cualquier botón.
  - 2 Introduzca su ID de operador.
    - Seleccione [12] para visualizar el teclado numérico y y estimation y 
      estimation y 
      estimation y 
      estimation y 
      estimation y 
      estimation y 
      estimation y 
      estimation y 
      estimation y 
      estimation y 
      estimation y 
      estimation y 
      estimation y 
      estimation y 
      estimation y 
      estimation y 
      estimation y 
      estimation y 
      estimation y 
      estimation y 
      estimation y 
      estimation y 
      estimation y 
      estimation y 
      estimation y 
      estimation y 
      estimation y 
      estimation y 
      estimation y 
      estimation y 
      estimation y 
      estimation y 
      estimation y 
      estimation y 
      estimation y 
      estimation y 
      estimation y 
      estimation y 
      estimation y 
      estimation y 
      estimation y 
      estimation y 
      estimation y 
      estimation y 
      estimation y 
      estimation y 
      estimation y 
      estimation y 
      estimation y 
      estimation y 
      estimation y 
      estimation y 
      estimation y 
      estimation y 
      estimation y 
      estimation y 
      estimation y 
      estimation y 
      estimation y 
      estimation y 
      estimation y 
      estimation y 
      estimation y 
      estimation y 
      estimation y 
      estimation y 
      estimation y 
      estimation y 
      estimation y 
      estimation y 
      estimation y 
      estimation y 
      estimation y 
      estimation y 
      estimation y 
      estimation y 
      estimation y 
      estimation y 
      estimation y 
      estimation y 
      estimation y 
      estimation y 
      estimation y 
      estimation y 
      estimation y 
      estimation y 
      estimation y 
      estimation y 
      estimation y 
      estimation y 
      estimation y 
      estimation y 
      estimation y 
      estimation y 
      estimation y 
      estimation y 
      estimation y 
      <p
  - 3 Seleccione √.
  - Introduzca su contraseña. Seleccione 🗸 . 4
    - → Qué pantalla aparece ahora depende de qué botón haya escogido al principio.

### Para introducir su información de operador mediante el escáner de códigos de barras

- 1 En el Menú principal, seleccione cualquier botón.
- 2 Escanee su ID de operador.

ID Operado QWERTY υ ТÌ ſo A S D F G (H 123 Z X С V В N M 5 01.12.2012 **A S** 

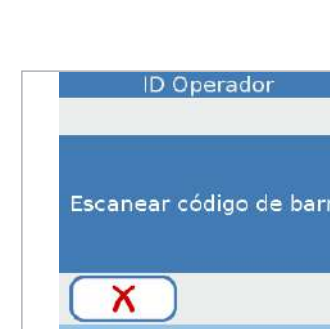

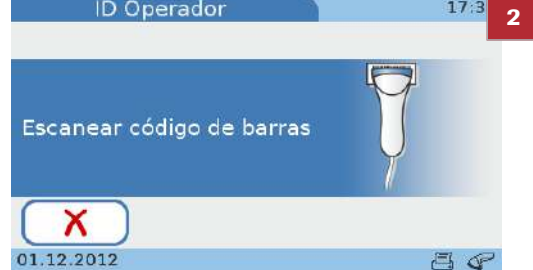

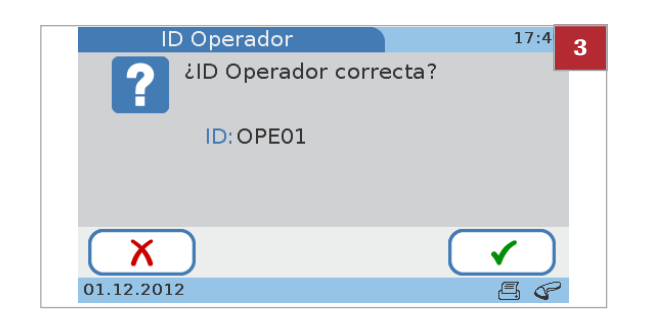

- 3 Compruebe la ID y seleccione ✓.
  - Si la información no es correcta, seleccione X y la podrá escanear de nuevo.
- 4 Introduzca su contraseña. Seleccione 🗸 .
  - → Qué pantalla aparece ahora depende de qué botón haya escogido al principio del procedimiento.
- Para introducir su información de operador mediante el teclado o el escáner
- 1 En la pantalla de **Menú principal**, seleccione cualquier botón.
- 2 Opte por una de las dos opciones:
  - Escanee el código de barras utilizando el escáner de códigos de barras de mano.
  - Seleccione X e introduzca la ID mediante el teclado.
- Para introducir su información de operador mediante la lista de operadores
- 1 En el Menú principal, seleccione cualquier botón.
- 2 Seleccione el botón que contiene su ID de operador.
  - Seleccione 1 y + para visualizar su botón, si no lo puede ver.
- 3 Introduzca su contraseña. Seleccione ✓.
  - → Qué pantalla aparece ahora depende de qué botón haya escogido al principio del procedimiento.

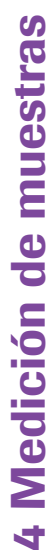

X 01.12.2012 ☐ ♀

**ID** Operador

Escanear código de barras

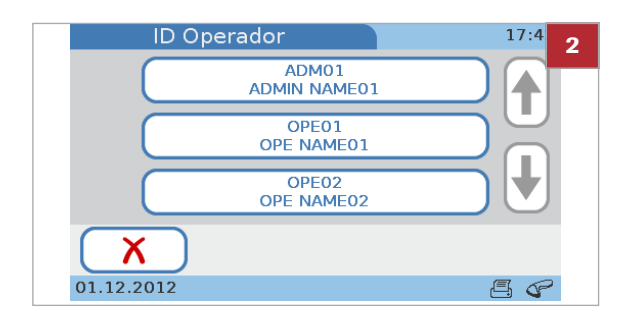

### Uso de la información del paciente

En este apartado

Acerca de la información del paciente (72) Introducción de la información del paciente (73)

### Acerca de la información del paciente

Su instrumento se puede configurar para trabajar sin información del paciente, para trabajar opcionalmente con o sin información del paciente, o para que la información del paciente sea obligatoria. También puede configurar cómo desea introducir esta información: utilizando el teclado, el escáner de códigos de barras o una lista de información predefinida del paciente.

Ý Si trabaja sin información del paciente, el instrumento asignará automáticamente una ID a cada resultado.

→Q→ Puede añadir información del paciente a los resultados antes de confirmarlos. Cuando el modo de conectividad está configurado en **Envío automático**, no puede añadir información del paciente a los resultados en ninguna fase.

 $\dot{V}$  La información del paciente siempre incluye la ID del paciente. Dependiendo de la configuración del instrumento, también puede incluir el nombre del paciente y su fecha de nacimiento.

#### E Temas relacionados

- Adición de información del paciente a los resultados (104)
- Configuración de ID Paciente (216)
- Entrada ID (219)
## Introducción de la información del paciente

- Para utilizar la lista de pacientes, debe haber al menos un paciente definido.
- Los siguientes procedimientos se basan en el supuesto de que usted trabaja con la ID, el nombre y la fecha de nacimiento del paciente. Si no trabaja con el nombre o con la fecha de nacimiento, las pantallas correspondientes no se muestran.
- Véase también Adición de información del paciente a los resultados (104)

## Para introducir la información del paciente mediante el teclado

- 1 Seleccione Test de paciente.
  - Si la información del paciente es opcional, puede seleccionar X y añadir la ID al resultado más tarde, si se requiere.
- 2 Introduzca la ID.
- 3 Seleccione √.
- 4 Utilice el teclado para introducir el nombre y seleccione ✓.
  - Si introduce una ID existente, se muestra automáticamente el nombre asociado.
- 5 En la pantalla de Fecha nacimiento, ajuste los valores seleccionando ↑ y ↓ para aumentar o disminuir los mismos y, a continuación, seleccione ✓.
  - Si introduce una ID existente, se muestra automáticamente la fecha de nacimiento asociada.
- 6 En la pantalla de Información paciente, seleccione
   X si necesita cambiar la información. De lo contrario, continúe con el paso siguiente.
  - Al seleccionar X se mostrará de nuevo la pantalla de ID Paciente. Haga los cambios necesarios como se describe en los pasos anteriores.
- Seleccione ✓ para guardar los ajustes y cerrar la pantalla.
  - → La información del paciente se muestra en la pantalla de resultados.
- B Continúe con el test.

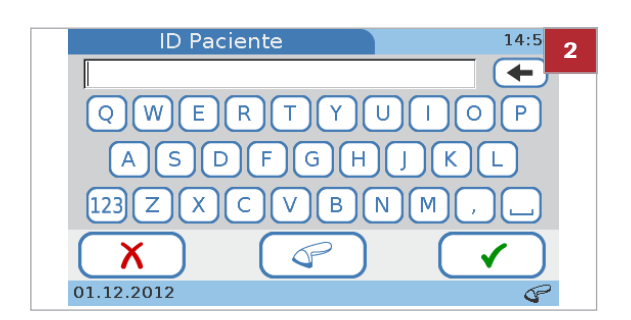

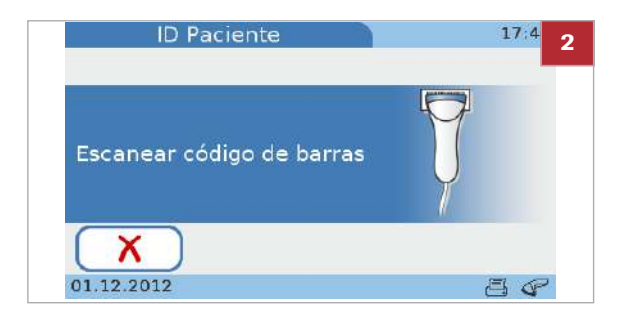

## Para introducir la información del paciente mediante el escáner de códigos de barras

- 1 Seleccione Test de paciente.
  - Si la información del paciente es opcional, puede seleccionar X y añadir la ID al resultado más tarde, si se requiere.
- 2 Escanee el código de barras del paciente.
- 3 Utilice el teclado para introducir el nombre.
  - Si introduce una ID existente, se muestra automáticamente el nombre asociado.
- 4 Seleccione √.
- 5 En la pantalla de Fecha nacimiento, ajuste los valores seleccionando ↑ y ↓ para aumentar o disminuir los mismos.
  - Si introduce una ID existente, se muestra automáticamente la fecha de nacimiento asociada.
- 6 Seleccione 🗸.
- 7 En la pantalla de Información paciente, seleccione
   X si necesita cambiar la información. De lo contrario, continúe con el paso siguiente.
  - Al seleccionar X se mostrará de nuevo la pantalla de ID Paciente. Seleccione 
     , escanee el código de barras del paciente y haga los cambios necesarios como se describe en los pasos anteriores.
- 8 Seleccione ✓.
  - → La información del paciente se muestra en la pantalla de resultados.
- 9 Continúe con el test.

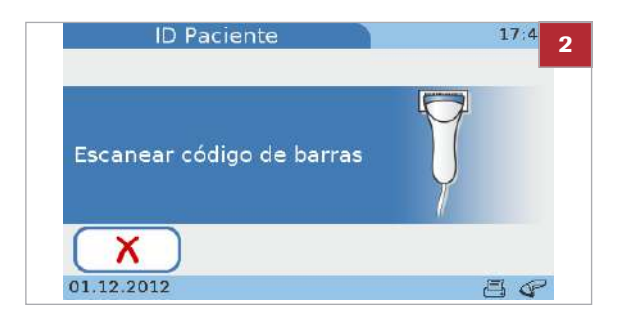

## Para introducir la información del paciente mediante el teclado o el escáner

- 1 Seleccione Test de paciente.
- 2 Opte por una de las dos opciones:
  - Escanee el código de barras utilizando el escáner de códigos de barras de mano.
  - Seleccione X e introduzca la ID mediante el teclado.

## Para introducir la información del paciente mediante la lista de pacientes

- 1 Seleccione Test de paciente.
  - O Si la información del paciente es opcional, puede seleccionar X y añadir la ID al resultado más tarde, si se requiere.
- 2 Opte por una de las dos opciones:
  - Seleccione un paciente de la lista.
  - Para buscar un paciente en particular, seleccione

     Q, escriba los primeros caracteres del nombre o de la ID del paciente, seleccione ✓ y, a continuación, seleccione el paciente en la lista.
  - → Se mostrará la pantalla de Información paciente que contiene toda la información del paciente que está definida en la lista del paciente para este paciente concreto.
- Seleccione X si necesita cambiar la información. De lo contrario, continúe con el paso siguiente.
  - Al seleccionar X se mostrará de nuevo la pantalla de ID Lista paciente. Seleccione el botón correspondiente del paciente.
- 4 Seleccione √.
  - → La información del paciente está contenida en la pantalla de resultados.
- 5 Continúe con el test.

ID Lista paciente PATIO1 PATIENT A PATIO2 PATIENT B PATIO3 PATIENT C 01.12.2012

# Si los resultados de QC ya no son válidos

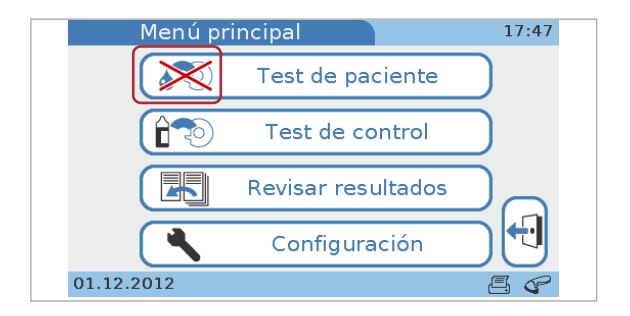

# Preparación de un disco

Si su instrumento está configurado para comprobar la validez de los resultados de controles, ya no podrá realizar tests de pacientes.

Puede ver esto en el Menú principal.

Si selecciona **Test de paciente**, un mensaje le informará de que no puede continuar.

#### Image: Temas relacionados

- Bloqueo operador (229)
- Bloqueo QC (229)

#### -Q- Temperatura del disco

- Si los discos de los tests se guardan en nevera, se mantendrán en su bolsa sellada de papel de aluminio a una temperatura ambiente de entre +15 °C y +32 °C durante 20 minutos al menos antes de utilizarse para realizar tests.
- No abra la bolsa de papel de aluminio durante este periodo de calentamiento.

#### Q<sup>-</sup> Manejo del disco

- Tenga cuidado de no tocar las superficies transparentes del disco del test. Roche recomienda mantener el disco siempre en una bolsa cuando no se esté usando, incluso durante breves periodos de tiempo.
- Asegúrese de colocar el disco solamente sobre superficies limpias.
- Si se le cae el disco ya desembalado o golpea una superficie dura con él, deséchelo y utilice un disco nuevo.
- No exponga el disco a la luz solar directa. Para más detalles, consulte el prospecto.
- Deberá utilizar el disco en un lapso de 20 minutos después de abrir la bolsa. Para más detalles, consulte el prospecto.
- No pegue etiquetas en el disco, ya que puede interferir con los mecanismos de medida.
- No desmonte el disco.

#### En este apartado

Preparación de un disco HbA1c (77) Preparación de un disco Lipid (79) Preparación de un disco CRP (80)

## Preparación de un disco HbA1c

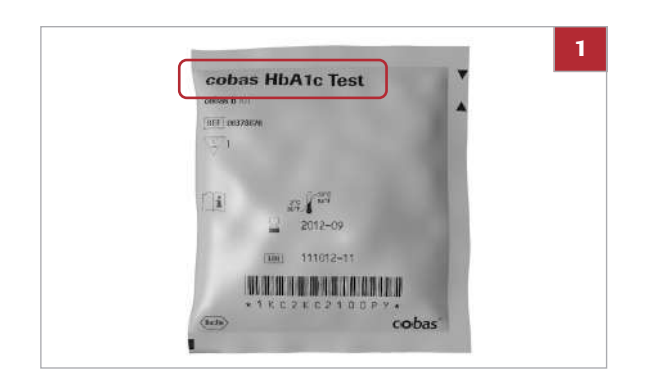

## Para preparar un disco HbA1c

- Tome un disco que haya sido almacenado a una temperatura ambiente de entre +15 °C y +32 °C durante al menos 20 minutos.
  - El tipo de disco está indicado en la bolsa.
- 2 ATENCIÓN! No utilice discos procedentes de bolsas dañadas.

Inspeccione la bolsa de papel de aluminio sin abrir para ver si está rasgada o perforada.

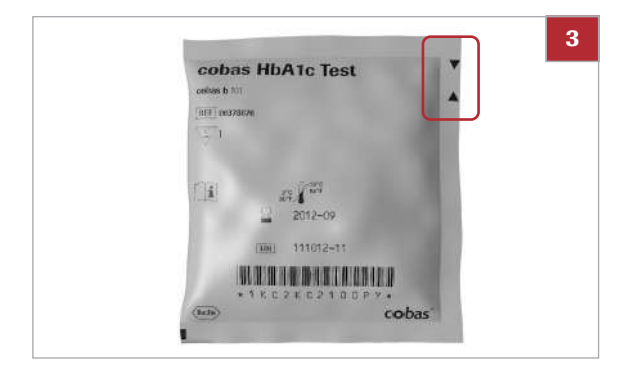

4

**3** ATENCIÓN! No refrigere los discos de test una vez abierta la bolsa que los contiene.

Rasgue la bolsa por la pequeña muesca del borde del papel de aluminio.

4 Extraiga el disco del test de la bolsa sujetando la tapa de bisagra del disco con los dedos pulgar e índice, o pulgar y corazón.

- <page-header>
- 5 Para abrir la tapa de bisagra, sujétela con dos dedos por la posición de la flecha y ábrala hasta el máximo ángulo de apertura. Notará un clic cuando esté correctamente abierta.
  - No abra la tapa de bisagra forzándola más allá del máximo ángulo de apertura y no agarre la tapa de bisagra demasiado fuerte con los dedos, ya que se puede desprender.
- 6 No contamine el punto de succión.
  - No cierre la tapa de bisagra antes de aplicar la muestra de sangre. Una vez que la tapa de bisagra se ha cerrado ya no se puede volver a abrir. No la abra de nuevo a la fuerza.

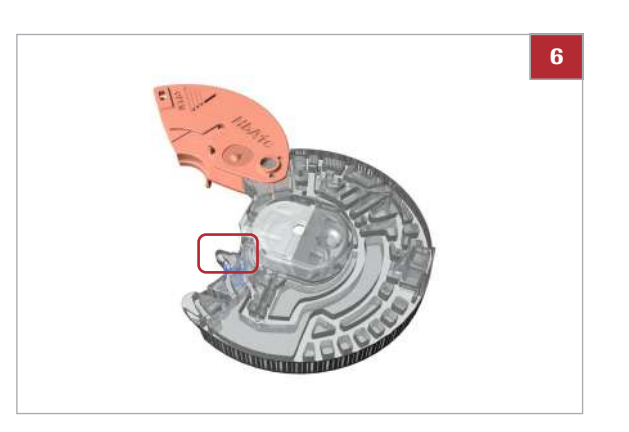

## Preparación de un disco Lipid

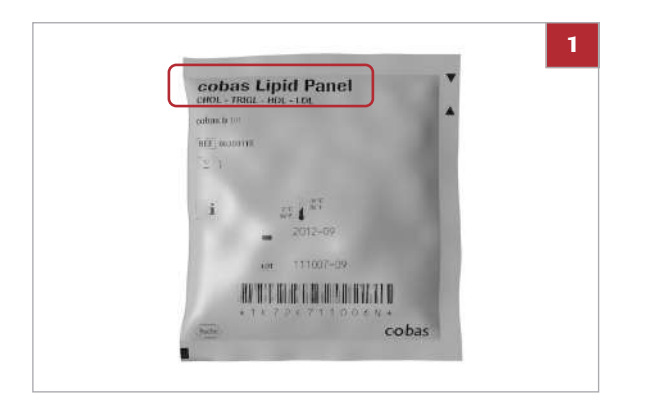

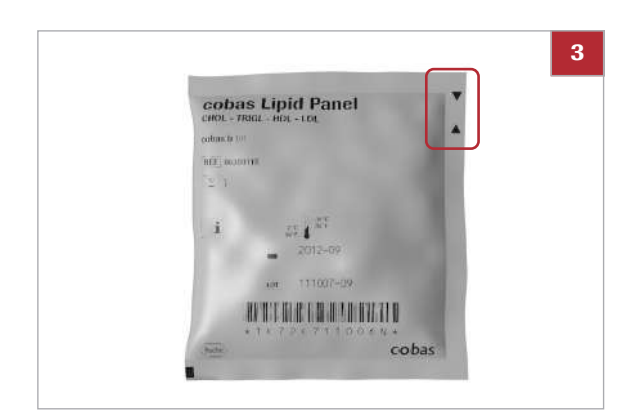

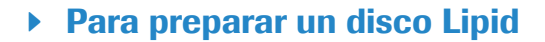

- Tome un disco que haya sido almacenado a una temperatura ambiente de entre +15 °C y +32 °C durante al menos 20 minutos.
  - El tipo de disco está indicado en la bolsa.
- 2 ATENCIÓN! No utilice discos procedentes de bolsas dañadas.

Inspeccione la bolsa de papel de aluminio sin abrir para ver si está rasgada o perforada.

**3** ATENCIÓN! No refrigere los discos de test una vez abierta la bolsa que los contiene.

Rasgue la bolsa por la pequeña muesca del borde del papel de aluminio.

- 4
- 4 Extraiga el disco del test de la bolsa sujetando la tapa de bisagra del disco con los dedos pulgar e índice, o pulgar y corazón.

- 5
- 5 Para abrir la tapa de bisagra, sujétela con dos dedos por la posición de la flecha y ábrala hasta el máximo ángulo de apertura. Notará un clic cuando esté correctamente abierta.
  - No abra la tapa de bisagra forzándola más allá del máximo ángulo de apertura y no agarre la tapa de bisagra demasiado fuerte con los dedos, ya que se puede desprender.

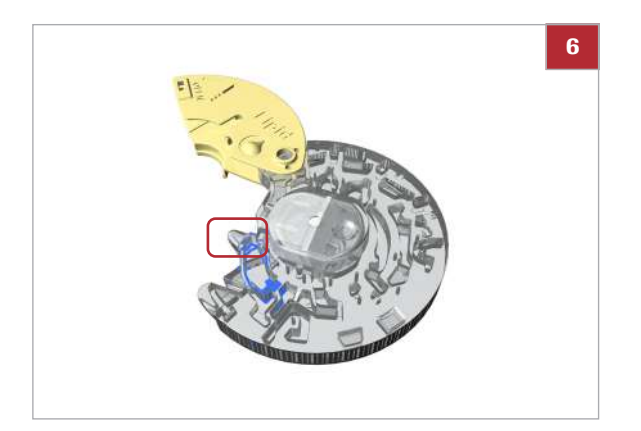

- 6 No contamine el punto de succión.
  - No cierre la tapa de bisagra antes de aplicar la muestra de sangre. Una vez que la tapa de bisagra se ha cerrado ya no se puede volver a abrir. No la abra de nuevo a la fuerza.

## Preparación de un disco CRP

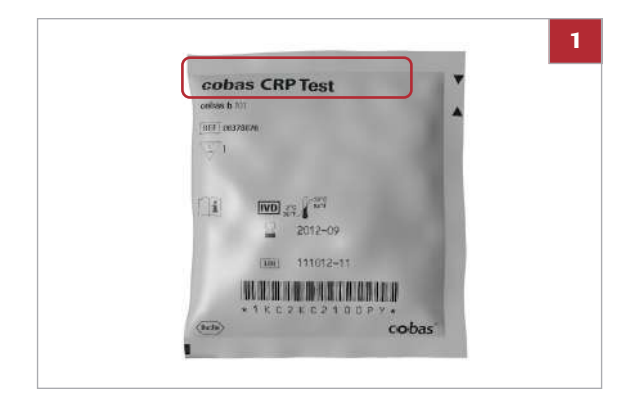

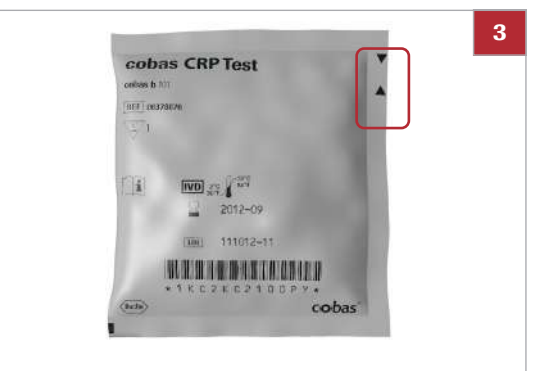

## > Para preparar un disco CRP

- Tome un disco que haya sido almacenado a una temperatura ambiente de entre +15 °C y +32 °C durante al menos 20 minutos.
  - El tipo de disco está indicado en la bolsa.
- 2 ATENCIÓN! No utilice discos procedentes de bolsas dañadas.

Inspeccione la bolsa de papel de aluminio sin abrir para ver si está rasgada o perforada.

**3** ATENCIÓN! No refrigere los discos de test una vez abierta la bolsa que los contiene.

Rasgue la bolsa por la pequeña muesca del borde del papel de aluminio.

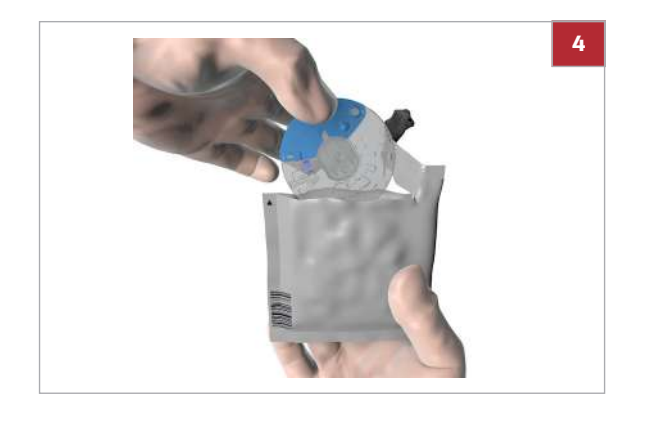

**4** Extraiga el disco del test de la bolsa sujetando la tapa de bisagra del disco con los dedos pulgar e índice, o pulgar y corazón.

- 5
- Image: Constraint of the second second se

por la posición de la flecha y ábrala hasta el máximo ángulo de apertura. Notará un clic cuando esté correctamente abierta.

5 Para abrir la tapa de bisagra, sujétela con dos dedos

- No abra la tapa de bisagra forzándola más allá del máximo ángulo de apertura y no agarre la tapa de bisagra demasiado fuerte con los dedos, ya que se puede desprender.
- 6 No contamine el punto de succión.
  - No cierre la tapa de bisagra antes de aplicar la muestra de sangre. Una vez que la tapa de bisagra se ha cerrado ya no se puede volver a abrir. No la abra de nuevo a la fuerza.

# Punción en la yema del dedo

Esta tarea solo es necesaria si se analiza sangre capilar.

#### **▲** ATENCIÓN

 Utilice solamente lancetas para sangre de un solo uso.
 Siga las instrucciones del fabricante para el dispositivo.

## Para realizar la punción en la yema del dedo

- Indique al paciente que se lave las manos con jabón líquido para eliminar las sustancias grasas. El agua templada ayuda a estimular el flujo sanguíneo. Aclare bien los dedos para eliminar todo resto de jabón. Seque las manos.
  - La crema de manos y el jabón pueden contener sustancias tales como glicéridos, glicerol y etilenglicol que pueden causar resultados altos falsos de triglicéridos.
- 2 ATENCIÓN! No use los dedos inflamados o edematosos. Evite los lugares recientes de incisiones y los cortes sin cicatrizar de los dedos.

Escoja una zona lateral del dedo corazón o anular de cualquiera de las manos.

- Normalmente se escoge el dedo corazón o el anular porque tienen a sangrar más y son menos sensibles al dolor que los demás dedos. El dedo índice puede tener una mayor sensibilidad al dolor. Por consiguiente, intente evitarlo si es posible.
- 3 Desinfecte la zona con un algodón empapado en alcohol (es decir, etanol o isopropanol al 70%, sin emolientes) y séquela con un algodón o un pañuelo de papel limpios.
  - Es importante secar bien el alcohol, ya que puede producir hemólisis y/o dilución de la muestra.

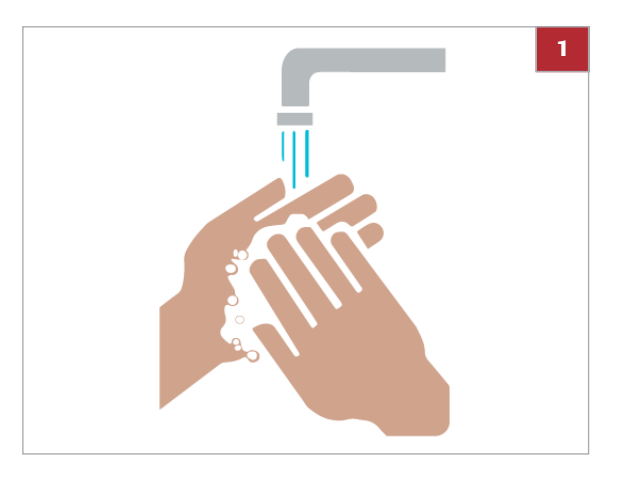

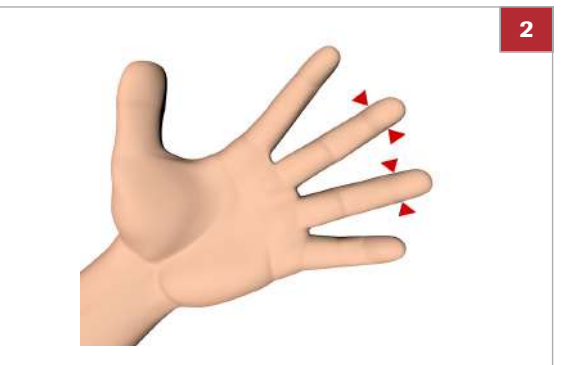

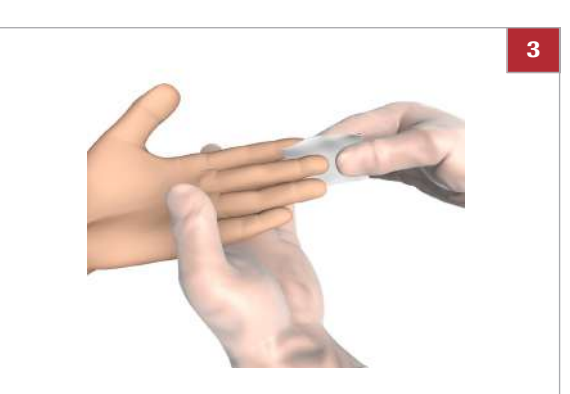

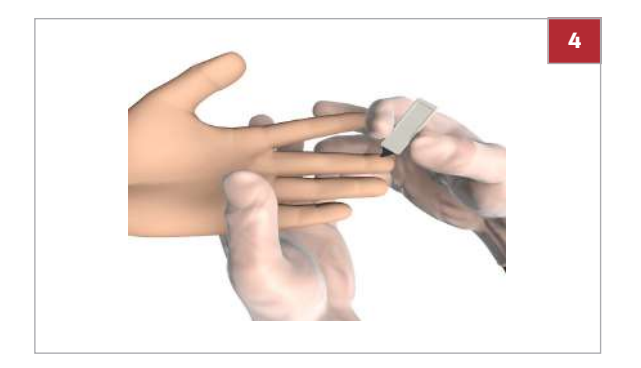

- 4 Pinche con firmeza la zona escogida con la lanceta.
  - Para más detalles sobre el uso de la lanceta, consulte el prospecto.

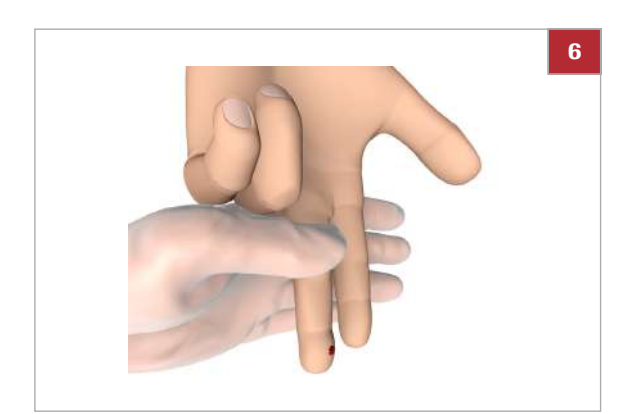

5 ATENCIÓN! No apriete ni exprima el área alrededor de la punción, ya que la muestra se puede volver hemolítica o contener fluido tisular, lo que puede afectar a los resultados de la muestra.

Justo después de la punción, presione suavemente el dedo desde el extremo de la palma hasta 1 cm antes del punto de punción varias veces para obtener una gota de sangre correcta.

**6** ATENCIÓN! Limpie esta primera gota de sangre, ya que puede contener fluido tisular.

A continuación, obtenga otra gota de sangre de la misma forma.

- Aplique inmediatamente la gota de sangre directamente en el punto de succión del disco del test.
- 8 Limpie el punto de punción con un algodón o un pañuelo de papel limpios. Si sigue saliendo sangre, presione ligeramente el punto de punción y cúbralo con una tirita.

# Aplicación de la muestra a un disco

El procedimiento varía dependiendo de si utiliza sangre capilar o sangre venosa de un tubo de extracción de sangre.

#### **▲ ATENCIÓN**

Resultados incorrectos debido a un disco sucio La muestra o cualquier otro líquido vertido sobre la carcasa del disco puede dar lugar a unos resultados incorrectos.

 No utilice discos sobre los que se haya vertido cualquier líquido sobre su carcasa. Deséchelos y comience con un disco nuevo.

#### **▲ ATENCIÓN**

Resultados incorrectos debido a una muestra deteriorada o a una temperatura errónea de la muestra

Las muestras cuya temperatura sea demasiado elevada o hayan sido almacenadas en condiciones no adecuadas se pueden deteriorar.

Las muestras para medición que hayan sido congeladas y no atemperadas a una temperatura de entre +15 °C y +32 °C antes de la aplicación pueden generar resultados incorrectos.

- Asegúrese de que la muestra es reciente y de que se encuentra a la temperatura correcta.
- Roche recomienda no utilizar muestras previamente congeladas para los tests Lipid Panel o CRP. Cuando utilice muestras previamente congeladas para los tests HbA1c, asegúrese, antes de aplicarlas, de que la temperatura de la sangre haya alcanzado la temperatura ambiente.

#### **▲ ATENCIÓN**

# Resultados incorrectos debido a un manejo no apropiado de la muestra

La presencia de burbujas de aire en la muestra puede afectar negativamente a las fuerzas capilares y dar lugar a un bajo volumen de llenado.

 Asegúrese de que la muestra no contenga burbujas de aire.

#### **▲ ATENCIÓN**

Resultados incorrectos debido a la mezcla insuficiente de la sangre total anticoagulada o del plasma

La mezcla insuficiente de la sangre total anticoagulada o del plasma antes de su aplicación puede generar resultados incorrectos.

 Mezcle siempre bien la sangre total anticoagulada o el plasma antes de aplicarlos.

- Q- Aplique la sangre inmediatamente después de la punción para evitar que se coagule.

 $-\hat{Q}^{-}$  La muestra debe analizarse dentro de los límites de tiempo definidos en el prospecto respectivo.

 $\dot{Q}$  Para evitar la aplicación de una cantidad excesiva de sangre, no aplique la sangre al disco directamente con una jeringa con aguja.

 $\dot{\dot{v}}$  No use para el test un disco cuya tapa de bisagra haya sido quitada a la fuerza. Deseche dicho disco y prepare uno nuevo.

#### En este apartado

Aplicación de la muestra a un disco HbA1c (85) Aplicación de la muestra a un disco Lipid (88) Aplicación de la muestra a un disco CRP (91)

## Aplicación de la muestra a un disco HbA1c

## Para aplicar una muestra de sangre capilar a un disco HbA1c

- 1 Después de pinchar el dedo, aplique inmediatamente la gota de sangre directamente en el punto de succión del disco del test.
- 2 Con el lado impreso del disco mirando hacia arriba, coloque el punto de succión del disco encima de la gota de sangre.

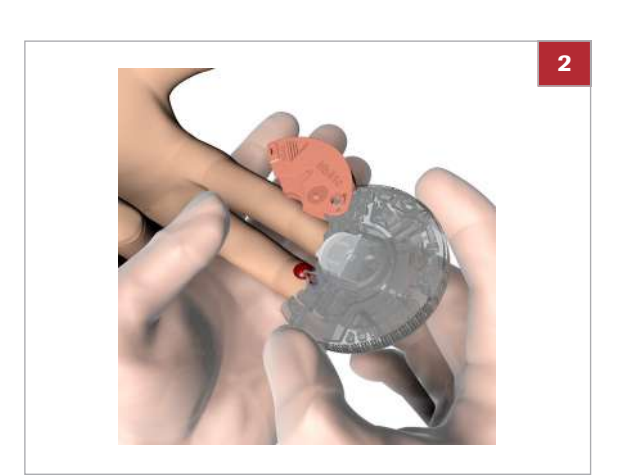

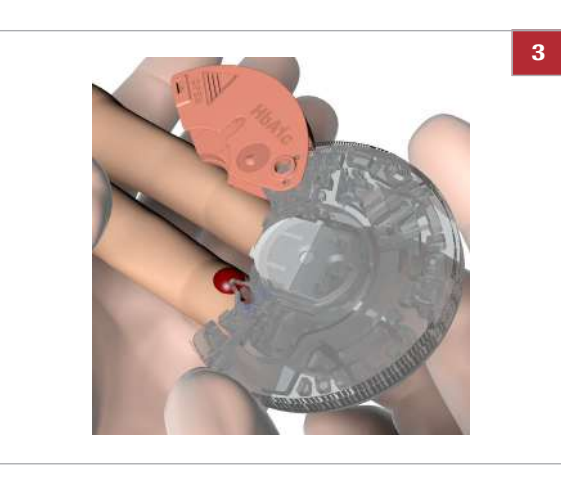

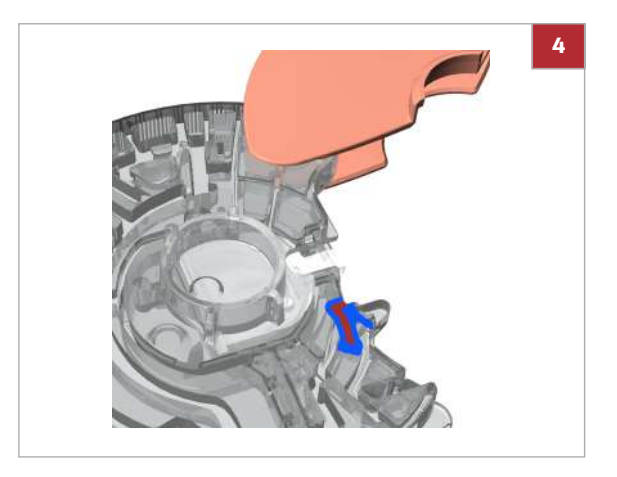

**3** Aplique la sangre y compruebe que ha llenado el área marcada.

- 4 Dé la vuelta al disco. El área de color azul debe estar completamente llena de sangre; asegúrese también de que la cantidad de sangre no sea excesiva.
  - Si la sangre que hay es insuficiente, no haga una segunda punción en la yema del dedo para aplicar sangre al mismo disco ya que esto puede dar lugar a coagulación. En lugar de ello continúe con el procedimiento y si un mensaje de error indica poco volumen, obtenga una nueva muestra de sangre y aplíquela a un disco nuevo.
- <page-header>
- 5 Presione con firmeza la tapa de bisagra hacia abajo para cerrar el disco.
  - Una vez que la tapa de bisagra se ha cerrado correctamente ya no se puede volver a abrir.
- 6 Limpie el punto de punción con un algodón o un pañuelo de papel limpios. Si sigue saliendo sangre, presione ligeramente el punto de punción y cúbralo con una tirita.
- Z
- 7 Si desea escribir información en el disco, como el nombre del paciente, utilice un rotulador y escriba en el lado posterior de la tapa de bisagra.
  - No escriba en la superficie transparente.

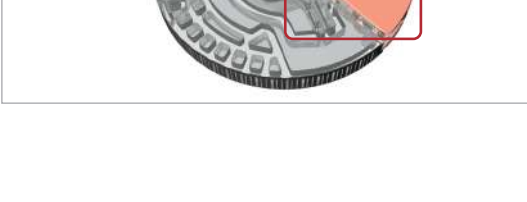

## Para aplicar una muestra de sangre venosa de un tubo de extracción de sangre a un disco HbA1c

- 1 Mezcle bien la sangre antes de aplicarla al disco.
- 2 Tome la sangre de un vial con una pipeta, un capilar o un dispositivo semejante.
- 3 Con el lado impreso del disco mirando hacia abajo, aplique la muestra de sangre en el punto de succión.

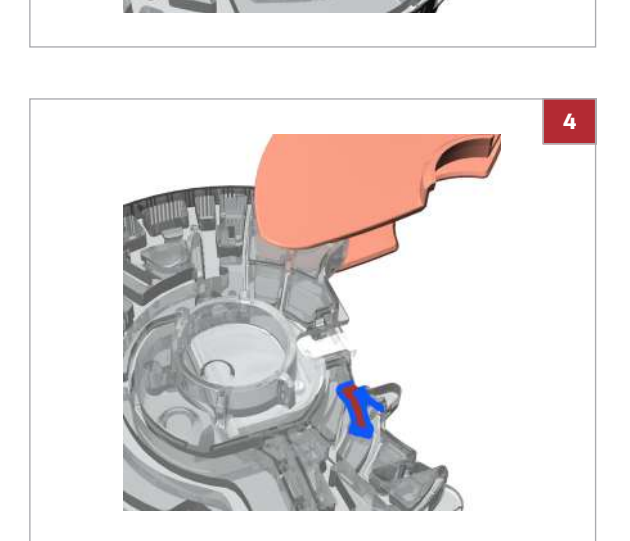

3

4 Compruebe el volumen de la muestra: el área de color azul debe estar completamente llena de sangre; asegúrese también de que la cantidad de sangre no sea excesiva.

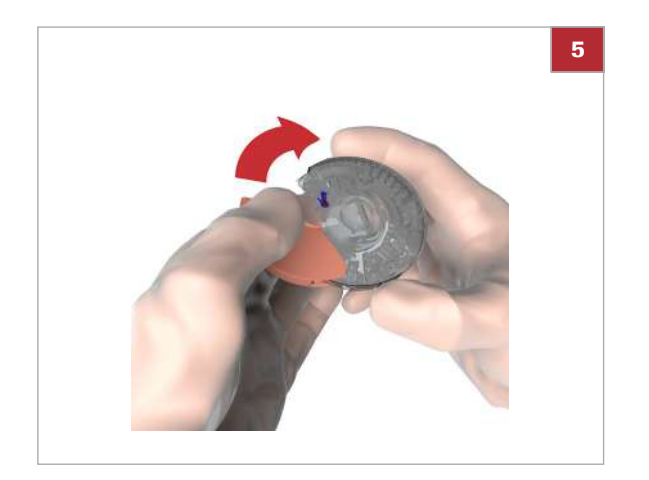

- **5** Presione con firmeza la tapa de bisagra hacia abajo para cerrar el disco.
  - Una vez que la tapa de bisagra se ha cerrado correctamente ya no se puede volver a abrir.

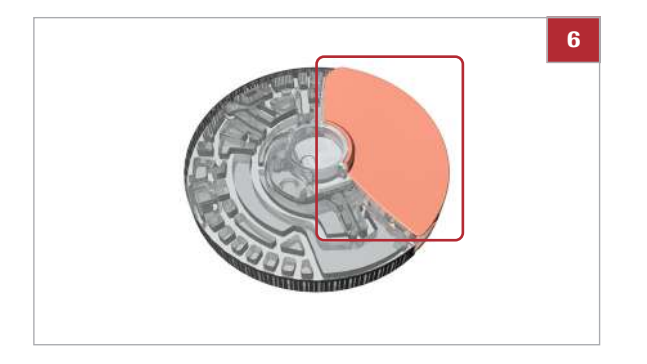

- 6 Si desea escribir información en el disco, como el nombre del paciente, utilice un rotulador y escriba en el lado posterior de la tapa de bisagra.
  - No escriba en la superficie transparente.

## Aplicación de la muestra a un disco Lipid

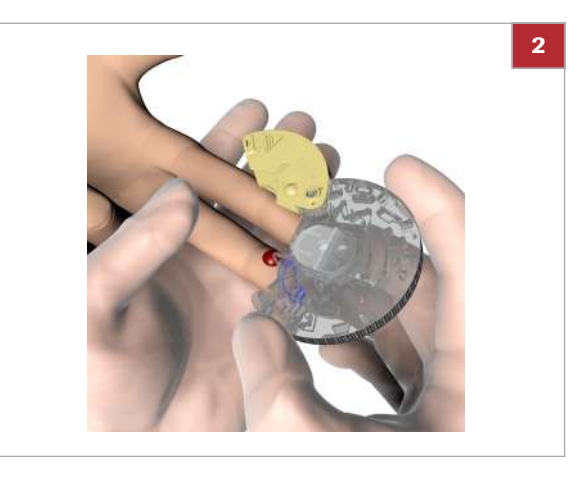

## Para aplicar una muestra de sangre capilar a un disco Lipid

- Aplique la gota de sangre directamente en el punto de succión del disco del test justo después de pinchar el dedo.
- 2 Con el lado impreso del disco mirando hacia arriba, coloque el punto de succión del disco encima de la gota de sangre.

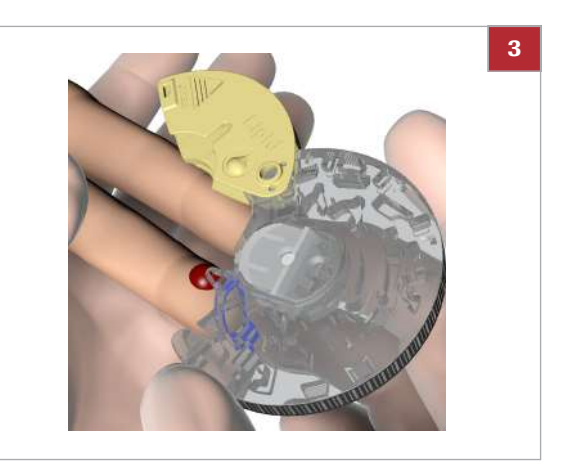

**3** Aplique la sangre y compruebe que ha llenado el área marcada.

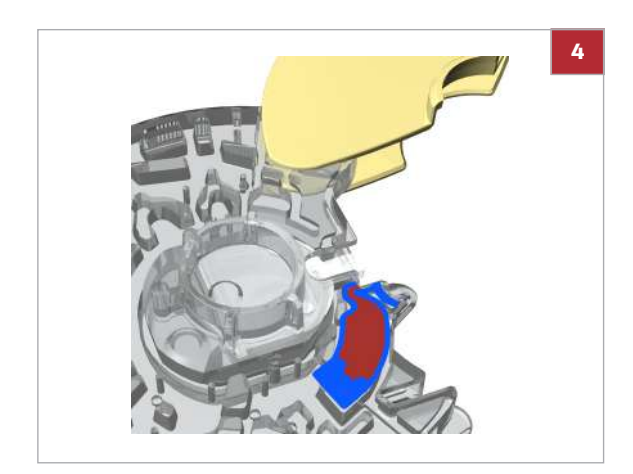

- 4 Dé la vuelta al disco. El área de color azul debe estar completamente llena de sangre; asegúrese también de que la cantidad de sangre no sea excesiva.
  - Si la sangre que hay es insuficiente, no haga una segunda punción en la yema del dedo para aplicar sangre al mismo disco ya que esto puede dar lugar a coagulación. En lugar de ello continúe con el procedimiento y si un mensaje de error indica poco volumen, obtenga una nueva muestra de sangre y aplíquela a un disco nuevo.

5 Presione con firmeza la tapa de bisagra hacia abajo

• Una vez que la tapa de bisagra se ha cerrado correctamente ya no se puede volver a abrir.

6 Limpie el punto de punción con un algodón o un pañuelo de papel limpios. Si sigue saliendo sangre, presione ligeramente el punto de punción y cúbralo

para cerrar el disco.

con una tirita.

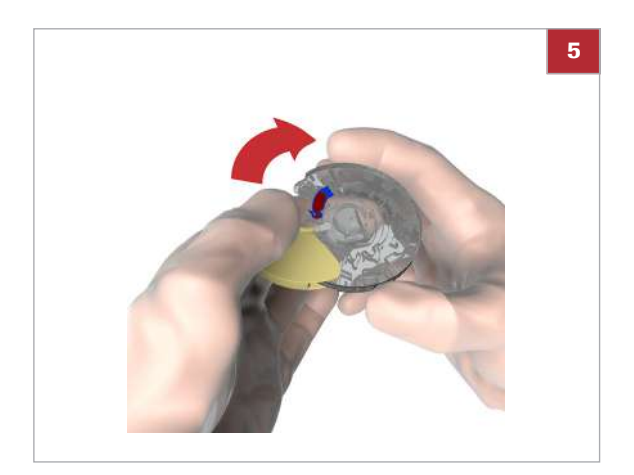

- 7 Si desea escribir información en el disco, como el nombre del paciente, utilice un rotulador y escriba en
  - No escriba en la superficie transparente.

el lado posterior de la tapa de bisagra.

- Para aplicar una muestra de sangre venosa de un tubo de extracción de sangre a un disco Lipid
- 1 Mezcle bien la sangre antes de aplicarla al disco.
- 2 Tome la sangre de un vial con una pipeta, un capilar o un dispositivo semejante.

# Z

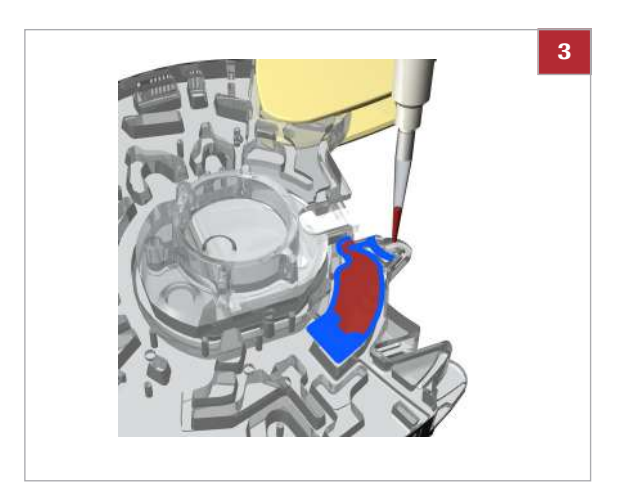

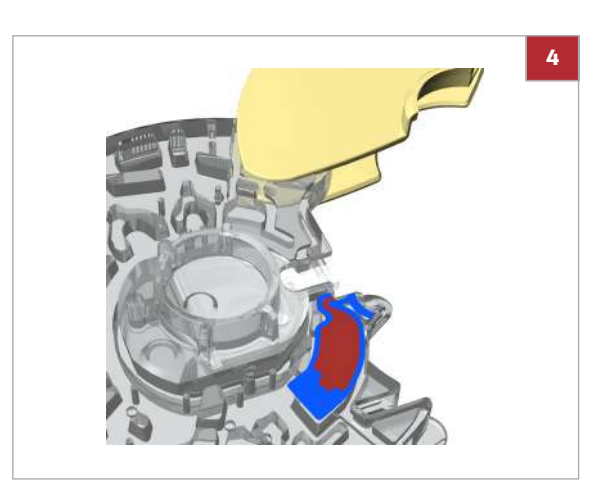

**3** Con el lado impreso del disco mirando hacia abajo, aplique la muestra de sangre en el punto de succión.

4 Compruebe el volumen de la muestra: el área de color azul debe estar completamente llena de sangre; asegúrese también de que la cantidad de sangre no sea excesiva.

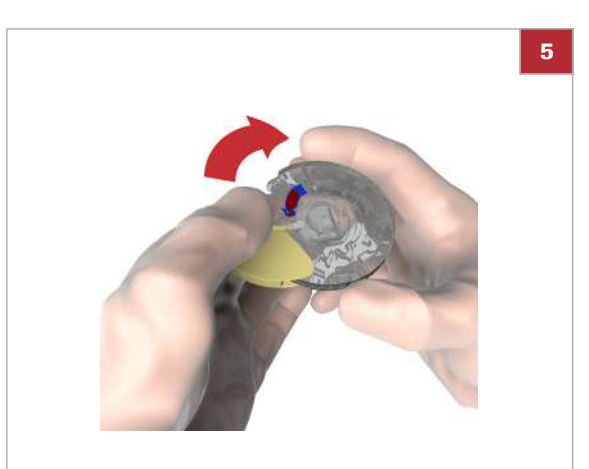

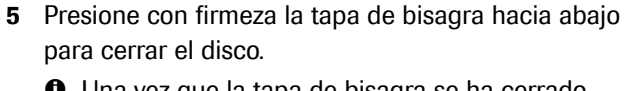

• Una vez que la tapa de bisagra se ha cerrado correctamente ya no se puede volver a abrir.

6

- 6 Si desea escribir información en el disco, como el nombre del paciente, utilice un rotulador y escriba en el lado posterior de la tapa de bisagra.
  - No escriba en la superficie transparente.

## Aplicación de la muestra a un disco CRP

2

## Para aplicar una muestra de sangre capilar a un disco CRP

- 1 Después de pinchar el dedo, aplique inmediatamente la gota de sangre directamente en el punto de succión del disco del test.
- Con el lado impreso del disco mirando hacia arriba, coloque el punto de succión del disco encima de la gota de sangre.

- <page-header>
- **3** Aplique la sangre y compruebe que ha llenado el área marcada.

- 4 Dé la vuelta al disco. El área de color azul debe estar completamente llena de sangre; asegúrese también de que la cantidad de sangre no sea excesiva.
  - Si la sangre que hay es insuficiente, no haga una segunda punción en la yema del dedo para aplicar sangre al mismo disco ya que esto puede dar lugar a coagulación. En lugar de ello continúe con el procedimiento y si un mensaje de error indica poco volumen, obtenga una nueva muestra de sangre y aplíquela a un disco nuevo.

4 Medición de muestras

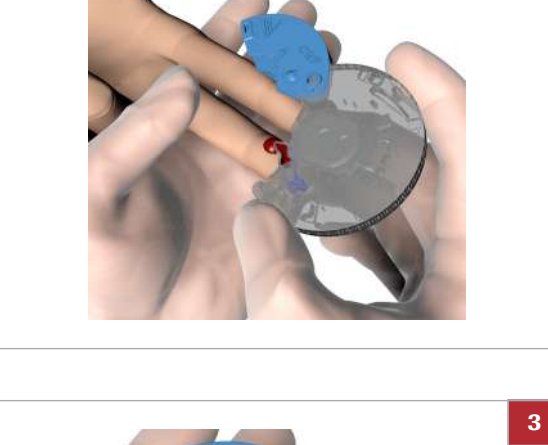

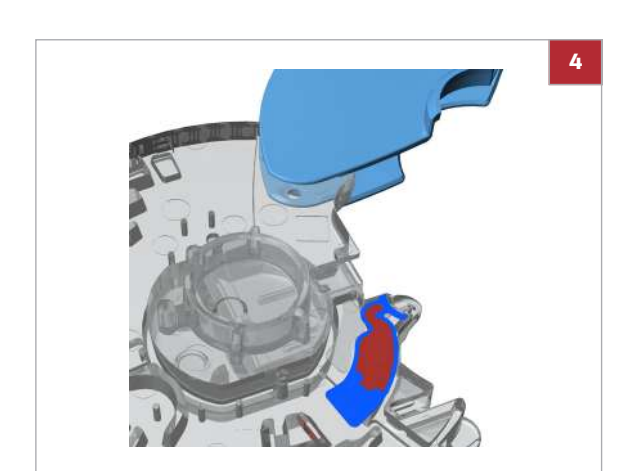

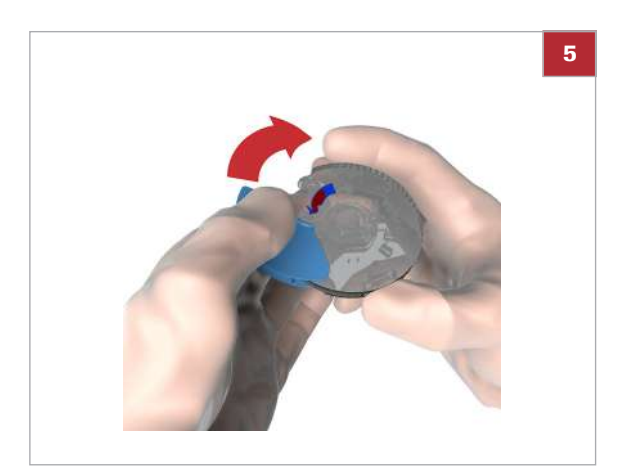

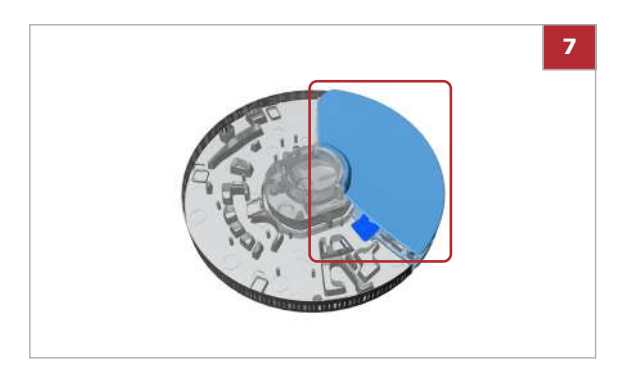

- **5** Presione con firmeza la tapa de bisagra hacia abajo para cerrar el disco.
  - Una vez que la tapa de bisagra se ha cerrado correctamente ya no se puede volver a abrir.
- 6 Limpie el punto de punción con un algodón o un pañuelo de papel limpios. Si sigue saliendo sangre, presione ligeramente el punto de punción y cúbralo con una tirita.
- 7 Si desea escribir información en el disco, como el nombre del paciente, utilice un rotulador y escriba en el lado posterior de la tapa de bisagra.
  - No escriba en la superficie transparente.

- Para aplicar una muestra de sangre venosa de un tubo de extracción de sangre a un disco CRP
- 1 Mezcle bien la sangre antes de aplicarla al disco.
- 2 Tome la sangre de un vial con una pipeta, un capilar o un dispositivo semejante.
- 3 Con el lado impreso del disco mirando hacia abajo, aplique la muestra de sangre en el punto de succión.

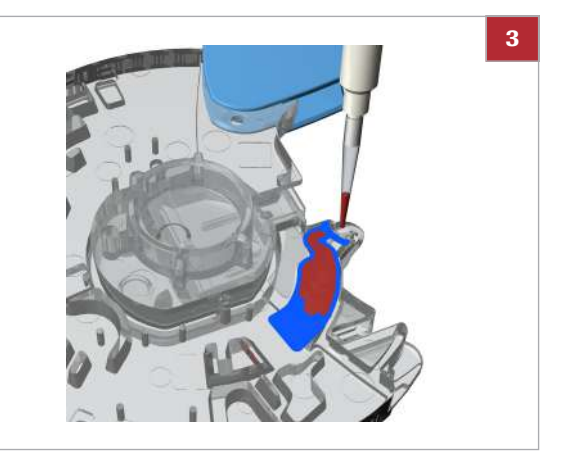

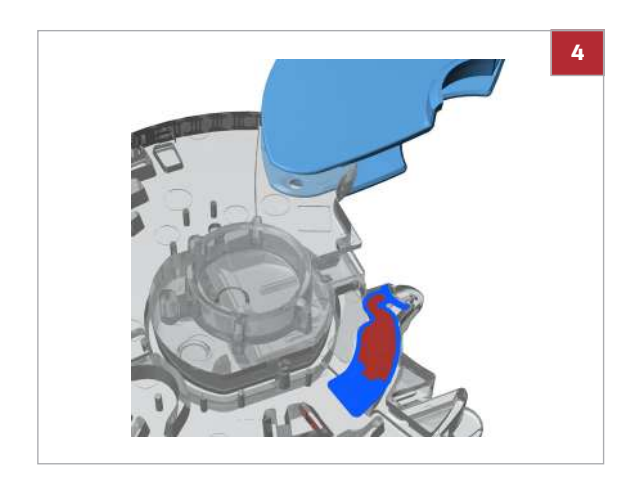

4 Compruebe el volumen de la muestra: el área de color azul debe estar completamente llena de sangre; asegúrese también de que la cantidad de sangre no sea excesiva.

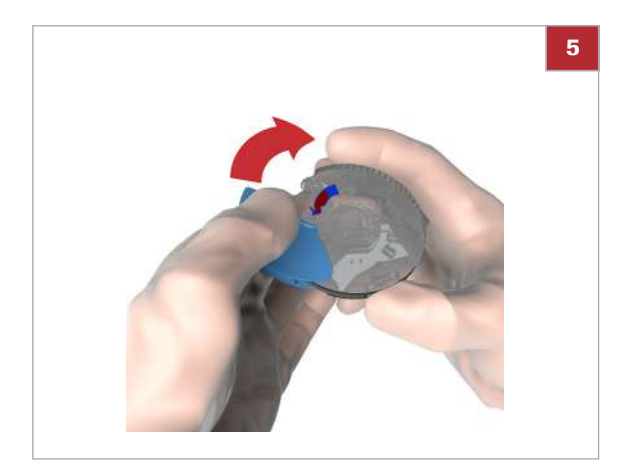

- 5 Presione con firmeza la tapa de bisagra hacia abajo para cerrar el disco.
  - Una vez que la tapa de bisagra se ha cerrado correctamente ya no se puede volver a abrir.

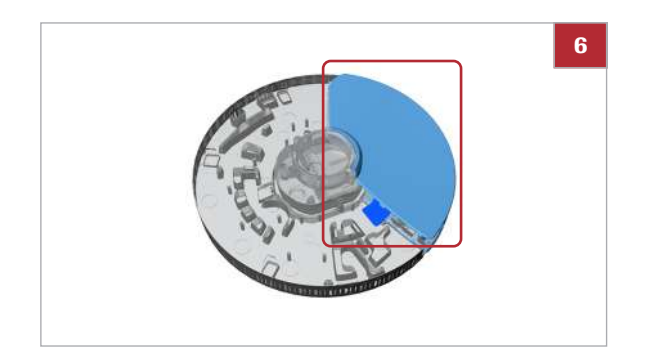

- 6 Si desea escribir información en el disco, como el nombre del paciente, utilice un rotulador y escriba en el lado posterior de la tapa de bisagra.
  - No escriba en la superficie transparente.

# Realización de un test sencillo

Los procedimientos de medida dependen de si su instrumento está configurado para trabajar con o sin la información del operador y del paciente, y también del modo de medida (medición sencilla o dual).

 $\dot{\mathbf{Q}}$  No inserte en el instrumento discos cuya tapa de bisagra haya sido quitada a la fuerza. Deseche dicho disco y prepare uno nuevo.

-Q- Las ilustraciones de esta sección son únicamente ejemplos y no coinciden necesariamente con elementos reales ni representan todos los elementos disponibles.

En este apartado

Realización de un test HbA1c (94) Realización de un test Lipid (96) Realización de un test CRP (98)

## Realización de un test HbA1c

- Trabaja sin información del operador y sin información del paciente. (El instrumento asigna automáticamente una ID a cada test).
  - Trabaja en modo de medición sencilla.

## Para realizar un test HbA1c

- 1 En la pantalla de Menú principal, seleccione Test de paciente.
  - → Se mostrará una pantalla de instrucciones.
- 2 Seleccione Abrir.
  - → La tapa se abre automáticamente.

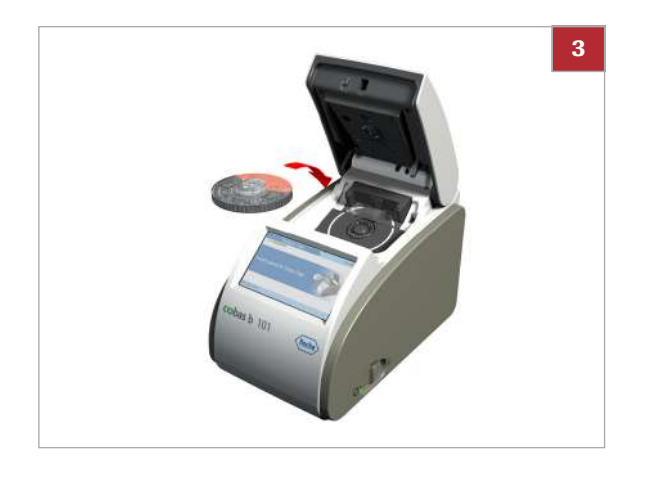

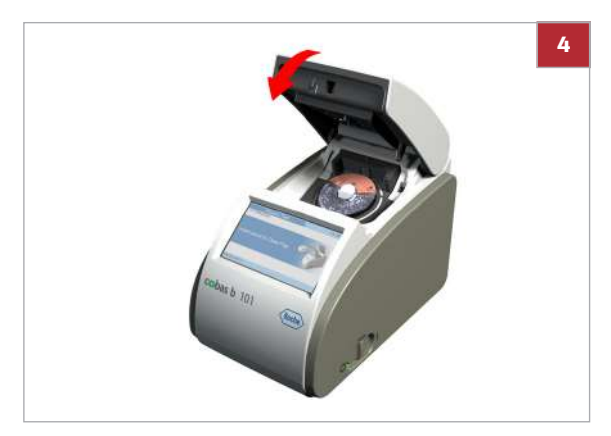

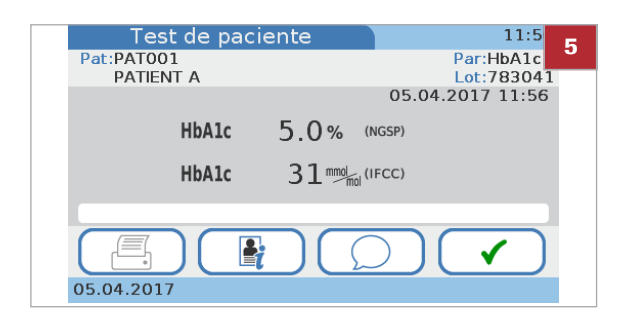

3 Coloque el disco HbA1c en el plato giratorio.O Asegúrese de que la cara impresa está mirando

hacia arriba.

- 4 Cierre la tapa lentamente, notará un clic cuando esté cerrada.
  - → El proceso de medida comienza automáticamente.
  - → Se muestran unos mensajes informándole del avance.
  - → Cuando el test se haya completado los resultados se visualizan.
- 5 Si el instrumento está configurado para permitir la introducción de comentarios, ahora puede añadir un comentario al resultado seleccionando y después seleccionando un comentario predefinido o escribiendo uno nuevo.
- 6 Seleccione 🗸.
  - → Los resultados ahora se confirman y se guardan en el instrumento.
- 7 Seleccione Abrir y abra la tapa.
- 8 Retire el disco, guárdelo en su bolsa y deséchelo conforme a las normas de manipulación de residuos biopeligrosos de aplicación en su centro.
  - → Ahora los resultados se encuentran disponibles en las pantallas de Revisar resultados.
- 9 Cierre la tapa.

#### E Temas relacionados

- Adición de comentarios a los resultados (102)
- Acerca de la revisión de los resultados (133)
- Definición de qué parámetros se presentan (178)
- Elección de las unidades en las que se presentan los resultados (179)
- Personalización de los intervalos normales (181)

## Realización de un test Lipid

⊠\_\_

3

- Trabaja sin información del operador y sin información del paciente. (El instrumento asigna automáticamente una ID a cada test).
  - □ Trabaja en modo de medición sencilla.

## Para realizar un test Lipid

- 1 En la pantalla de Menú principal, seleccione Test de paciente.
  - → Se mostrará una pantalla de instrucciones.
- 2 Seleccione Abrir.
  - → La tapa se abre automáticamente.
- 3 Coloque el disco Lipid en el plato giratorio.
  - Asegúrese de que la cara impresa está mirando hacia arriba.

- A The second second sec
  - Test de paciente 17:5 5 Par:Lipid Lot:904033 Pat:PID00011 01.12.2012 17:56 CHOL LDL 160 mg/dL 70 mg/dL TG 100 mg/dL Non-HDL 90 mg/dL 70 mg/dL HDL CHOL/HDL 2.3 01.12.2012

- 4 Cierre la tapa lentamente, notará un clic cuando esté cerrada.
  - → El proceso de medida comienza automáticamente.
  - → Se muestran unos mensajes informándole del avance.
  - → Cuando el test se haya completado los resultados se visualizan.
- 5 Si el instrumento está configurado para permitir la introducción de comentarios, ahora puede añadir un comentario al resultado seleccionando y después seleccionando un comentario predefinido o escribiendo uno nuevo.

Roche Diagnostics cobas b 101 system · 2.0 · Manual del usuario · 2.0

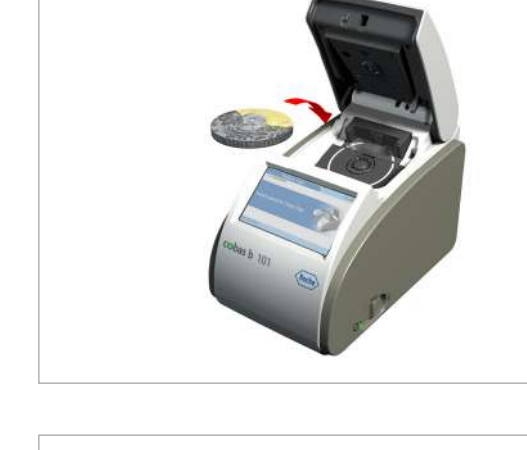

- 6 Seleccione ✓.
  - → Los resultados ahora se confirman y se guardan en el instrumento.
- 7 Seleccione Abrir y abra la tapa.
- 8 Retire el disco, guárdelo en su bolsa y deséchelo conforme a las normas de manipulación de residuos biopeligrosos de aplicación en su centro.
  - → Ahora los resultados se encuentran disponibles en las pantallas de Revisar resultados.
- 9 Cierre la tapa.

#### E Temas relacionados

- Adición de comentarios a los resultados (102)
- Acerca de la revisión de los resultados (133)
- Definición de qué parámetros se presentan (178)
- Elección de las unidades en las que se presentan los resultados (179)
- Personalización de los intervalos normales (181)

## Realización de un test CRP

→Q→ La CRP no es un parámetro predeterminado de fábrica en el sistema **cobas b** 101 system. Si desea trabajar con el parámetro CRP, primero debe activarlo realizando un test CRP. También puede activarlo procesando el disco CRP QC Info en el modo Test de QC. Una vez activado, podrá definir sus unidades.

- ⊠\_\_ □\_\_
- Trabaja sin información del operador y sin información del paciente. (El instrumento asigna automáticamente una ID a cada test).
  - □ Trabaja en modo de medición sencilla.

## Para activar el parámetro CRP

 Para activar el parámetro CRP, proceda tal como se describe en el procedimiento Para realizar un test CRP.

#### Para realizar un test CRP

- 1 En la pantalla de Menú principal, seleccione Test de paciente.
  - → Se mostrará una pantalla de instrucciones.
- 2 Seleccione Abrir.
  - → La tapa se abre automáticamente.
- 3 Coloque el disco CRP en el plato giratorio.
  - Asegúrese de que la cara impresa está mirando hacia arriba.

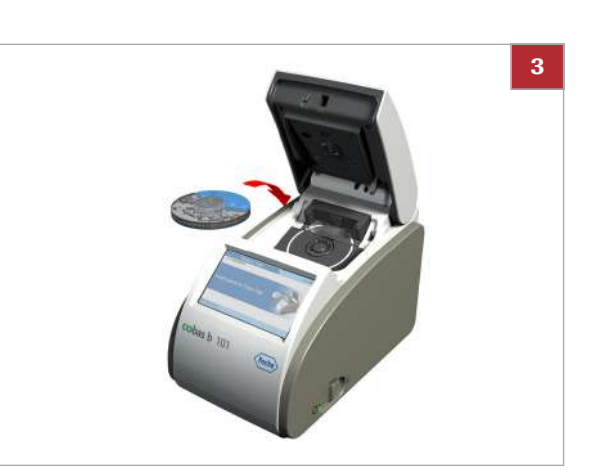

<u>۲</u>\_\_\_\_

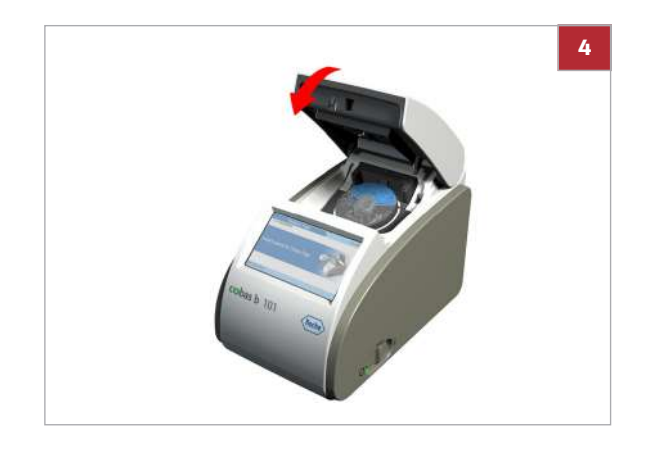

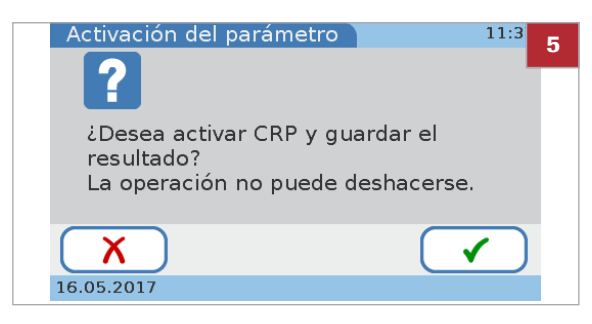

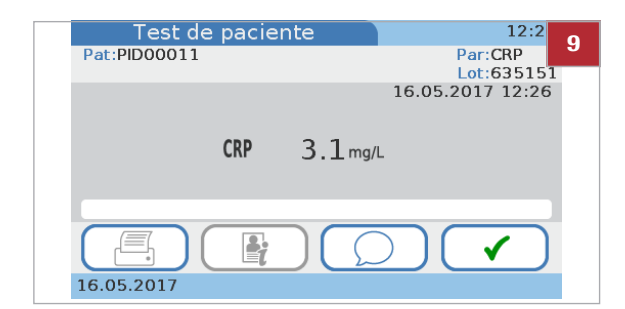

- 4 Cierre la tapa lentamente, notará un clic cuando esté cerrada.
  - El proceso de medida comienza automáticamente.
  - Se muestran unos mensajes informándole del avance.
  - Si está activando el parámetro CRP, continúe en el paso siguiente. De lo contrario, continúe con el paso 8.
- **5** Una vez completado el test, se mostrará una pantalla preguntándole si desea activar el parámetro CRP y guardar el resultado del test.
  - O Si selecciona X, los resultados no se guardarán y el parámetro CRP no se activará.
- 6 Seleccione 🗸.
- 7 Seleccione mg/L o mg/dL.
- 8 Seleccione <
  - → Se muestran los resultados.
- 9 Si el instrumento está configurado para permitir la introducción de comentarios, ahora puede añadir un comentario al resultado seleccionando ○ y después escogiendo un comentario predefinido o introduciendo uno nuevo.

#### 10 Seleccione 🗸.

- → Los resultados ahora se confirman y se guardan en el instrumento.
- 11 Seleccione Abrir y abra la tapa.
- 12 Retire el disco, guárdelo en su bolsa y deséchelo conforme a las normas de manipulación de residuos biopeligrosos de aplicación en su centro.
  - → Ahora los resultados se encuentran disponibles en las pantallas de Revisar resultados.

13 Cierre la tapa.

#### E Temas relacionados

- Adición de comentarios a los resultados (102)
- Acerca de la revisión de los resultados (133)
- Definición de qué parámetros se presentan (178)
- Elección de las unidades en las que se presentan los resultados (179)
- Personalización de los intervalos normales (181)

## Realización de tests duales

Los procedimientos de medida dependen de si su instrumento está configurado para trabajar con o sin la información del operador y del paciente, y también del modo de medida (medición sencilla o dual).

 $\dot{\dot{V}}$  No inserte discos cuya tapa de bisagra haya sido quitada a la fuerza. Deseche dicho disco y prepare uno nuevo.

-Q- Las ilustraciones de esta sección son únicamente ejemplos y no coinciden necesariamente con elementos reales ni representan todos los elementos disponibles.

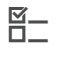

- Trabaja con información del operador e información del paciente.
- □ Trabaja con información del nombre del paciente.
- □ Trabaja con identificación de contraseñas.
- □ Trabaja en modo de medición dual.

#### Para realizar un test

- 1 En la pantalla de Menú principal, seleccione Test de paciente.
  - Si acaba de iniciar el instrumento o esta es su primera acción de una sesión de trabajo, se mostrará una pantalla para introducir su ID de operador.
- 2 Introduzca su ID de operador.
- **3** Seleccione **√**.
- 4 Introduzca su contraseña.
- 5 Seleccione ✓.
- 6 Introducir la información del paciente.
- 7 Seleccione Análisis Dual HbA1c+Lipid.

| Test paciente (Dual) 1                                         | 8:0 8     |
|----------------------------------------------------------------|-----------|
| 🕠 Leer antes de análisis Dual                                  |           |
| 1. Preparar Lipid Disc y dejar aparte                          |           |
| 2. Preparar HbA1c Disc e insertar inmediatamente               |           |
| 3. Cerrar tapa                                                 |           |
| 4. Insertar Lipid Disc cuando se le solicite en la<br>pantalla |           |
| X                                                              | $\supset$ |
| 01.12.2012                                                     |           |

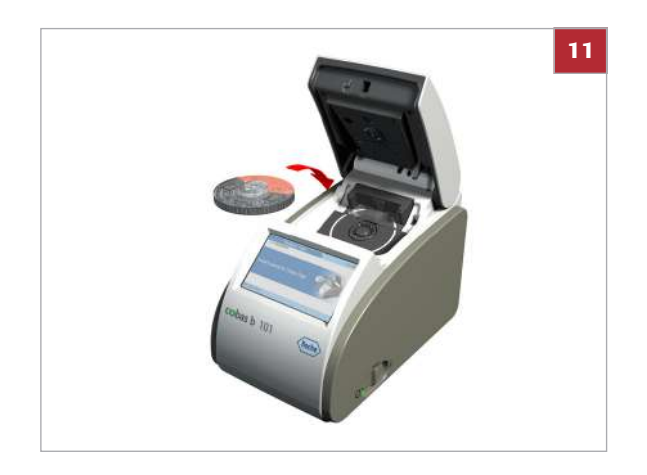

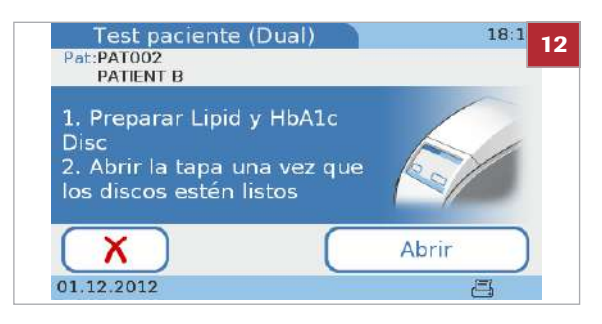

- 8 Lea las instrucciones detenidamente y seleccione  $\checkmark$ .
- **9** Siga las instrucciones que aparecen en la pantalla.

#### 10 Seleccione Abrir.

- → La tapa se abre automáticamente y se muestra una pantalla solicitándole que coloque el disco HbA1c y cierre la tapa.
- 11 Coloque el disco HbA1c en el plato giratorio.
  - Asegúrese de que la cara impresa está mirando hacia arriba.

- Cierre la tapa lentamente, notará un clic cuando esté cerrada.
  - → El proceso de medida comienza automáticamente.
  - → Se muestran unos mensajes informándole del avance. Una vez finalizado el test, se muestra una pantalla pidiéndole que sustituya el disco HbA1c por el disco Lipid.

#### 13 Seleccione Abrir.

- 14 Retire el disco HbA1c y coloque el disco Lipid en el plato giratorio.
- 15 Cierre la tapa lentamente, notará un clic cuando esté cerrada.
  - Si no se inserta el disco Lipid en un lapso de 60 segundos desde la finalización de la medición de la HbA1c, aparece una pantalla informándole de que se ha sobrepasado el periodo de estabilidad de la muestra y que deberá repetir los tests Lipid con un disco reciente. El test se interrumpe; confirme el mensaje, retire el disco, obtenga una muestra y un disco Lipid recientes y, a continuación, realice un test sencillo de lípidos.
  - → El proceso de medida comienza automáticamente.
  - → Se muestran unos mensajes informándole del avance.
  - → Cuando el test se haya completado los resultados se visualizan.

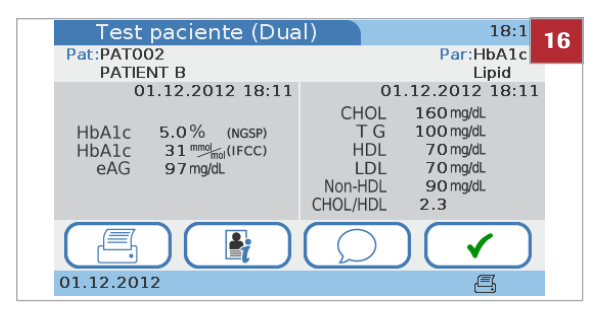

- 16 Si el instrumento está configurado para permitir la introducción de comentarios, ahora puede añadir un comentario al resultado seleccionando y después escogiendo un comentario predefinido o introduciendo uno nuevo.
  - Los comentarios se introducen por separado para los resultados de HbA1c y para los resultados de Lipid.
- 17 Seleccione 🗸.
- 18 Seleccione Abrir.
- 19 Retire el disco, guárdelo en su bolsa y deséchelo conforme a las normas de manipulación de residuos biopeligrosos de aplicación en su centro.
  - → Ahora los resultados se encuentran disponibles en las pantallas de Revisar resultados.
- 20 Cierre la tapa.

#### E Temas relacionados

- Acerca de la información del operador (69)
- Acerca de la información del paciente (72)
- Adición de comentarios a los resultados (102)
- Acerca de la revisión de los resultados (133)

# Adición de comentarios a los resultados

Se suelen añadir comentarios como parte de la revisión de resultados en el proceso de realización de un test. Que pueda añadir un comentario a los resultados o que incluso deba añadirlo depende de cómo esté configurado su instrumento.

- Y Para más información sobre la configuración de comentarios predefinidos, véase Definición de cómo se utilizan los comentarios (175)
- ▶ 🗄 Realización de un test HbA1c (94)
- ▶ B Realización de tests duales (100)

-Ŷ- Puede añadir comentarios a los resultados antes de confirmarlos. Cuando el modo de conectividad está configurado en **Envío automático**, no puede añadir comentarios a los resultados en ninguna fase.

 $\dot{Q}$  Si trabaja con medición dual, los comentarios se añaden a cada resultado por separado.

- Ý- Si su instrumento está configurado para requerir comentarios siempre y usted no introduce el comentario en este momento, aparece un mensaje recordándole que se requiere un comentario.

## Para añadir un comentario a un resultado mientras se realiza un test

- 1 Realice el test.
- 2 Cuando haya finalizado el test, seleccione  $\bigcirc$ 
  - O Si su instrumento está configurado para requerir comentarios siempre y usted no introduce el comentario en este momento, aparece un mensaje recordándole que necesita añadir un comentario. Con la medición dual, los comentarios se introducen individualmente para los resultados de HbA1c y para los resultados de Lipid. Puede seleccionar ↓ y ↑ para desplazarse entre los dos juegos de resultados.
  - → Se muestra la lista Comentarios, que contiene todos los comentarios predefinidos.

- 3 Para añadir un comentario, seleccione una de las siguientes opciones:
  - Para añadir un comentario predefinido, seleccione uno de los botones de comentario y seleccione
  - Para cambiar un comentario predefinido, seleccione uno de los botones de comentario y seleccione in.
  - Para añadir un nuevo comentario, seleccione introduzca el comentario.

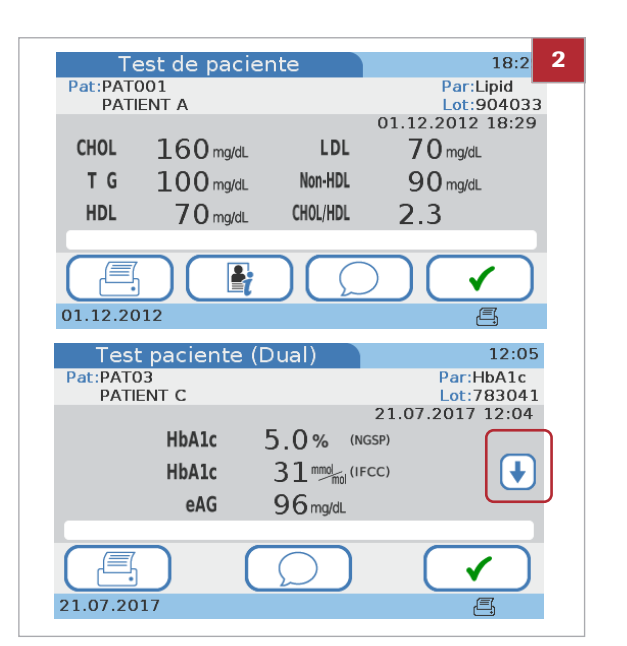

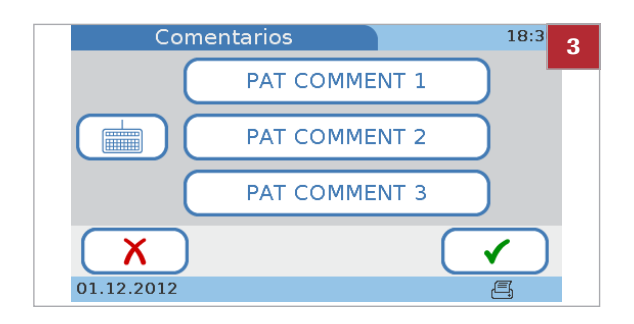

|                                                                         | 2 |  |
|-------------------------------------------------------------------------|---|--|
| Pat:PAT001 Par:Lipid                                                    |   |  |
| PATIENT A Lot:904033<br>01.12.2012 18:29                                |   |  |
| CHOL 160 mg/dL LDL 70 mg/dL                                             |   |  |
| T G 100 mg/dL Non-HDL 90 mg/dL                                          |   |  |
| HDL 70 mg/dl CHOL/HDL 2.3                                               |   |  |
| PAT COMMENT 1                                                           |   |  |
| [ 📇 ][ 🖳 ][ 📿 ][ 🖌 ]                                                    |   |  |
| 01.12.2012                                                              |   |  |
| Test paciente (Dual) 18:19                                              |   |  |
| Pat:PAT002 Par:HbA1c<br>PATIENT B Lipid                                 |   |  |
| 01.12.2012 18:18 01.12.2012 18:19                                       |   |  |
| HbAlc 5.0% (NGSP) TG 100 mg/dL                                          |   |  |
| HbA1c 31 <sup>™™</sup> (IFCC) HDL 70 mg/dL<br>eAG 97 mg/dL LDL 70 mg/dL |   |  |
| Non-HDL 90 mg/dL<br>CHOL/HDL 2.3                                        |   |  |
|                                                                         |   |  |
| 01.12.2012                                                              |   |  |
| Test paciente Dual) 12:07                                               |   |  |
| Pat:PAT002 Par:HbA1c                                                    |   |  |
| PATIENT B Lot:783041<br>24.07.2017 12:06                                |   |  |
| HbA1c 5.0% (NGSP)                                                       |   |  |
| HbAJ <mark>c 31 mmg/mil (IFCC) (\}</mark>                               |   |  |
| eA 96 mg/dL                                                             |   |  |
| PAT COMMENT 2                                                           |   |  |
|                                                                         |   |  |
| 24.07.2017                                                              |   |  |

- 4 Se mostrará de nuevo la pantalla de **Test de** paciente con el comentario.
  - En los tests duales, el icono 💬 indica que hay un comentario asociado a este resultado.
- 5 Seleccione ✓ para continuar con la tarea.

# Adición de información del paciente a los resultados

La información del paciente se añade normalmente cuando comienza el test. También puede añadir información del paciente a los resultados una vez finalizado el test si su instrumento se ha configurado para trabajar opcionalmente con o sin información del paciente.

La configuración de su instrumento también determina cómo se introduce esta información (teclado, escáner o a partir de una lista de pacientes predefinidos). Si trabaja con información del operador y el cometido de administrador, deberá tener un nivel de autoridad de administrador para poder añadir información del paciente a los resultados.

Los posibles elementos de información del paciente son la ID, el nombre y la fecha de nacimiento. La información del paciente siempre incluye la ID del paciente. Dependiendo de la configuración del instrumento, también puede introducirse el nombre y la fecha de nacimiento del paciente. -Ŷ- Puede añadir información del paciente a los resultados antes de confirmarlos. Cuando el modo de conectividad está configurado en Envío automático, no puede añadir información del paciente a los resultados en ninguna fase.

## Para añadir información del paciente a un resultado (no se ha introducido la ID previamente)

- 1 Realice el test.
  - → El instrumento asigna automáticamente una ID al resultado.
- 2 Cuando haya finalizado el test, seleccione 👫

- Seleccione ✓ para confirmar que desea añadir información del paciente.
  - → Si utiliza el teclado o el escáner de códigos de barras para introducir la información del paciente, se muestra la pantalla de ID Paciente.
  - → Si utiliza la lista de pacientes para introducir la información del paciente, se muestra la lista de pacientes.
- 4 Utilice uno de los métodos siguientes para introducir la información:
  - Utilice el teclado
  - Utilice el escáner de códigos de barras
  - Utilice la lista de pacientes
  - → La ID que fue asignada por el instrumento se reemplaza por la que acaba de introducir.

| <u> </u>          | 12:0             |
|-------------------|------------------|
| Pat:PID00066      | Par:HbA1c        |
|                   | Lot:783041       |
|                   | 23.05.2017 12:01 |
| HbA1c 5.0%        | NGSP)            |
| HbA1c 31 molecter | IFCC)            |
| eAG 96 mg/dL      |                  |
|                   |                  |
|                   |                  |
| 23.05.2017        | P                |

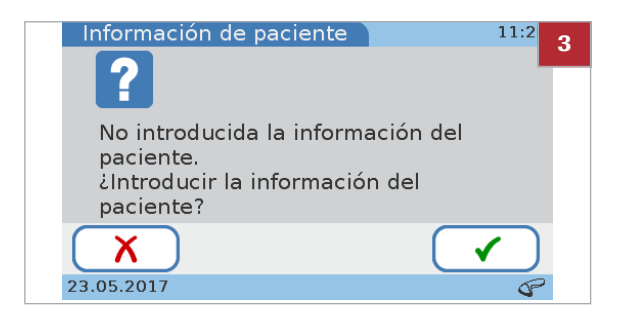

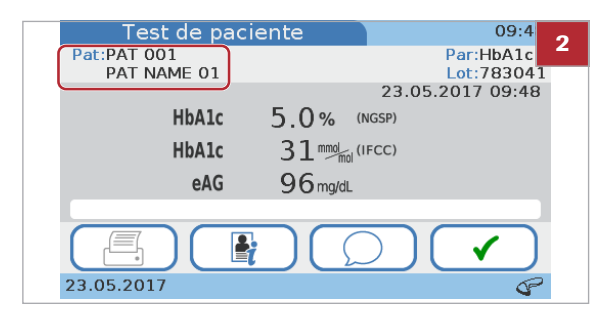

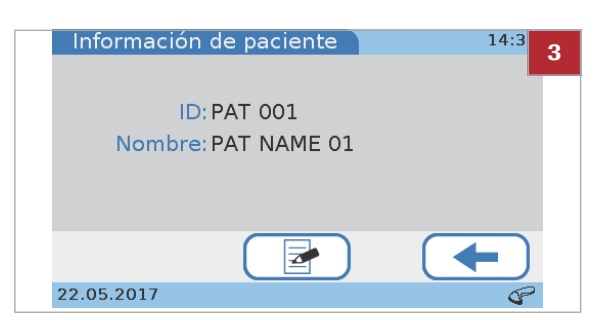

## Para cambiar la información del paciente (se ha introducido la ID al comienzo del test)

- 1 Realice el test.
- 2 Cuando haya finalizado el test, seleccione 🖹
  - → Aparece una pantalla mostrando la información actual del paciente.

- **3** Seleccione **2**.
  - → Si utiliza el teclado o el escáner para introducir la información del paciente, se muestra la pantalla de ID Paciente.
  - → Si utiliza la lista de pacientes para introducir la información del paciente, se muestra la lista de pacientes.
- 4 Utilice uno de los métodos siguientes para introducir la información:
  - Utilice el teclado

•

- Utilice el escáner de códigos de barras
- Utilice la lista de pacientes
- → Seleccione ← para eliminar el texto actual e introducir nueva información del paciente.

 $\dot{V}$  Si modifica una ID de paciente existente, el resultado del test se guarda con la nueva ID de paciente introducida, mientras que los resultados guardados previamente de ese paciente no se modifican.

**5** Seleccione **√**.

#### E Temas relacionados

- Configuración de ID Paciente (216)
- Resumen lógico del uso de las funciones de ID Paciente (217)
- Definición de cómo se debe manejar la información del paciente (218)

# Impresión de los resultados de pacientes

Lo que se incluye exactamente en la impresión de los resultados depende de la configuración del instrumento. Básicamente, se imprime lo que se visualiza. Con la medición dual se imprimen los resultados de los tests HbA1c y Lipid Panel.

 $\dot{\dot{V}}$  Solo conecte el instrumento a una de las impresoras recomendadas.

Accesorios (269)

#### **AVISO**

Resultados ilegibles debido a pérdida de tono

Los resultados impresos con una impresora térmica pueden borrarse con el tiempo y hacerse ilegibles.

- No utilice papel térmico de impresión descolorido y utilice solamente el papel especificado para su impresora.
- Si necesita archivar resultados impresos, asegúrese de guardar el papel en un lugar oscuro alejado de la luz solar directa.
- Proteja el papel de los líquidos para prevenir manchas de tinta.

cobas b 101 [Resultado paciente Dual] A Pai PAT002 J PATIENT B-05.06.1970 0PE01 0PE NAME 01 В Κ С Op: D \_ \_ \_ HbA1c 783041-01 Par: Lot: L Resultado: \_\_\_\_\_25.05.2017 11:41 Е 5.0 % 31 mmol/mol 96 mg/dL HbA1c HbAic eAG F Comentario: — PAT COMMENT 1 G -\_\_\_\_ Par: Lot: Lipid 904033-01 Resultado: 25.05.2017 11:41 190 mg/dl 200 mg/dl 90 mg/dl 60 mg/dl 100 mg/dl 2.1 CHOL ŤG HDL LDL Non-HDL CHOL/HDL Comentario: PAT COMMENT 2 Fecha impresión: \_\_\_\_\_\_\_\_25.05.2017 11:42 н MY FACILITY Α ID del paciente

- Fecha de nacimiento del paciente В
- С Nombre del operador
- D El nombre del test
- Fecha y hora en la que se generó el resultado Е
- F Resultados
- Resumen de una impresión de resultados

- G Comentario
- Fecha y hora en la que se imprimió el resultado н
- I. Información del centro
- Nombre del paciente J
- K ID del operador
- Número de lote del disco L

Ŷ No desconecte la impresora del instrumento mientras que la impresión está en curso.

- □ Para poder imprimir resultados su instrumento debe estar conectado a una impresora externa.
### Para imprimir un resultado de paciente

- 1 Realice un test y espere a que se muestren los resultados.
- 2 Seleccione 📇 .
  - Si la impresión no se ha realizado correctamente, el instrumento lo indica con un mensaje.
- 3 Se imprimirá el resultado.

### E Temas relacionados

Realización de tests de pacientes (62)

# Realización de tests STAT

Los tests STAT son tests que se realizan principalmente en situaciones de bloqueo del operador o de QC, es decir, cuando los resultados de QC no son válidos o ya no son válidos y no hay tiempo para realizar primero los tests de control necesarios.

▶ Para más información sobre la configuración de los tests STAT, véase Test STAT (232).

-Ý- Los tests STAT están disponibles en las siguientes situaciones:

- Bloqueo nuevo Lot •
- Bloqueo operador
- Bloqueo QC
- Fallo de bloqueo de QC •
- Bloqueo de chequeo óptico

-Q- Los tests STAT NO están disponibles en las siguientes situaciones:

- ٠ Cuando el test de chequeo óptico ha fallado (no hay tests HbA1c, Lipid ni CRP de pacientes disponibles).
- Cuando está activada la opción Bloqueo de todas ٠ las funciones de medida en el sistema de gestión de datos.

#### Para realizar un test STAT

2 Seleccione √..

Escoja en el Menú principal, Test de paciente. 1 • El botón está marcado como bloqueado.

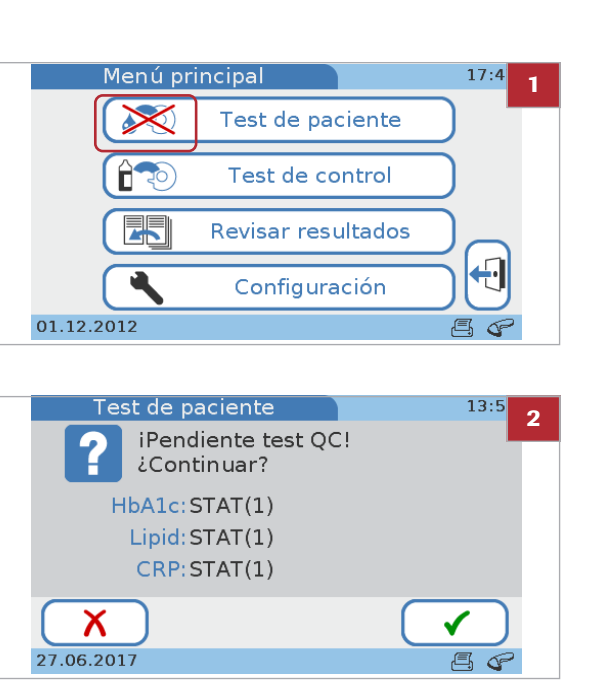

- **Roche Diagnostics** cobas b 101 system · 2.0 · Manual del usuario · 2.0

| Test de pa | ciente 18:3      |
|------------|------------------|
| Pat:PAT003 | Par:HbA1c        |
| PATIENT C  | Lot:783041       |
| STAT       | 01.12.2012 18:38 |
| HbA1c      | 5.0% (NGSP)      |
| HbA1c      | 31 mmol (IFCC)   |
| eAG        | 97 mg/dL         |
|            |                  |
|            |                  |
| 01.12.2012 | Ē                |

- 3 Continúe con el test como un test normal de paciente.
  - Los resultados de los tests STAT se identifican como tales.

## Interrupción de un test

Interrumpir un test significa interrumpir el proceso de medida. El proceso es siempre el mismo para los diferentes tests.

 $\dot{\dot{V}}$  Los discos utilizados en tests interrumpidos no se pueden volver a utilizar.

### > Para interrumpir un test

- 1 En la pantalla de progreso, seleccione X.
- 2 Seleccione ✓ para confirmar.
- 3 Seleccione √.
- 4 Seleccione Abrir.
- 5 Abra la tapa y retire el disco.
- 6 Cierre la tapa.

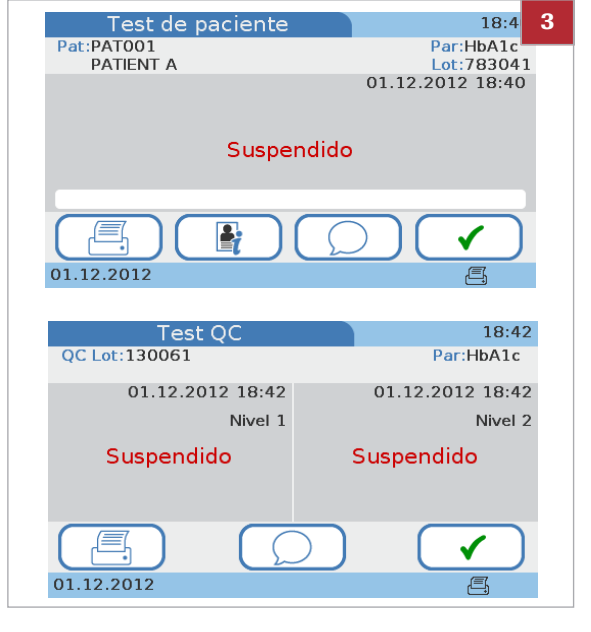

# **Control de calidad**

| Contenido del capítulo                                                                                             | 5                 |
|----------------------------------------------------------------------------------------------------|-------------------|
| Acerca del control de calidad (QC)                                                                                 | 115               |
| Tests de QC de líquidos<br>Acerca de los tests de QC de líquidos<br>Acerca de la realización de los tests de QC de | 116<br>116        |
| líquidos<br>Realización de un test de QC de líquidos                                                               | 118<br>120        |
| Chequeo óptico                                                                                                    | 124<br>124<br>125 |
| Prueba de aptitud<br>Acerca de las pruebas de aptitud<br>Realización de la prueba de aptitud                       | 127<br>127<br>128 |

Índice de materias

Roche Diagnostics cobas b 101 system · 2.0 · Manual del usuario · 2.0

# Acerca del control de calidad (QC)

El instrumento se puede configurar para ser utilizado con o sin mediciones de control de calidad (QC). Roche recomienda realizar tests de QC para comprobar el rendimiento del instrumento.

Las siguientes secciones describen cómo trabajar con tests de QC.

### **▲** ATENCIÓN

Resultados de paciente incorrectos debido a resultados de QC no válidos

Las mediciones de QC se llevan a cabo para asegurarse de que el instrumento y la técnica que utiliza el usuario en las mediciones proporcionan resultados exactos en los tests de pacientes.

Llevar a cabo tests de pacientes cuando los resultados actuales de los tests de control ya no son válidos puede dar lugar a unos resultados de paciente incorrectos.

- Realice siempre las mediciones de QC tan pronto como estén pendientes.
- Utilice los tests de control de forma que se asegure el cumplimiento de los requisitos regulatorios de aplicación en su centro.

Se dispone de los siguientes tipos de tests de control:

- Tests de QC de líquidos
- Test de chequeo óptico
- Prueba de aptitud

#### E Temas relacionados

- Bloqueo operador (229)
- Bloqueo QC (229)
- Bloqueo de chequeo óptico (231)

# Tests de QC de líquidos

En este apartado

Acerca de los tests de QC de líquidos (116) Acerca de la realización de los tests de QC de líquidos (118) Realización de un test de QC de líquidos (120)

## Acerca de los tests de QC de líquidos

|                                         | Observe la normativa y las directivas aplicables de los<br>organismos regulatorios correspondientes cuando realice<br>tests de QC de líquidos. La medición exacta de niveles<br>conocidos de la disolución de QC asegura que el<br>instrumento y la técnica que utiliza el usuario en las<br>mediciones proporcionan resultados exactos en los tests<br>de pacientes. Las disoluciones de QC poseen valores<br>definidos (conocidos). Los resultados de estas<br>disoluciones deben estar comprendidos dentro de unos<br>intervalos aceptables determinados para que sea posibles<br>las mediciones válidas de pacientes. El instrumento se<br>puede configurar para que requiera mediciones de<br>controles antes de que se permita realizar medidas de<br>pacientes. Esto se denomina bloqueo de QC. En este<br>caso, si los resultados de QC no se encuentran dentro de<br>los intervalos aceptables, el instrumento impide las<br>mediciones de paciente y las pruebas de aptitud. |
|-----------------------------------------|----------------------------------------------------------------------------------------------------|
| Intervalos                              | Los intervalos entre las mediciones de los tests de QC de líquidos las determina su centro. Estos intervalos pueden introducirse al configurar el instrumento.                                                                                                    |
|                                         | ・ 目 Bloqueo QC (229)                                                                                                    |
| Cuándo realizar tests de QC de líquidos | Los tests de QC de líquidos se deben llevar a cabo en las siguientes circunstancias:                                                                                                    |
|                                         | <ul> <li>Antes de usar el instrumento por primera vez para la<br/>medición de pacientes</li> </ul>                                                                                                    |
|                                         | <ul> <li>Conforme a los intervalos de QC de líquidos<br/>establecidos en su centro</li> </ul>                                                                                                    |
|                                         | <ul> <li>Cuando se haya rebasado el intervalo de QC</li> </ul>                                                                                                    |
|                                         | <ul> <li>Cuando se utilice por primera vez un nuevo vial de<br/>solución de QC</li> </ul>                                                                                                    |
|                                         | Cuando se utilice el primer disco de un lote nuevo                                                                                                    |
|                                         | <ul> <li>Si se muestran resultados de tests cuestionables de<br/>forma repetida</li> </ul>                                                                                                    |
|                                         | Si desea analizar el rendimiento del instrumento                                                                                                    |
|                                         | <ul> <li>Si un test de control previo se encuentra fuera de<br/>rango</li> </ul>                                                                                                    |

Se le informará mediante mensajes en la pantalla si se necesita un test de QC de líquido.

 $\dot{Q}$  Si trabaja con bloqueo de QC y falla un test de control, no se podrán realizar tests de pacientes (solo tests STAT) hasta que se pueda obtener un resultado de QC válido.

- Illia Bloqueo QC (229)
- ▶ Bloqueo operador (229)

Para los tests de QC de líquidos, se dispone de las siguientes disoluciones de QC:

- cobas b 101 HbA1c Control
  - Nivel 1: los resultados del test están dentro del intervalo normal
  - Nivel 2: los resultados del test están dentro del intervalo patológico
- cobas b 101 Lipid Panel Control (CHOL, TG, HDL)
  - Nivel 1: valores bajos en los resultados del test
  - Nivel 2: valores altos en los resultados del test
- cobas b 101 CRP Control
  - Nivel 1: valores bajos en los resultados del test
  - Nivel 2: valores altos en los resultados del test

Información guardada con los resultados de QC

**Disoluciones de QC disponibles** 

En cada test de QC de líquidos se guarda la siguiente información:

- Resultado del test de QC del líquido
- Número de lote de la disolución de QC
- ID del operador (si se ha configurado)
- Nivel de la disolución del control (nivel 1 o nivel 2)
- Número de lote del disco de test
- Hora y fecha de la medida
- Comentarios (si se han introducido)
- Mediciones fuera de rango

Disco QC info

El disco QC info se suministra con cada nuevo lote de disolución de QC y contiene la siguiente información de QC:

- Número de lote de QC
- Fecha de caducidad del lote de QC
- Parámetro (HbA1c, Lipid, CRP)
- Valores diana de cada control
- Intervalos aceptables para cada control

## Acerca de la realización de los tests de QC de líquidos

Lo que necesita

Los tests de QC de líquidos se llevan a cabo de la misma forma que los tests de pacientes.

- Para más información sobre la realización de un test, véase Medición de muestras (51)Para más información sobre qué hacer cuando las mediciones de control están pendientes, véase
- ▶ Si los resultados de QC ya no son válidos (76)
- cobas b 101 HbA1c Control (frascos de los niveles 1 y 2)
  - **cobas b** 101 Lipid Panel Control (frascos de los niveles 1 y 2)
  - cobas b 101 CRP Control (frascos de los niveles 1 y 2)
  - cobas HbA1c QC Info Disc (incluido en el kit de controles)
  - cobas Lipid QC Info Disc (incluido en el kit de controles)
  - cobas CRP QC Info Disc (incluido en el kit de controles)
  - cobas b 101 HbA1c Test
  - cobas b 101 Lipid Panel
  - cobas b 101 CRP Test
  - Impresora externa si desea imprimir los resultados
  - Escáner códigos de barras si desea leer la información mediante códigos de barras
  - Guantes sin polvo

- Ý- Verifique que la disolución de QC no haya caducado.

 $\dot{\nabla}$  Verifique que el número de lote de la disolución de QC concuerda con el número de lote mostrado en pantalla.

Q- Asegúrese de utilizar el parámetro correcto.

Q<sup>-</sup> Asegúrese de utilizar el nivel correcto.

Desembalaje del disco del test

El disco se manipula de la misma forma que en las mediciones de pacientes.

→ E Véase Preparación de un disco (76).

Aplicación de la disolución de QC La disolución de ensayo se aplica utilizando el gotero incluido en el kit de controles para HbA1c o un cuentagotas para las disoluciones de QC de Lipid y de CRP.

-Ŷ- Compruebe el volumen de muestra: dé la vuelta al disco. El área de color azul debe estar completamente llena de solución; asegúrese también de que la cantidad de solución no sea excesiva.

- Ý- Puede o bien medir ambos niveles en un solo procedimiento, o medir uno de los niveles más tarde.

-Ý- La medición de los discos debe comenzar inmediatamente después de aplicar la disolución.

▶ Véase Realización de un test de QC de líquidos (120)

La tabla siguiente muestra los posibles efectos sobre los resultados y el estado correspondiente de bloqueo.

| Primer test               | Segundo test                                                        | Estado global de resultados<br>de QC | Estado de bloqueo |
|---------------------------|---------------------------------------------------------------------|--------------------------------------|-------------------|
| Pasa                      | No realizado (el usuario<br>decidió no realizar el<br>segundo test) | Pasa                                 | Desbloqueado      |
| Pasa                      | Pasa                                                                | Pasa                                 | Desbloqueado      |
| Pasa                      | No pasa                                                             | No pasa                              | Bloqueado         |
| Pasa                      | Suspendido por el usuario durante la medida                         | Suspendido                           | Sin cambios       |
| Pasa                      | Error                                                               | Suspendido                           | Sin cambios       |
| No pasa                   | No realizado (saltado por el instrumento)                           | No pasa                              | Bloqueado         |
| Error                     | No realizado (saltado por el instrumento)                           | Suspendido                           | Sin cambios       |
| Suspendido por el usuario | No realizado (saltado por el instrumento)                           | Suspendido                           | Sin cambios       |

🎟 Posibles efectos sobre los resultados y el estado de bloqueo cuando se mide un nivel de QC o los dos

## Realización de un test de QC de líquidos

Los tests de QC de líquidos se llevan a cabo de la misma forma que los tests de pacientes.

#### Ejemplo de información en un disco QC info

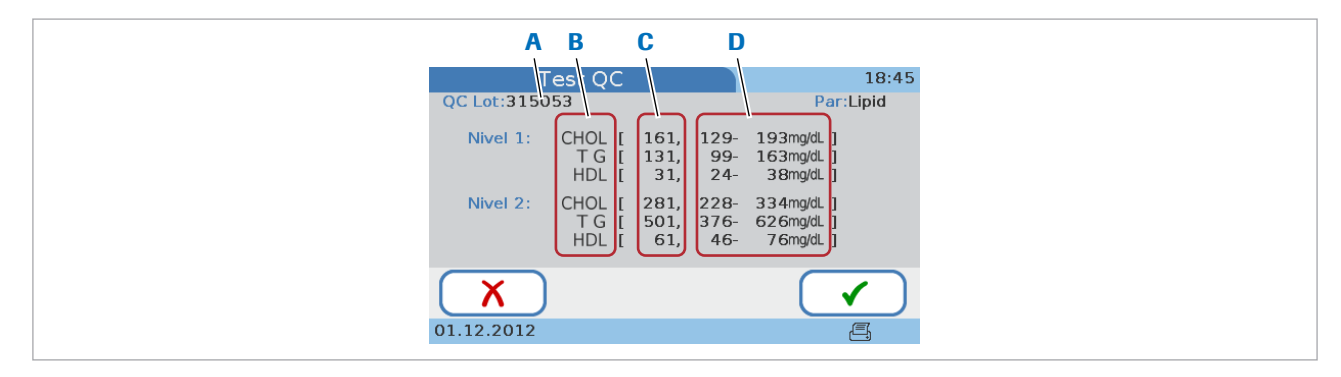

- A Número de lote del control
- B Parámetros de la disolución de QC

- C Valor diana de cada control
- D Intervalo aceptable para cada control

- Q- La forma en la que se muestran los resultados de QC depende de cómo se haya definido el formato de los resultados del control en el instrumento.

- Q- Se muestra siempre la información de Pasa o No pasa.

 $\dot{V}$  Si un test de control falla de forma persistente, póngase en contacto con su representante de Roche.

#### **▲ ATENCIÓN**

Resultados incorrectos debido a un líquido incorrecto

- Asegúrese de utilizar la disolución del control y no muestras de paciente.
- Asegúrese de que el nivel que acaba de seleccionar y el de la disolución en el disco son los mismos.

-Q- Las ilustraciones de esta sección son únicamente ejemplos y no coinciden necesariamente con elementos reales ni representan todos los elementos disponibles. **—** 

- Para todos los tests de QC:
- □ Impresora externa si desea imprimir los resultados
- Escáner códigos de barras si desea leer la información mediante códigos de barras
- □ Guantes sin polvo
- Pipeta o capilar con émbolo

Para el test HbA1c QC:

- cobas b 101 HbA1c Control (frascos de los niveles 1 y 2)
- □ cobas HbA1c QC Info Disc
- □ cobas b 101 HbA1c Test

Para el test Lipid QC:

- □ **cobas b** 101 Lipid Panel Control (frascos de los niveles 1 y 2)
- □ cobas Lipid QC Info Disc
- □ **cobas b** 101 Lipid Panel

Para el test CRP QC:

- □ **cobas b** 101 CRP Control (frascos de los niveles 1 y 2)
- □ cobas CRP QC Info Disc
- □ cobas b 101 CRP Test

### Para realizar un test de QC de líquidos de un nuevo lote

- 1 Seleccione Test de control > Test QC.
  - Cuando se realiza un test de QC por primera vez, solo está disponible el botón de Nuevo QC Lot.
- 2 Seleccione Nuevo QC Lot.
- **3** Seleccione Abrir, abra la tapa y cargue el disco QC info, a continuación cierre la tapa.
  - Asegúrese de utilizar el disco QC info contenido en el kit de controles que va a utilizar.
  - → La información del test se lee en el instrumento y se muestra en pantalla.
- 4 Compare el número de lote de QC indicado en el frasco con el indicado en su disco QC info: deben ser idénticos.
- **5** Seleccione **√**.
- 6 Seleccione un nivel y luego 🗸.
- 7 Prepare el disco.

 Test QC
 14:3
 2

 Nuevo QC Lot
 14:3
 14:3
 14:3
 14:3
 14:3
 15:05:2017
 14:3
 14:3
 14:3
 14:3
 14:3
 14:3
 14:3
 14:3
 14:3
 14:3
 14:3
 14:3
 14:3
 14:3
 14:3
 14:3
 14:3
 14:3
 14:3
 14:3
 14:3
 14:3
 14:3
 14:3
 14:3
 14:3
 14:3
 14:3
 14:3
 14:3
 14:3
 14:3
 14:3
 14:3
 14:3
 14:3
 14:3
 14:3
 14:3
 14:3
 14:3
 14:3
 14:3
 14:3
 14:3
 14:3
 14:3
 14:3
 14:3
 14:3
 14:3
 14:3
 14:3
 14:3
 14:3
 14:3
 14:3
 14:3
 14:3
 14:3
 14:3
 14:3
 14:3
 14:3
 14:3
 14:3
 14:3
 14:3
 14:3
 14:3
 14:3
 14:3
 14:3
 14:3
 14:3
 14:3
 14:3
 14:3
 14:3
 14:3
 14:3
 14:3
 14:3
 14:3
 14:3
 14:3
 14:3
 14:3
 14:3
 14

- 8 Aplique la disolución.
- **9** Seleccione Abrir, abra la tapa, cargue el disco y, a continuación, cierre la tapa.
- Compruebe la información que se muestra en pantalla y confirme seleccionando ✓.
  - Si no es correcta, puede interrumpir el test seleccionando X y confirmando la acción. A continuación, los resultados se mostrarán como Suspendido.
  - → El test se lleva a cabo. Cuando se haya completado, se muestra una pantalla preguntándole si desea continuar con la disolución de QC del otro nivel.
- Seleccione ✓ para confirmar que desea analizar el otro nivel también.
  - Puede realizar más tarde el test con el otro nivel e interrumpir los tests de QC seleccionando X.
- 12 Prepare el segundo disco.
- 13 Aplique la disolución del otro nivel.
  - Asegúrese de que el nivel que acaba de seleccionar y el de la disolución en el disco son los mismos.
- 14 Seleccione Abrir y sustituya el disco por el que contiene la disolución de QC del otro nivel, a continuación cierre la tapa.
- 15 Compruebe la información que se muestra en pantalla y confirme seleccionando ✓.
  - Si no es correcta, puede interrumpir el test seleccionando X y confirmando la acción. A continuación, los resultados se mostrarán como Suspendido.
- 16 Si desea añadir un comentario a los resultados mostrados, seleccione ○.
  - Que pueda añadir un comentario o que tenga que añadirlo depende de cómo estén configurados los comentarios para los resultados de QC.
- 17 Seleccione 🗸.
- 18 Seleccione 📇 si desea imprimir los resultados.
- 19 Seleccione 🗸.
- 20 Seleccione Abrir, abra la tapa, saque el disco y, a continuación, cierre la tapa.
  - Se mostrará el Menú principal.

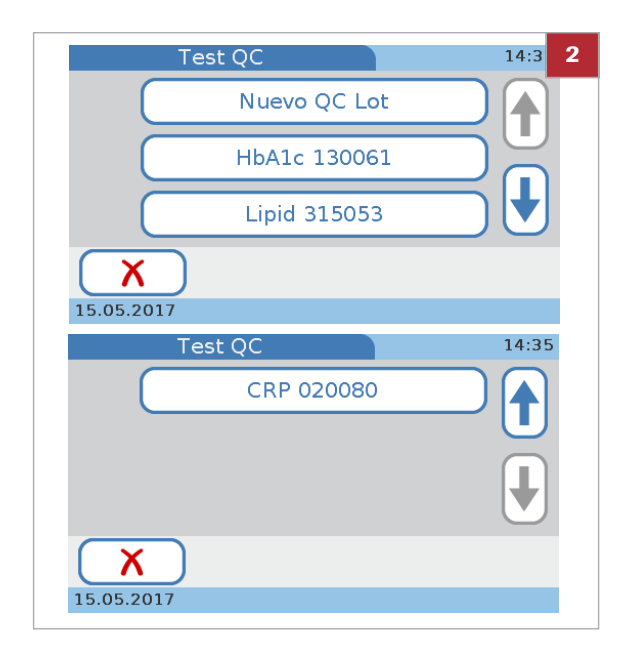

### Para realizar un test de QC de líquidos de un lote existente

- 1 Seleccione Test de control > Test QC.
- 2 Seleccione un lote existente.
  - Seleccione el botón HbA1c para realizar un test de QC de HbA1c.
  - Seleccione el botón Lipid para realizar un test de QC de Lipid.
  - Seleccione el botón CRP para realizar un test CRP QC.
  - → Se muestra una pantalla con los valores diana y los intervalos aceptables definidos.
- 3 Seleccione √.
- **4** Prepare el disco y continúe tal como se describe en el procedimiento *Para realizar un test de QC de líquidos de un nuevo lote.*

### E Temas relacionados

- Preparación de un disco (76)
- Aplicación de la muestra a un disco HbA1c (85)
- Adición de comentarios a los resultados (102)
- Definición de cómo se utilizan los comentarios (175)

# **Chequeo óptico**

En este apartado

Acerca del chequeo óptico (124) Realización de un chequeo óptico (125)

## Acerca del chequeo óptico

Observe también la normativa y las directivas aplicables de los organismos regulatorios correspondientes cuando realice un test de chequeo óptico. El chequeo óptico está diseñado para comprobar la función óptica del instrumento. Para este test debe utilizarse el disco de chequeo óptico que se suministra con el instrumento. Si se ha perdido el disco de chequeo óptico o este está dañado, solicite uno nuevo a su representante de Roche. Si el test se supera, se puede considerar que las funciones ópticas del instrumento funcionan con normalidad.

Cuándo se debe realizar el chequeo óptico

El chequeo óptico se debe llevar a cabo en las siguientes circunstancias:

- Antes de usar el instrumento por primera vez para medidas de pacientes.
- Cuando el intervalo de medida se haya rebasado. Los intervalos se determinan según las normas de aplicación en su centro.
- Cuando se muestra un mensaje de bloqueo por chequeo óptico. (El instrumento se puede configurar para bloquear las mediciones de pacientes en ausencia de un resultado válido para el chequeo óptico).
- Si aparece un mensaje de error relativo al sistema óptico.
- Si desea comprobar la función óptica del instrumento.
- Después de que el instrumento haya sufrido un impacto (por ejemplo, al golpearlo accidentalmente).
- Cada vez que se mueva el instrumento.
- Después de que se haya transportado el instrumento de un lugar a otro, antes de iniciar las mediciones de pacientes en el nuevo lugar.

**Disco de chequeo óptico** El disco de chequeo óptico es un disco especial suministrado con el instrumento. Está diseñado para comprobar las funciones ópticas del instrumento.

### **▲ ATENCIÓN**

### Resultados incorrectos o mal funcionamiento

- Asegúrese de que las áreas ópticas del disco de chequeo óptico no están sucias.
- Guarde el disco de chequeo óptico conforme a las condiciones descritas en su caja. No lo conserve en nevera. Manténgalo alejado de la humedad.
- Mantenga el disco a una temperatura ambiente de entre +15 °C y +32 °C durante al menos 20 minutos antes de utilizarlo.
- No deje caer el disco de chequeo óptico.
- No desmonte el disco de chequeo óptico.
- No guarde el disco de chequeo óptico en un lugar expuesto a la luz solar directa.

#### E Temas relacionados

Bloqueo de chequeo óptico (231)

### Realización de un chequeo óptico

# -Q- El test no se puede realizar por la colocación incorrecta del disco

Si el disco o el plato giratorio están sucios o si el disco está colocado al revés, es posible que el disco no esté plano sobre el plato giratorio. Esto puede impedir al instrumento realizar el test correctamente y puede causar daños a largo plazo en el instrumento.

 Asegúrese de que el disco no presenta contaminación y está colocado plano sobre el plato giratorio con el lado impreso orientado hacia arriba.

### Para realizar un test de chequeo óptico

- 1 Seleccione Test de control > Chequeo óptico.
- 2 Seleccione Abrir, abra la tapa, cargue el disco de chequeo óptico y, a continuación, cierre la tapa.

- 3 Si desea añadir un comentario a los resultados mostrados, seleccione ○.
  - Que pueda añadir un comentario o que tenga que añadirlo depende de cómo estén configurados los comentarios para los resultados de QC.
- 4 Seleccione ✓.
- 5 Seleccione 📇 si desea imprimir los resultados.
- 6 Seleccione ✓.
- 7 Seleccione Abrir, abra la tapa, retire el disco de chequeo óptico y guárdelo en su caja.
- 8 Cierre la tapa.
  - → Se mostrará la pantalla de Menú principal.

#### E Temas relacionados

Adición de comentarios a los resultados (102)

## Prueba de aptitud

En este apartado

Acerca de las pruebas de aptitud (127) Realización de la prueba de aptitud (128)

## Acerca de las pruebas de aptitud

 $\dot{Q}$  Observe la normativa y las directivas aplicables de los organismos regulatorios responsables cuando realice las pruebas de aptitud.

Cuándo realizar una prueba de aptitud

Las pruebas de aptitud se llevan a cabo con muestras cuyos valores desconoce el operador que realiza el test. Estas muestras las proporciona una fuente externa, y los resultados se deben remitir a la fuente correspondiente después de completar el análisis. Las muestras suministradas se tratan de la misma forma que las muestras habituales de pacientes.

Las pruebas de aptitud proporcionan otro medio para verificar que su técnica, reactivos, sistema y rendimiento de medida son como deben ser. Algunos organismos regulatorios exigen que se analicen estas muestras de las pruebas de aptitud dentro del programa de aseguramiento de calidad del centro antes de concederle la certificación al centro.

Las pruebas de aptitud pueden realizarse para cada uno de los tests de pacientes que realice en el instrumento.

En cada prueba de aptitud se guarda la siguiente información:

- El nombre del test
- Los resultados de los tests
- ID de la prueba de aptitud
- Número de lote del disco de test
- Hora y fecha de la medida
- Comentarios (si se han introducido)
- ID del operador (si se ha configurado)

## Realización de la prueba de aptitud

**—** 

Para todas las pruebas de aptitud:

- D Pipeta, capilar o dispositivo semejante
- □ Impresora externa si desea imprimir los resultados

Para la prueba de aptitud de HbA1c:

- Muestra HbA1c de prueba de aptitud (vial con sangre venosa)
- □ cobas b 101 HbA1c Test

Para la prueba de aptitud de Lipid:

- Muestra Lipid de prueba de aptitud (vial con sangre venosa)
- □ cobas b 101 Lipid Panel

Para la prueba de aptitud de CRP:

- Muestra CRP de prueba de aptitud (vial con sangre venosa)
- □ cobas b 101 CRP Test

### Para realizar una prueba de aptitud

- 1 Seleccione Test de control > Prueba de aptitud.
- 2 Aplique la muestra en el punto de succión del disco y luego ciérrelo.
- **3** Seleccione Abrir, abra la tapa, inerte el disco, y cierre la tapa.
  - Los resultados mostrados no contienen una indicación de prueba superada o fallida.
- 4 Si desea añadir un comentario a los resultados mostrados, seleccione ○.
  - Puede utilizar la función de comentarios para añadir información a la muestra si se requiere. Que pueda añadir un comentario o que tenga que añadirlo depende de cómo estén configurados los comentarios para los resultados de QC.
- 5 Seleccione 🗸.
- 6 Seleccione 📇 si desea imprimir los resultados.
- 7 Seleccione √.

- 8 Seleccione Abrir, abra la tapa y saque el disco de la prueba de aptitud, a continuación cierre la tapa.
  → Se mostrará el Menú principal.
- **9** Remita los resultados a la fuente correspondiente.

### E Temas relacionados

- Preparación de la muestra (59)
- Aplicación de la muestra a un disco HbA1c (85)

Roche Diagnostics cobas b 101 system  $\cdot$  2.0  $\cdot$  Manual del usuario  $\cdot$  2.0

131

# **Resultados**

| Contenido del capítulo                                                                                                    | 6                        |
|----------------------------------------------------------------------------------------------------|--------------------------|
| Acerca de la revisión de los resultados                                                                                                    | 133                      |
| Resultados de tests de pacientes<br>Acerca de la pantalla de Resultado de paciente .<br>Revisión de los resultados de pacientes<br>Búsqueda de los resultados de un determinado<br>paciente | 135<br>135<br>136<br>136 |
| Resultados de tests de controles                                                                                                    | 139<br>139<br>140        |
| Impresión de resultados                                                                                                    | 141                      |

Índice de materias

## Acerca de la revisión de los resultados

- → Menú principal > Revisar resultados > Resultados de paciente
- → Menú principal > Revisar resultados > Resultados de control

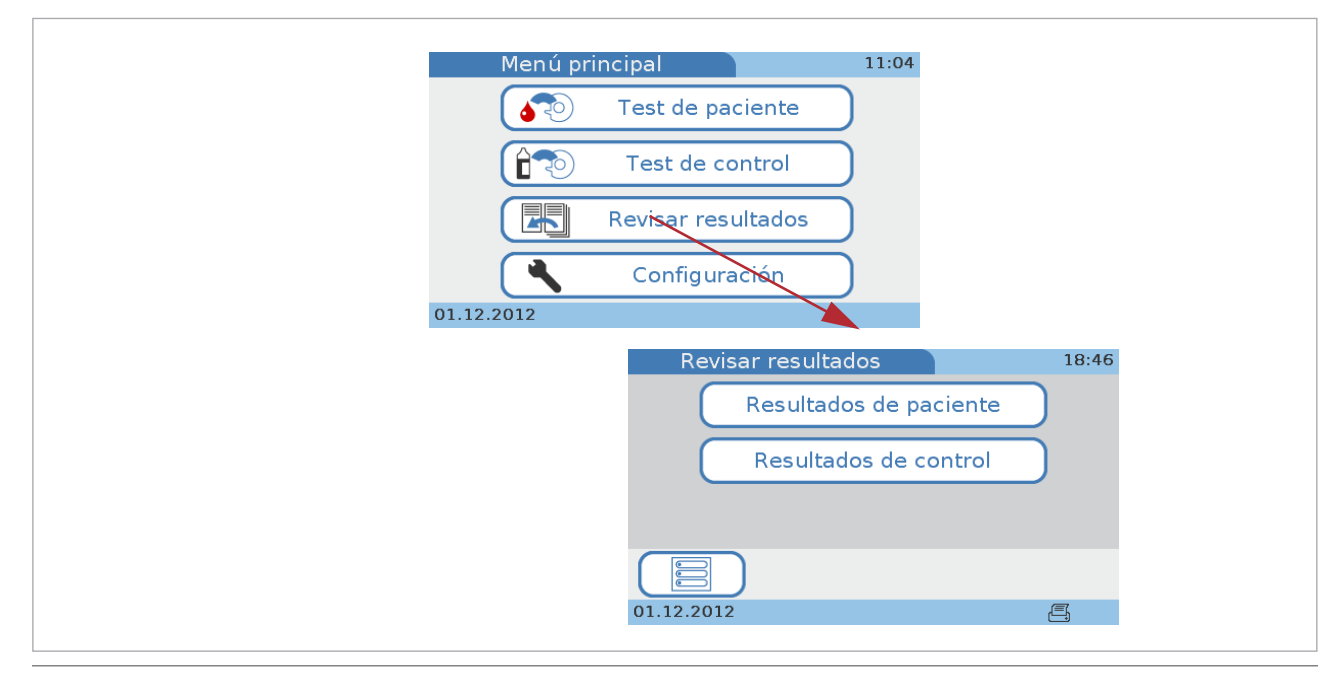

Visualización de resultados

El instrumento puede almacenar los resultados de hasta 5000 tests de pacientes y 500 tests de controles, así como hasta 500 juegos de información de pacientes y 50 juegos de información de operadores. Si la capacidad de memoria restante alcanza 50 tests (ya sea de pacientes o controles), aparece un mensaje informándole de ello. Puede copiar los resultados en un medio de datos externo, por ejemplo, utilizando un DMS o la función **Exportar resultados** (los datos seguirán estando disponibles en la memoria del sistema).

Los resultados los puede revisar o bien durante la realización de la prueba o más tarde. También puede imprimir los resultados utilizando una impresora externa dedicada.

La forma en la que se presentan los resultados y cómo se revisan depende de qué unidades se hayan definido y cómo se ha configurado la función de comentarios; con los resultados de QC también depende de cómo se haya definido el formato de los resultados.

### E Temas relacionados

- Elección de las unidades en las que se presentan los resultados (179)
- Definición de cómo se utilizan los comentarios (175)
- Formato resultados QC (233)

# **Resultados de tests de pacientes**

#### En este apartado

Acerca de la pantalla de Resultado de paciente (135) Revisión de los resultados de pacientes (136) Búsqueda de los resultados de un determinado paciente (137)

## Acerca de la pantalla de Resultado de paciente

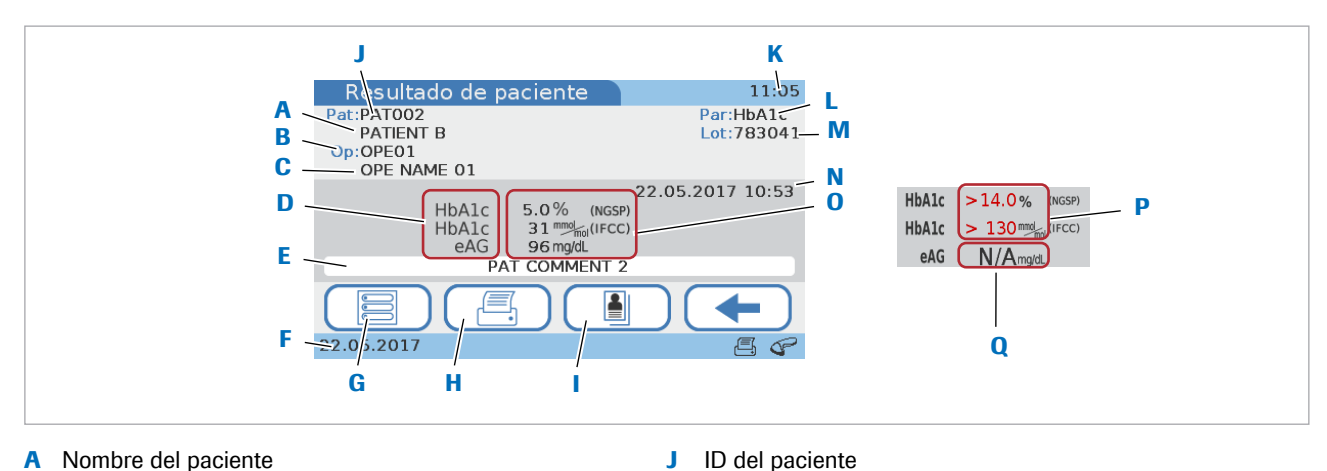

J

Nombre del paciente Α

- ID del operador B
- Nombre del operador С
- D Parámetros de medida
- Comentario E.
- Fecha actual E
- G Regreso al Menú principal
- Impresión de los resultados Н
- Visualización de la información del paciente Т

Resumen de la pantalla de Resultado de paciente

Fuera del intervalo de medición

<

Hora actual Κ

- Tipo de test L
- M Número de lote
- Ν Fecha y hora en la que se generó el resultado
- Resultados 0
- Resultados fuera de rango Ρ
- No procede; no se han podido calcular los resultados para Q este parámetro

Si un resultado se encuentra fuera del intervalo de medición, se muestra un mensaje que indica el intervalo y si el resultado se encuentra por encima > o por debajo < de dicho intervalo. En la pantalla de resultados, se muestra > y < en lugar de los valores de los resultados (P).

Fuera del intervalo normal personalizado

Si un resultado se encuentra fuera del intervalo definido por el usuario, se muestra un mensaje que indica el intervalo personalizado y si el resultado se encuentra por encima  $\blacklozenge$  o por debajo  $\checkmark$  de dicho intervalo. En la pantalla de resultados, se muestra  $\blacklozenge$  y  $\checkmark$  junto con los valores de los resultados.

## Revisión de los resultados de pacientes

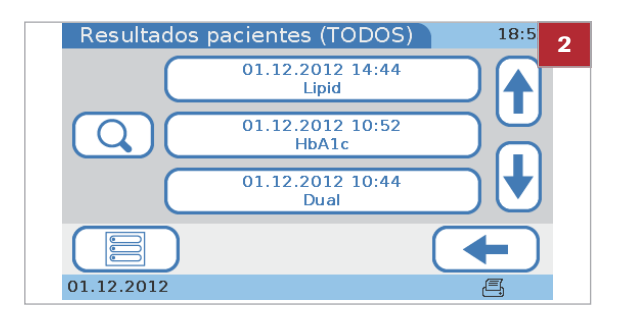

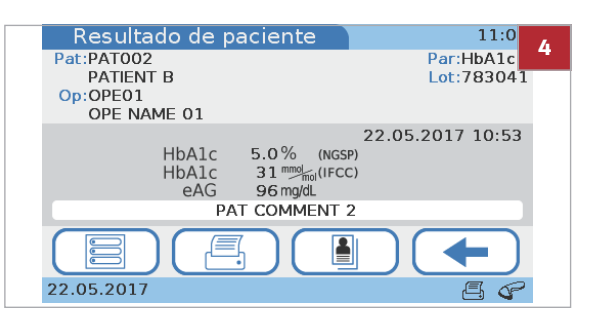

### Para revisar los resultados de pacientes

- 1 Seleccione Menú principal > Revisar resultados > Resultados de paciente
- 2 Seleccione uno de los botones:
  - Seleccione Todos para ver todos los resultados de los pacientes.
  - Seleccione HbA1c para ver todos los resultados de los tests HbA1c.
  - Seleccione Lipid para ver todos los resultados de los tests de lípidos.
  - Seleccione CRP para ver todos los resultados de los tests CRP.
  - → Se muestra una lista con un botón para cada resultado.
- 3 Seleccione uno de los botones de resultados.
  - Si trabaja con información del paciente, puede seleccionar para encontrar todos los resultados de un paciente en particular.
- 4 Opte por una o varias de las acciones siguientes:
  - Seleccione la para ver la información del paciente.

  - Cuáles de las siguientes tareas estén disponibles para usted dependerá de cómo se haya configurado el instrumento.

### E Temas relacionados

- Búsqueda de los resultados de un determinado paciente (137)
- Adición de comentarios a los resultados (102).
- Adición de información del paciente a los resultados (104).
- Impresión de los resultados de pacientes (107).

### Búsqueda de los resultados de un determinado paciente

Esta función está disponible si trabaja con información de pacientes.

### Para buscar los resultados de un determinado paciente

- Muestre una lista de resultados.
   Seleccione Menú principal > Revisar resultados
   > Resultados de paciente > Todos o HbA1c o Lipid o CRP.
- 2 Seleccione 🔍.

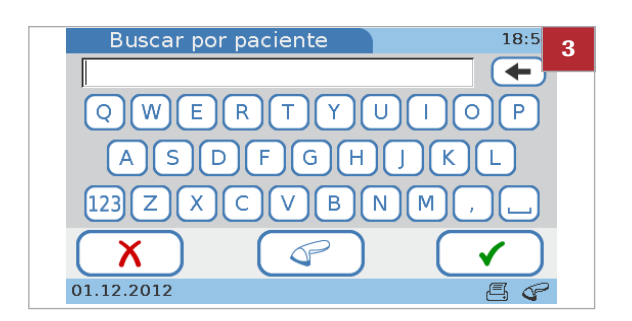

- **3** Introduzca la ID o el nombre del paciente en parte o completo.
  - Si utiliza el escáner de códigos de barras para introducir la información del paciente, puede seleccionar
- 4 Seleccione √.
  - → Si hay más de una ID de paciente o nombre que concuerda con los caracteres que acaba de introducir, aparecerá una lista con todos los pacientes concordantes. Seleccione uno de los botones de paciente y aparecerá una lista con todos los resultados de este paciente.
  - → Si solamente una ID de paciente concuerda con los caracteres que acaba de introducir, aparecerá una lista con todos los resultados de este paciente.

5 Seleccione uno de los botones de resultados.

# Resultados de tests de controles

En este apartado

Acerca de los resultados de controles (139) Revisión de los resultados de QC (140)

## Acerca de los resultados de controles

La forma en la que se muestran los resultados depende de cómo se haya definido el formato de los resultados del control en el instrumento.

El formato de los resultados de los tests del chequeo óptico y de las pruebas de aptitud no se puede modificar.

 $\dot{\dot{V}}$  A excepción de los resultados de las pruebas de aptitud, se muestra siempre la información de Pasa o No pasa.

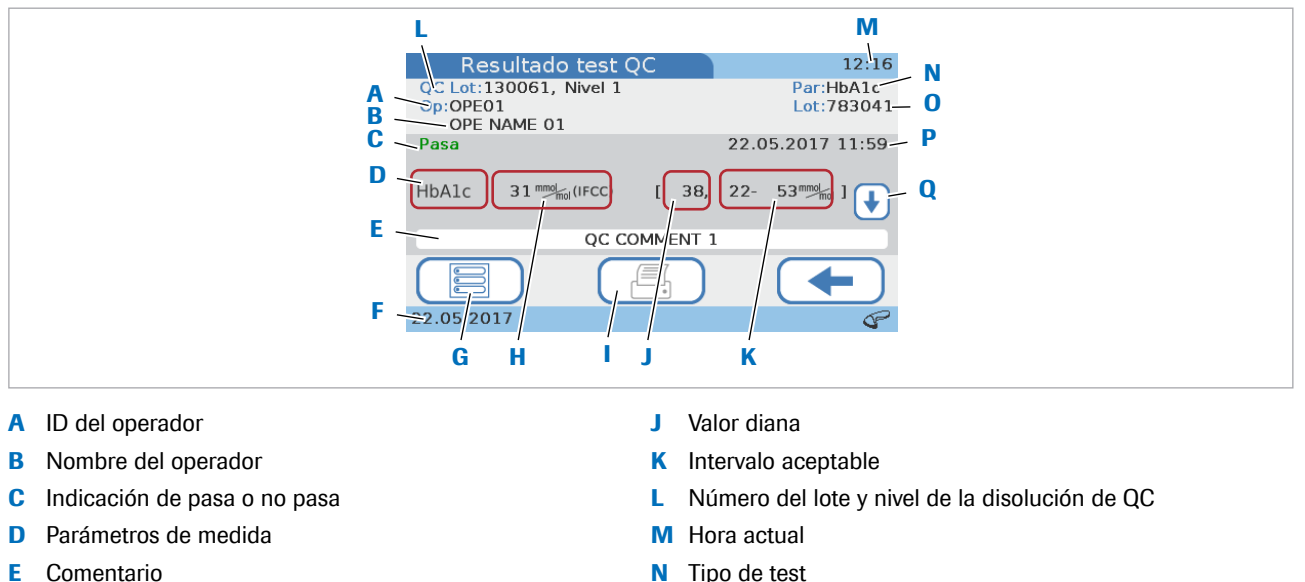

- Fecha actual F
- G Regreso al Menú principal
- Resultados н
- I. Impresión de los resultados

- Ν Tipo de test
- Número de lote del disco 0
- Fecha y hora en la que se generó el resultado Ρ
- Q Botón para acceder a los resultados del otro nivel

Resumen de la pantalla de Resultado de QC

Fuera de los intervalos de QC

Si un resultado de QC se encuentra fuera de los intervalos aceptables, se muestra un mensaje que indica el intervalo y si el resultado se encuentra por encima ♠ o por debajo ♥ de dicho intervalo. En la pantalla de resultados, se muestra ♠ y ♥ junto con los valores de los resultados o con la desviación respecto del valor diana.

De la misma forma, los resultados de QC que se encuentran fuera del intervalo personalizado se marcan con una flecha.

### E Temas relacionados

Formato resultados QC (233)

## Revisión de los resultados de QC

### Para revisar los resultados de QC

- 1 Seleccione Menú principal > Revisar resultados > Resultados de control.
- 2 Seleccione uno de los botones:
  - Seleccione Test QC para ver todos los resultados de los tests de QC de líquidos.
  - Seleccione Chequeo óptico para ver todos los resultados de los chequeos ópticos.
  - Seleccione Prueba de aptitud para ver todos los resultados de las pruebas de aptitud.
- 3 Visualice un resultado individual.
- 4 Seleccione 📇 para imprimir los resultados.
  - Que esta función esté disponible o no para usted dependerá de cómo se haya configurado el instrumento.

#### E Temas relacionados

- Adición de comentarios a los resultados (102).
- Impresión de los resultados de pacientes (107).

## Impresión de resultados

Puede imprimir tanto los resultados de tests de pacientes como los resultados de tests de controles que se hayan confirmado y guardado en el instrumento desde el menú **Revisar resultados**. Para un procedimiento detallado, véase:

▶ ■ Para revisar los resultados de pacientes ► (136)

▶ Para revisar los resultados de QC ► (140)

En el proceso de realización de un test, puede imprimir los resultados desde la pantalla de **Test de paciente**. Para un procedimiento detallado, véase:

Impresión de los resultados de pacientes (107)

Lo que se incluye exactamente en la impresión de los resultados depende de la configuración del instrumento. Con la medición dual se imprimen los resultados de los tests HbA1c y Lipid Panel.

### **AVISO**

#### Resultados ilegibles debido a pérdida de tono

Los resultados impresos pueden borrarse con el tiempo y hacerse ilegibles.

- Si necesita archivar resultados impresos, asegúrese de guardar el papel en un lugar oscuro alejado de la luz solar directa.
- Utilice solamente papel de la calidad recomendada por el fabricante de su impresora.
- Proteja el papel de los líquidos para prevenir manchas de tinta.

#### E Temas relacionados

Impresión de los resultados de pacientes (107)

**142** Impresión de resultados

Roche Diagnostics cobas b 101 system · 2.0 · Manual del usuario · 2.0

# Mantenimiento

| Contenido del capítulo                                       |     |  |
|--------------------------------------------------------------|-----|--|
| Acerca de la limpieza y la desinfección del instrumento      | 145 |  |
| Eliminación de vertidos                                      | 148 |  |
| Limpieza y desinfección de la pantalla                       | 149 |  |
| Limpieza y desinfección de la parte exterior del instrumento | 150 |  |
| Limpieza de la parte interior del instrumento                | 152 |  |
| Limpieza del sensor de códigos de barras                     | 155 |  |

Índice de materias

Roche Diagnostics cobas b 101 system  $\cdot$  2.0  $\cdot$  Manual del usuario  $\cdot$  2.0
# Acerca de la limpieza y la desinfección del instrumento

#### **▲ ADVERTENCIA**

#### Protección contra las infecciones

Existe un riesgo potencial de infección. Los usuarios del instrumento deben tener en cuenta que todo objeto que entre en contacto con sangre humana es una posible fuente de infección.

- Utilice guantes. Los guantes utilizados durante la limpieza y desinfección deben quitarse y lavarse a fondo con agua y jabón.
- Utilice únicamente materiales de limpieza y desinfección de la calidad recomendada.
- Deseche los materiales de limpieza usados de acuerdo con las normas de su centro.
- Siga los procedimientos de control de infecciones de su centro cuando manipule el instrumento.

#### **AVISO**

Daño del instrumento por el uso de materiales de limpieza inadecuados

El uso de soluciones inadecuadas puede provocar un funcionamiento incorrecto y un posible fallo del sistema.

- Limpie y desinfecte el instrumento solo con los materiales recomendados. Asegúrese de que el instrumento se seque completamente después de limpiarlo y desinfectarlo.
- No utilice ninguna sustancia de limpieza abrasiva ni herramientas de punta afilada para limpiar el instrumento.
- No aplique aerosoles al instrumento y no lo sumerja en ningún tipo de líquido.

#### **AVISO**

### Daño del instrumento por el uso de líquidos que alcancen componentes críticos

Los líquidos que penetren en componentes eléctricos, como clavijas y tomas de corriente, pueden causar un cortocircuito. La entrada de líquidos en los componentes internos puede provocar un mal funcionamiento del instrumento.

- Asegúrese de que las sustancias extrañas como los líquidos no alcancen las clavijas o tomas de corriente.
- Asegúrese de que no penetren líquidos en los componentes internos.
- No sumerja el instrumento ni ninguno de sus componentes.

#### **AVISO**

Mal funcionamiento debido a superficies cubiertas con polvo

El polvo depositado en las ventanas de los sensores puede afectar al funcionamiento del instrumento.

 Asegúrese de que el instrumento se mantenga limpio de polvo. Preste especial atención a las ventanas del sensor de códigos de barras y del sensor de temperatura.

- Q- Desinfección eficaz

- Para alcanzar una desinfección máxima es preciso que la superficie permanezca humedecida con la disolución recomendada de limpieza y desinfección durante cierto tiempo. Compruebe las directrices de control de infecciones de su centro y el etiquetado de los productos.
- La superficie debe permanecer húmeda durante todo el tiempo de contacto y después debe secarse bien con un paño sin pelusa adecuado.

Limpieza y desinfección del instrumento

Antes de la desinfección, limpie el instrumento para eliminar la suciedad y el material orgánico visibles.

Desinfecte el instrumento para destruir los microorganismos patógenos y otros tipos de microorganismos. La desinfección destruye la mayor parte de microorganismos patógenos conocidos, pero no necesariamente todas las formas microbianas (como las esporas bacterianas).

| Actividades recomendadas de limpieza                | El interior y exterior del instrumento se debe mantener<br>limpio en todo momento. Si se vierte líquido, límpielo<br>inmediatamente. Para garantizar las normas necesarias<br>de limpieza, lleve a cabo las siguientes tareas de limpie<br>regularmente y siga los procedimientos de control de<br>infecciones de su centro cuando manipule el<br>instrumento. |  |  |
|-----------------------------------------------------|----------------------------------------------------------------------------------------------------|--|--|
|                                                     | <ul> <li>Limpieza y desinfección de la parte exterior del<br/>instrumento</li> </ul>                                                                                                    |  |  |
|                                                     | <ul> <li>Limpieza y desinfección de la parte interior del<br/>instrumento</li> </ul>                                                                                                    |  |  |
|                                                     | <ul> <li>Limpieza de la pantalla táctil</li> </ul>                                                                                                    |  |  |
|                                                     | <ul> <li>Limpieza de la ventana del sensor de códigos de<br/>barras</li> </ul>                                                                                                    |  |  |
| Materiales aceptables de limpieza y<br>desinfección | Para recibir la lista de materiales aceptables de limpieza y desinfección (tales como toallitas) así como dónde se pueden adquirir, póngase en contacto con su representante de Roche.                                                                                                    |  |  |
|                                                     | Antes de utilizar un agente limpiador o desinfectante con<br>el instrumento compruebe los ingredientes activos que<br>contiene. Adquiera y deseche las disoluciones de<br>limpieza aceptables de acuerdo con las normas de su<br>centro.                                                                                                    |  |  |
|                                                     | Los ingredientes activos aceptables para las disoluciones de limpieza y desinfección son:                                                                                                    |  |  |
|                                                     | Etanol al 70% o isopropanol                                                                                                    |  |  |
|                                                     | <ul> <li>Una mezcla de 1-propanol (400 mg/g), 2-propanol<br/>(200 mg/g) y glutaraldehído (1,0 mg/g)</li> </ul>                                                                                                    |  |  |
| Otros materiales de limpieza:                       | <ul><li>Paños secos suaves sin pelusa</li><li>Algodones sin pelusa</li><li>Guantes sin polvo</li></ul>                                                                                                    |  |  |

# Eliminación de vertidos

Retire siempre los vertidos inmediatamente después de haber ocurrido utilizando uno de los materiales recomendados de limpieza y desinfección. Deseche el material de acuerdo con las normas de control de infecciones de su centro.

Roche Diagnostics cobas b 101 system · 2.0 · Manual del usuario · 2.0

# Limpieza y desinfección de la pantalla

Limpie y desinfecte inmediatamente la pantalla cuando se aprecie suciedad o si ocurre un vertido.

Desinfecte la pantalla regularmente, asegurándose de utilizar para ello solamente materiales recomendados.

#### **AVISO**

Daño de la pantalla por el uso de materiales de inadecuados

El uso de materiales inadecuados puede dañar la superficie de la pantalla.

 No utilice ninguna sustancia de limpieza abrasiva ni herramientas de punta afilada para limpiar la pantalla.

#### Para limpiar la pantalla

- 1 Apague el instrumento.
- 2 Limpie suavemente la pantalla utilizando materiales de limpieza y desinfección adecuados.
- 3 Seque la pantalla a fondo con un paño o gasa seca. Verifique que no haya soluciones en ninguna parte de la pantalla cuando termine la limpieza y desinfección. Asegúrese de que la pantalla y el instrumento se sequen completamente después de la limpieza y desinfección.
- 4 Encienda el instrumento y compruebe que el procedimiento de inicio se lleva a cabo sin ningún mensaje de error.

# Limpieza y desinfección de la parte exterior del instrumento

Limpie y desinfecte inmediatamente la parte exterior del instrumento cuando se aprecie suciedad o si ocurre un vertido.

Desinfecte el exterior del instrumento regularmente, asegurándose de utilizar para ello solamente materiales recomendados.

#### **AVISO**

Daño del instrumento debido a un cortocircuito

Los líquidos que penetren en componentes eléctricos, como clavijas y tomas de corriente, pueden causar un cortocircuito.

 Asegúrese de que las sustancias extrañas como los líquidos no alcancen las clavijas o tomas de corriente.

#### Para limpiar la parte exterior del instrumento

1 Apague el instrumento.

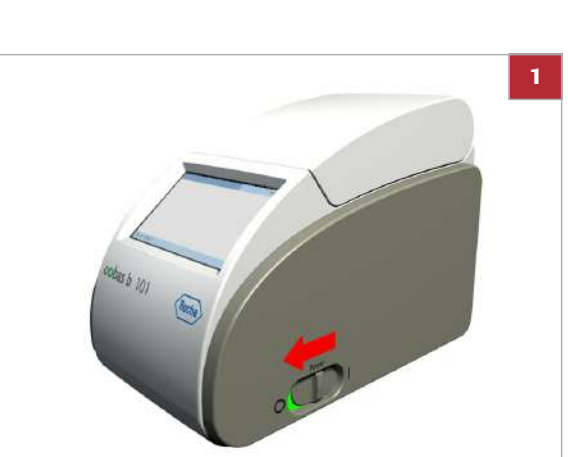

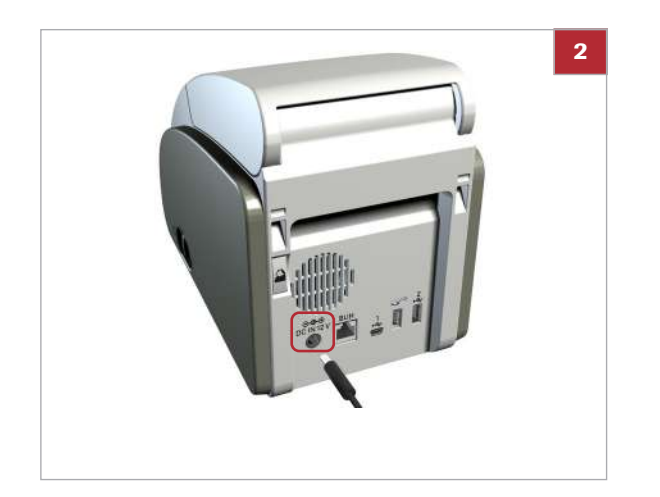

- **2** Desconecte el cable de corriente del instrumento.
- **3** Limpie suavemente la carcasa exterior utilizando materiales de limpieza y desinfección adecuados.
  - Asegúrese de que no gotee ningún líquido en las aberturas y puertos del instrumento.
- 4 Seque el exterior del instrumento a fondo con un paño o gasa seca. Verifique que no haya soluciones en ninguna parte del instrumento cuando termine la limpieza y desinfección. Asegúrese de que el instrumento se seque completamente después de limpiarlo y desinfectarlo.
- **5** Vuelva a conectar el cable de corriente.
- 6 Encienda el instrumento y compruebe que el procedimiento de inicio se lleva a cabo sin ningún mensaje de error.

# Limpieza de la parte interior del instrumento

Limpie y desinfecte inmediatamente la parte interior del instrumento cuando se aprecie suciedad o si ocurre un vertido.

Desinfecte la parte interior del instrumento regularmente, asegurándose de utilizar para ello solamente materiales recomendados.

#### **▲** ATENCIÓN

Resultados incorrectos debido a un sensor de temperatura sucio

Que el sensor de temperatura esté sucio puede dar lugar a un mal funcionamiento y a unos resultados incorrectos.

- No toque el sensor de temperatura con los dedos.
- Asegúrese de que el sensor de temperatura se mantenga limpio.
- Si sospecha que está sucio, realice su limpieza conforme a los procedimientos recomendados.

#### **AVISO**

Daño del instrumento debido a un cortocircuito

Los líquidos que penetren en componentes eléctricos, como clavijas y tomas de corriente, pueden causar un cortocircuito.

- Asegúrese de que las sustancias extrañas como los líquidos no alcancen las clavijas o tomas de corriente.
- Asegúrese de que no penetren líquidos en los componentes internos.

#### **AVISO**

Daño de las superficies de los sensores por el uso de materiales inadecuados

El uso de materiales inadecuados puede dañar la ventana de los sensores.

 No utilice ninguna sustancia de limpieza abrasiva ni herramientas de punta afilada para limpiar las ventanas del sensor de temperatura y del sensor de códigos de barras.

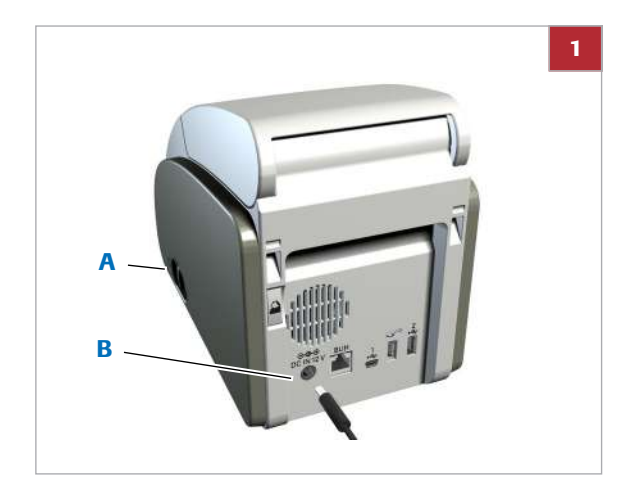

#### Para limpiar la parte interior del instrumento

1 Apague el instrumento (A) y desconecte el cable de corriente del mismo (B).

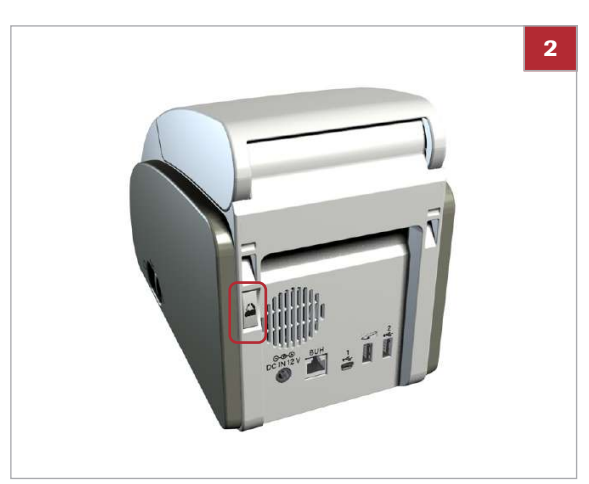

**2** Pulse el botón de la tapa situado en la parte trasera del instrumento y abra la tapa.

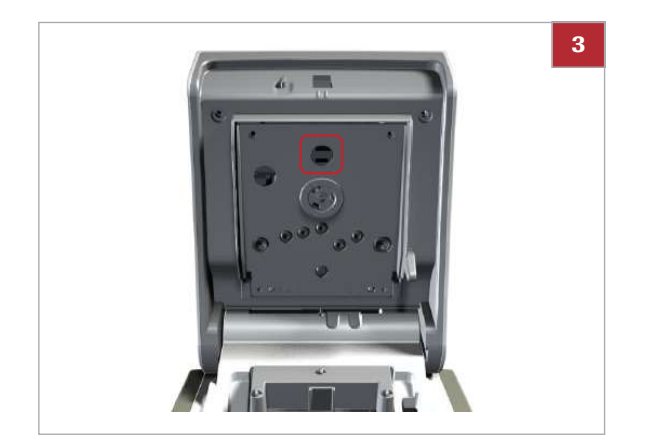

- **3** Limpie suavemente el interior de la tapa utilizando únicamente materiales de limpieza y desinfección recomendados.
  - Preste especial atención al sensor de temperatura. Asegúrese de que no gotee ningún líquido en las aberturas del instrumento.

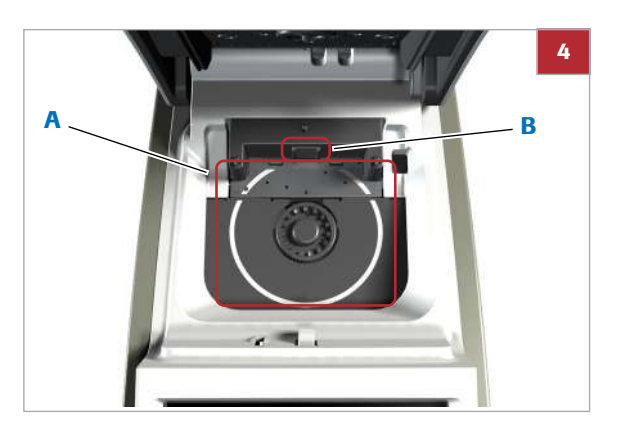

- 4 Limpie suavemente el plato giratorio utilizando únicamente materiales de limpieza y desinfección recomendados (A).
  - Preste especial atención a la ventana del sensor de códigos de barras (B). Asegúrese de no rallarlo. Asegúrese de que no gotee ningún líquido en las aberturas del instrumento.
- 5 Después de haber dejado humedecidas durante cierto tiempo las superficies interiores del instrumento y el plato giratorio, séquelos a fondo con un paño o gasa sin pelusa secos. Verifique que no haya soluciones en ninguna parte del instrumento cuando termine la limpieza y desinfección. Asegúrese de que el instrumento se seque completamente después de limpiarlo y desinfectarlo.
- 6 Cierre la tapa suavemente.
- 7 Vuelva a conectar el cable de corriente.
- 8 Encienda el instrumento y compruebe que el procedimiento de inicio se lleva a cabo sin ningún mensaje de error.

## Limpieza del sensor de códigos de barras

El sensor interno de códigos de barras se utiliza para leer los códigos de barras de los discos.

Limpie y desinfecte inmediatamente el sensor de códigos de barras siempre que se aprecie suciedad o si ocurre un vertido, o cuando un mensaje en pantalla le pida que lo haga.

Desinfecte el sensor de códigos de barras regularmente, asegurándose de utilizar para ello solamente materiales recomendados.

#### Para limpiar el sensor de códigos de barras interno

1 Proceda tal como se describe en la sección Limpieza de la parte interior del instrumento.

#### E Temas relacionados

Limpieza de la parte interior del instrumento (152)

Roche Diagnostics cobas b 101 system · 2.0 · Manual del usuario · 2.0

# Configuración

| Contenido del capítulo                                                                                                    | 8                 |
|----------------------------------------------------------------------------------------------------|-------------------|
| Acerca de los botones y de los símbolos que aparecen en pantalla                                                                              | 161               |
| Acerca de las pantallas de configuración                                                                                                    | 162               |
| Acerca del teclado virtual                                                                                                    | 164               |
| Resumen de la configuración                                                                                                    | 165<br>165        |
| Configuración                                                                                                    | 169<br>170<br>172 |
| Configuración de Opciones<br>Resumen de la configuración de Opciones<br>Definición de cómo se ordenan los resultados                          | 173<br>173<br>174 |
| Definición de cómo se utilizan los comentarios<br>Definición de si se utilizará la medición dual<br>Definición de qué parámetros se presentan | 175<br>178<br>178 |
| Elección de las unidades en las que se<br>presentan los resultados                                                                            | 179<br>181        |
| Definición de las alarmas acústicas<br>Ajuste del clic acústico de las teclas                                                                 | 182<br>183        |
| pantalla                                                                                                    | 183               |
| Mantenimiento                                                                                                    | 186               |
| Mantenimiento                                                                                                    | 186               |
| Acerca de los nombres de archivos                                                                                                    | 188<br>189        |

| Anonimizar info paciente.Arch. reg. trazabilidad audit.Archivo de registro erroresExportar configuración.Importar configuraciónAcceso a resultados que fueron generadosen un instrumento diferente (retirado)Instalación de los datos de configuración deun instrumento diferente (retirado)Exportar resultados.Inicializar configuración.Historia de erroresActualización idioma | <ul> <li>189</li> <li>190</li> <li>191</li> <li>192</li> <li>193</li> <li>194</li> <li>195</li> <li>197</li> <li>197</li> <li>198</li> <li>199</li> </ul> |
|----------------------------------------------------------------------------------------------------|----------------------------------------------------------------------------------------------------|
| ID Configuración.<br>Resumen de ID Configuración .<br>Acerca de la ID de operador.<br>ID Operador.<br>ID Operador.<br>Entrada ID .<br>Definición del apagado automático .<br>Validación ID .<br>Entrada contraseña .<br>Caducidad contraseña .<br>Administrador .<br>Editar lista de operadores .<br>Cambiar contraseña .                                                         | 200<br>201<br>203<br>204<br>205<br>206<br>207<br>208<br>208<br>208<br>210<br>211<br>214                                                                   |
| Configuración de ID Paciente.<br>Resumen lógico del uso de las funciones de ID<br>Paciente.<br>Definición de cómo se debe manejar la<br>información del paciente.<br>Entrada ID.<br>Entrada ID.<br>Entrada fecha de nacimiento.<br>Validación ID.<br>Editar lista de pacientes.<br>Eliminar lista de pacientes.                                                                   | <ul> <li>216</li> <li>217</li> <li>218</li> <li>219</li> <li>221</li> <li>221</li> <li>222</li> <li>223</li> <li>225</li> </ul>                           |
| Ajustes control<br>Acerca de Ajustes control<br>Bloqueo operador<br>Bloqueo QC<br>Bloqueo de chequeo óptico<br>Test STAT<br>Formato resultados QC<br>Intervalo QC                                                                                                    | 227<br>229<br>229<br>231<br>232<br>233<br>233                                                                                                    |
| Configuración de la pantalla.<br>Resumen de las opciones de configuración de la<br>pantalla<br>Ajuste del contraste de la pantalla.<br>Selección del idioma                                                                                                    | 236<br>236<br>237<br>237                                                                                                    |

| Ajuste de la fecha                        | 238 |
|-------------------------------------------|-----|
| Ajuste de la hora                         | 239 |
| Introducción de la información del centro | 240 |
| Calibración de la pantalla táctil         | 240 |

160

Índice de materias

Roche Diagnostics cobas b 101 system · 2.0 · Manual del usuario · 2.0

# Acerca de los botones y de los símbolos que aparecen en pantalla

Presentación de los elementos de pantalla en este manual

- Los botones son elementos que aparecen en la pantalla y generan acciones al seleccionarlos. Los nombres de los botones se resaltan de esta forma o se muestra el icono del botón (como en el caso de ✓ para OK).
- Los nombres de las pantallas, pestañas y secciones de pantallas, encabezados de tablas y listas se resaltan de esta forma.
- Los valores que necesita seleccionar o introducir se «marcan de esta forma».
- Uso de los botones
   El término seleccione significa que debe tocar suavemente la pantalla donde se muestra un botón,
  - En algunos casos, por ejemplo, al modificar un valor seleccionando , mantener el dedo sobre el botón hace que se cambie el valor de forma repetida.

#### E Temas relacionados

por ejemplo.

 Para más información sobre el significado de los símbolos de los botones y de sus funciones asociadas, véase Resumen de los botones e iconos (38).

# Acerca de las pantallas de configuración

11:08 11:09 С Entrada ID t n Validación ID Diario Entrada contraseña Semanal Х 01.12.2012 11:1: + В Q W E R T Y P U 0 A S D F G H J K **L** Minutos 45 123 Z X C V B N M Х Χ 01.12.201 01.12.201 Α Las opciones disponibles se representan por medio de С Las opciones seleccionadas se muestran en color azul. botones. Seleccione estos botones para aumentar un valor. Seleccione estos botones para visualizar las opciones que В D en este momento no están visibles. Pantallas típicas de configuración Las opciones disponibles se representan por medio de abc botones cuyo texto describe la función subyacente. Las opciones seleccionadas se muestran en color azul. Elija un botón o bien para seleccionarlo o para inactivarlo. Los botones con borde azul y contenido gris indican las opciones o funciones que no están disponibles debido a que no se cumple una condición, por ejemplo, es preciso indicar una ID. Los botones en color gris señalan las opciones o funciones que no están disponibles por la configuración actual del instrumento. Seleccione este botón para visualizar las opciones que en este momento no están visibles. Esta función aparece si hay más elementos listados (opciones) más arriba en la lista. Seleccione este botón también para aumentar un valor. Seleccione este botón para visualizar las opciones que en este momento no están visibles. Esta función aparece si hay más elementos listados (opciones) más abajo en la lista.

Todas las pantallas de configuración poseen la misma estructura básica y utilizan los mismos botones.

Seleccione este botón también para disminuir un valor.

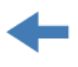

Seleccione este botón para visualizar la pantalla mostrada anteriormente.

Seleccione este botón para volver a la pantalla de Menú principal.

Seleccione este botón para cancelar los cambios y las definiciones que acaba de realizar y cerrar la pantalla sin guardarlos.

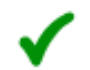

Seleccione este botón para guardar los cambios y las definiciones que acaba de realizar y cerrar la pantalla.

Seleccione este botón para borrar el último carácter de un cuadro de entrada de datos.

# Acerca del teclado virtual

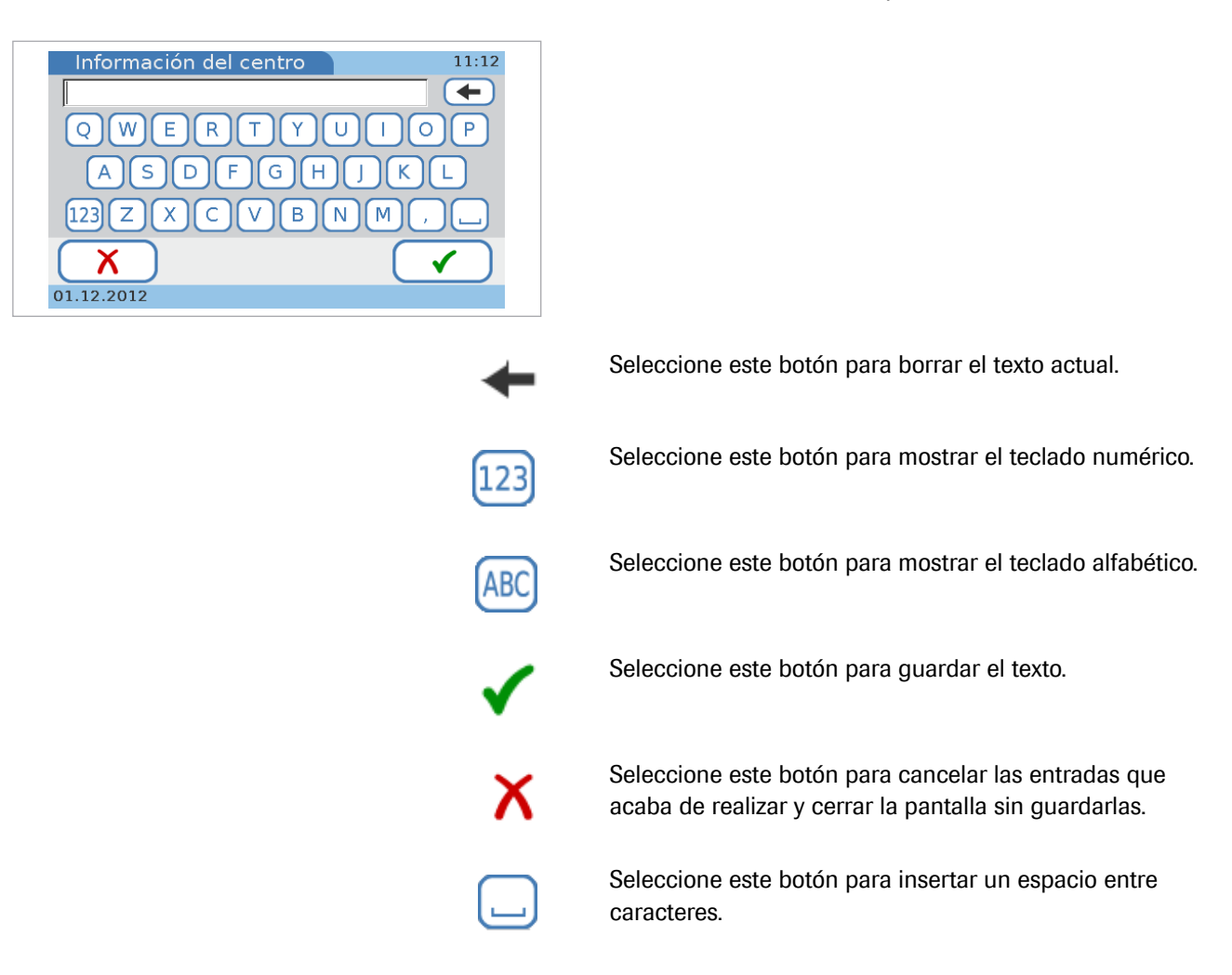

El teclado virtual se utiliza para introducir texto.

# Resumen de la configuración

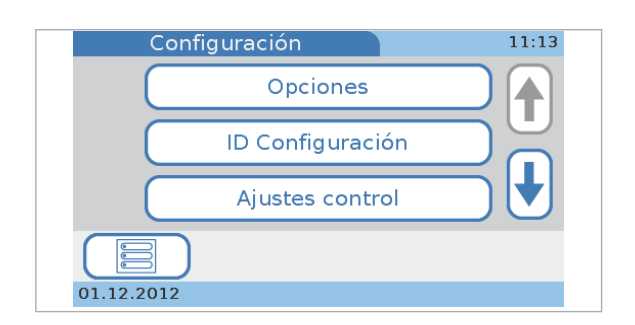

Las tablas siguientes enumeran los elementos de pantalla existentes junto con los posibles valores que se pueden seleccionar o introducir para ellos.

#### En este apartado

Resumen de la configuración de Opciones (165) Resumen de la configuración de ID Configuración (169) Resumen de la configuración de Ajustes control (170) Resumen de la configuración de Pantalla (172)

### Resumen de la configuración de Opciones

| Elemento de<br>configuración | Navegación |          | Valores posibles                                                                                | Valor por defecto |
|------------------------------|------------|----------|-------------------------------------------------------------------------------------------------|-------------------|
| Ordenar<br>resultados        |            |          | <ul><li>Fecha/Hora</li><li>ID Paciente</li><li>Nombre paciente</li></ul>                        | Fecha/Hora        |
| Comentarios                  | Ajuste     | Paciente | <ul> <li>No</li> <li>Opcional</li> <li>Necesaria</li> <li>Necesario (fuera de rango)</li> </ul> | <b>Opcional</b>   |
|                              |            | Control  | <ul> <li>No</li> <li>Opcional</li> <li>Necesaria</li> <li>Necesario (fuera de rango)</li> </ul> | <b>Opcional</b>   |
|                              | Editar     | Paciente | <ul> <li>Hasta 10 comentarios</li> <li>Hasta 20 caracteres<br/>por comentario</li> </ul>        | "" (en blanco)    |
|                              |            | Control  | <ul> <li>Hasta 10 comentarios</li> <li>Hasta 20 caracteres<br/>por comentario</li> </ul>        | "" (en blanco)    |
|                              | Secuencia  | Paciente | • n/a                                                                                           | n/a               |
|                              |            | Control  | • n/a                                                                                           | n/a               |
| Test Dual<br>HbA1c+Lipid     |            |          | <ul><li>Desactivada</li><li>Activada</li></ul>                                                  | Desactivada       |

#### → Menú principal > Configuración > Opciones

Opciones

| Elemento de<br>configuración | Navegación | Valores posibles                                                                                                    | Valor por defecto                               |
|------------------------------|------------|----------------------------------------------------------------------------------------------------|-------------------------------------------------|
| Parámetro                    | HbA1c      | HbA1c     eAG     (Se pueden seleccionar     varias opciones)                                                                                      | HbA1c                                           |
|                              | Lipid      | <ul> <li>CHOL</li> <li>TG</li> <li>HDL</li> <li>LDL</li> <li>Non-HDL</li> <li>CHOL/HDL</li> <li>(Se pueden seleccionar varias opciones)</li> </ul> | CHOL<br>TG<br>HDL<br>LDL<br>Non-HDL<br>CHOL/HDL |
|                              | CRP        | CRP                                                                                                    | CRP                                             |
| Unidades de<br>resultados    | HbA1c      | NGSP     IFCC     (Se pueden seleccionar     varias opciones)                                                                                      | NGSP<br>IFCC                                    |
|                              | eAG        | • mg/dL<br>• mmol/L                                                                                                    | mg/dL                                           |
|                              | Lipid      | • mg/dL<br>• mmol/L                                                                                                    | mg/dL                                           |
|                              | CRP        | • mg/L<br>• mg/dL                                                                                                    | mg/L                                            |

Opciones

| Elemento de<br>configuración | Navegación  |       |          | Valores posibles                                                       | Valor por defecto |
|------------------------------|-------------|-------|----------|------------------------------------------------------------------------|-------------------|
| Int. normales                | Desactivada |       |          |                                                                        | Desactivada       |
| personalizados               | Activada    |       |          |                                                                        |                   |
|                              |             | HbA1c | NGSP     | • Mín: 4,0 - 14,0%                                                     | 4.0               |
|                              |             |       |          | • Máx: 4,0 - 14,0%                                                     | 14.0              |
|                              |             |       | IFCC     | <ul> <li>Mín: 20 - 130<br/>mmol/mol</li> </ul>                         | 20                |
|                              |             |       |          | <ul> <li>Máx: 20 - 130<br/>mmol/mol</li> </ul>                         | 130               |
|                              |             | eAG   |          | <ul> <li>Mín: 95 - 299 mg/dl</li> <li>(5,28 - 16,57 mmol/L)</li> </ul> | 95 (5,28)         |
|                              |             |       |          | <ul> <li>Máx: 95 - 299 mg/dl<br/>(5,28 - 16,57 mmol/L)</li> </ul>      | 299 (16,57)       |
|                              |             | Lipid | CHOL     | <ul> <li>Mín: 50 - 500 mg/dl<br/>(1,28 - 12,95 mmol/L)</li> </ul>      | 50 (1,28)         |
|                              |             |       |          | <ul> <li>Máx: 50 - 500 mg/dl<br/>(1,28 - 12,95 mmol/L)</li> </ul>      | 500 (12,95)       |
|                              |             |       | TG       | • Mín: 45 - 650 mg/dl<br>(0,50 - 7,35 mmol/L)                          | 45 (0,50)         |
|                              |             |       |          | • Máx: 45 - 650 mg/dl<br>(0,50 - 7,35 mmol/L)                          | 650 (7,35)        |
|                              |             |       | HDL      | • Mín: 15 - 100 mg/dl<br>(0,38 - 2,60 mmol/L)                          | 15 (0,38)         |
|                              |             |       |          | <ul> <li>Máx: 15 - 100 mg/dl<br/>(0,38 - 2,60 mmol/L)</li> </ul>       | 100 (2,60)        |
|                              |             |       | LDL      | <ul> <li>Mín: 1 - 477 mg/dl<br/>(0,01 - 12,34 mmol/L)</li> </ul>       | 1 (0,01)          |
|                              |             |       |          | • Máx: 1 - 477 mg/dl<br>(0,01 - 12,34 mmol/L)                          | 477 (12,34)       |
|                              |             |       | Non-HDL  | • Mín: 1 - 486 mg/dl<br>(0,01 - 12,57 mmol/L)                          | 1 (0,01)          |
|                              |             |       |          | <ul> <li>Máx: 1 - 486 mg/dl<br/>(0,01 - 12,57 mmol/L)</li> </ul>       | 486 (12,57)       |
|                              |             |       | CHOL/HDL | • Mín: 1,0 - 34,5                                                      | 1.0               |
|                              |             |       |          | • Máx: 1,0 - 34,5                                                      | 34.5              |
|                              |             | CRP   | CRP      | • Mín: 3,0 - 400 mg/L<br>(0,30 - 40,0 mg/dl)                           | 3,0 (0,3)         |
|                              |             |       |          | • Máx: 3,0 - 400 mg/L<br>(0,30 - 40,0 mg/dl)                           | 400 (40)          |
| Alarma                       |             |       |          | • 0 - 4                                                                | 2                 |
| Clic tecla                   |             |       |          | • 0 - 4                                                                | 2                 |
| Apagado autom.               |             |       |          | Desactivada     Activada (1 - 999 min)                                 | Desactivada       |

| Elemento de<br>configuración | Navegación                |                                | Valores posibles                                                                                                    | Valor por defecto |
|------------------------------|---------------------------|--------------------------------|----------------------------------------------------------------------------------------------------|-------------------|
| Ordenador                    | Desactivada               |                                |                                                                                                    | Desactivada       |
|                              | USB                       |                                | <ul> <li>Confirmar para<br/>enviar</li> <li>Envío automático<br/>(Valor por defecto:<br/>Confirmar para enviar)</li> </ul> |                   |
|                              | BUH                       |                                | <ul> <li>Confirmar para<br/>enviar</li> <li>Envío automático<br/>(Valor por defecto:<br/>Confirmar para enviar)</li> </ul> |                   |
| Mantenimiento                | Información               |                                | Pantalla de solo lectura                                                                                                   |                   |
|                              | Tratamiento de            | Anonimizar info paciente       |                                                                                                    |                   |
|                              | datos                     | Arch. reg. trazabilidad audit. |                                                                                                    |                   |
|                              |                           | Archivo de registro errores    |                                                                                                    |                   |
|                              |                           | Importar configuración         |                                                                                                    |                   |
|                              |                           | Exportar configuración         |                                                                                                    |                   |
|                              |                           | Exportar<br>resultados         | <ul> <li>Resultados nuevos</li> <li>Todos los<br/>resultados</li> </ul>                                                    |                   |
|                              |                           | Inicializar configuración      | Pantalla de solo lectura                                                                                                   |                   |
|                              | Historia de<br>errores    |                                |                                                                                                    |                   |
|                              | Actualización<br>software |                                |                                                                                                    |                   |
|                              | Actualización<br>idioma   |                                |                                                                                                    |                   |

Opciones

### Resumen de la configuración de ID Configuración

| Elemento de<br>configuración | Navegación                    |             |                    | Valores posibles                                          | Valores por                     | defecto     |
|------------------------------|-------------------------------|-------------|--------------------|-----------------------------------------------------------|---------------------------------|-------------|
| ID Operador                  | Entrada ID No                 |             |                    |                                                           |                                 | No          |
|                              |                               | Necesaria   | Modo entrada<br>ID | <ul> <li>Teclado</li> <li>Código de<br/>barras</li> </ul> | Teclado+<br>Código de<br>barras | _           |
|                              |                               |             |                    | • Lista                                                   |                                 |             |
|                              |                               |             | Longitud           | • Mín: 1 - 20                                             | 1                               |             |
|                              |                               |             |                    | • Máx: 1 - 20                                             | 20                              |             |
|                              |                               |             | Salida autom.      | • Activada<br>1 - 60 min                                  | Activada<br>20                  |             |
|                              |                               |             |                    | Desactivada                                               |                                 |             |
|                              | Validación ID                 |             |                    | • No                                                      |                                 | No          |
|                              |                               |             |                    | Longitud                                                  |                                 |             |
|                              |                               |             |                    | • Lista                                                   |                                 |             |
|                              | Entrada                       |             |                    | • Desactivada                                             |                                 | Desactivada |
|                              | contraseña                    |             |                    | Activada                                                  |                                 |             |
|                              | Caducidad<br>contraseña       | Desactivada |                    |                                                           |                                 | Desactivada |
|                              |                               | Activada    |                    | • 1 - 365 días                                            | 90                              |             |
|                              | Administrador                 |             |                    | Desactivada                                               |                                 | Desactivada |
|                              |                               |             |                    | Activada                                                  |                                 |             |
|                              | Editar lista de<br>operadores |             |                    | Un juego de<br>información del<br>operador por<br>usuario |                                 |             |
|                              | Cambiar<br>contraseña         |             |                    | n/a                                                       | n/a                             |             |

→ Menú principal > Configuración > ID Configuración

ID Configuración

| Elemento de<br>configuración | Navegación                     |           |                        | Valores posibles                                          | Valores por                     | defecto     |
|------------------------------|--------------------------------|-----------|------------------------|-----------------------------------------------------------|---------------------------------|-------------|
| ID Paciente                  | Entrada ID                     | No        |                        |                                                           |                                 | No          |
|                              |                                | Opcional  | Modo entrada<br>ID     | <ul> <li>Teclado</li> <li>Código de<br/>barras</li> </ul> | Teclado+<br>Código de<br>barras |             |
|                              |                                |           |                        | Lista                                                     |                                 |             |
|                              |                                |           | Longitud               | • Mín: 1 - 20                                             | 1                               |             |
|                              |                                |           |                        | • Máx: 1 - 20                                             | 20                              |             |
|                              |                                |           | <b>Añadir paciente</b> | • Desactivada                                             |                                 | Desactivada |
|                              |                                |           | a lista                | Activada                                                  |                                 |             |
|                              |                                | Necesaria | Modo entrada<br>ID     | <ul> <li>Teclado</li> <li>Código de<br/>barras</li> </ul> | Teclado+<br>Código de<br>barras |             |
|                              |                                |           |                        | • Lista                                                   |                                 |             |
|                              |                                |           | Longitud               | • Mín: 1 - 20                                             | 1                               | _           |
|                              |                                |           |                        | • Máx: 1 - 20                                             | 20                              |             |
|                              |                                |           | <b>Añadir paciente</b> | • Desactivada                                             |                                 | Desactivada |
|                              |                                |           | a lista                | Activada                                                  |                                 |             |
|                              | Entrada nombre                 |           |                        | • Desactivada                                             |                                 | Desactivada |
|                              |                                |           |                        | Activada                                                  |                                 |             |
|                              | Entrada fecha                  |           |                        | • Desactivada                                             |                                 | Desactivada |
|                              | de nacimiento                  |           |                        | Activada                                                  |                                 |             |
|                              | Validación ID                  |           |                        | • No                                                      |                                 | Νο          |
|                              |                                |           |                        | Nombre                                                    |                                 |             |
|                              |                                |           |                        | <ul> <li>Fecha<br/>nacimiento</li> </ul>                  |                                 |             |
|                              | Editar lista de pacientes      |           |                        | Un juego de<br>información de<br>paciente por<br>paciente |                                 |             |
|                              | Eliminar lista de<br>pacientes |           |                        | n/a                                                       | n/a                             |             |

ID Configuración

### Resumen de la configuración de Ajustes control

#### → Menú principal > Configuración > Ajustes control

| Elemento de<br>configuración | Navegación | Valores posibles Valores por defecto |  |
|------------------------------|------------|--------------------------------------|--|
| Bloqueo                      |            | • No No                              |  |
| operador                     |            | Semanal                              |  |
|                              |            | Mensual                              |  |
|                              |            | Cada X 3     meses                   |  |
|                              |            | (intervalo 1 - 12)                   |  |

#### Ajustes control

| Elemento de<br>configuración | Navegación      |                             |      | Valores posibles                                                         | Valores | por defecto                 |
|------------------------------|-----------------|-----------------------------|------|--------------------------------------------------------------------------|---------|-----------------------------|
| Bloqueo QC                   | Intervalo       |                             |      | <ul> <li>No</li> <li>Diario</li> <li>Semanal</li> <li>Mensual</li> </ul> |         | _ No<br>                    |
|                              |                 |                             |      | • Cada X días<br>(intervalo 1 - 60)                                      | 14      | _                           |
|                              | Nuevo Lot       | HbA1c                       |      | Desactivada                                                              |         | Desactivada                 |
|                              |                 | Lipid                       |      | Activada     Desactivada                                                 |         | Desactivada                 |
|                              |                 | Lipid                       |      | Activada                                                                 |         | _                           |
|                              |                 | CRP                         |      | Desactivada                                                              |         | Desactivada                 |
|                              |                 |                             |      | Activada                                                                 |         | _                           |
| Bloqueo de                   |                 |                             |      | • No                                                                     |         | No                          |
| chequeo optico               |                 |                             |      | Diario                                                                   |         | _                           |
|                              |                 |                             |      | Semanal                                                                  |         | _                           |
|                              |                 |                             |      | IViensual                                                                |         | _                           |
|                              |                 |                             |      | • Cada X<br>meses<br>(intervalo 1 - 12)                                  | 3       |                             |
| Test STAT                    |                 |                             |      | • Desactivada                                                            |         | Activada                    |
|                              |                 |                             |      | • Activada (1 - 9 tests)                                                 | 5       | _                           |
| Formato                      |                 |                             |      | Valor físico                                                             |         | Valor físico y              |
| resultados QC                |                 |                             |      | <ul> <li>Valor físico<br/>y diana</li> </ul>                             |         | diana                       |
|                              |                 |                             |      | <ul> <li>Desviación<br/>valor diana</li> </ul>                           |         |                             |
| Intervalo QC                 | HbA1c Intervalo |                             |      | NGSP                                                                     | IFCC    | Intervalo                   |
|                              |                 | predeterminado              |      | IFCC                                                                     |         | predeterminado<br>-         |
|                              |                 | Intervalo<br>personalizado  | NGSP | 0 - ±21%                                                                 | ±21%    | _                           |
|                              | 1 to tal        | Intervale                   | IFCC | 0 - ±34%                                                                 | ±34%    | Internale                   |
|                              | μρια            | predeterminado              |      |                                                                          |         | predeterminado              |
|                              |                 | Intervalo<br>personalizado  | CHOL | 0 - ±18%                                                                 | ±18%    | _                           |
|                              |                 | porconanzado                |      | 0 - ±24%                                                                 | ±24%    | _                           |
|                              | CRP             | Intervalo<br>predeterminado | ΠUL  | U - ±22%0                                                                | ±22%0   | Intervalo<br>predeterminado |
|                              |                 | Intervalo<br>personalizado  |      | 0 - ±21%                                                                 | ±21%    | -                           |

Ajustes control

### Resumen de la configuración de Pantalla

#### → Menú principal > Configuración > Pantalla

| Contraste                         |                     | • 1 - 5                                                                | 3              |
|-----------------------------------|---------------------|------------------------------------------------------------------------|----------------|
| Idioma                            |                     | Lista de idiomas<br>disponibles                                        | Español        |
| Fecha/Hora                        | Formato de<br>fecha | <ul> <li>DD.MM.AAAA</li> <li>MM/DD/AAAA</li> <li>AAAA-MM-DD</li> </ul> | DD.MM.AAAA     |
|                                   | Fecha               | • 01.01.2012 - 31.12.2050                                              | n/a            |
|                                   | Formato de<br>hora  | • 12 h<br>• 24 h                                                       | 24 h           |
|                                   | Hora                | • 0:00 - 23:59<br>(12:00AM-11:59PM)                                    | n/a            |
| Información del<br>centro         |                     | • 0 - 60 caracteres                                                    | "" (en blanco) |
| Calibración de<br>pantalla táctil |                     | n/a                                                                    | n/a            |

🖽 Configuración de Pantalla

# **Configuración de Opciones**

#### En este apartado

Resumen de la configuración de Opciones (173) Definición de cómo se ordenan los resultados (174) Definición de cómo se utilizan los comentarios (175) Definición de si se utilizará la medición dual (178) Definición de qué parámetros se presentan (178) Elección de las unidades en las que se presentan los resultados (179) Personalización de los intervalos normales (181) Definición de las alarmas acústicas (182) Ajuste del clic acústico de las teclas (183) Definición de si debe usarse un protector de pantalla (183) Definición de cómo se conecta el instrumento (184) Mantenimiento (186)

### Resumen de la configuración de Opciones

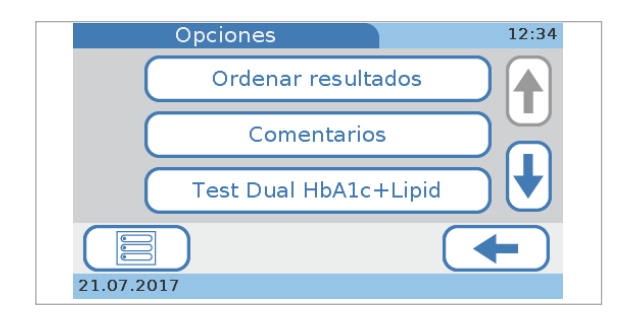

#### → Menú principal > Configuración > Opciones

Utilice estas funciones para definir cómo desea utilizar el instrumento. **Ordenar resultados** Permite definir el orden con el que se muestra la información sobre los resultados en las pantallas de resultados. **Comentarios** Permite definir si se deben añadir a los resultados comentarios predefinidos y bajo qué circunstancias, así como escribir y modificar dichos comentarios. Test Dual HbA1c+Lipid Permite definir si los tests HbA1c y Lipid Panel se pueden realizar también uno justo después del otro en un único flujo de trabajo. **Parámetro** Permite definir qué parámetros se presentan.

Int.

| Unidades de resultados  | Permite elegir las unidades en las que se presentan los resultados.                                                                                                    |
|-------------------------|----------------------------------------------------------------------------------------------------|
| normales personalizados | Permite personalizar los intervalos normales para cada test.                                                                                                    |
| Alarma                  | Permite ajustar la señal acústica que se genera en ciertas<br>situaciones, por ejemplo, cuando se ha completado una<br>medición o cuando el instrumento ha registrado una<br>situación excepcional. |
| Clic tecla              | Permite ajustar la señal acústica que se genera cuando<br>se selecciona un botón de la pantalla.                                                                                                    |
| Apagado autom.          | Permite ahorrar energía reduciendo la iluminación de<br>fondo de la pantalla LCD y apagando el calefactor<br>después de cierto tiempo de inactividad.                                               |
|                         | Cuando el sistema pasa a este modo de apagado, se<br>visualiza el protector de pantalla. Tocando la pantalla se<br>activa de nuevo el sistema después del periodo de<br>calentamiento.              |
| Ordenador               | Permite definir la forma en la que el instrumento se conecta a un ordenador externo o a una red.                                                                                                    |
| Mantenimiento           | Permite realizar actividades de mantenimiento.                                                                                                    |

### Definición de cómo se ordenan los resultados

Puede definir el orden en el que se muestran los resultados en las pantallas de revisión de resultados.

#### Para definir cómo se ordenan los resultados

- 1 Seleccione Configuración > Opciones > Ordenar resultados.
- 2 Seleccione uno de los botones.
  - Seleccione Fecha/Hora si desea ver los resultados ordenados por la fecha y la hora en la que se crearon.
  - Seleccione ID Paciente si desea que los resultados se ordenen por las ID de paciente asociadas.
  - Seleccione Nombre paciente si desea que los resultados se ordenen por los nombres de paciente asociados. (Este botón está disponible si la entrada de nombres está activada).

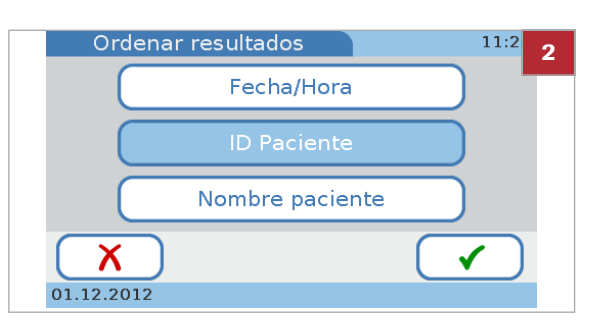

3 Seleccione √.

#### E Temas relacionados

Acerca de la ID de operador (201)

### Definición de cómo se utilizan los comentarios

Puede definir si se deben añadir a los resultados comentarios predefinidos y bajo qué circunstancias, así como cómo introducir y modificar dichos comentarios.

Puede definir hasta 10 comentarios de resultados de pacientes y hasta 10 comentarios de resultados de QC, cada uno con 20 caracteres como máximo.

 $\dot{Q}$  Los procedimientos son los mismos para definir tanto los comentarios de resultados de pacientes como los comentarios de resultados de QC.

#### Para visualizar las opciones básicas de comentarios

- 1 Seleccione Configuración > Opciones > Comentarios.
- 2 Seleccione un botón.
  - Seleccione Ajuste para definir si se requieren comentarios para cada resultado.
  - Seleccione Editar para editar los comentarios existentes o para añadir un nuevo comentario.
  - Seleccione Secuencia para cambiar el orden en el que se muestran los comentarios en la lista Comentarios que se visualiza, por ejemplo, cuando se añade un comentario a un resultado.

#### Para seleccionar si se debe añadir un comentario a los resultados

- 1 Seleccione Configuración > Opciones > Comentarios > Ajuste > Paciente o Control.
  - → Se muestra la pantalla de Paciente o Control.
    - muestra la pantalla de **Paciente** o **Control**.

Comentarios 11:2 2 Ajuste Editar Secuencia 01.12.2012

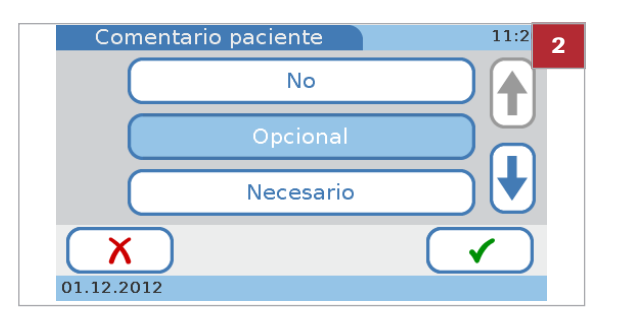

- **2** Seleccione un botón.
  - Seleccione No si no desea usar comentarios.
  - Seleccione Opcional si añadir un comentario debe ser opcional.
  - Seleccione Necesario si se debe añadir un comentario a todos los resultados.
  - Seleccione Necesario (fuera de rango) si se debe añadir un comentario a los resultados que estén fuera de unos intervalos predefinidos.
- 3 Seleccione 🗸.

#### Para predefinir o modificar un comentario sobre un resultado

- 1 Seleccione Configuración > Opciones > Comentarios > Editar Paciente o Control.
  - → Se muestra la pantalla de Editar comentarios paciente o Editar comentarios control. Los comentarios existentes se visualizan en los botones.
- 2 Seleccione un botón.
  - Para editar un comentario existente, seleccione su botón.
  - Para añadir un nuevo comentario, seleccione un botón en blanco.
  - Si no ve ningún botón en blanco, seleccione forma repetida hasta que vea uno y, a continuación, selecciónelo.
- 3 Utilice el teclado para introducir la información.
  - Seleccione el botón <sup>123</sup> para pasar al teclado numérico para introducir números.

  - Puede introducir hasta 20 caracteres.
- 4 Seleccione ✓.

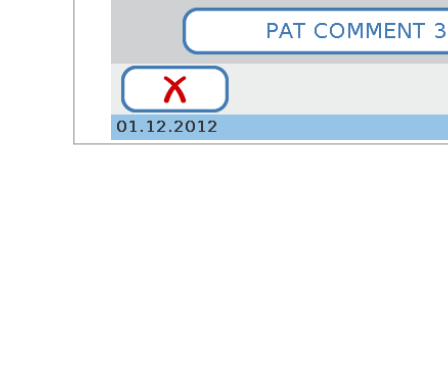

Editar comentarios paciente

PAT COMMENT 1

PAT COMMENT 2

11:3 🧕 🤈

1

#### Para eliminar un comentario de un resultado

- 1 Seleccione Configuración > Opciones > Comentarios > Editar > Paciente o Control.
  - → Se muestra la pantalla de Editar paciente o **Editar control**. Los comentarios existentes se visualizan en los botones.
- 2 Seleccione el botón del comentario que desea borrar.
- **3** Seleccione  $\leftarrow$  para borrar todos los caracteres del cuadro de entrada de datos.
- 4 Seleccione √.
  - → El comentario ya no estará en la lista de Editar comentario paciente o Editar comentario control.
- Para definir la secuencia en la que se presentan los comentarios de los resultados de pacientes en la lista de comentarios
- 1 Seleccione Configuración > Opciones > Comentarios > Secuencia > Paciente o Control.
- 2 Seleccione un botón de comentario.
- 3 Desplace el botón dentro de la lista hacia arriba o hacia abajo.
  - Seleccione 📄 para desplazar el botón en la lista • una posición hacia arriba. Selecciónelo de nuevo para desplazarlo otra posición más hacia arriba.
  - Seleccione 🔿 para desplazar el botón en la lista una posición hacia abajo. Selecciónelo de nuevo para desplazarlo otra posición más hacia abajo.
- 4 Seleccione √.

#### E Temas relacionados

- Para seleccionar si se debe añadir un comentario a los resultados ▶ (175)
- Para predefinir o modificar un comentario sobre un resultado ▶ (176)
- Para definir la secuencia en la que se presentan los comentarios de los resultados de pacientes en la lista de comentarios ▶ (177)

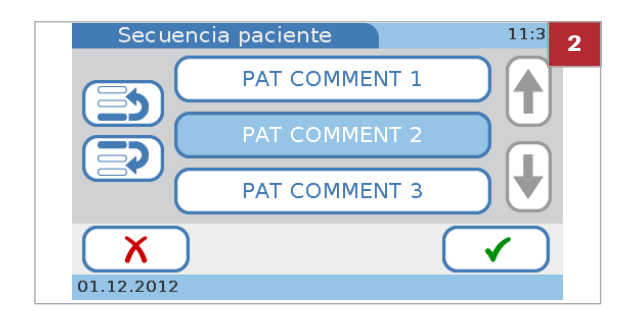

**Roche Diagnostics** 

### Definición de si se utilizará la medición dual

Permite definir si los tests HbA1c y Lipid Panel se pueden realizar también uno justo después del otro en un único flujo de trabajo.

#### Para definir si se utilizará la medición dual

- 1 Seleccione Configuración > Opciones > Test Dual HbA1c+Lipid
- 2 Seleccione uno de los botones.
  - Seleccione Desactivada para evitar que se utilice la medición dual.
  - Seleccione Activadasi desea poder utilizar la medición dual.
- 3 Seleccione √.

### Definición de qué parámetros se presentan

- Q- La CRP no es un parámetro predeterminado de fábrica. Si desea trabajar con el parámetro CRP, primero debe activarlo.

▲ Para más información acerca de cómo activar el parámetro CRP, véase Para activar el parámetro CRP ▶ (98)

#### Para seleccionar qué parámetros HbA1c se presentan

- 1 Seleccione Configuración > Opciones > Parámetro > HbA1c.
- 2 Seleccione uno o los dos botones.
  - Seleccione HbA1c si desea que los resultados se presenten como valores de HbA1c.
  - Seleccione eAG si desea que los resultados se presenten como valores de glucosa media estimada (eAG).
- 3 Seleccione √.

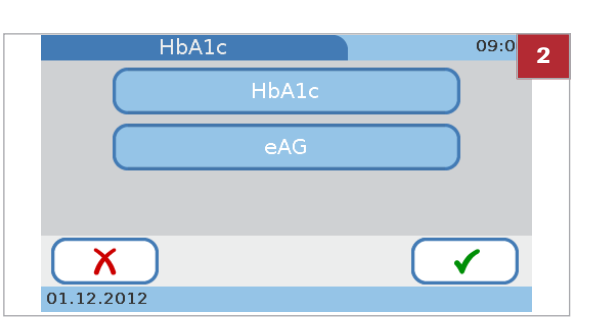

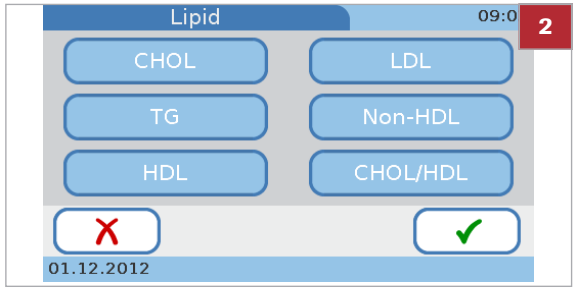

#### Para seleccionar qué parámetros Lipid se presentan

- 1 Seleccione Configuración > Opciones > Parámetro > Lipid.
- 2 Seleccione los botones de todos los parámetros cuyos resultados desea mostrar.
- 3 Seleccione √.

#### Para seleccionar si se presenta el parámetro CRP o no

- Seleccione Configuración > Opciones
   > Parámetro > CRP.
- 2 Seleccione CRP para mostrar los resultados como valores de CRP.
- 3 Seleccione √.

# Elección de las unidades en las que se presentan los resultados

**§**–

 Antes de poder definir las unidades de un parámetro deberá haberlo activado.

#### Para establecer las unidades de los tests de HbA1c

- 1 Seleccione Configuración > Opciones > Unidades de resultados.
- 2 Seleccione HbA1c.

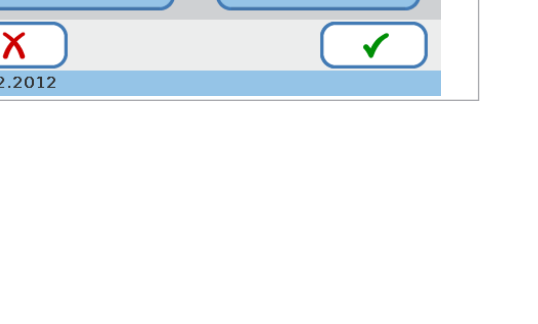

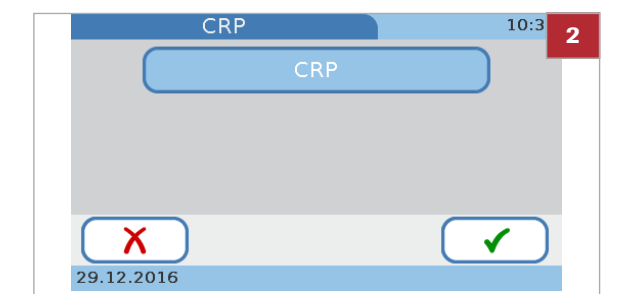

- 3 Seleccione un máximo de dos unidades que desee utilizar.
- 4 Seleccione √.

#### Para establecer las unidades de la eAG

- Seleccione Configuración > Opciones > Unidades de resultados.
- 2 Seleccione eAG.
- 3 Seleccione o bien mg/dL o mmol/L.
- 4 Seleccione √.

#### Para establecer las unidades de Lipid Panel

- Seleccione Configuración > Opciones > Unidades de resultados.
- 2 Seleccione Lipid.
- 3 Seleccione o bien mg/dL o mmol/L.
- 4 Seleccione ✓.

#### Para establecer las unidades para los tests CRP

- 1 Seleccione Configuración > Opciones > Unidades de resultados.
- 2 Seleccione CRP.
- 3 Seleccione mg/L o mg/dL.
- 4 Seleccione √.

#### **→ ⊡** Temas relacionados

Definición de qué parámetros se presentan (178)
# Personalización de los intervalos normales

Puede personalizar los intervalos normales para cada test. Asegúrese de que sus valores cumplen los requisitos legales de aplicación en su centro.

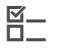

 Antes de poder personalizar el intervalo de un test deberá haberlo activado.

## Para desactivar el uso de intervalos personalizados

- 1 Seleccione Configuración > Opciones > Int. normales personalizados.
- Seleccione Desactivada para establecer que los intervalos normales personalizados no serán utilizados. En este caso se aplican los valores por defecto.
- 3 Seleccione √.

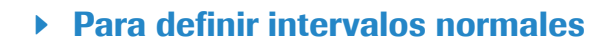

- Seleccione Configuración > Opciones > Int. normales personalizados.
- 2 Seleccione Activada.
- 3 Seleccione √.
- 4 Seleccione uno de los parámetros.
- 5 Si selecciona HbA1c o Lipid necesitará seleccionar uno de los métodos de referencia.
   Si selecciona eAG o CRP se muestra directamente la pantalla para definir los valores.

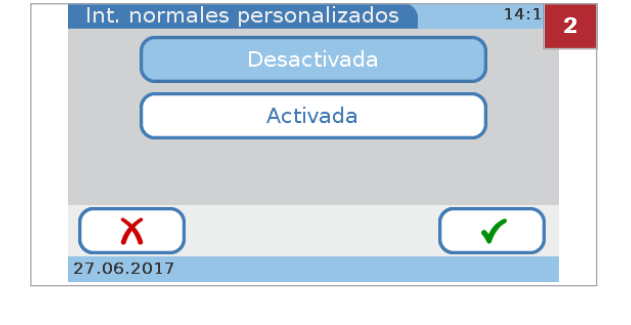

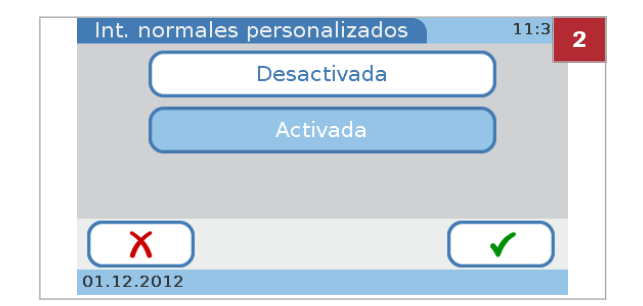

| Intervalo normal (HbA1c) 11:39<br>NGSP<br>IFCC<br>01.12.2012                           | 6<br>Intervalo normal HbA1c (IFCC) 11:41<br>Mín: 20 ↓ ↑<br>Máx: 130 ↓ ↑<br>X<br>01.12.2012                                                               |
|----------------------------------------------------------------------------------------|----------------------------------------------------------------------------------------------------|
|                                                                                        | Intervalo normal HbA1c (eAG)       11:42         Mín:<br>(mg/dL)       95         Máx:<br>(mg/dL)       299         X       ✓         01.12.2012       ✓ |
| Intervalo normal (Lipid) 11:43<br>CHOL LDL<br>TG Non-HDL<br>HDL CHOL/HDL<br>01.12.2012 | Intervalo normal LDL     11:58       Mín:<br>[mg/dL]     1       Máx:<br>[mg/dL]     477       X     ✓       01.12.2012                                  |
|                                                                                        | Intervalo normal CRP       12:54         Mín:<br>(mg/L)       3.0 ↓ ↑         Máx:<br>(mg/L)       400 ↓ ↑         X       ✓         21.07.2017       ✓  |

- 6 Defina los valores mínimos y máximos. Seleccione ↑ y
   ↓ para aumentar y disminuir los valores.
- 7 Seleccione √.

#### E Temas relacionados

- Definición de qué parámetros se presentan (178)
- Personalización de los intervalos normales (181)

## Definición de las alarmas acústicas

Permite ajustar la señal acústica que se genera en ciertas situaciones, por ejemplo, cuando se ha completado una medición o cuando el instrumento ha registrado una situación excepcional.

Ý - Roche recomienda no desactivar la señal acústica.

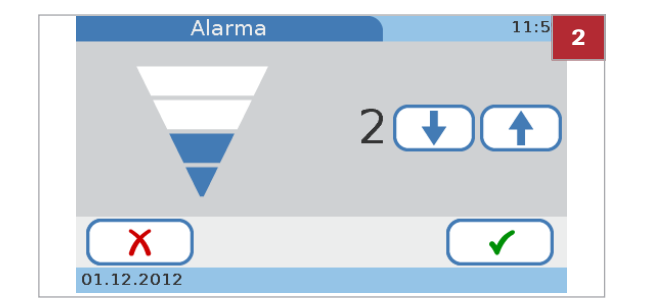

#### Para ajustar la señal acústica

- 1 Seleccione Configuración > Opciones > Alarma.
- 2 Seleccione ↑ y ↓ para aumentar o disminuir el valor.
  - Puede seleccionar un valor entre 0 y 4. Si selecciona el valor 0 (cero), se desactivará la señal acústica.
- 3 Seleccione ✓.

## Ajuste del clic acústico de las teclas

Permite ajustar la señal acústica que se genera cuando se selecciona un botón de la pantalla.

#### Para ajustar la señal acústica

- 1 Seleccione Configuración > Opciones > Clic tecla.
- 2 Seleccione ↑ y ↓ para aumentar o disminuir el valor.
  - Puede seleccionar un valor entre 0 y 4. Si selecciona el valor 0 (cero), se desactivará la señal acústica.
- 3 Seleccione ✓.

# Definición de si debe usarse un protector de pantalla

Permite ahorrar energía reduciendo la iluminación de fondo de la pantalla LCD y apagando el calefactor después de cierto tiempo de inactividad.

 $\dot{V}$  Cuando el sistema pasa al modo **Apagado autom.**, se visualiza el protector de pantalla. Tocando la pantalla se activa de nuevo el sistema.

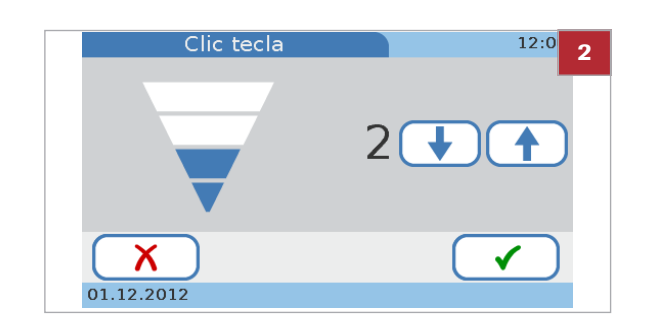

- ŷ- Si trabaja con el apagado automático, saldrá automáticamente cuando el sistema pase al modo Apagado autom.

- Para desactivar la función de ahorro de energía
- 1 Seleccione Configuración > Opciones > Apagado autom.
- 2 Seleccione Desactivada.
- 3 Seleccione √.
- Para definir el tiempo tras el cual se activa la función de ahorro de energía
- 1 Seleccione Configuración > Opciones > Apagado autom.
- 2 Seleccione Activada.
- 3 Seleccione √.
- Seleccione 🕇 y 🕹 para aumentar y disminuir el valor. 4 • Puede fijar un tiempo de entre 1 y 999 minutos.
- 5 Seleccione 🗸.

#### E Temas relacionados

Definición del apagado automático (206)

## Definición de cómo se conecta el instrumento

Permite definir la forma en la que el instrumento se conecta a un ordenador externo o a una red.

#### **AVISO**

Mal funcionamiento por el uso de un concentrador **USB** multipuerto

▶ No utilice un concentrador multipuerto.

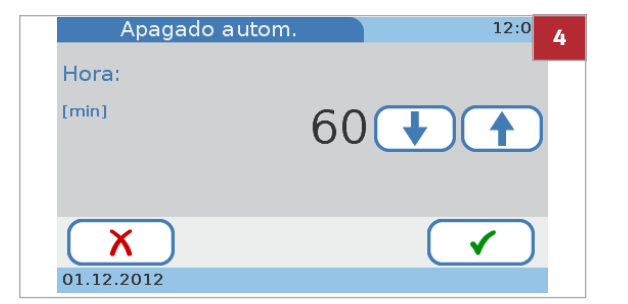

- Ý- Si selecciona trabajar con el cometido de administrador, solo los usuarios con la autoridad de administrador podrán llevar a cabo esta función.

#### Para definir la conexión de datos

- 1 Seleccione Configuración > Opciones > Ordenador.
- 2 Seleccione uno de los botones.
  - Seleccione Desactivada si no tiene previsto conectar el instrumento a un ordenador externo ni a un concentrador de unidad de base.
  - Seleccione USB si desea utilizar el puerto USB para conectarlo a un ordenador externo.
  - Seleccione BUH (Base Unit Hub, concentrador de unidad de base) si desea utilizar el puerto BUH para conectar el instrumento a una red o a un sistema de gestión de datos.
  - Conecte el sistema de gestión de datos de acuerdo con la norma POCT1-A.
     Para más detalles sobre cómo establecer dichas conexiones, consulte en la documentación del usuario de los productos de hardware y software correspondientes y póngase en contacto con su representante de Roche.
- 3 Seleccione √.
- 4 Si selecciona USB o BUH necesitará seleccionar uno de los modos de conectividad.
  - Seleccione Confirmar para enviar si desea que los resultados sean revisados y confirmados antes de ser transferidos al DMS.
  - Seleccione Envío automático si desea que los resultados sean transferidos directamente al DMS en cuando se generen.
  - Si selecciona Envío automático, se desactivará la función de comentarios para los tests de pacientes.

|          | Ordenador   | <sup>12:0</sup> 2     |
|----------|-------------|-----------------------|
| (        | Desactivada |                       |
| (        | USB         |                       |
| (        | вин         |                       |
| 01.12.20 | 012         | <ul> <li>✓</li> </ul> |

# Mantenimiento

Utilice estas funciones para realizar actividades relacionadas con el mantenimiento.

#### Configuración > Opciones > Mantenimiento

En este apartado

Resumen de los parámetros de Mantenimiento (186) Acerca de los nombres de archivos (188) Información (189) Anonimizar info paciente (189) Arch. reg. trazabilidad audit. (190) Archivo de registro errores (191) Exportar configuración (192) Importar configuración (193) Acceso a resultados que fueron generados en un instrumento diferente (retirado) (194) Instalación de los datos de configuración de un instrumento diferente (retirado) (194) Exportar resultados (195) Inicializar configuración (197) Historia de errores (197) Actualización software (198) Actualización idioma (199)

#### Resumen de los parámetros de Mantenimiento

Mantenimiento 12:03 Información Tratamiento de datos Historia de errores

#### Información

#### Tratamiento de datos > Anonimizar info paciente

Muestra información sobre el estado del instrumento.

→ Configuración > Opciones > Mantenimiento

Utilice esta función para borrar los nombres y las fechas de nacimiento de los pacientes en todos los resultados, así como en la lista de pacientes. Después, los resultados se identificarán solo por una ID única. Deberá utilizar esta función si es necesario enviar el instrumento al representante de Roche para la resolución de problemas.

| Tratamiento de datos > Arch. reg. trazabilidad<br>audit. | Seleccione esta función cuando así se requiera por<br>motivos regulatorios o para proporcionar a su<br>representante de Roche la información necesaria para la<br>resolución eficaz de problemas. Genera un registro<br>histórico de eventos y acciones realizadas en el<br>instrumento. Este registro se exporta a una memoria USB. |
|----------------------------------------------------------|----------------------------------------------------------------------------------------------------|
| Tratamiento de datos > Archivo de registro<br>errores    | Esta función le permite proporcionar a su representante<br>de Roche la información necesaria para la resolución<br>eficaz de problemas. Genera un registro de los mensajes<br>de error generados por el instrumento. Este registro se<br>exporta a una memoria USB.                                                                  |
| Tratamiento de datos > Importar<br>configuración         | Seleccione esta opción, por ejemplo, para configurar un<br>instrumento nuevo o de sustitución. Para poder importar<br>una configuración, esta debe haber sido exportada<br>previamente desde un instrumento que utilice la misma<br>versión del software que el instrumento actual. El archivo<br>se exporta a una memoria USB.      |
| Tratamiento de datos > Exportar<br>configuración         | Seleccione esta opción para crear una copia de su<br>configuración. Puede usar este archivo para configurar<br>un instrumento nuevo o de sustitución, y también como<br>copia de seguridad del instrumento actual. El archivo se<br>exporta a una memoria USB.                                                                       |
| Tratamiento de datos > Exportar resultados               | Seleccione esta opción para crear una copia de los<br>resultados de tests de pacientes y de QC. Puede usar esta<br>función para exportar todos los resultados o solo los<br>resultados que se hayan generado desde la última<br>exportación. Los resultados se exportan a una memoria<br>USB en un archivo seguro.                   |
| Tratamiento de datos > Inicializar<br>configuración      | Seleccione esta opción para revertir toda la información de configuración a los valores de fábrica.                                                                                                    |
| Historia de errores                                      | Utilice esta opción para visualizar una lista cronológica de<br>mensajes que han sido generados, junto con su código.                                                                                                    |
| Actualización software                                   | Utilice esta opción para instalar una nueva versión del software del sistema.                                                                                                    |
| Actualización idioma                                     | Utilice esta opción para instalar idiomas adicionales de la interfaz de usuario.                                                                                                    |
|                                                          | El instrumento se suministra con un juego de idiomas y puede trabajar con cualquiera de ellos. Si Roche ofrece idiomas adicionales, puede usarlos después de instalarlos en el instrumento por medio de la función <b>Actualización idioma</b> .                                                                                     |

## Acerca de los nombres de archivos

Los nombres de los archivos para las diferentes funciones de importación y exportación poseen unos formatos predefinidos:

 Para los archivos de actualización de software e idiomas el formato es el siguiente:

| Ejemplo L1131201.bin |                                                                         |  |
|----------------------|-------------------------------------------------------------------------|--|
| L                    | Tipo de contenido<br>S = Software del sistema<br>L = Software de idioma |  |
| 1                    | Versión principal                                                       |  |
| 1                    | Versión secundaria                                                      |  |
| 3                    | Revisión                                                                |  |
| 12                   | Compilación (año)                                                       |  |
| 01                   | Compilación (número)                                                    |  |
| bin                  | Extensión                                                               |  |

Ejemplo de nombre de un archivo de actualización de idioma

• Para los archivos que han sido generados por el instrumento el formato es como sigue:

| Ejemplo E121201A.csv |                                                                                                    |
|----------------------|----------------------------------------------------------------------------------------------------|
| Ε                    | Tipo de contenido<br>A= archivo de trazabilidad de auditoría<br>E = archivo de registro de error<br>B = copia de seguridad de los ajustes del<br>sistema |
| 12                   | Año (AA)                                                                                                    |
| 12                   | Mes (MM)                                                                                                    |
| 01                   | Día (DD)                                                                                                    |
| A                    | Índice (para distinguir entre archivos generados el mismo día)                                                                                           |
| bin                  | Extensión                                                                                                    |

Ejemplo de nombre de un archivo de registro de errores

## Información

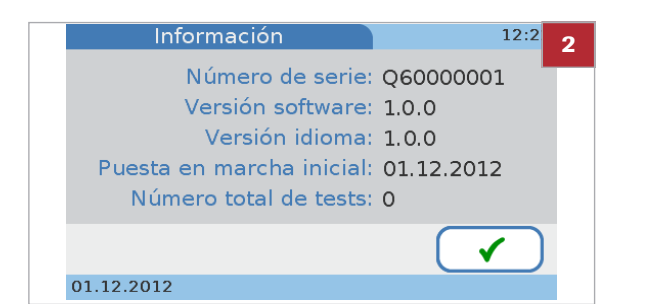

Anonimizar info paciente

Utilice esta función para borrar los nombres y fechas de nacimiento de los pacientes en todos los resultados. Después, los resultados se identificarán solo por una ID genérica. Deberá utilizar esta función si es necesario enviar el instrumento al representante de Roche para la resolución de problemas.

## Para borrar la información del paciente

- 1 Seleccione Configuración > Opciones > Mantenimiento > Tratamiento de datos > Anonimizar info paciente.
- 2 Seleccione 🗸.
- 3 Seleccione ✓ para confirmar el borrado.
  - → Los nombres y las fechas de nacimiento de los pacientes se borran de todos los resultados y de la lista de pacientes.

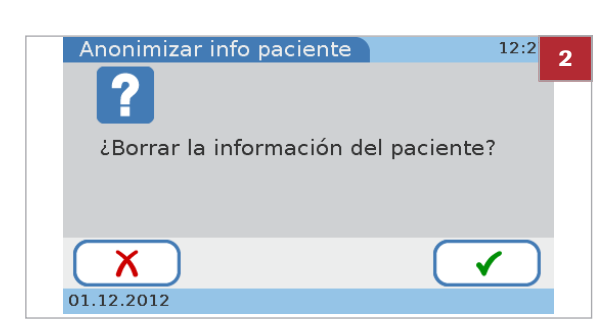

Utilice esta función para comprobar el estado actual del instrumento.

#### Para mostrar la información del estado actual del instrumento

- 1 Seleccione Configuración > Opciones > Mantenimiento > Información.
  - El Número total de tests hace referencia a los tests de pacientes, no incluye los tests de controles.
- 2 Seleccione 🗸.

4 Cuando se muestre un mensaje confirmando que la operación de borrado se ha realizado con éxito, seleccione ✓.

## Arch. reg. trazabilidad audit.

Esta función genera un registro histórico de hasta 1000 eventos y acciones realizadas en el instrumento. Utilice esta función para exportar datos de eventos, que pueden ser requeridos por motivos regulatorios o por parte del representante de Roche para la resolución eficaz de problemas.

-Ŷ- Cuando el archivo de registro se llena (1000 eventos), las entradas más antiguas se sustituyen con las nuevas. Por lo tanto, necesitará exportar periódicamente el archivo de registro de trazabilidad de auditoría.

#### AVISO

Mal funcionamiento por el uso de un concentrador USB multipuerto

- No utilice un concentrador multipuerto.

□ Necesita una memoria USB.

#### Para exportar el archivo de registro de trazabilidad de auditoría

- 1 Seleccione Configuración > Opciones > Mantenimiento > Tratamiento de datos > Arch. reg. trazabilidad audit.
- 2 Inserte una memoria USB en el puerto USB de la parte trasera del instrumento.
- 3 Seleccione √.
- 4 Espere hasta que un mensaje le informe de que la exportación del archivo de registro de trazabilidad de auditoría se ha completado.
- 5 Seleccione √.

#### Archivo de registro errores

Este archivo puede contener hasta 100 registros de error. Utilice esta función para exportar los registros de errores, que puede necesitar el representante de Roche para la resolución eficaz de problemas.

 $\dot{\dot{\nabla}}$  Cuando el archivo de registro se llena (100 registros de error), las entradas más antiguas se sustituyen con las nuevas. Por lo tanto, necesitará exportar periódicamente el archivo de registro de errores.

#### AVISO

Mal funcionamiento por el uso de un concentrador USB multipuerto

No utilice un concentrador multipuerto.

—

□ Necesita una memoria USB.

#### Para exportar el archivo de registro de errores

- 1 Seleccione Configuración > Opciones > Mantenimiento > Tratamiento de datos > Archivo de registro errores.
- 2 Inserte una memoria USB en el puerto USB de la parte trasera del instrumento.
- 3 Seleccione √.
- 4 Espere hasta que un mensaje le informe de que la exportación del archivo de registro de errores se ha completado.
- 5 Seleccione √.

#### Exportar configuración

Esta función suele utilizarse cuando se necesita sustituir el instrumento. Conecte una memoria USB a su instrumento actual y exporte un archivo que contenga todos los datos de configuración (para posteriormente importarlos al instrumento de sustitución). También puede utilizarla como copia de seguridad del instrumento actual.

Se exporta la información siguiente:

- Parámetros de la configuración
- Lista de operadores
- Lista de comentarios
- Lista de pacientes
- Resultados de pacientes
- Resultados de QC
- Información sobre el disco QC Info

#### **AVISO**

Mal funcionamiento por el uso de un concentrador USB multipuerto

- No utilice un concentrador multipuerto.
- -

Necesita una memoria USB.

#### Para exportar los ajustes de configuración actuales

- 1 Seleccione Configuración > Opciones > Mantenimiento > Tratamiento de datos
  - > Exportar configuración.
- Inserte una memoria USB en el puerto USB de la parte trasera del instrumento.
- **3** Seleccione **√**.
- 4 Espere hasta que un mensaje le informe de que la exportación se ha completado.
- **5** Seleccione **√**.

## Importar configuración

Esta función se utiliza normalmente si necesita sustituir el instrumento actual o acceder a los resultados que fueron generados en un instrumento ya retirado del uso.

- V- Los resultados existentes se borran
- Al importar los datos de configuración, se borran y reemplazan los resultados existentes de pacientes y de QC.

 $\dot{\dot{\nabla}}$  Para poder importar una configuración, esta debe haber sido exportada previamente desde un instrumento que utilice la misma versión del software que el instrumento actual.

#### **AVISO**

Mal funcionamiento por el uso de un concentrador USB multipuerto

- No utilice un concentrador multipuerto.

□ Necesita una memoria USB.

## Para importar ajustes de configuración

- 1 Seleccione Configuración > Opciones > Mantenimiento > Tratamiento de datos > Importar configuración.
- 2 Inserte una memoria USB en el puerto USB de la parte trasera del instrumento.
- 3 Seleccione √.
- 4 Seleccione 🗸 para confirmar.
- **5** Espere hasta que un mensaje le informe de que la importación se ha completado.
- 6 Seleccione √.

#### E Temas relacionados

Exportar configuración (192)

# Acceso a resultados que fueron generados en un instrumento diferente (retirado)

- Para acceder a resultados que fueron generados en un instrumento diferente (retirado)
- 1 Exporte la configuración del instrumento actual.
- 2 Importe la configuración que fue generada en el instrumento retirado.
  - → iTodos los resultados existentes serán sobrescritos!
- **3** Busque los datos requeridos e imprímalos si es necesario.
- 4 Importe los datos que fueron generados en el paso 1.
- E Temas relacionados
- Exportar configuración (192)
- Importar configuración (193)
- Búsqueda de los resultados de un determinado paciente (137)

Instalación de los datos de configuración de un instrumento diferente (retirado)

## Para instalar los datos de configuración de un instrumento diferente (retirado)

- 1 Exporte los datos del instrumento que va a retirar del uso.
- 2 Instale el nuevo instrumento e importe los datos que fueron generados en el paso 1.

#### E Temas relacionados

- Exportar configuración (192)
- Importar configuración (193)

## **Exportar resultados**

Utilice esta función para crear una copia de seguridad de los resultados de tests de pacientes y de QC. Conecte una memoria USB al instrumento y exporte un archivo comprimido que contenga los resultados. Para ver la información en un ordenador o procesarla (por ejemplo, introducir los datos en una base de datos), es necesario descifrar el archivo exportado con una contraseña única que el sistema genera de forma automática. Una vez descifrado, el archivo se guarda como archivo csv.

Se exporta la información siguiente:

- Fecha/hora del test
- Tipo de test
- Número de lote del reactivo
- ID del operador
- ID del paciente
- Número de lote de QC
- Resultados de QC
- Comentario
- Unidad de medida
- Resultados de pacientes

 $\dot{\dot{V}}$  Tras la exportación, los resultados siguen estando disponibles en el instrumento.

 Al exportar resultados, los datos se copian en el dispositivo de almacenamiento externo sin borrarlos del instrumento.

-Ý- Debe tener un nivel de autoridad de administrador para poder realizar esta función.

 Cuando el instrumento funciona en el modo por defecto, todos los usuarios tienen derechos de administrador. Como medida de seguridad, Roche recomienda encarecidamente definir los usuarios que usan habitualmente esta función y asignarles un cometido de administrador. Esto impedirá que usuarios no autorizados exporten resultados.

#### **AVISO**

Mal funcionamiento por el uso de un concentrador USB multipuerto

No utilice un concentrador multipuerto.

8 Configuración

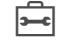

□ Necesita una memoria USB.

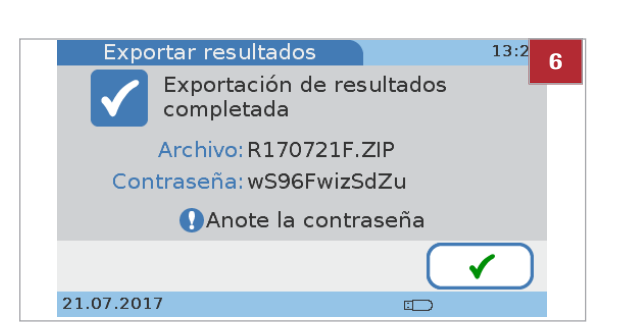

## Para exportar resultados de pacientes y de QC

- 1 Seleccione Configuración > Opciones > Mantenimiento > Tratamiento de datos > Exportar resultados.
- 2 Seleccione uno de los botones.
  - Seleccione Resultados nuevos si desea exportar solo los resultados generados desde la última exportación de resultados
  - Seleccione Todos los resultados si desea exportar todos los resultados guardados.
- 3 Seleccione √.
- 4 Inserte una memoria USB en el puerto USB de la parte trasera del instrumento y pulse ✓ para confirmar la exportación.
- **5** Espere hasta que un mensaje le informe de que la exportación se ha completado.
- 6 Anote la contraseña mostrada en la pantalla y seleccione ✓.
  - La contraseña se muestra en la pantalla una sola vez. Asegúrese de anotarla por separado. Por razones de seguridad, no guarde la contraseña en la memoria USB.
  - → La exportación de resultados ha finalizado.
- 7 Conecte la memoria USB a un ordenador, transfiera el archivo y descífrelo utilizando la contraseña anotada.
  - → Ahora puede abrir el archivo csv y ver los resultados.

## Inicializar configuración

Utilice esta función para revertir toda la información de configuración a los valores de fábrica. Esto no afecta a los ajustes de idioma, fecha y hora.

## Para inicializar los ajustes de configuración

- 1 Seleccione Configuración > Opciones > Mantenimiento > Tratamiento de datos > Inicializar configuración.
- 2 Seleccione ✓.
- 3 Seleccione ✓ para confirmar la inicialización.
- 4 Espere hasta que un mensaje le informe de que la inicialización se ha completado.
- 5 Seleccione 🗸.

### Historia de errores

Utilice esta función para revisar mensajes que fueron generados por el instrumento. La lista aparece por orden cronológico.

#### Para revisar mensajes

- 1 Seleccione Configuración > Opciones > Mantenimiento > Historia de errores.
  - → Se muestra una lista que contiene los mensajes más recientes que fueron generados por el instrumento.
- 2 Seleccione ↑ y ↓ para visualizar elementos que actualmente no se muestran.
- Anote el código de error y consulte en la lista de mensajes de error los detalles.
- 4 Seleccione √.

#### E Temas relacionados

Lista de mensajes de error (255)

## Actualización software

Utilice esta función para instalar una nueva versión del software del sistema.

 $\dot{\dot{V}}$  Instale únicamente software proporcionado por Roche.

·Ŷ- No retire la memoria USB ni apague el instrumento durante el procedimiento de instalación.

#### AVISO Mal funcionamiento por el uso de un concentrador USB multipuerto

No utilice un concentrador multipuerto.

Aproximadamente 5 minutos

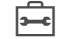

Necesita una memoria USB.

## Para actualizar el software del sistema

- 1 Seleccione Configuración > Opciones > Mantenimiento > Actualización software.
- 2 Inserte una memoria USB en el puerto USB de la parte trasera del instrumento.
- 3 Seleccione ✓ para confirmar la actualización.
  - → El instrumento realiza unas comprobaciones y luego instala el software.
- 4 Espere hasta que un mensaje le informe de que la actualización se ha completado.
- 5 Apague el instrumento.
- 6 Retire la memoria USB.
- 7 Encienda el instrumento.

## Actualización idioma

El instrumento se suministra con un juego de idiomas y puede trabajar con cualquiera de ellos. Hay idiomas predefinidos adicionales que puede conseguir a través de Roche. Podrá utilizarlos después de instalarlos en el instrumento por medio de la función Actualización idioma.

·Ŷ- No retire la memoria USB ni apague el instrumento durante el procedimiento de instalación.

Aproximadamente 5 minutos

Necesita una memoria USB.

## Para añadir un nuevo idioma de la interfaz de usuario

- 1 Seleccione Configuración > Opciones > Mantenimiento > Actualización idioma.
- **2** Inserte una memoria USB en el puerto USB de la parte trasera del instrumento.
- 3 Seleccione √.
- 4 Espere hasta que un mensaje le informe de que la instalación se ha completado.
- 5 Apague el instrumento.
- 6 Retire la memoria USB.
- 7 Encienda el instrumento.

# **ID Configuración**

Utilice las funciones de **ID Configuración** para definir cómo se maneja la información relacionada con el operador y el paciente.

 $\dot{\dot{V}}$  Puede hacer funcionar el instrumento sin utilizar datos de operador ni de paciente.

En este apartado

Resumen de ID Configuración (200) Acerca de la ID de operador (201) ID Operador (203)

# Resumen de ID Configuración

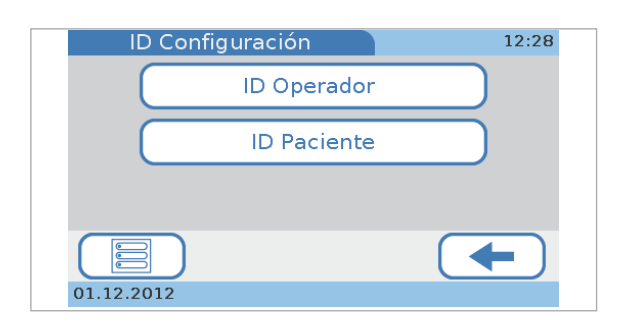

**ID Operador** 

**ID** Paciente

→ Menú principal > Configuración > ID Configuración

Esta opción permite definir y organizar el acceso de los operadores a las diversas funciones del instrumento.

Esta opción permite definir si desea trabajar con los datos demográficos de los pacientes y, en caso afirmativo, definir dichos datos.

#### E Temas relacionados

Configuración de ID Paciente (216)

# Acerca de la ID de operador

Utilice las funciones **ID Operador** para definir y organizar el acceso del operador a las diferentes funciones del instrumento. Si escoge trabajar sin la información del operador, cualquiera podrá usar el instrumento y realizar todas las funciones posibles; utilizando información del operador, puede limitar el acceso al instrumento a personas concretas, y las puede asignar al grupo de usuarios operadores o administradores. Los miembros del grupo de operadores pueden llevar a cabo todas las funciones requeridas para realizar las mediciones diarias y los miembros del grupo de administradores pueden además utilizar las funciones requeridas para gestionar el instrumento.

La siguiente ilustración muestra las relaciones lógicas entre las diferentes definiciones y ajustes.

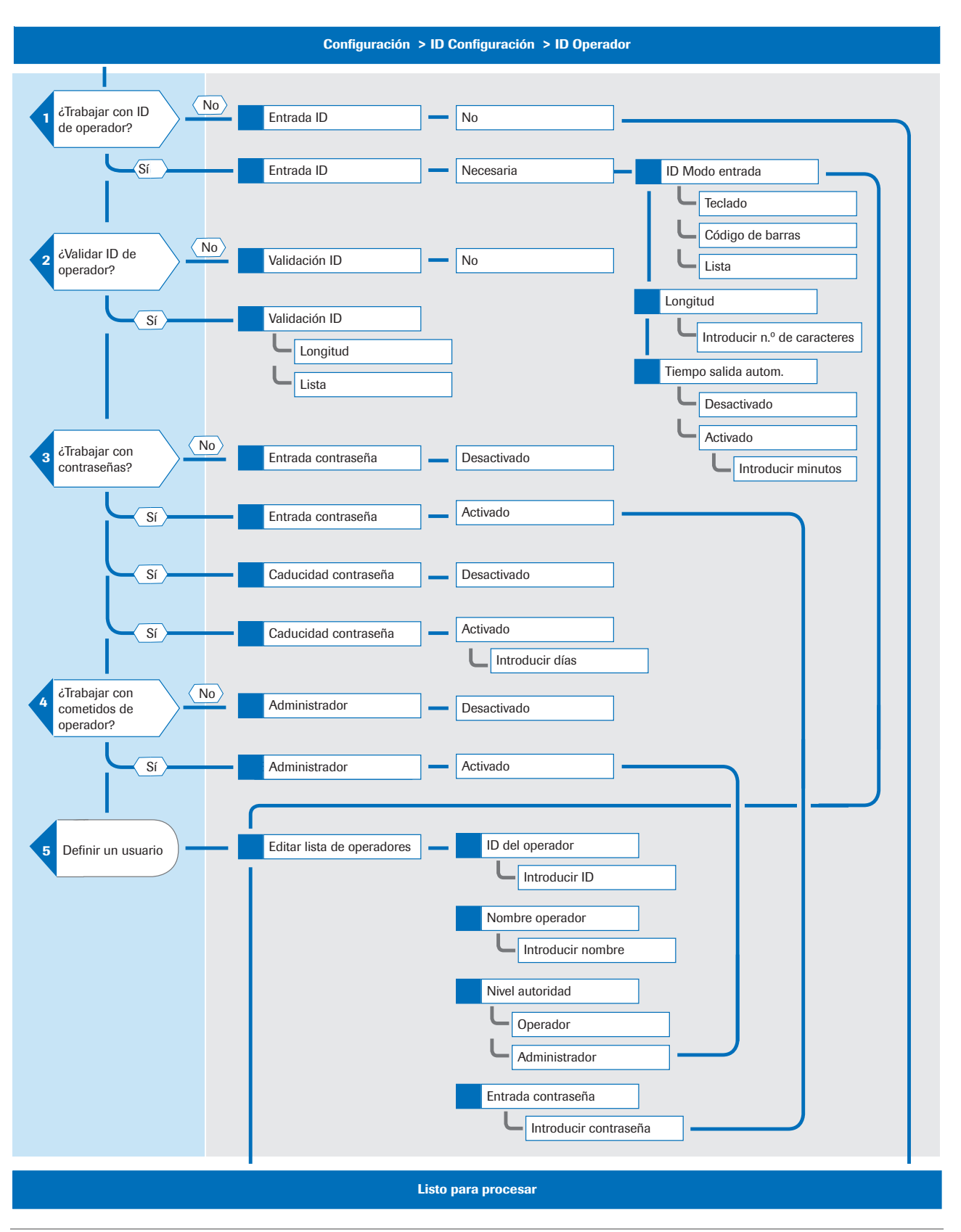

#### E Temas relacionados

- Administrador (210)
- Editar lista de operadores (211)

# **ID Operador**

#### En este apartado

ID Operador (204) Entrada ID (205) Definición del apagado automático (206) Validación ID (207) Entrada contraseña (208) Caducidad contraseña (208) Administrador (210) Editar lista de operadores (211) Cambiar contraseña (214)

## **ID Operador**

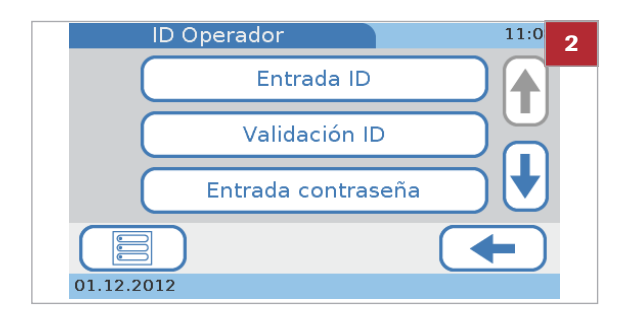

- Para definir cómo se debe manejar la información relacionada con el operador
- 1 Seleccione Configuración > ID Configuración > ID Operador.
- 2 Seleccione uno de los botones.
  - Seleccione Entrada ID para definir si hay que introducir las ID y cómo debe hacerse, qué longitud deben tener y si el usuario debe salir automáticamente después de un determinado periodo de inactividad.
  - Seleccione Validación ID para definir si las ID se deben validar y frente a qué valores (longitud, información definida en Editar lista de operadores).
  - Seleccione Entrada contraseña para definir si los usuarios deben introducir contraseñas.
  - Seleccione Caducidad contraseña para definir si una contraseña debe caducar y, en caso afirmativo, después de cuántos días.
  - Seleccione Administrador para definir si el instrumento debe gestionarlo un administrador dedicado.
  - Seleccione Editar lista de operadores para definir y cambiar la información de los usuarios, como la ID, el nombre, la contraseña y los derechos como usuario (Administrador, Operador, Modo aprendizaje).
  - Seleccione Cambiar contraseña para cambiar su contraseña actual. Esta función estará disponible si trabaja con identificación de contraseñas (Entrada contraseña).

#### E Temas relacionados

- ID Operador (204)
- Validación ID (207)
- Entrada contraseña (208)
- Caducidad contraseña (208)
- Administrador (210)
- Editar lista de operadores (211)
- Cambiar contraseña (214)

## **Entrada ID**

Utilice esta función para definir si hay que introducir las ID y cómo debe hacerse, qué longitud deben tener y si los usuarios deben salirse automáticamente después de un determinado periodo de inactividad.

 $\dot{\dot{V}}$  Trabajar sin ID de operador tiene las siguientes consecuencias importantes:

- Todo el mundo puede utilizar el instrumento y realizar tests.
- No queda ningún registro sobre quién ha realizado un test determinado.
- Cualquier persona puede exportar resultados y datos de pacientes.

#### Para establecer que no se deben utilizar ID de operador

- 1 Seleccione Configuración > ID Configuración > ID Operador > Entrada ID.
- 2 Seleccione No.
- Seleccione ✓.
- Para definir cómo se deben introducir y utilizar las ID de operador
- 1 Seleccione Configuración > ID Configuración > ID Operador > Entrada ID.
- 2 Seleccione Necesaria para definir que los usuarios se deben identificar antes de poder utilizar el instrumento.
- 3 Seleccione ✓.
- 4 Seleccione Modo entrada ID.
  - → Se muestra una lista para seleccionar cómo introducir las ID.

- 5 Seleccione un botón.
  - Seleccione Teclado / Código de barras para permitir a los usuarios teclear su ID utilizando el teclado en pantalla o el escáner de códigos de barras de mano.
  - Seleccione Lista para permitir al usuario seleccionar su ID de la lista de Editar lista de operadores.
  - Si selecciona Lista debe haber más de un operador definido en Editar lista de operadores.
- 6 Seleccione √.
  - → Se mostrará de nuevo la pantalla de Entrada ID Operador.

#### Para definir la longitud de las ID

- 1 Seleccione Configuración > ID Configuración > ID Operador > Entrada ID.
- 2 Seleccione Necesaria.
- 3 Seleccione √.
- 4 Seleccione Longitud.
- 5 Defina la longitud mínima y máxima.
  - O Seleccione ↑ y ↓ para aumentar y disminuir los valores.
- 6 Seleccione 🗸 .
- E Temas relacionados
- Editar lista de operadores (211)
- Definición del apagado automático

 $\dot{\nabla}$  Cuando el usuario sale del sistema se visualiza el protector de pantalla. Tocando la pantalla se activa de nuevo el sistema.

| Longitud ID Opera | dor 12:3 5 |
|-------------------|------------|
| Mín:              |            |
| Máx:              | 20         |
| X                 |            |

## Para establecer que se debe utilizar el apagado automático

- 1 Seleccione Configuración > ID Configuración > ID Operador > Entrada ID.
- 2 Seleccione Necesaria.
- 3 Seleccione √.
- 4 Seleccione Tiempo salida autom.
- 5 Seleccione Activada.
- 6 Seleccione √.
- Para definir el periodo de inactividad después del cual el usuario saldrá automáticamente, defina un valor entre 1 y 60 minutos. Seleccione ↑ y ↓ para aumentar y disminuir los valores.
- 8 Seleccione ✓.
- Para establecer que no se debe utilizar el apagado automático
- 1 Seleccione Configuración > ID Configuración > ID Operador > Entrada ID.
- 2 Seleccione Necesaria para definir que los usuarios se deben identificar antes de poder utilizar el instrumento.
- 3 Seleccione √.
- 4 Seleccione Tiempo salida autom.
- 5 Seleccione Desactivada.
- 6 Seleccione √.

Utilice esta función para definir si las ID se deben validar y, en caso afirmativo, frente a qué valores definidos en **Editar lista de operadores**.

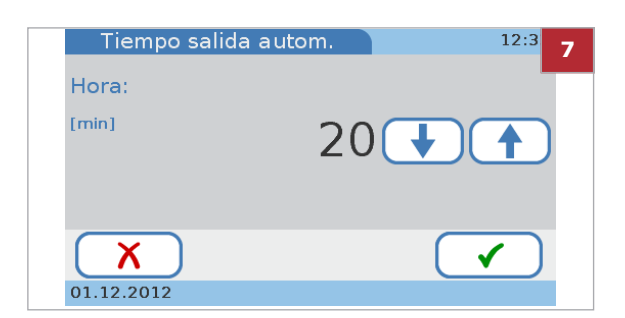

## Validación ID

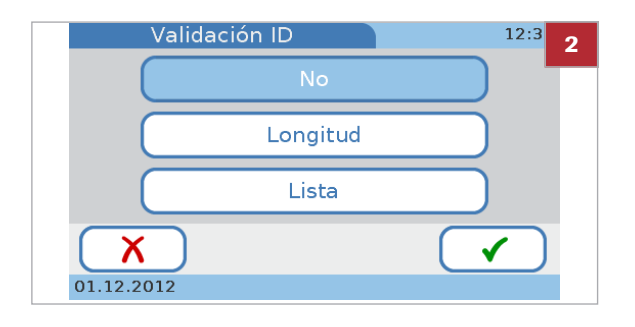

#### Para definir si las ID se deben validar y, en caso afirmativo, frente a qué valores

- 1 Seleccione Configuración > ID Configuración > ID **Operador > Validación ID.**
- 2 Seleccione uno de los siguientes botones:
  - Seleccione No para establecer que las ID no se deben validar.
  - Seleccione Longitud si desea que se comprueben las ID con respecto a la longitud definida.
  - Seleccione Lista si desea que se comprueben las • ID con respecto a las ID definidas en Editar lista de operadores.
- 3 Seleccione √.

#### ▶ E Temas relacionados

Editar lista de operadores (211)

## Entrada contraseña

Utilice esta función para definir si los usuarios deben introducir las contraseñas.

### Para definir si se deben introducir contraseñas

- 1 Seleccione Configuración > ID Configuración > ID **Operador > Entrada contraseña.**
- 2 Seleccione uno de los botones:
  - Seleccione Desactivada si los usuarios no necesitan identificarse mediante contraseña.
  - Seleccione Activada si los usuarios deben identificarse con su contraseña al iniciar el instrumento o cuando el usuario abandone o se le saque del sistema.
- 3 Seleccione √.

Caducidad contraseña

Utilice esta función para definir si una contraseña debe caducar y, en caso afirmativo, después de cuántos días.

## Para establecer que no deben caducar las contraseñas

- 1 Seleccione Configuración > ID Configuración > ID Operador > Caducidad contraseña.
- 2 Seleccione Desactivada.
- 3 Seleccione ✓.
- Para definir el periodo de caducidad de la contraseña
- 1 Seleccione Configuración > ID Configuración > ID Operador > Caducidad contraseña.
- 2 Seleccione Activada.
- 3 Seleccione ✓.
- 4 Defina un valor entre 1 y 365 días. Seleccione ↑ y ↓ para aumentar y disminuir el valor.
- **5** Seleccione **√**.

| Caducidad cor | traseña | 12:3 4 |
|---------------|---------|--------|
| Caducidad:    |         |        |
| [días]        | 90      |        |
|               |         |        |
|               |         |        |
| <b>X</b>      | (       |        |
| 01.12.2012    |         |        |

## **Administrador**

Utilice esta función para definir si el instrumento se gestiona por un administrador dedicado o por varios.

Si decide trabajar con el ajuste de administrador, el usuario que tenga asignado dicho cometido podrá realizar todas las funciones en el instrumento, pero los usuarios que tengan asignado el cometido de operador solo podrán realizar las funciones de medición y mantenimiento rutinarios. Los usuarios que tienen asignado el cometido de modo de aprendizaje solo pueden realizar tests de controles como parte de la configuración del instrumento.

Los usuarios que tienen el cometido de operador no pueden realizar la activación de parámetros, pero sí, además de realizar tests de pacientes y de controles, pueden llevar a cabo las siguientes funciones:

- Activar/desactivar las mediciones duales
- Definir cómo se ordenan los resultados (fecha/hora, ID de paciente, nombre de paciente)
- Añadir nuevos pacientes a la lista de pacientes
- Ajustar el volumen de la señal acústica
- Ajustar el volumen del clic audible de las teclas
- Ajustar el contraste de la pantalla táctil
- Calibrar la pantalla táctil
- Cambiar el idioma de la pantalla
- Cambiar su propia contraseña
- Activar/desactivar las conexiones USB y BUH
- Visualizar la información del sistema
- Visualizar el histórico de errores

Si trabaja sin el ajuste de administrador, todos los usuarios tendrán derechos de administrador y podrán realizar todas las funciones excepto los usuarios en fase de aprendizaje, que solo podrán realizar tests de controles.

 $\dot{V}$  Si los administradores olvidan su contraseña, pueden ponerse en contacto con su representante de Roche y solicitar una *contraseña para el día*. Si trabaja con información de operador pero no con el papel de un administrador, todos los usuarios pueden solicitar una contraseña de este tipo.

## Para definir si hay usuarios dedicados para gestionar el instrumento

- 1 Seleccione Configuración > ID Configuración > ID Operador > Administrador.
- 2 Seleccione uno de los botones.
  - Seleccione Desactivada si todos los usuarios deben poder realizar todas las funciones.
  - Seleccione Activada si la gestión del instrumento deben realizarla usuarios dedicados.
- 3 Seleccione √.

#### Editar lista de operadores

Utilice esta función para definir y cambiar la información del usuario, como la ID, el nombre, el cometido (Administrador, Operador, Modo aprendizaje) y la contraseña.

Puede definir hasta 50 juegos de información de usuario, y cinco de ellos pueden ser administradores.

#### Para definir un nuevo usuario

- 1 Seleccione Configuración > ID Configuración > ID Operador > Editar lista de operadores.
- 2 Seleccione 🚟.

- **3** Si desea introducir la ID manualmente, haga lo siguiente:
  - Introduzca la ID de operador mediante el teclado.

  - → Se mostrará la pantalla de Nombre operador.

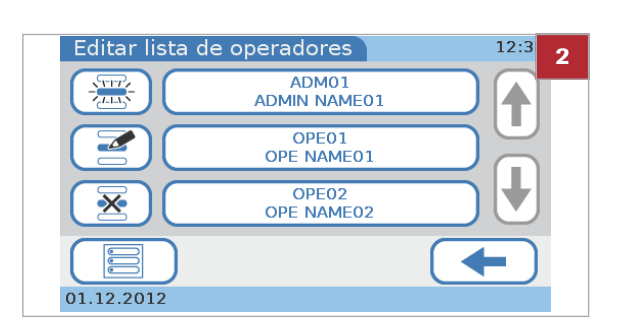

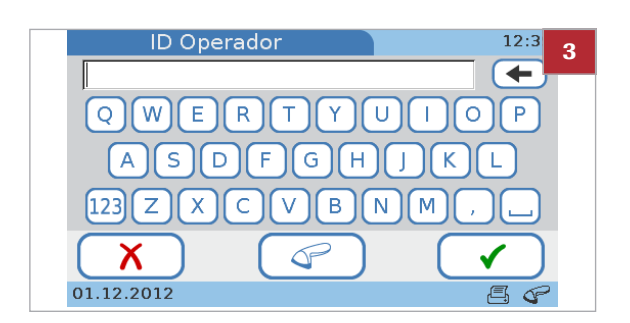

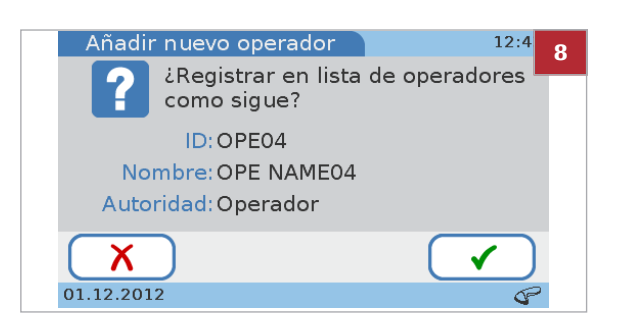

- 4 Si desea utilizar el escáner de códigos de barras, haga lo siguiente:

  - Escanee el código de barras.
  - Para confirmar la ID, seleccione ✓. Si la información no es correcta, seleccione X.
  - → Se mostrará la pantalla de **Nombre operador**.
- Introduzca el nombre del operador mediante el teclado.
- 6 Seleccione <
  - → Se mostrará la pantalla de Nivel autoridad.
- 7 Seleccione uno de los botones.
  - Seleccione Operador si el usuario debe poder realizar solamente las funciones necesarias para llevar a cabo las mediciones rutinarias.
  - Seleccione Administrador si el usuario debe poder realizar todas las funciones.
  - Seleccione Modo aprendizaje si el usuario debe poder realizar tests de controles como parte de la configuración del instrumento.
- 8 Revise la información que ha introducido: Seleccione
   X si necesita cambiar la información. De lo contrario, continúe con el paso 9.
  - Después de seleccionar X se mostrará de nuevo la pantalla de ID Operador. Haga los cambios necesarios como se describe en los pasos anteriores.
- 9 Seleccione 🗸.
  - → Se muestran las definiciones.
- 10 Si trabaja con contraseñas, se le pedirá que defina la contraseña.

  - La contraseña puede contener un máximo de 20 caracteres alfanuméricos.
- 11 Seleccione 🗸.

| Editar lista o | de operadores         | 12:3 2 |
|----------------|-----------------------|--------|
|                | ADM01<br>ADMIN NAME01 |        |
|                | OPE01<br>OPE NAME01   |        |
| × (            | OPE02<br>OPE NAME02   |        |
|                |                       |        |
| 01.12.2012     |                       |        |

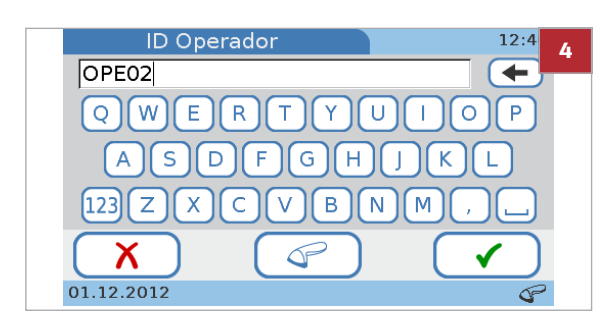

#### 

## Para cambiar la información del usuario

- 1 Seleccione Configuración > ID Configuración > ID Operador > Editar lista de operadores.
- 2 Seleccione un operador de la lista.
- 3 Seleccione 🛃 .

- Seleccione para borrar los caracteres del cuadro de entrada e introduzca la nueva información.
  - Si desea utilizar el escáner de códigos de barras para definir la ID, seleccione 
    y lea el código de barras.
- 5 Seleccione √.
  - → Se mostrará la pantalla de Nombre operador.
- 6 Seleccione para borrar los caracteres del cuadro de entrada.
- 7 Introduzca la información nueva.
- 8 Seleccione ✓.
  - → Se mostrará la pantalla de Nivel autoridad.
- 9 Seleccione uno de los botones.
  - Seleccione Operador si el usuario debe poder realizar solamente las funciones necesarias para llevar a cabo las mediciones rutinarias.
  - Seleccione Administrador si el usuario debe poder realizar todas las funciones.
  - Seleccione Modo aprendizaje si el usuario debe poder realizar tests de controles como parte de la configuración del instrumento.
  - → Se muestra la pantalla Cambiar operador, que le permite revisar la información introducida.
- Seleccione X si necesita cambiar la información. De lo contrario, continúe con el paso 11.
  - Después de seleccionar X se mostrará de nuevo la pantalla de ID Operador. Haga los cambios necesarios como se describe en los pasos anteriores.
- 11 Seleccione 🗸.

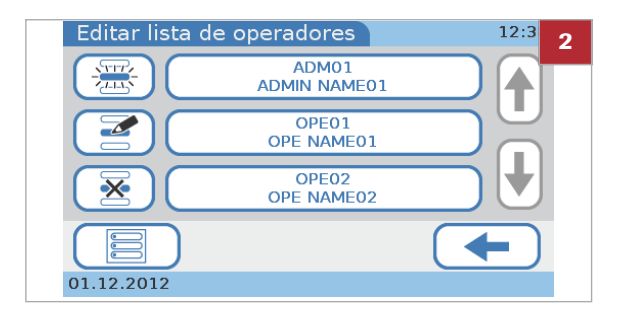

#### Para borrar un usuario

- Seleccione Configuración > ID Configuración > ID Operador > Editar lista de operadores.
- 2 Seleccione el botón del usuario cuya información desea borrar.
- 3 Seleccione 🐱.
- 4 Seleccione ✓ para borrar esta serie de información del usuario.

#### E Temas relacionados

Ajustes control (227)

## Cambiar contraseña

Todos los usuarios pueden modificar su propia contraseña, y los usuarios que tienen cometido de administrador también pueden cambiar (resetear) la contraseña de otros usuarios. La función **Cambiar contraseña**estará disponible si trabaja con identificación de contraseñas.

Ý Si trabaja con caducidad de contraseñas, deberá cambiar la contraseña cuando esta caduque.

- Je Entrada contraseña (208)
- I Caducidad contraseña (208)

#### Para cambiar su contraseña

- 1 Seleccione Configuración > ID Configuración > ID Operador > Cambiar contraseña.
- 2 Introduzca la contraseña existente y seleccione 🗸.
- 3 Introduzca la nueva contraseña y seleccione ✓.
- 4 Introduzca la nueva contraseña de nuevo y seleccione
   ✓.

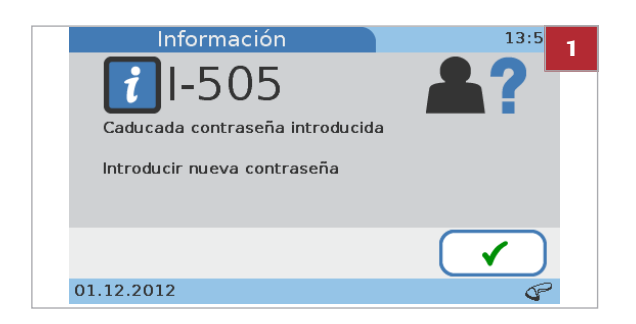

## Para cambiar su contraseña cuando haya caducado

- Si accede al sistema después de que su contraseña haya caducado, aparece una pantalla para informarle de ello.
- Seleccione ✓. Introduzca la nueva contraseña y seleccione ✓.
- Introduzca la nueva contraseña de nuevo y seleccione
   ✓.

#### Para resetear una contraseña

- 1 Seleccione Configuración > ID Configuración > ID Operador > Editar lista de operadores.
- 2 Seleccione el botón del usuario y, a continuación, seleccione ≝.
- 3 Seleccione ✓ para confirmar la ID del operador.
- 4 Seleccione ✓ para confirmar el nombre del operador.
- 5 Seleccione ✓ para confirmar el nivel de autoridad.
- 6 Seleccione ✓ para confirmar la información del operador.
- 7 Seleccione ✓ para confirmar que desea cambiar la contraseña.
- 8 Introduzca la nueva contraseña y seleccione 🗸.
- 9 Introduzca la nueva contraseña de nuevo y seleccione
   ✓.

#### E Temas relacionados

- Entrada contraseña (208)
- Caducidad contraseña (208)

# Configuración de ID Paciente

| Test de pasiente               | 14.45   |
|--------------------------------|---------|
|                                | 14.45   |
| PATIENT A                      | 904033  |
| 01.12.2012                     | 2 14:44 |
| CHOL 160 mg/dL LDL 70 mg/dL    | dL      |
| T G 100 mg/dL Non-HDL 90 mg/dL | dL      |
| HDL 70 mg/dL CHOL/HDL 2.3      |         |
|                                |         |
|                                |         |
| 01.12.2012                     | E       |

Utilice las funciones **ID Paciente** para definir si desea trabajar con los datos demográficos del paciente y, en caso afirmativo, definir dichos datos.

Si escoge trabajar con información del paciente, se debe asignar una ID de paciente a cada resultado. (Nótese que si escoge trabajar sin información del paciente, de todas formas el instrumento asignará automáticamente una ID a cada resultado, pero los datos demográficos del paciente no habrá datos demográficos asociados a los mismos). Trabajar con información del paciente le permite listar todos los resultados de un paciente determinado. Puede definir hasta 500 juegos de información de paciente.

#### En este apartado

Resumen lógico del uso de las funciones de ID Paciente (217) Definición de cómo se debe manejar la información del paciente (218) Entrada ID (219) Entrada nombre (221) Entrada fecha de nacimiento (221) Validación ID (222) Editar lista de pacientes (223) Eliminar lista de pacientes (225)
# Resumen lógico del uso de las funciones de ID Paciente

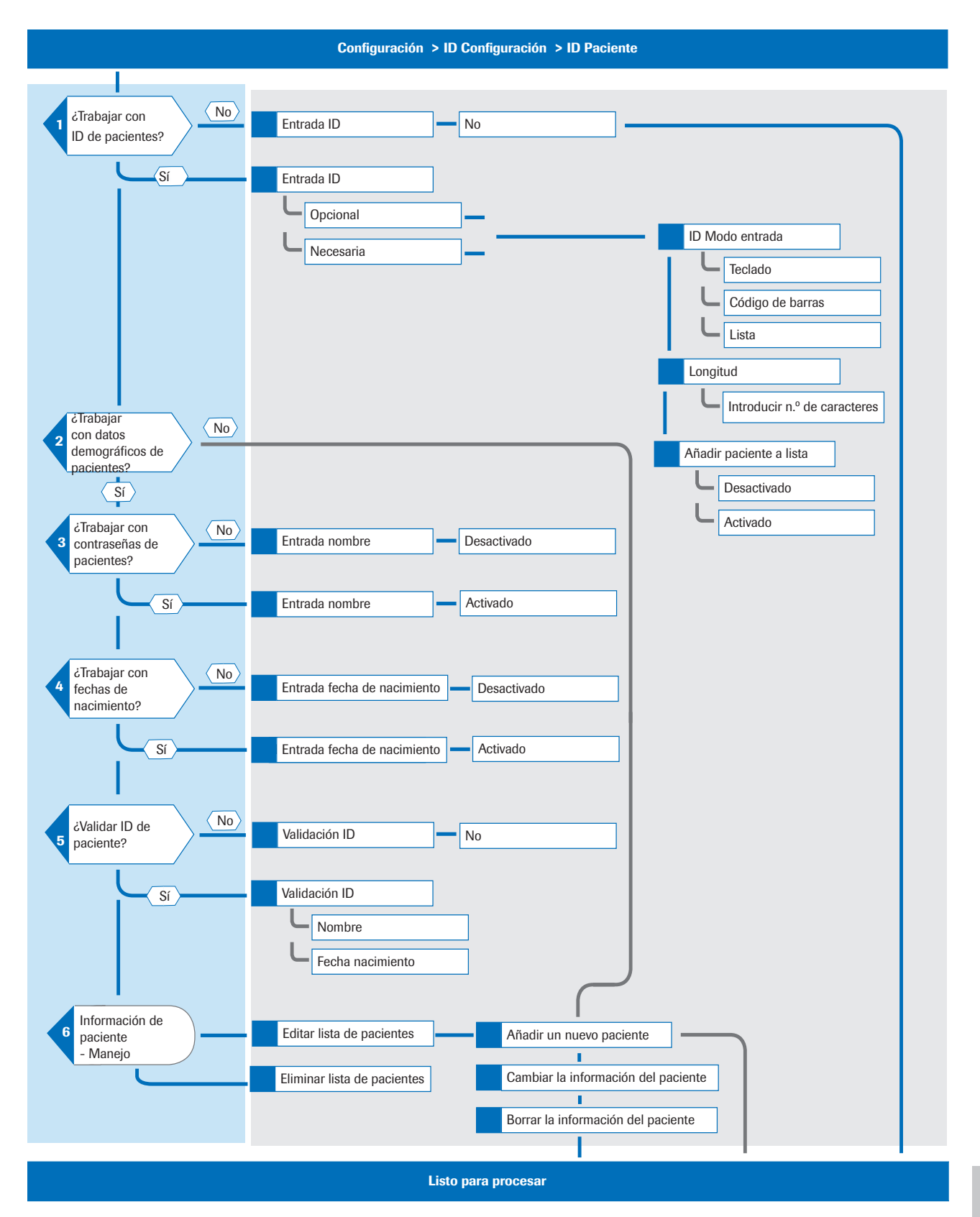

La siguiente ilustración muestra las relaciones lógicas entre las diferentes definiciones y ajustes.

# Definición de cómo se debe manejar la información del paciente

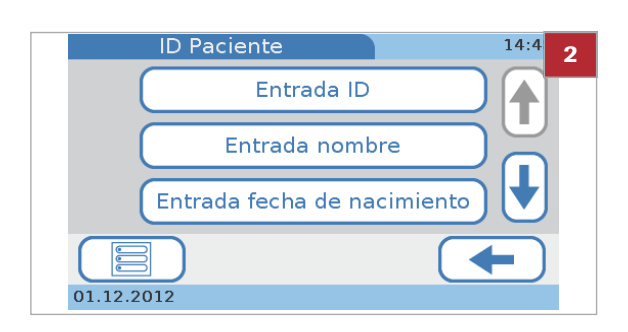

- Para definir cómo se debe manejar la información del paciente
- 1 Seleccione Configuración > ID Configuración > ID Paciente.
- 2 Seleccione uno de los botones.
  - Seleccione Entrada ID para definir si se deben introducir las ID y, en dicho caso, cómo deben introducirse.
  - Seleccione Entrada nombre para definir si desea trabajar con los nombres de los pacientes. Si no lo desea, los tests y los resultados serán anónimos en el instrumento.
  - Seleccione Entrada fecha de nacimiento para definir si se debe añadir la fecha de nacimiento a la ID del paciente.
  - Seleccione Validación ID para definir si las ID se deben validar y, en caso afirmativo, frente a qué valores (nombre del paciente, fecha de nacimiento).
  - Seleccione Editar lista de pacientes para definir y modificar la información del paciente, como la ID, el nombre o la fecha de nacimiento.
  - Seleccione Eliminar lista de pacientes para eliminar la lista de pacientes.

#### E Temas relacionados

- Entrada ID (219)
- Entrada nombre (221)
- Entrada fecha de nacimiento (221)
- Validación ID (222)
- Editar lista de pacientes (223)
- Eliminar lista de pacientes (225)

## **Entrada ID**

Utilice esta función para definir si se deben introducir las ID y en dicho caso, cómo deben introducirse.

Cada resultado tiene una ID de paciente asignado al mismo, incluso cuando se trabaja sin información del paciente. Si trabaja con información del paciente, los resultados del mismo paciente poseen la misma ID de paciente; y si trabaja sin información del paciente, cada resultado, independientemente de si existen varios para el mismo paciente, tendrá una ID única asignada.

#### Para definir que desea trabajar sin información del paciente

- 1 Seleccione Configuración > ID Configuración > ID Paciente > Entrada ID.
- 2 Seleccione No.
  - → El instrumento asigna automáticamente una ID (números consecutivos) a cada resultado.
- 3 Seleccione √.

#### Para determinar cómo definir la información del paciente

- 1 Seleccione Configuración > ID Configuración > ID Paciente > Entrada ID.
  - → Se mostrará la pantalla de Entrada ID.
- 2 Seleccione uno de los botones.
  - Seleccione Opcional para definir que desea trabajar opcionalmente con información del paciente.
  - Seleccione Necesaria para definir que desea trabajar con información obligatoria del paciente.
- 3 Seleccione √.
- 4 Seleccione Modo entrada ID.

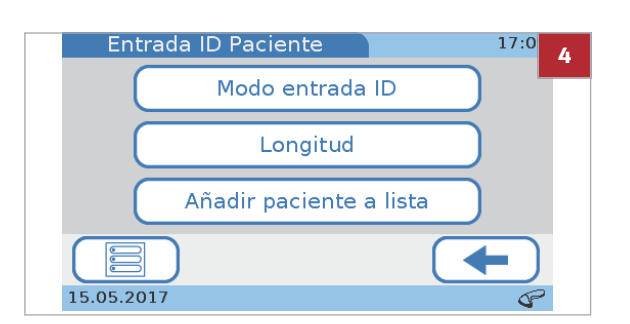

| Longitud ID Pacier | nte 14:5 <mark>8</mark> |
|--------------------|-------------------------|
| Mín:               |                         |
| Máx:               | 20 + +                  |
| X                  |                         |

- 5 Seleccione uno de los botones.
  - Seleccione Teclado para permitir a los usuarios teclear la información del paciente utilizando el teclado virtual en pantalla.
  - Seleccione Código de barras para permitir a los usuarios utilizar el escáner de códigos de barras de mano para introducir las ID de los pacientes.
  - Seleccione Lista para permitir los usuarios seleccionar ña información de los pacientes de la lista de Editar lista de pacientes.
  - Si selecciona Teclado, se selecciona automáticamente Código de barras.
- 6 Seleccione √.
  - → Se mostrará de nuevo la pantalla de Entrada ID.
- Seleccione Longitud para definir qué longitud debe tener la ID del paciente.
- 8 Seleccione ↑ y ↓ para aumentar y disminuir los valores.
- 9 Seleccione √.
  - → Se mostrará de nuevo la pantalla de Entrada ID.

#### 10 Seleccione Añadir paciente a lista.

- Seleccione Desactivada para definir que no desea que se registre a un paciente en la lista de pacientes al introducir una nueva ID de paciente.
- Seleccione Activada para permitir al usuario registrar a un paciente en la lista de pacientes al introducir una nueva ID de paciente.
- Si selecciona Activada, cuando se introduzca una nueva ID se mostrará una pantalla que le preguntará si desea registrar al paciente en la lista de pacientes.

#### E Temas relacionados

Editar lista de pacientes (223)

# **Entrada nombre**

Utilice esta función para definir si desea trabajar con los nombres de los pacientes. Si no lo desea, los tests y los resultados serán anónimos en el instrumento y solo se identificarán por su ID de paciente.

#### Para trabajar con nombres de pacientes

- 1 Seleccione Configuración > ID Configuración > ID Paciente > Entrada nombre.
- 2 Seleccione Activada.
- 3 Seleccione ✓.
  - → Los datos del paciente no serán anónimos.
- 4 Seleccione 🗸.

#### Para trabajar sin nombres de pacientes

- 1 Seleccione Configuración > ID Configuración > ID Paciente > Entrada nombre.
- 2 Seleccione Desactivada.
  - → Los tests y los resultados serán anónimos en el instrumento y solo se identificarán por su ID de paciente.
- 3 Seleccione 🗸.

# Entrada fecha de nacimiento

Utilice esta función para definir si la fecha de nacimiento se debe añadir a la información del paciente.

La fecha de nacimiento aparece en la copia impresa de los resultados, pero no se muestra con los resultados en pantalla. No obstante, puede ver todo el juego de resultados del paciente en la visualización de resultados.

#### Para definir si o no incluir la fecha de nacimiento en la información del paciente

- 1 Seleccione Configuración > ID Configuración > ID Paciente > Entrada fecha de nacimiento.
- 2 Seleccione uno de los botones.
  - Seleccione Desactivada si desea trabajar sin la información sobre la fecha de nacimiento.
  - Seleccione Activada si desea trabajar con la información sobre la fecha de nacimiento.
- 3 Seleccione √.

# Validación ID

Utilice esta función para definir si la información del paciente se debe validar y, en caso afirmativo, frente a qué valores definidos en **Editar lista de pacientes** (nombre del paciente, fecha de nacimiento).

- Para definir si se debe usar la validación de la ID del paciente
- 1 Seleccione Configuración > ID Configuración > ID Paciente > Validación ID.
- 2 Seleccione uno de los botones.
  - Seleccione No si desea trabajar sin la validación de ID.
  - Seleccione Nombre si el nombre del paciente debe validarse frente al nombre definido en Editar lista de pacientes.
  - Seleccione Fecha nacimientosi la fecha de nacimiento del paciente debe validarse frente a la fecha de nacimiento definida en Editar lista de pacientes.
  - Si selecciona Nombre puede seleccionar adicionalmente Fecha nacimiento y viceversa.
- 3 Seleccione ✓.

#### E Temas relacionados

Editar lista de pacientes (223)

# Editar lista de pacientes

Utilice esta función para definir y modificar información del paciente, como la ID, el nombre o la fecha de nacimiento.

Puede definir hasta 500 juegos de información de paciente.

→ V- Los siguientes procedimientos se basan en una configuración que trabaja con la información de la ID del paciente, el nombre del paciente y la fecha de nacimiento. Si no trabaja con nombres o fechas de nacimiento, las funciones respectivas no estarán disponibles y las pantallas no se muestran.

 Definición de cómo se debe manejar la información del paciente (218)

#### Para definir un nuevo paciente

- 1 Seleccione Configuración > ID Configuración > ID Paciente > Editar lista de pacientes.
  - → Se mostrará la pantalla de Editar lista de pacientes. Cada paciente actualmente definido se representa por un botón.
- Seleccione 
   para añadir y definir un nuevo paciente.

- **3** Para definir la ID de paciente, opte por una de las dos opciones siguientes:
  - Para introducir la ID manualmente, utilice el teclado.

  - Que estas funciones se encuentren disponibles dependerá de cómo esté definida la función Modo entrada ID.
- 4 Introduzca el nombre del paciente mediante el teclado.
- 5 Seleccione √.

| Editar lista d | e pacientes         | <sup>14:5</sup> 2 |
|----------------|---------------------|-------------------|
|                | PATOO1<br>PATIENT A |                   |
|                | PATOO2<br>PATIENT B |                   |
| <b>※</b>       | PATOO3<br>PATIENT C |                   |
|                |                     |                   |
| 01.12.2012     |                     |                   |

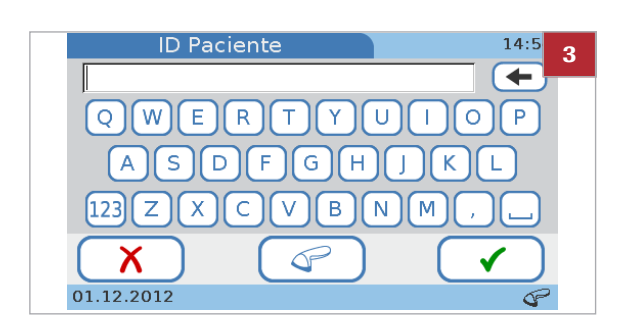

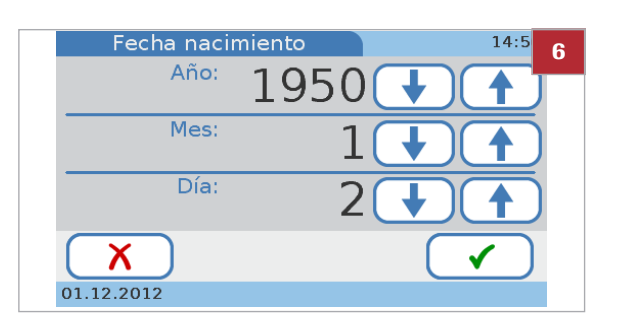

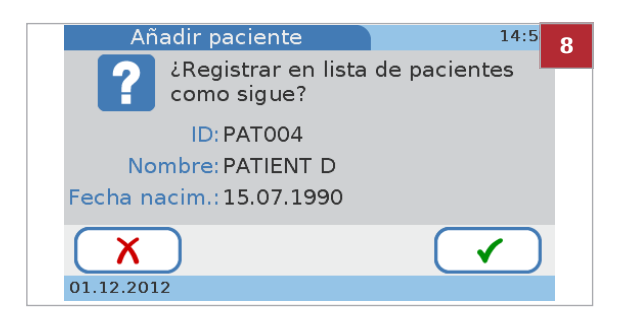

- 6 Defina la fecha de nacimiento. Seleccione ↑ y ↓ para aumentar y disminuir los valores.
- 7 Seleccione √.
- 8 Revise la información.
  - Para cambiar la información, seleccione X.
  - Al seleccionar X se mostrará de nuevo la pantalla de ID Paciente. Haga los cambios necesarios como se describe en los pasos anteriores.
- 9 Seleccione 🗸.

#### Para cambiar la información del paciente

- 1 Seleccione Configuración > ID Configuración > ID Paciente > Editar lista de pacientes.
- 2 Seleccione uno de los botones del paciente.

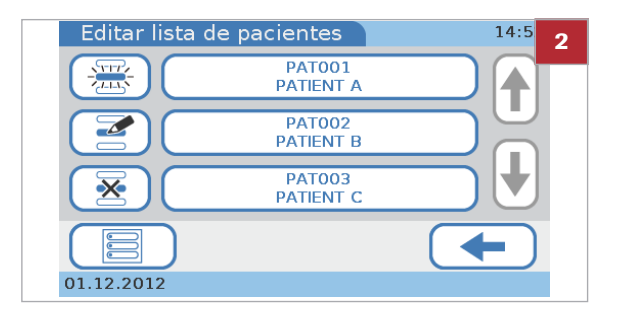

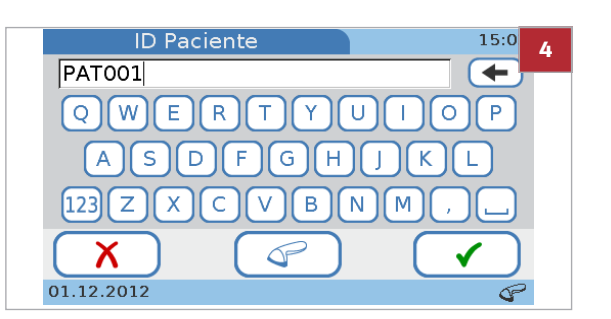

- 3 Seleccione 🗹 .
- 4 Cambie la ID.
  - Para cambiar la ID manualmente, seleccione para borrar el texto actual y, a continuación, introduzca la ID del paciente por medio del teclado.
  - Para cambiar la ID mediante el escáner de códigos de barras, seleccione
- **5** Introduzca el nombre del paciente mediante el teclado.
- 6 Seleccione 🗸.

7 Defina la fecha de nacimiento. Seleccione ↑ y ↓ para aumentar y disminuir los valores.

- 8 Revise la información que ha introducido.
  - . Para cambiar la información, seleccione X.
  - Al seleccionar X se mostrará de nuevo la pantalla de ID Paciente. Haga los cambios necesarios como se describe en los pasos anteriores.
- 9 Seleccione √.
- Para borrar la información del paciente
- 1 Seleccione Configuración > ID Configuración > ID Paciente > Editar lista de pacientes.
- 2 Seleccione uno de los botones del paciente.
- 3 Seleccione 🐱.
- 4 Seleccione 🗸 para confirmar el borrado. → Se borra el paciente seleccionado.
- Eliminar lista de pacientes

Utilice esta función para eliminar la lista de pacientes.

- Se eliminarán todas las entradas de pacientes.

 $\dot{Q}$  Debe tener una autoridad de administrador para poder realizar esta función.

E Definición de cómo se debe manejar la información del paciente (218)

| Editar lista de | e pacientes         | 14:5 2 |
|-----------------|---------------------|--------|
|                 | PAT001<br>PATIENT A |        |
|                 | PAT002<br>PATIENT B |        |
| × (             | PAT003<br>PATIENT C |        |
|                 |                     |        |
| 01.12.2012      |                     |        |

|           | ۷.                                 |              |   |
|-----------|------------------------------------|--------------|---|
| <b>X</b>  |                                    |              |   |
| 01.12.201 | .2                                 |              |   |
|           |                                    |              |   |
| Car       | nhiar naciente                     | 15.0         |   |
| Cai       |                                    | 15.0         | 8 |
| ?         | ¿Registrar en lista<br>como sigue? | de pacientes |   |
|           | ID: PAT001                         |              |   |
| No        | mbre: PATIENT A                    |              |   |
| Fecha n   | acim.:02.01.1950                   |              |   |
|           |                                    |              |   |

1950

Fecha nacimiento

Año:

Mes:

Día:

Ň 01.12.2012

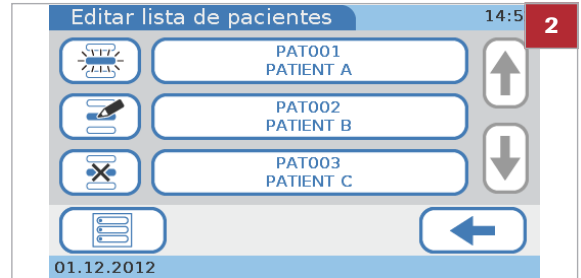

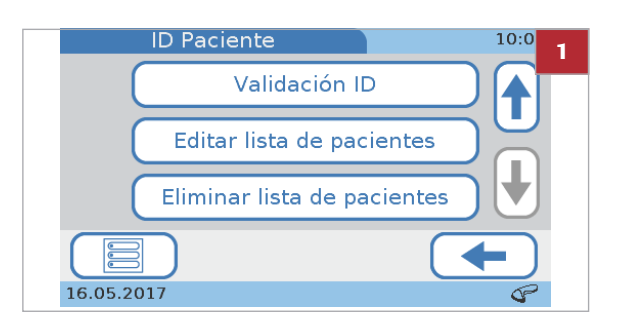

#### > Para eliminar la lista de pacientes

- 1 Seleccione Configuración > ID Configuración > ID Paciente > Eliminar lista de pacientes.
  - → Se mostrará la pantalla de Eliminar lista de pacientes.
- 2 Seleccione ✓ para confirmar el borrado.
  → Se elimina la lista de pacientes.

- Q- Al seleccionar X se mostrará de nuevo la pantalla de ID Paciente.

3 Seleccione √.

# **Ajustes control**

Utilice las funciones de **Ajustes control** para definir cómo se muestran los resultados de QC y qué efecto tendrán los resultados que se encuentren fuera de los intervalos predefinidos. También puede definir sus intervalos de resultados propios.

#### En este apartado

Acerca de Ajustes control (227) Bloqueo operador (229) Bloqueo QC (229) Bloqueo de chequeo óptico (231) Test STAT (232) Formato resultados QC (233) Intervalo QC (234)

## Acerca de Ajustes control

Utilice las funciones de **Ajustes control** para definir cómo se muestran los resultados de QC y qué efecto tendrán los resultados que se encuentren fuera de los intervalos predefinidos. También puede definir sus intervalos de resultados propios.

#### → Menú principal > Configuración > Ajustes control

 $\dot{V}$  Si un test de control falla, no se podrán realizar tests de pacientes (solo tests STAT) hasta que el test de control se haya completado con éxito.

Se utilizan soluciones separadas de QC para los tests HBA1c, Lipid Panel y CRP, y para cada uno existen dos niveles (nivel 1 y nivel 2). Puede o bien medir ambos niveles en un solo procedimiento, o medir uno de los niveles más tarde.

También se utiliza un disco de chequeo óptico para comprobar el funcionamiento de la unidad óptica.

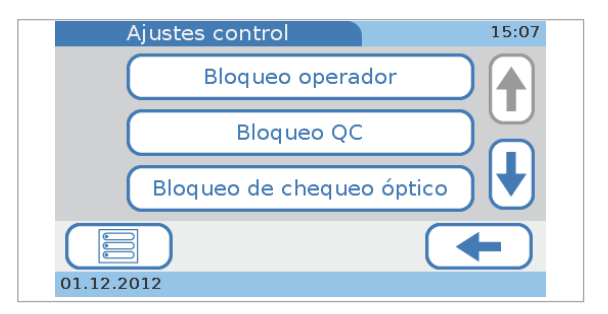

**Bloqueo** 

Utilice las funciones de bloqueo para definir con qué frecuencia se deben realizar mediciones de controles. Si los resultados están caducados o fuera de los intervalos definidos, el usuario actual o todo el instrumento quedarán bloqueados para la realización de tests de pacientes hasta que se disponga de un resultado de QC válido.

| Bloqueo operador      | Esta función le permite definir después de qué periodo de<br>tiempo se deben realizar nuevos tests de QC por parte de<br>un operador específico para poder realizar tests rutinarios<br>de pacientes.                                                                                                    |
|-----------------------|----------------------------------------------------------------------------------------------------|
| Bloqueo QC            | Esta función le permite definir después de qué periodo de<br>tiempo los resultados de QC ya no son válidos y si se<br>deben llevar a cabo tests de QC cuando utilice un disco<br>de test de un lote nuevo. Si uno de los últimos resultados<br>de QC ya no es válido, quedará bloqueado el<br>procesamiento de tests de pacientes en el instrumento<br>hasta que se realice con éxito el test de QC<br>correspondiente. |
| ueo de chequeo óptico | Esta función le permite definir si desea que el<br>instrumento compruebe la caducidad de los resultados<br>de QC del chequeo óptico y, en caso afirmativo, con qué<br>frecuencia.                                                                                                    |
| Test STAT             | Esta función le permite definir si desea trabajar con tests<br>STAT y, en caso afirmativo, cuántos de ellos se pueden<br>realizar. Puede utilizar esta función cuando las<br>mediciones están bloqueadas porque los resultados de<br>QC ya no son válidos y no hay tiempo para realizar<br>primero los tests de controles necesarios.                                                                                   |
| Formato resultados QC | Esta función le permite definir cómo se muestran los<br>resultados de QC (valores de resultados, desviación con<br>respecto al valor diana) y si los valores diana se deben<br>mostrar junto con los resultados.                                                                                                    |
| Intervalo QC          | Esta función le permite definir si desea trabajar con los<br>intervalos de resultados tal como los ha definido el<br>fabricante de los controles o si desea definir sus propios<br>intervalos. En este último caso, también podrá definir aquí                                                                                                    |

estos intervalos.

## **Bloqueo operador**

Bloqueo operador

Utilice esta función para definir después de qué periodo de tiempo se deben realizar nuevos tests de QC por parte de un operador específico para poder realizar tests rutinarios de pacientes.

#### Para definir con qué frecuencia debe un operador realizar tests de QC

- 1 Seleccione Configuración > Ajustes control > Bloqueo operador.
- 2 Seleccione uno de los botones.
  - Seleccione No si no desea que el instrumento compruebe la caducidad de los resultados de QC.
  - Seleccione Semanal si desea que los resultados de QC sean válidos durante una semana.
  - Seleccione Mensual si desea que los resultados de QC sean válidos durante un mes.
  - Seleccione Cada X meses si desea que los resultados de QC sean válidos durante un número específico de meses.
- 3 Si selecciona la opción Cada X meses, seleccione ✓ y defina un intervalo entre 1 y 12 meses.
  - Seleccione ↑ y ↓ para aumentar y disminuir los valores.
- 4 Seleccione ✓.

Bloqueo QC

Utilice esta función para definir después de qué periodo de tiempo los resultados de QC ya no son válidos y si se deben llevar a cabo tests de QC cuando utilice un disco de test de un lote nuevo.

Si uno de los últimos resultados de QC ya no es válido, quedará bloqueado el procesamiento de tests de pacientes en el instrumento hasta que se realice con éxito el test de QC correspondiente.

# No Semanal Mensual

15:0

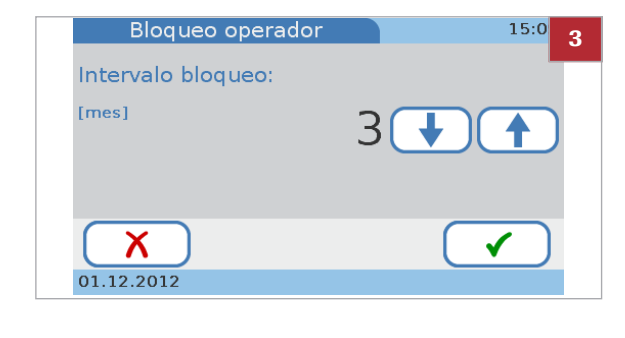

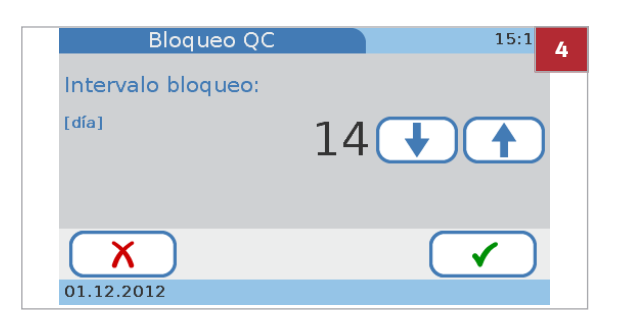

#### Para definir con qué frecuencia se deben realizar tests de QC

- 1 Seleccione Configuración > Ajustes control > Bloqueo QC.
- 2 Seleccione Intervalo.
- 3 Seleccione uno de los botones.
  - Seleccione No si no desea que el instrumento compruebe la caducidad de los resultados de QC.
  - Seleccione **Diario** si desea que los resultados de QC sean válidos durante un día.
  - Seleccione Semanal si desea que los resultados de QC sean válidos durante una semana.
  - Seleccione Mensual si desea que los resultados de QC sean válidos durante un mes.
  - Seleccione Cada X días si desea que los resultados de QC sean válidos durante un número específico de días.
- 4 Si selecciona la opción Cada X días, seleccione ✓ y aparecerá una pantalla para introducir el número de días. Defina un intervalo entre 1 y 60 días.
  - Seleccione ↑ y ↓ para aumentar y disminuir los valores.
- 5 Seleccione √.
- Para definir si se deben llevar a cabo tests de QC cuando utilice un disco de test de un nuevo lote
- 1 Seleccione Configuración > Ajustes control > Bloqueo QC.
- 2 Seleccione Nuevo Lot.
- 3 Seleccione HbA1c o Lipid o CRP.
- 4 Seleccione uno de los botones.
  - Seleccione Desactivada si no desea que un test de QC se tenga que realizar cuando utilice un disco de un nuevo lote.
  - Seleccione Activada si desea que se deba realizar un test de QC cuando utilice un disco de un nuevo lote.
- 5 Seleccione √.

# Bloqueo de chequeo óptico

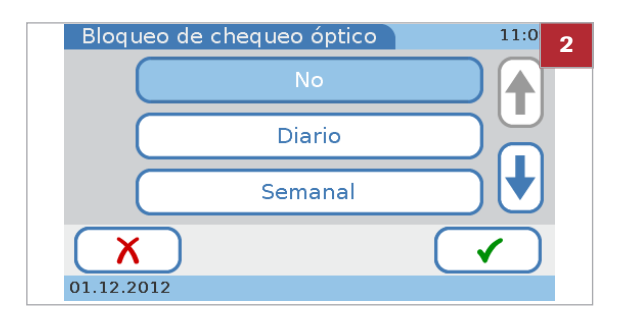

| Bloqueo operador   | 15:0 <mark>3</mark> |
|--------------------|---------------------|
| Intervalo bloqueo: |                     |
| [mes]              | 3 🔸 🔶               |
| X<br>01.12.2012    |                     |

Utilice esta función para definir si desea que el instrumento compruebe la caducidad de los resultados del chequeo óptico, y en caso afirmativo, con qué frecuencia.

#### Para definir cómo utilizar los resultados de QC del chequeo óptico

- 1 Seleccione Configuración > Ajustes control > Bloqueo de chequeo óptico.
- 2 Seleccione uno de los botones.
  - Seleccione No si no desea que el instrumento compruebe la caducidad de los resultados del chequeo óptico.
  - Seleccione Diario si desea que los resultados del chequeo óptico sean válidos durante un día.
  - Seleccione Semanal si desea que los resultados del chequeo óptico sean válidos durante una semana.
  - Seleccione Mensual si desea que los resultados del chequeo óptico sean válidos durante un mes.
  - Seleccione Cada X meses si desea que los resultados del chequeo óptico sean válidos durante un número específico de meses.
- Si selecciona la opción Cada X meses, seleccione ✓ y aparecerá una pantalla para introducir el número de meses. Defina un intervalo entre 1 y 12 meses. Seleccione ↑ y ↓ para aumentar y disminuir los valores.
- **4** Seleccione **√**.

# **Test STAT**

Utilice esta función para definir si desea trabajar con tests STAT y, en caso afirmativo, cuántos de ellos se pueden realizar.

Los tests STAT (short turnaround time) son tests que se realizan principalmente en situaciones de bloqueo del operador o de QC, es decir, cuando los resultados de QC no son válidos o ya no son válidos y no hay tiempo para realizar primero los tests de control necesarios.

#### **ADVERTENCIA**

Resultados incorrectos debido a resultados de QC caducados

Las mediciones de QC se llevan a cabo para asegurarse de que el instrumento y la técnica que utiliza el usuario en las mediciones proporcionan resultados exactos en los tests de pacientes.

Llevar a cabo tests de pacientes cuando los resultados actuales de los tests de controles no son válidos o ya no son válidos puede dar lugar a unos resultados de paciente incorrectos.

- No realice tests de pacientes con un QC no válido excepto en caso de emergencia.
- Realice siempre los tests de control tan pronto como estén pendientes.

 $\dot{Q}$  Los tests STAT están disponibles en las siguientes situaciones:

- Bloqueo nuevo Lot
- Bloqueo operador
- Bloqueo QC
- Fallo de bloqueo de QC
- Bloqueo de chequeo óptico

#### Para definir cómo utilizar tests STAT

- Seleccione Configuración > Ajustes control > Test STAT.
- 2 Seleccione uno de los botones.
  - Seleccione Desactivada si no desea usar los tests STAT.
  - Seleccione Activado si desea permitir los tests STAT.

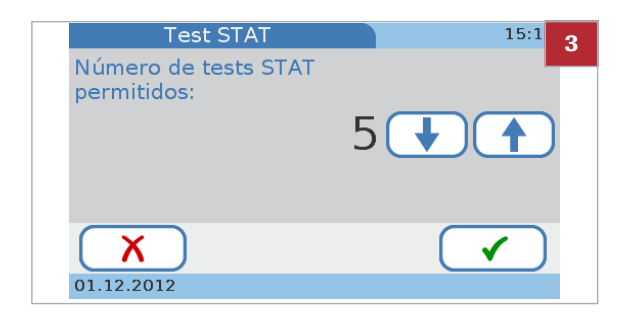

- 3 Si selecciona la opción Activada, seleccione ✓ e introduzca el número de tests STAT que desea poder realizar, incluso si las mediciones de paciente se encuentran bloqueadas. Defina un valor entre 1 y 9. Seleccione ↑ y ↓ para aumentar y disminuir los valores.
  - Con cada test que se realiza el contador disminuye en una unidad, independientemente de quién se encuentre registrado como operador.
- 4 Seleccione ✓.

# Formato resultados QC

Utilice esta función para definir cómo se muestran los resultados de QC (valores de resultados, desviación con respecto al valor diana) y si los valores diana se deben mostrar junto con los resultados.

#### Para definir cómo se deben visualizar los resultados de QC

1 Seleccione Configuración > Ajustes control > Formato resultados QC.

- 2 Seleccione Valor físico si desea que los resultados muestren el valor actualmente medido y el intervalo definido.
  - La información de Pasa o No pasa se muestra siempre, incluso si no selecciona ninguno de los botones.
- 3 Seleccione Valor físico y diana si desea que los resultados incluyan el valor actualmente medido, el valor diana y el intervalo definido.
  - La información de **Pasa** o **No pasa** se muestra siempre, incluso si no selecciona ninguno de los botones.

ea que los resultado medido y el interva No pasa se muestr cciona ninguno de l na si desea que los tualmente medido, o do.

| Formato resultados QC  | 15:1 | 1 |
|------------------------|------|---|
| Valor físico           |      |   |
| Valor físico y diana   |      |   |
| Desviación valor diana |      |   |
| X                      |      |   |
| 01.12.2012             |      |   |

| Pasa               |                                    |             |                    | 01.12.2012                            | 10:47 2 |
|--------------------|------------------------------------|-------------|--------------------|---------------------------------------|---------|
| CHOL<br>T G<br>HDL | 150 mg/dL<br>100 mg/dL<br>38 mg/dL | ]<br>]<br>] | 129-<br>99-<br>24- | 193mg/dL ]<br>163mg/dL ]<br>38mg/dL ] | €       |

| Pasa               |                                    |             |                     | 0                  | 1.12.2012 1                           | LO:47 | 3 |
|--------------------|------------------------------------|-------------|---------------------|--------------------|---------------------------------------|-------|---|
| CHOL<br>T G<br>HDL | 150 mg/dL<br>100 mg/dL<br>38 mg/dL | ]<br>[<br>] | 161,<br>131,<br>31, | 129-<br>99-<br>24- | 193mg/dL ]<br>163mg/dL ]<br>38mg/dL ] | €     |   |

| Pasa | (docuios | ián obiot      | 01.12.2                      | 2012 10:47 4 |
|------|----------|----------------|------------------------------|--------------|
|      |          | -6.8%<br>23.7% | [ ± 20.0 % ]<br>[ ± 25.0 % ] | <b>I</b>     |

- 4 Seleccione Desviación valor diana si desea que los resultados muestren la desviación (porcentaje) con respecto a los valores diana y el intervalo permitido (porcentaje).
  - La información de Pasa o No pasa se muestra siempre, incluso si no selecciona ninguno de los botones.
- 5 Seleccione ✓.

# **Intervalo QC**

Utilice esta función para definir si desea trabajar con los intervalos de resultados tal como los ha definido el fabricante de los controles (**Intervalo predeterminado**), o si desea definir sus propios intervalos (**Intervalo personalizado**). En este segundo caso también puede definir aquí estos intervalos.

 $\dot{\dot{V}}$  Solo se pueden cambiar los intervalos dentro de los límites definidos en el disco respectivo QC info disc.

- Para definir el intervalo para los tests de HbA1c
- 1 Seleccione Configuración > Ajustes control > Intervalo QC.
- 2 Seleccione HbA1c.
- 3 Si desea trabajar con los intervalos de resultados tal como los ha definido el fabricante de los controles, seleccione Intervalo predeterminado y después ✓.
  - Seleccione un test y continúe con el paso 5.
- 4 Si desea ajustar los intervalos, seleccione Intervalo personalizado y luego ✓.

  - Defina la desviación utilizando † y ↓ para aumentar o disminuir el porcentaje.
- **5** Seleccione **√**.
  - → Se mostrará de nuevo la pantalla de Intervalo QC.

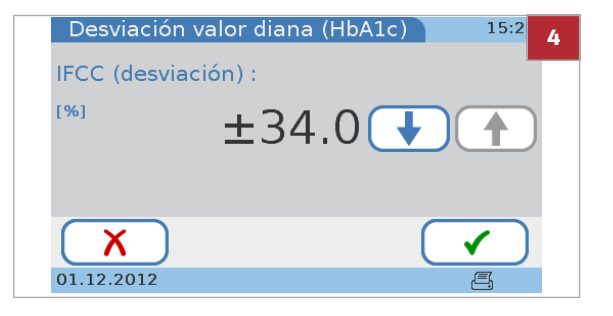

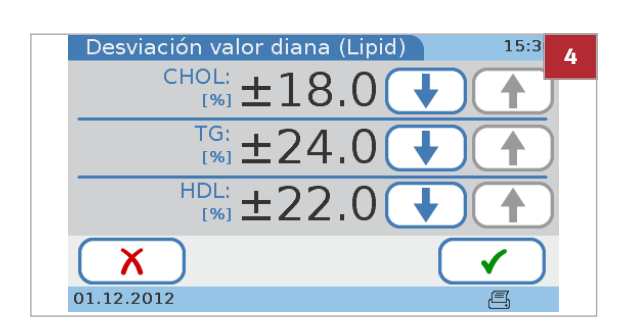

#### Para definir el intervalo para los tests de lípidos

- 1 Seleccione Configuración > Ajustes control > Intervalo QC.
- 2 Seleccione Lipid.
- 3 Si desea trabajar con los intervalos de resultados tal como los ha definido el fabricante de los controles, seleccione Intervalo predeterminado y después ✓.
  - Seleccione un test y continúe con el paso 5.
- 4 Si desea ajustar los intervalos, seleccione Intervalo personalizado y luego ✓.
  - Seleccione un test y luego ✓.
  - Defina la desviación utilizando † y ↓ para aumentar o disminuir el porcentaje.
- **5** Seleccione **√**.
  - → Se mostrará de nuevo la pantalla de Intervalo QC.

#### Para definir el intervalo para los tests CRP

- 1 Seleccione Configuración > Ajustes control > Intervalo QC.
- 2 Seleccione CRP.
- 3 Si desea trabajar con los intervalos de resultados tal como los ha definido el fabricante de los controles, seleccione Intervalo predeterminado y después ✓.
  - Seleccione un test y continúe con el paso 5.
- 4 Si desea ajustar los intervalos, seleccione Intervalo personalizado y luego ✓.
  - Defina la desviación utilizando † y ↓ para aumentar o disminuir el porcentaje.
- **5** Seleccione **√**.
  - → Se mostrará de nuevo la pantalla de Intervalo QC.

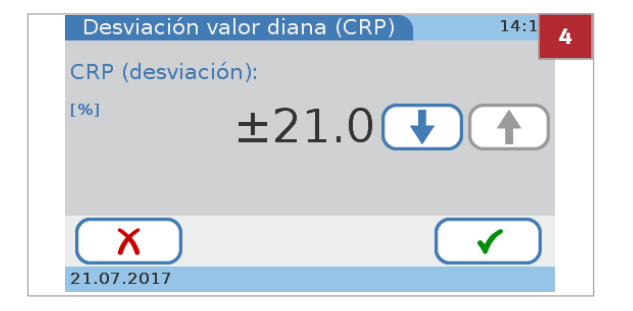

# Configuración de la pantalla

En este apartado

Resumen de las opciones de configuración de la pantalla (236) Ajuste del contraste de la pantalla (237) Selección del idioma (237) Ajuste de la fecha (238) Ajuste de la hora (239) Introducción de la información del centro (240) Calibración de la pantalla táctil (240)

# Resumen de las opciones de configuración de la pantalla

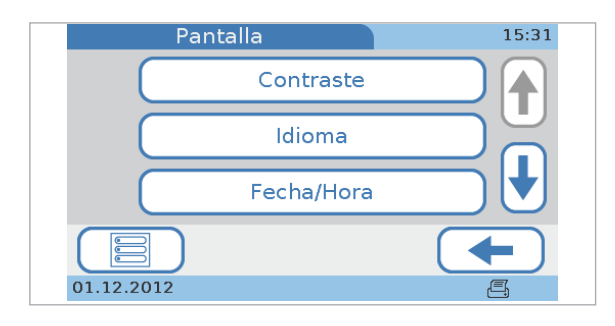

→ Menú principal > Configuración > Pantalla

Seleccione 🕇 y 🖡 para visualizar botones que

|                                | actualmente no se pueden ver.                                                                                                    |
|--------------------------------|----------------------------------------------------------------------------------------------------|
| Contraste                      | Esta opción permite ajustar la pantalla a las condiciones<br>de luz ambiental y facilitar la lectura.                                                                    |
| Idioma                         | Esta opción le permite definir en qué idioma desea<br>trabajar.                                                                                                    |
| Fecha/Hora                     | Esta opción le permite definir los formatos en los que se<br>muestran la fecha y la hora y definir la fecha y la hora<br>actuales.                                       |
| Información del centro         | Esta opción le permite registrar cualquier información<br>sobre su centro (consultorio, laboratorio, etc.) que desee<br>que se muestre en las impresiones de resultados. |
| Calibración de pantalla táctil | Esta opción le permite asegurarse de que la selección de<br>un botón en la pantalla inicia realmente la función<br>asociada con dicho botón.                             |

# Ajuste del contraste de la pantalla

Utilice esta función para ajustar la pantalla a las condiciones de luz ambiental y facilitar la lectura.

#### Para ajustar el contraste

- 1 Seleccione Configuración > Pantalla > Contraste.
- Seleccione ↑ y ↓ para aumentar y disminuir el contraste, respectivamente. Existen cinco niveles disponibles.
- 3 Seleccione √.

# Selección del idioma

El instrumento se suministra con un juego de idiomas, puede trabajar con cualquiera de ellos. Puede haber idiomas adicionales disponibles a través de Roche. Podrá utilizarlos en cuanto los haya instalado en el instrumento.

#### Para seleccionar el idioma

- 1 Seleccione Configuración > Pantalla > Idioma.
  - → En la pantalla de Idioma, el nombre del idioma se muestra con su grafía nativa.
- 2 Seleccione el botón que muestra el idioma que desea utilizar.
  - O Seleccione ↑ y ↓ para visualizar botones que actualmente no se pueden ver.
- 3 Seleccione √.

#### E Temas relacionados

Actualización idioma (199).

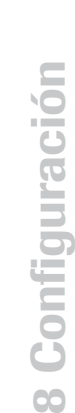

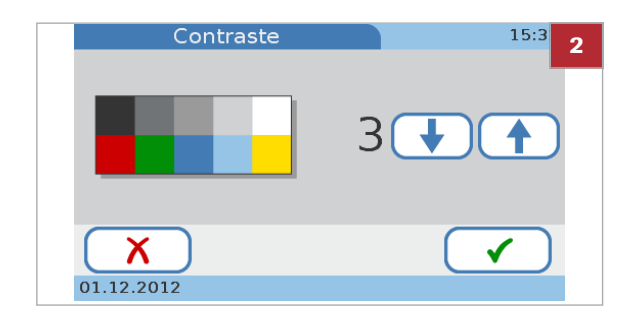

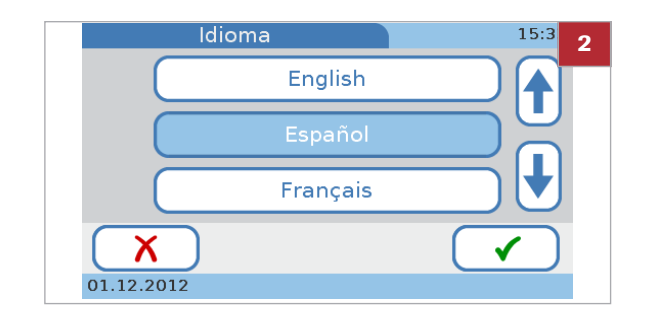

# Ajuste de la fecha

Para establecer la fecha actual primero se selecciona el formato en el que la fecha se debe visualizar y después se fija la fecha.

→ **Q**→ Cuando se enciende el instrumento por primera vez, se muestran automáticamente las pantallas para definir el formato de la fecha así como la propia fecha. Deberá definir ambos.

Más adelante puede modificar estos ajustes.

#### Para seleccionar el formato de fecha

- 1 Seleccione Configuración > Pantalla > Fecha/Hora > Formato de fecha.
- 2 Seleccione el formato que desea utilizar.
  - Ejemplo de formato DD.MM.AAAA: 01.12.2012 (1 de diciembre de 2012).
    Ejemplo de formato MM/DD/AAAA: 12/01/2012 (1 de diciembre de 2012).
    Ejemplo de formato AAAA-MM-DD: 2012-12-01 (1 de diciembre de 2012).
- 3 Seleccione √.

#### Para definir la fecha

- 1 Seleccione Configuración > Pantalla > Fecha/Hora > Fecha.
- Seleccione ↑ y ↓ para aumentar y disminuir los valores.
- 3 Seleccione 🗸.

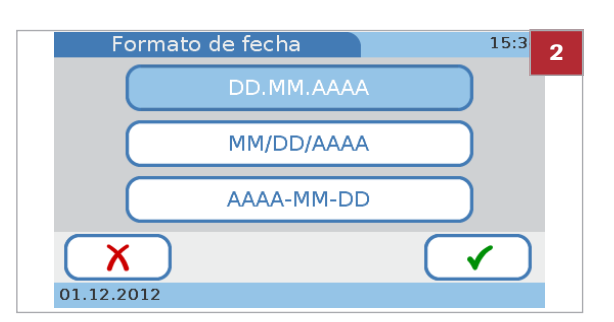

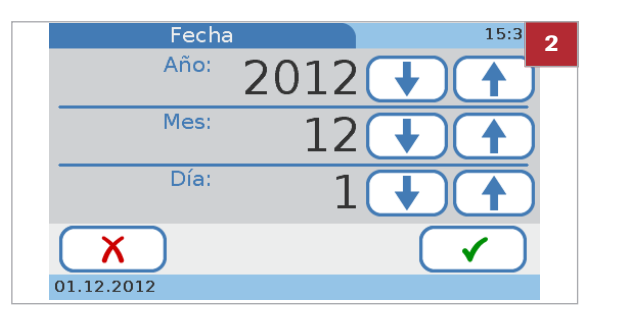

# Ajuste de la hora

Para establecer la hora actual primero se selecciona el formato en el que la hora se debe visualizar y después se fija la hora.

→ Ŷ- Cuando se enciende el instrumento por primera vez, se muestran automáticamente las pantallas para definir el formato de la hora así como la propia hora. Deberá definir ambos.

Más adelante puede modificar estos ajustes.

#### > Para seleccionar el formato de hora

- 1 Seleccione Configuración > Pantalla > Fecha/Hora > Formato de hora.
- 2 Seleccione el formato que desea utilizar.
  - Ejemplo del formato 12h: 01:30 pm. Ejemplo del formato 24h: 01:30 pm.
- 3 Seleccione √.

#### Para definir la hora

- 1 Seleccione Configuración > Pantalla > Fecha/Hora > Hora.
- Seleccione ↑ y ↓ para aumentar y disminuir los valores.

```
Formato de hora 15:3 2

12h

24h

01.12.2012
```

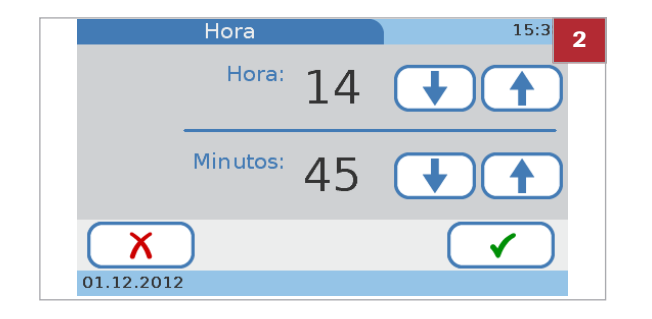

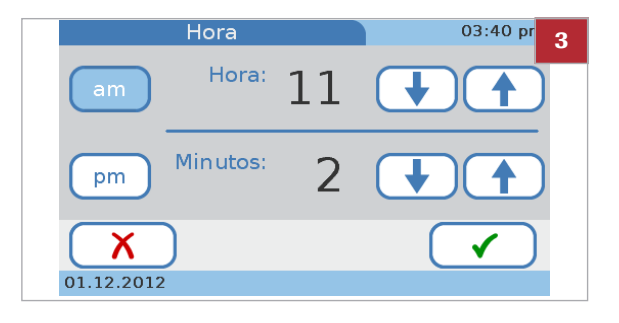

- 3 En el formato de 12 horas, seleccione am o pm correctamente.
- 4 Seleccione ✓.

# Introducción de la información del centro

Utilice esta función para registrar información sobre su centro (consultorio, laboratorio, etc.) que desee que se muestre con las impresiones de los resultados. Puede introducir hasta 60 caracteres.

- Para introducir información del centro
- 1 Seleccione Configuración > Pantalla > Información del centro.
- 2 Utilice el teclado para introducir la información.
  - Seleccione el botón <sup>123</sup> para pasar al teclado numérico para introducir números.
  - Seleccione el botón (alle) para volver al teclado alfabético.
- 3 Seleccione ✓.

# Calibración de la pantalla táctil

Utilice esta función para asegurarse de que la selección de un botón en la pantalla inicia realmente la función asociada con dicho botón.

 $\dot{\dot{V}}$  Cuando se enciende el instrumento por primera vez, se muestran automáticamente las pantallas de calibración de la pantalla táctil.

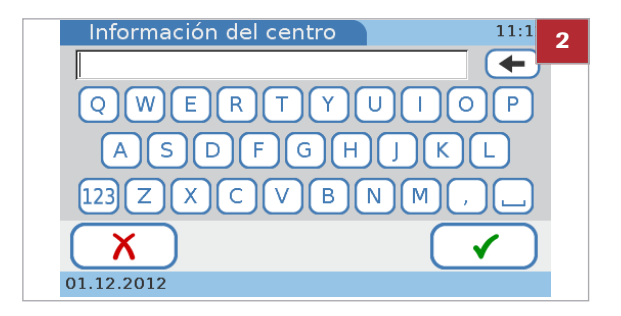

| -¢-          | 2 |
|--------------|---|
| Punto táctil |   |
| i anto tacti |   |
|              |   |
|              |   |
|              |   |
|              |   |

#### > Para calibrar la pantalla táctil

- 1 Seleccione Configuración > Pantalla > Calibración de pantalla táctil.
- 2 Siga las instrucciones que aparecen en la pantalla.
  - Cuando toque el punto, asegúrese de hacerlo exactamente en el centro del símbolo. Para mayor precisión puede utilizar un lápiz para pantalla táctil.
- 3 Seleccione ✓.

242 Configuración de la pantalla

Roche Diagnostics cobas b 101 system · 2.0 · Manual del usuario · 2.0

# **Resolución de problemas**

| 9 | Resolución de | problemas2 | 45 |
|---|---------------|------------|----|
|   |               |            |    |

245

# **Resolución de problemas**

| Contenido del capítulo                                                                                | 9                 |  |
|----------------------------------------------------------------------------------------------------|-------------------|--|
| Situaciones excepcionales no indicadas en pantalla                                                    | 247               |  |
| Situaciones excepcionales indicadas en pantalla<br>Bloqueo del operador y de OC (los resultados de    | 249               |  |
| QC ya no son válidos)          No se puede leer el código de barras          La impresión no funciona | 249<br>251<br>252 |  |
| Acerca de los mensajes de error                                                                       |                   |  |
| Lista de mensajes de error                                                                            |                   |  |

Índice de materias

Roche Diagnostics cobas b 101 system  $\cdot$  2.0  $\cdot$  Manual del usuario  $\cdot$  2.0

# Situaciones excepcionales no indicadas en pantalla

Las siguientes secciones describen cómo ocuparse de algunas situaciones excepcionales que no se indican en pantalla.

- Q- Si persiste el problema, póngase en contacto con el representante de Roche encargado del mantenimiento.

La pantalla del instrumento no se enciende

Realice las siguientes comprobaciones y acciones:

- Apague el instrumento, espere 10 segundos y encienda de nuevo el instrumento.
- Compruebe si el interruptor de encendido/apagado está dañado y si lo puede desplazar a las posiciones On y Off.
- Compruebe si el cable de corriente está correctamente conectado.
- Compruebe si se ha usado el adaptador de corriente correcto.
- Compruebe si el LED de corriente del adaptador está encendido y el adaptador de corriente funcionando.
- Compruebe el voltaje en la toma de corriente de la red.

Realice las siguientes comprobaciones y acciones:

- Compruebe si se visualiza algún elemento de la pantalla.
- Compruebe si el instrumento está colocado en un entorno excepcionalmente luminoso, por ejemplo, bajo la luz solar directa o cerca de una iluminación fluorescente fuerte.
- Compruebe si la visualización mejora cambiando el ajuste del contraste en la configuración.

La iluminación posterior de la pantalla táctil no funciona correctamente La pantalla táctil del instrumento no funciona correctamente

Se visualiza el protector de pantalla (logotipo cobas moviéndose sobre una pantalla negra)

El instrumento no genera una señal acústica cuando se tocan los botones

El instrumento no genera una señal acústica cuando una medida se ha completado u ocurre un error

El instrumento muestra la información en un idioma equivocado

> La realización del QC sigue generando resultados fallidos

Realice las siguientes comprobaciones y acciones:

- Compruebe si hay signos de daños en la pantalla, tales como manchones, perforaciones, rajas o marcas de tinta.
- Compruebe si el instrumento ha sido expuesto a temperaturas extremas.
- Compruebe si todos los segmentos son visibles y el ajuste del contraste funciona correctamente.
- Al introducir caracteres con el teclado, compruebe si se muestra algo diferente a los caracteres.
- Los instrumentos nuevos vienen con una lámina protectora de plástico en la pantalla. Compruebe que se ha retirado esta lámina.
- Para tocar los elementos de la pantalla utilice solo el dedo (incluso con guantes) o lápices especiales diseñados para pantallas táctiles.
- Evite la exposición prolongada a la luz solar directa.

Realice las siguientes comprobaciones y acciones:

- Compruebe si el apagado automático o la salida automática están activados
- Compruebe que los resultados de pantalla se muestran en la pantalla de trabajo al tocar la pantalla.
- Definición de si debe usarse un protector de pantalla (183)

Realice las siguientes comprobaciones y acciones:

- Compruebe si el nivel del volumen para Clic tecla está ajustado a cero.
- I Ajuste del clic acústico de las teclas (183)

Realice las siguientes comprobaciones y acciones:

- Compruebe si el nivel del volumen para Alarma está ajustado a cero.
- ▶ Definición de las alarmas acústicas (182)

Realice las siguientes comprobaciones y acciones:

- Compruebe si el ajuste del Idioma está fijado en su idioma.
- ) G Selección del idioma (237)

Si la realización de mediciones de QC genera repetidamente resultados con un estado de **No pasa**, póngase en contacto con el representante de Roche encargado del mantenimiento.

# Situaciones excepcionales indicadas en pantalla

En este apartado

Bloqueo del operador y de QC (los resultados de QC ya no son válidos) (249) No se puede leer el código de barras (251) La impresión no funciona (252)

# Bloqueo del operador y de QC (los resultados de QC ya no son válidos)

Si su instrumento está configurado para comprobar la validez de los resultados de controles, ya no podrá realizar tests de pacientes.

Para situaciones de emergencia puede definir un número determinado de tests denominados STAT (short turn around time) que se pueden realizar aunque las mediciones estén bloqueadas.

El bloqueo de las mediciones se indica en el Menú principal:

Si intenta realizar un test, se le informará con unos mensajes en la pantalla del motivo por el cual el test no se puede realizar actualmente.

La tabla siguiente recoge una serie de ejemplos de información en pantalla relacionada con situaciones de bloqueo y proporciona algunas explicaciones adicionales.

### Menú principal 17:47 Test de paciente Test de control Revisar resultados Configuración 01.12.2012

| Mensaje                                                                                                    | Comentario                                                                                                    |
|----------------------------------------------------------------------------------------------------|----------------------------------------------------------------------------------------------------|
| Test de paciente       16:26         IPendiente test QC!       2Continuar?         HbA1c: Bloqueado       Lipid: Normal         CRP: Normal       Image: CRP: Normal         IS.05.2017       Image: CRP: Normal                                                                                                    | Podrá realizar tests Lipid y CRP de pacientes, pero deberá<br>realizar un test HbA1c QC antes de poder realizar otro test<br>HbA1c de paciente.                                                                                                    |
| Test de paciente 15:56<br>iPendiente test QC!<br>¿Continuar?<br>HbA1c:STAT(1)<br>Lipid: Normal<br>CRP: Normal                                                                                                    | Podrá realizar tests Lipid y CRP de pacientes normalmente,<br>pero los tests HbA1c están bloqueados. Puesto que trabaja<br>con mediciones STAT, podrá realizar, en este ejemplo, un test<br>HbA1c más.<br>I Realización de tests STAT (110)                                                                                                    |
| 16.05.2017                                                                                                    |                                                                                                    |
| Test de paciente       10:48         iPendiente test QC!       iContinuar?         HbAlc: Normal       ipid: Bloqueado         CRP: Normal       Image: CRP: Normal         19:05:2017       Image: CRP: Normal                                                                                                    | Todavía podrá realizar tests HbA1c y CRP de pacientes, pero<br>deberá realizar el test Lipid QC antes de poder realizar otro test<br>Lipid de paciente.                                                                                                    |
| Test de paciente       19:07         Parámetro: HbA1c       Continuar test en modo STAT?         Parámetro: HbA1c       Lot: 783041         Estado: STAT(1)       Image: Contemporal contemporal contempora contempora contempora contempora contemporal contempora contempor | Puesto que trabaja con mediciones STAT podrá realizar el test<br>HbA1c como test STAT, incluso aunque el disco sea de un<br>nuevo lote y trabaje con bloqueo de lotes nuevos.<br>Image: Mage: Mage: |

Situaciones de bloqueo

La tabla siguiente recoge una serie de mensajes de error relacionados con situaciones de bloqueo y proporciona algunas explicaciones adicionales.

| ID    | Texto del mensaje                                                    | Comentario                                                                                                    |
|-------|----------------------------------------------------------------------|----------------------------------------------------------------------------------------------------|
| I-226 | Bloqueo operador<br>Para continuar, realizar test QC                 | No podrá realizar ningún test sin haber completado antes de<br>forma satisfactoria un test de QC.<br>Trabaja con bloqueo del operador y el operador registrado no<br>ha realizado el test de QC dentro del intervalo establecido y el<br>número de tests STAT permitidos es cero. |
| I-227 | Bloqueo QC<br>Para continuar, realizar test QC                       | No podrá realizar ningún test sin haber completado antes de<br>forma satisfactoria un test de QC.<br>Trabaja con bloqueo de QC y no ha realizado el test de QC<br>dentro del intervalo establecido, y el número de tests STAT<br>permitidos es cero.                              |
| I-228 | Fallo de bloqueo de QC<br>Para continuar, realizar test QC           | No podrá realizar ningún test sin haber completado antes de<br>forma satisfactoria el test de QC.<br>Los resultados del último test de QC no son válidos (fallo).                                                                                                    |
| I-229 | Bloqueo de chequeo óptico<br>Para continuar, realizar chequeo óptico | No podrá realizar ningún test sin haber completado antes de forma satisfactoria el test de chequeo óptico.                                                                                                    |
| I-230 | Bloqueo QC                                                           | Contactar con el administrador del sistema                                                                                                    |

Mensajes relacionados con situaciones de bloqueo

| ID    | Texto del mensaje                                                                        | Comentario                                                                                                    |
|-------|------------------------------------------------------------------------------------------|----------------------------------------------------------------------------------------------------|
| I-233 | Bloqueo nuevo Lot<br>Test de control Nivel 1 y 2 con este Lot de disco<br>para continuar | No podrá realizar ningún test sin haber completado antes de<br>forma satisfactoria un test de QC.<br>Trabaja con bloqueo de nuevo lote y ha insertado un disco de<br>un lote nuevo, y el número de tests STAT permitidos es cero. |
| I-234 | Fallo del bloqueo de chequeo óptico<br>Para continuar, realizar chequeo óptico           | No podrá realizar ningún test sin haber completado antes de<br>forma satisfactoria el test de chequeo óptico.<br>Los resultados del último test de chequeo óptico no son válidos<br>(fallo).                                      |
| I-405 | Insertado disco erróneo (Lipid) y bloqueo de nuevo<br>Lot                                | Analice el control de nivel 1 y 2 con este lote de disco para<br>continuar.<br>Repetir test Dual                                                                                                    |

Mensajes relacionados con situaciones de bloqueo

#### E Temas relacionados

- Bloqueo operador (229)
- Bloqueo QC (229)
- Test STAT (232)
- Realización de tests STAT (110)

## No se puede leer el código de barras

#### Para solucionar un problema de lectura de código de barras

- Si un código de barras no se puede leer correctamente, se muestra un mensaje. Siga las instrucciones que aparecen en el mensaje.
- 2 Si el problema persiste, realice un test de chequeo óptico.
- 3 Si persiste el problema, limpie la superficie del sensor del escáner de códigos de barras.
- 4 Si sigue persistiendo el problema, póngase en contacto con el representante de Roche encargado del mantenimiento.

#### E Temas relacionados

- Realización de un chequeo óptico (125)
- Mantenimiento (143)
- Códigos de barras (271)

# La impresión no funciona

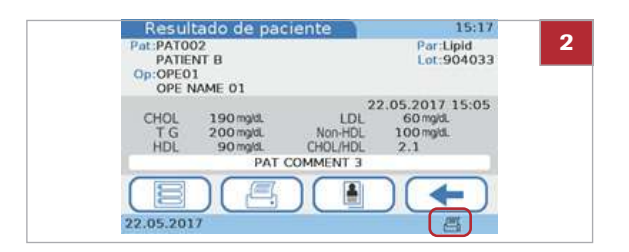

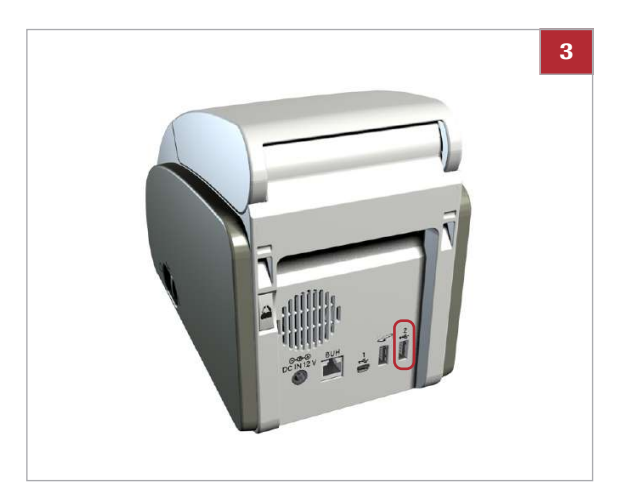

#### > Para comprobar la impresión

- 1 Compruebe la conexión entre el instrumento y la impresora.
- 2 En la pantalla, compruebe que aparece el símbolo de impresora (📇).
- **3** En la parte trasera del instrumento, compruebe que la impresora está conectada correctamente.
- 4 Siga las instrucciones que aparecen en la documentación de la impresora.
- 5 Si persiste el problema, póngase en contacto con el representante de Roche encargado del mantenimiento.
# Acerca de los mensajes de error

En situaciones excepcionales se muestran mensajes de error. Estos mensajes poseen una estructura definida. A continuación se muestra un ejemplo de un mensaje de advertencia.

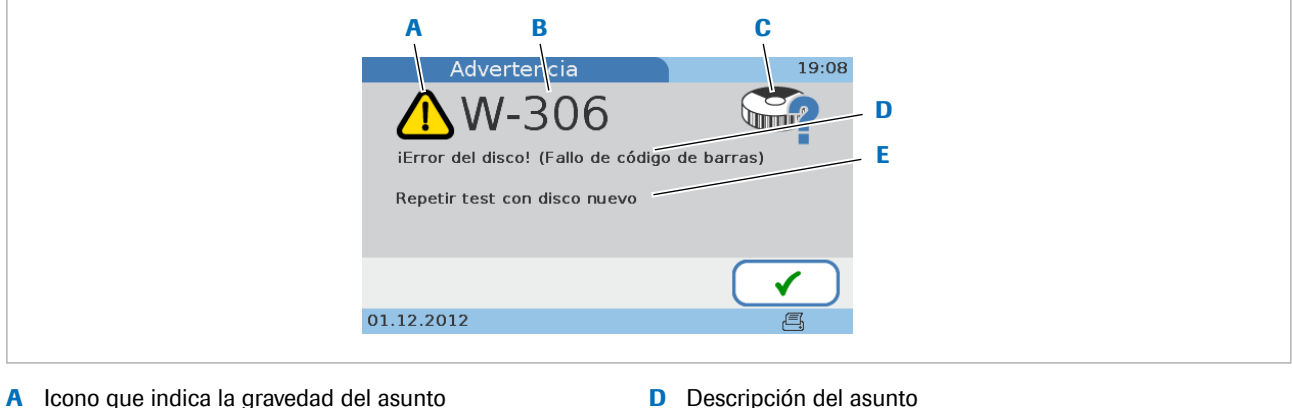

- Α Icono que indica la gravedad del asunto
- В ID del mensaje

Е Acción propuesta para resolver el asunto

- C Icono del tema
- Ejemplo de un mensaje de error

Utilice los diferentes elementos informativos como sigue:

• El icono (A) indica la gravedad del asunto, esto es, si necesita intervenir.

| Botón/icono | Categoría   | Significado                                                                                                    |
|-------------|-------------|----------------------------------------------------------------------------------------------------|
| 8           | Error       | <ul> <li>Códigos de problemas de hardware. Funcionamiento interrumpido.</li> <li>Códigos de problemas de software. Funcionamiento interrumpido.</li> </ul> |
|             | Advertencia | Códigos de problemas de la aplicación. El usuario necesita repetir el test con un nuevo disco.                                                             |
| i           | Información | Códigos de manejo del usuario. Sugiere un flujo de trabajo alterno. El funcionamiento puede continuar.                                                     |

Iconos utilizados en las pantallas de mensajes de error

- Utilice la ID del mensaje (B) para localizar el texto del • mensaje en la lista de mensajes de error y cítelo cuando se ponga en contacto con el representante de Roche encargado del mantenimiento.
- Utilice los iconos del tema (C) para hacerse una idea • general de a lo que se refiere el mensaje.
- Lea la descripción (D) cuidadosamente para • comprender el asunto.
- Siga las instrucciones proporcionadas en la solución • propuesta (E).

### E Temas relacionados

- Lista de mensajes de error (255)
- Iconos de mensajes de error (41)

Roche Diagnostics cobas b 101 system · 2.0 · Manual del usuario · 2.0

# Lista de mensajes de error

La tabla siguiente enumera los mensajes de error ordenados según su ID de mensaje:

| ID    | Texto del mensaje                                 | Comentario                                                                                             |  |
|-------|---------------------------------------------------|----------------------------------------------------------------------------------------------------|--|
| E-001 | Fallo de software                                 | Ejecutar actualización software                                                                        |  |
| E-002 | iError del instrumento! (interno)                 | Reiniciar el sistema o contactar con el Servicio Técnico                                               |  |
| E-003 | Batería baja                                      | Contactar con Servicio Técnico                                                                         |  |
| E-004 | Batería baja                                      | Contactar con Servicio Técnico                                                                         |  |
| E-005 | Error de memoria interna (resultados paciente)    | Contactar con Servicio Técnico                                                                         |  |
| E-006 | Error de memoria interna (resultados QC)          | Contactar con Servicio Técnico                                                                         |  |
| E-007 | Error de memoria interna (ajustes)                | Contactar con Servicio Técnico                                                                         |  |
| E-008 | Fallo de actualización software                   | Reintentar actualización software                                                                      |  |
| E-009 | Fallo de actualización idioma                     | Reintentar actualiz. idioma                                                                            |  |
| E-100 | Error imprevisto de software                      | Reiniciar el sistema o contactar con el Servicio Técnico                                               |  |
| E-101 | Error imprevisto de software                      | Reiniciar el sistema o contactar con el Servicio Técnico                                               |  |
| E-102 | Fallo de grabado de datos                         | Formatear memoria USB y reintentar                                                                     |  |
| E-209 | iError del instrumento! (interno)                 | Reiniciar el sistema o contactar con el Servicio Técnico                                               |  |
| E-210 | iError del instrumento! (Control de temp.)        | Reiniciar el sistema o contactar con el Servicio Técnico                                               |  |
| E-211 | iError del instrumento! (óptica)                  | Reiniciar el sistema o contactar con el Servicio Técnico                                               |  |
| E-212 | iError del instrumento! (tapa)                    | Reiniciar el sistema o contactar con el Servicio Técnico                                               |  |
| E-216 | Descarga durante la medida                        | Repetir test con disco nuevo                                                                           |  |
| E-217 | iDetección de líquido!                            | Contactar con Servicio Técnico                                                                         |  |
| I-200 | Temperatura ambiente demasiado alta o baja        | Apagar instrumento. Asegúrese de que la temperatura ambiente está dentro de los límites especificados. |  |
| I-201 | Temperatura del disco demasiado alta o baja       | Usar el nuevo disco dentro de límites de temperatura especificados                                     |  |
| I-202 | Contiene disco                                    | Retirar disco                                                                                          |  |
| I-203 | Contiene disco                                    | Retirar disco                                                                                          |  |
| I-204 | Escáner de código de barras no conectado          | Conectar escáner de código de barras                                                                   |  |
| I-205 | Memoria USB no conectada                          | Conectar memoria USB                                                                                   |  |
| I-206 | Impresora no conectada                            | Conectar impresora.                                                                                    |  |
| I-207 | Impresora sin papel                               | Comprobar papel impresora                                                                              |  |
| I-208 | Condiciones de instalación no válidas (inclinado) | Apagar el instrumento y colocar sobre una superficie plana                                             |  |
| l-218 | Escáner de código de barras conectado no válido   | Conectar el escáner de código de barras recomendado o contactar con el Servicio Técnico                |  |
| l-219 | Código de barras de operador no válido            | Escanear código de barras de operador válido o contactar con el administrador del sistema              |  |
| I-220 | Código de barras de paciente no válido            | Escanear código de barras de paciente válido o contactar con el administrador del sistema              |  |
| I-221 | Memoria USB no válida                             | Conectar memoria USB válida o contactar con el administrador del sistema                               |  |
| I-222 | Memoria USB desconectada durante el procesado     | Conectar memoria USB y reintentar procedimiento                                                        |  |
| I-223 | Error de impresora                                | Contactar con Servicio Técnico                                                                         |  |
| I-224 | Impresora conectada no válida                     | Conectar la impresora recomendada o contactar con el<br>Servicio Técnico                               |  |
| I-225 | Desactivados todos los parámetros                 | Activar parámetros antes del test                                                                      |  |

m Mensajes de error

| ID    | Texto del mensaje                                         | Comentario                                                                                                    |
|-------|-----------------------------------------------------------|----------------------------------------------------------------------------------------------------|
| I-226 | Bloqueo operador                                          | Para continuar, realizar test QC                                                                                 |
| I-227 | Bloqueo QC                                                | Para continuar, realizar test QC                                                                                 |
| I-228 | Fallo de bloqueo de QC                                    | Para continuar, realizar test QC                                                                                 |
| I-229 | Bloqueo de chequeo óptico                                 | Para continuar, realizar chequeo óptico                                                                          |
| I-230 | Bloqueo QC                                                | Contactar con el administrador del sistema                                                                       |
| I-232 | Comentario necesario para este resultado                  | Introducir comentario                                                                                            |
| I-233 | Bloqueo nuevo Lot                                         | Test de control Nivel 1 y 2 con este Lot de disco para continuar                                                 |
| I-234 | Fallo del bloqueo de chequeo óptico                       | Para continuar, realizar chequeo óptico                                                                          |
| I-235 | iError de rotación del disco!                             | Si hay disco, retirarlo del instrumento                                                                          |
| I-236 | iError de rotación del disco!                             | Cerrar la tapa de bisagra del disco e insertar de nuevo el disco<br>o contactar con el administrador del sistema |
| I-237 | Ventana del sensor del código de barras sucia             | Limpiar ventana                                                                                                  |
| I-300 | Tapa de bisagra abierta                                   | Cerrar tapa bisagra e insertar disco de nuevo                                                                    |
| I-301 | Insertado disco usado                                     | Sustituir disco                                                                                                  |
| I-302 | Disco insertado no válido                                 | Sustituir disco                                                                                                  |
| I-303 | Disco Lot caducado                                        | Usar disco no caducado                                                                                           |
| I-304 | Caducó Lot de control                                     | Usar Lot de control no caducado                                                                                  |
| I-305 | ilnsertado un disco erróneo (HbA1c)!                      | El disco insertado no se corresponde con QC Info Disc.<br>Reintentar test QC con Lot correcto                    |
| I-313 | Caducó el Optical Check Disc                              | Usar Optical Check Disc no caducado                                                                              |
| I-314 | ilnsertado un disco erróneo (Lipid)!                      | El disco insertado no se corresponde con QC Info Disc.<br>Reintentar test QC con Lot correcto                    |
| I-326 | ilnsertado un disco erróneo (CRP)!                        | El disco insertado no se corresponde con QC Info Disc.<br>Reintentar test QC con Lot correcto.                   |
| I-400 | ilnsertado un disco erróneo (Lipid)!                      | Repetir test HbA1c con nuevo disco                                                                               |
| I-401 | ilnsertado un disco erróneo (HbA1c)!                      | Retirar HbA1c Disc e insertar Lipid Disc inmediatamente                                                          |
| I-404 | Insertado disco erróneo (Lipid) y Disco Lot caducado.     | Repetir test Dual con disco no caducado                                                                          |
| I-405 | Insertado disco erróneo (Lipid) y bloqueo de nuevo<br>Lot | Analice el control de nivel 1 y 2 con este lote de disco para<br>continuar.<br>Repetir test Dual                 |
| I-500 | Fecha no válida                                           | Reintroducir fecha                                                                                               |
| I-501 | ID Operador no encontrada                                 | Contactar con el administrador del sistema                                                                       |
| I-502 | Longitud ID Operador no válida                            | Reintroducir ID Operador                                                                                         |
| I-503 | Contraseña no válida                                      | Reintroducir contraseña o contactar con el administrador del sistema                                             |
| I-504 | Fallo de confirmación contraseña                          | Reintroducir contraseña                                                                                          |
| I-505 | Caducada contraseña introducida                           | Introducir nueva contraseña                                                                                      |
| I-506 | Longitud ID Paciente no válida                            | Reintroducir ID Paciente                                                                                         |
| I-507 | ID Paciente no válida                                     | Reintroducir ID Paciente                                                                                         |
| I-508 | El nombre de paciente introducido no está en la lista     | Volver a introducir nombre de paciente                                                                           |
| I-509 | Fecha nacimiento introducida no en la lista               | Reintroducir fecha nacimiento                                                                                    |
| I-510 | Archivo de actualización software no válido               | Conectar memoria USB con archivo actualización software válido                                                   |
| I-511 | Intervalo no válido                                       | Reintroducir intervalo: el máx. debe ser mayor que el mín.                                                       |
| l-513 | ID Operador ya definida                                   | Reintroducir ID Operador                                                                                         |

Mensajes de error

| ID    | Texto del mensaje                                             | Comentario                                                                                                    |
|-------|---------------------------------------------------------------|----------------------------------------------------------------------------------------------------|
| I-514 | No borrar ID Operador propia                                  | -                                                                                                    |
| l-515 | Nombre paciente no está en lista                              | Registrar nombre paciente o contactar con el administrador del sistema                                                   |
| l-516 | No hay fecha nacimiento en la lista                           | Registrar fecha de nacimiento o contactar con el administrador del sistema                                               |
| I-518 | ID Paciente ya definida                                       | Reintroducir ID Paciente                                                                                                 |
| l-519 | Versión de actualiz. de software no válida                    | Conectar memoria USB con archivo actualización software válido                                                           |
| I-520 | Archivo de idioma no válido                                   | Conectar memoria USB con archivo de idioma válido                                                                        |
| l-521 | Base de datos llena (trazabilidad auditoría)                  | Las entradas más antiguas serán borradas.<br>Guardar archivo de registro trazabilidad auditoría en memoria<br>USB o DMS. |
| I-523 | Base de datos llena (operador)                                | Contactar con el administrador del sistema                                                                               |
| I-524 | Base de datos llena (administrador)                           | Contactar con el administrador del sistema                                                                               |
| I-525 | Base de datos llena (paciente)                                | Contactar con el administrador del sistema                                                                               |
| I-526 | Contraseña no válida                                          | Reintroducir contraseña                                                                                                  |
| l-527 | No hay operador definido                                      | Registrar el operador o contactar con el administrador del sistema                                                       |
| I-528 | No es posible entrar si se borra el operador                  | Registrar el operador o contactar con el administrador del sistema                                                       |
| I-529 | No hay operador válido definido                               | Registrar un operador con longitud de ID válida                                                                          |
| I-530 | No hay operador válido definido                               | Confirmar longitud ID Operador registrado                                                                                |
| I-531 | No es posible entrar si se borra el operador                  | Confirmar longitud ID Operador registrado                                                                                |
| I-532 | No hay ningún administrador definido                          | Registrar el administrador o contactar con el administrador del sistema                                                  |
| I-533 | No es posible entrar si se borra el operador                  | Registrar el administrador o contactar con el administrador del sistema                                                  |
| I-534 | No hay nombre de paciente ni fecha de nacimiento en la lista  | Registrar nombre de paciente y fecha de nacimiento o contactar con el administrador del sistema                          |
| I-535 | Nombre de paciente no válido                                  | El nombre debe contener al menos un carácter. Reintroducir nombre paciente.                                              |
| I-536 | ID Operador introducida caducada                              | Contactar con el administrador del sistema                                                                               |
| I-537 | Base de datos llena (resultados test paciente)                | Contactar con el administrador del sistema                                                                               |
| I-538 | Base de datos llena (resultados test control)                 | Contactar con el administrador del sistema                                                                               |
| I-539 | Base de datos casi llena (resultados test paciente)           | Contactar con el administrador del sistema                                                                               |
| I-540 | Base de datos casi llena (resultados test control)            | Contactar con el administrador del sistema                                                                               |
| I-541 | Base de datos casi llena (trazabilidad auditoría)             | Guardar archivo de registro trazabilidad auditoría en memoria<br>USB o DMS                                               |
| I-542 | Posibles 3 tests paciente hasta que se llene la base de datos | Contactar con el administrador del sistema                                                                               |
| I-543 | Posibles 2 tests paciente hasta que se llene la base de datos | Contactar con el administrador del sistema                                                                               |
| I-544 | Posible 1 test paciente hasta que se llene la base de datos   | Posible 1 test individual de paciente pero no un test Dual                                                               |
| I-545 | Posibles 3 tests paciente hasta que se llene la base de datos | Después de 3 tests paciente, el resultado más antiguo será borrado automáticamente                                       |
| I-546 | Posibles 2 tests paciente hasta que se llene la base de datos | Después de 2 tests paciente, el resultado más antiguo será borrado automáticamente                                       |
| I-547 | Posible 1 test paciente hasta que se llene la base de datos   | Después de 1 test paciente, el resultado más antiguo será<br>borrado automáticamente                                     |
| I Mer | nsajes de error                                               |                                                                                                    |

| ID    | Texto del mensaje                                                                  | Comentario                                                                           |  |
|-------|------------------------------------------------------------------------------------|--------------------------------------------------------------------------------------|--|
| I-548 | Base de datos llena (resultados test paciente)                                     | El resultado más antiguo será borrado automáticamente                                |  |
| I-549 | Posibles 3 tests control hasta que se llene la base de datos                       | Contactar con el administrador del sistema                                           |  |
| I-550 | Posibles 2 tests control hasta que se llene la base de datos                       | Contactar con el administrador del sistema                                           |  |
| l-551 | Posible 1 test control hasta que se llene la base de datos                         | El test QC no está disponible                                                        |  |
| l-552 | Posibles 3 tests control hasta que se llene la base de datos                       | Después de 3 tests control, el resultado más antiguo será<br>borrado automáticamente |  |
| l-553 | Posibles 2 tests control hasta que se llene la base de datos                       | Después de 2 tests control, el resultado más antiguo será<br>borrado automáticamente |  |
| I-554 | Posible 1 test control hasta que se llene la base de datos                         | Después de 1 test control, el resultado más antiguo será<br>borrado automáticamente  |  |
| l-555 | Base de datos llena (resultados test control)                                      | El resultado más antiguo será borrado automáticamente                                |  |
| l-556 | Archivo de copia de seguridad no válido                                            | Conectar memoria USB con archivo de copia de seguridad válido                        |  |
| l-557 | No es posible test pacientes en modo aprendizaje                                   | Contactar con el administrador del sistema                                           |  |
| I-559 | Límite de número de tests: 1250 tests restantes como máx.                          | Contactar con Servicio Técnico                                                       |  |
| I-560 | Límite de número de tests: 750 tests restantes como máx.                           | Contactar con Servicio Técnico                                                       |  |
| I-561 | Límite de número de tests: 250 tests restantes como máx.                           | Contactar con Servicio Técnico                                                       |  |
| I-562 | Límite de número de tests: 50 tests restantes como máx.                            | Contactar con Servicio Técnico                                                       |  |
| I-563 | Límite de número de tests: 2 tests posibles hasta el<br>límite numérico.           | Contactar con Servicio Técnico                                                       |  |
| I-564 | Límite de número de tests: 1 test posible hasta el<br>límite numérico.             | Contactar con Servicio Técnico                                                       |  |
| I-565 | Finalizado el número de tests. Muchas gracias por utilizar cobas b 101.            | Contactar con Servicio Técnico                                                       |  |
| I-566 | No hay definido ningún administrador válido                                        | Modificar la longitud de la ID del administrador registrado                          |  |
| I-567 | La activación del parámetro solo puede ser realizada<br>por el administrador       | Contactar con el administrador del sistema                                           |  |
| I-600 | Error de analizador XML (envío de datos)                                           | Contactar con Servicio Técnico                                                       |  |
| I-601 | Error de analizador XML (recepción de datos)                                       | Contactar con Servicio Técnico                                                       |  |
| I-602 | Error de POCT1-A (datos de operador no válidos)                                    | Contactar con Servicio Técnico                                                       |  |
| I-603 | Error de POCT1-A (datos de configuración no válidos)                               | Contactar con Servicio Técnico                                                       |  |
| W-306 | iError del disco! (Fallo de código de barras)                                      | Repetir test con disco nuevo                                                         |  |
| W-308 | Fuera de intervalo de medición (Lipid)                                             | [visualizar el rango]                                                                |  |
| W-309 | Fuera de intervalo de medición (HbA1c)                                             | [visualizar el rango]                                                                |  |
| W-310 | Interferencia en la muestra (CRP y Lipid)                                          | [visualizar la interferencia detectada]                                              |  |
| W-315 | Detectado polvo                                                                    | Repetir el chequeo óptico con un nuevo Optical Check Disc                            |  |
| W-316 | iError del disco! (Fallo de la reacción)                                           | Repetir test con disco nuevo                                                         |  |
| W-317 | iError del disco! (fallo de la reacción: HbA1c)                                    | Repetir test con disco nuevo                                                         |  |
| W-318 | Sobrepasado el tiempo de estabilidad de la muestra<br>o no hay muestra en el disco | Repetir test con disco nuevo                                                         |  |
| W-319 | Hemoglobina anormalmente alta                                                      |                                                                                      |  |

Mensajes de error

| ID    | Texto del mensaje                               | Comentario                          |
|-------|-------------------------------------------------|-------------------------------------|
| W-320 | Hemoglobina anormalmente baja                   | _                                   |
| W-321 | iError del disco! (fallo de la reacción: Lipid) | Repetir test con disco nuevo        |
| W-322 | Volumen de muestra grande                       | Repetir test con disco nuevo        |
| W-323 | Volumen de muestra insuficiente                 | Repetir test con disco nuevo        |
| W-324 | Fuera de intervalo de medición (CRP)            | [visualizar el rango]               |
| W-325 | iError del disco! (fallo de la reacción: CRP)   | Repetir test con disco nuevo        |
| W-327 | Volumen de muestra grande o insuficiente        | Repetir test con disco nuevo        |
| W-403 | Excedido tiempo de estabilidad de la muestra    | Repetir panel Lipid con disco nuevo |
|       |                                                 |                                     |

Mensajes de error

260 Lista de mensajes de error

Roche Diagnostics cobas b 101 system · 2.0 · Manual del usuario · 2.0

# **Apéndice**

| 10 | Especificaciones | 263 |
|----|------------------|-----|
|    | Índice           | 273 |

# **Especificaciones**

| Contenido del capítulo                  | 10    |
|-----------------------------------------|-------|
| Especificaciones generales del producto | . 265 |
| Datos técnicos                          | 265   |
| Intervalos de medición                  | 266   |
| Materiales de muestra                   | 266   |
| Información adicional                   | . 268 |
| Materiales suministrados por Roche      | 268   |
| Otros materiales                        | 268   |
| Accesorios                              | 269   |
| Limitaciones del producto               | . 270 |
| Códigos de barras                       | . 271 |

Índice de materias

Roche Diagnostics cobas b 101 system  $\cdot$  2.0  $\cdot$  Manual del usuario  $\cdot$  2.0

# Especificaciones generales del producto

#### En este apartado

Datos técnicos (265) Intervalos de medición (266) Materiales de muestra (266)

# **Datos técnicos**

| Artículo Requisitos                                                                         |                                                                                                    |  |
|---------------------------------------------------------------------------------------------|----------------------------------------------------------------------------------------------------|--|
| Intervalo de temperatura de funcionamiento                                                  | +15 °C a +32 °C (59 °F a 90 °F), uso en interior                                                                                                    |  |
| Intervalo de temperatura para el almacenamiento y el transporte                             | -25 °C a +60 °C (-13 °F a +140 °F)                                                                                                    |  |
| Humedad relativa de funcionamiento                                                          | 10 - 85% (sin condensación)                                                                                                    |  |
| Humedad relativa para el almacenamiento y el trans-<br>porte                                | 10 - 90% (sin condensación)                                                                                                    |  |
| Altitud máxima de funcionamiento                                                            | 3.000 m (9.843 pies)                                                                                                    |  |
| Colocación                                                                                  | Coloque el instrumento sobre una superficie plana<br>(inclinación máxima de 3 grados) sin vibraciones.                                                                                                    |  |
| Memoria                                                                                     | <ul> <li>5.000 resultados de tests de pacientes</li> <li>500 resultados de tests de controles</li> <li>500 juegos de información de pacientes</li> <li>50 juegos de información de operadores, inclusive 5 para administradores</li> </ul>                                                                        |  |
| Vida útil                                                                                   | 12 240 tests de pacientes o de controles                                                                                                    |  |
| Interfaz                                                                                    | <ul> <li>Puerto USB para PC</li> <li>Puerto USB para escáner de códigos de barras</li> <li>Puerto USB para impresora o memoria USB</li> <li>Puerto RS422 para concentrador de unidad de base</li> <li>-v-</li> <li>Para la conexión a un PC, utilice un cable USB con una longitud máxima de 3 metros.</li> </ul> |  |
| Impresora Opcional (vía USB) <ul> <li>Impresora</li> <li>Véase Accesorios (269).</li> </ul> |                                                                                                    |  |
| Escáner de códigos de barras                                                                | Opcional (vía USB)                                                                                                    |  |
|                                                                                             | ► Vease Accesorios (269).                                                                                                    |  |
| Concentrador de unidad de DASE (BUH)                                                        |                                                                                                    |  |
| Conexión de corriente                                                                       | <ul> <li>Categoría II de sobretensión</li> <li>Adaptador para suministro de corriente: Entrada 100<br/>V AC ~ 240 V AC; 47 - 63 Hz; 1,62 - 0,72 A; salida 12<br/>V DC. ⊖-C-⊕</li> <li>Consumo de corriente: 12,0 V 5 A</li> <li>Grado de contaminación 2 IEC/UL 61010-1</li> </ul>                                |  |
| Emisión de ruidos                                                                           | Máx. 65 dB (A)                                                                                                    |  |
| Interfaz de usuario                                                                         | Pantalla táctil y escáner de códigos de barras                                                                                                    |  |

Requisitos técnicos

| Artículo    | Requisitos                                                                                               |
|-------------|----------------------------------------------------------------------------------------------------|
| Dimensiones | Anchura: 135 mm (5,31 pulgadas)<br>Altura: 184 mm (7,24 pulgadas)<br>Profundidad: 234 mm (9,21 pulgadas) |
| Peso        | 2,0 kg (sin adaptador para suministro de corriente)                                                      |

Requisitos técnicos

# Intervalos de medición

Los intervalos de medición dependen de los parámetros de medida.

HbA1c

| Parámetro | Intervalo         |
|-----------|-------------------|
| NGSP      | 4,0 - 14,0%       |
| IFCC      | 20 - 130 mmol/mol |

Intervalos de medición para tests HbA1c

Calculada.

Lipid

eAG

| Parámetro | Intervalo mmol/L | Intervalo mg/dl |
|-----------|------------------|-----------------|
| CHOL      | 1,28 - 12,95     | 50 - 500        |
| TG        | 0,50 - 7,35      | 45 - 650        |
| HDL       | 0,38 - 2,60      | 15 - 100        |
| LDL       | Calculado        |                 |
| Non-HDL   | Calculado        |                 |
| CHOL/HDL  | Calculado        |                 |

Intervalos de medición para tests de lípidos

CRP

| Parámetro | Intervalo mg/L | Intervalo mg/dl |
|-----------|----------------|-----------------|
| CRP       | 3,0 - 400      | 0,30 - 40,0     |
|           |                |                 |

Intervalos de medición para tests CRP

# Materiales de muestra

#### **▲** ATENCIÓN

Resultados incorrectos debido al uso de anticoagulantes no apropiados

El uso de anticoagulantes no apropiados puede interferir con los reactivos y generar unos resultados incorrectos.

No utilice anticoagulantes no apropiados.

| HbA1c |                       |                                                                                      |
|-------|-----------------------|--------------------------------------------------------------------------------------|
|       | Artículo              | Requisitos                                                                           |
|       | Tipo de muestra       | Sangre capilar total, sangre venosa<br>total con anticoagulante (EDTA o<br>heparina) |
|       | Volumen de<br>muestra | Al menos 2 µL                                                                        |
|       | Interferencias        | Consulte el prospecto del disco<br>HbA1c                                             |

Materiales de muestra para tests HbA1c

**Test Lipid** 

Test

| Artículo              | Requisitos                                                                                                    |
|-----------------------|----------------------------------------------------------------------------------------------------|
| Tipo de muestra       | Sangre capilar total, sangre venosa<br>total con anticoagulante (EDTA), o<br>plasma con anticoagulante (EDTA) |
| Volumen de<br>muestra | Al menos 19 µL                                                                                                |
| Interferencias        | Consulte el prospecto del disco Lipid                                                                         |

Materiales de muestra para tests de lípidos

Test CRP

| Artículo              | Requisitos                                                                                                    |
|-----------------------|----------------------------------------------------------------------------------------------------|
| Tipo de muestra       | Sangre capilar total, suero, sangre<br>venosa total con anticoagulante<br>(EDTA o heparina de litio) o plasma<br>con anticoagulante (EDTA o heparina<br>de litio) |
| Volumen de<br>muestra | Al menos 12 µL                                                                                                    |
| Interferencias        | Consulte el prospecto del disco CRP                                                                                                    |

Materiales de muestra para tests CRP

# Información adicional

En este apartado

Materiales suministrados por Roche (268) Otros materiales (268) Accesorios (269) Limitaciones del producto (270) Códigos de barras (271)

# Materiales suministrados por Roche

Los siguientes materiales están disponibles a través de Roche. Para más detalles, póngase en contacto con su representante local de Roche.

- cobas b 101 HbA1c Test
- cobas b 101 Lipid Panel
- cobas b 101 CRP Test
- cobas b 101 HbA1c Control
- cobas b 101 Lipid Panel Control
- cobas b 101 CRP Control

## **Otros materiales**

- Accu-Check Safe-T-Pro-Plus (lancetas de un solo uso)
- Guantes sin polvo
- Algodones sin pelusa
- Paños sin pelusa

# Accesorios

| Artículo                       | Comentario                                                                                                    |
|--------------------------------|----------------------------------------------------------------------------------------------------|
| Impresora externa              | <ul> <li>TLP2824 (Zebra)</li> <li>CT-S281L (Citizen Systems)</li> <li>Papel y etiquetas para impresora</li> </ul>                                                                                                    |
|                                | - Ý- Utilice la impresora, incluido el cable, comercializada por Roche Diagnostics.                                                                                                    |
| Escáner de códigos de barras   | <ul> <li>MS180-1UVG (Unitech corporation)</li> <li>TD1120-BK-90 (Datalogic corporation) con cable USB 90A052044</li> <li>Escáner 2D QD2430 (Datalogic)</li> <li>Los escáneres de códigos de barras compatibles están preconfigurados para usarse con el instrumento. No debe</li> </ul>                                                                                                    |
|                                | <ul> <li>modificarse la preconfiguración de los escáneres de códigos de barras.</li> <li>El escáner de códigos de barras debe ser capaz de leer al menos uno de los siguientes formatos de códigos de barras:</li> <li>Código 128 (ISO/IEC15417)</li> <li>Código 93 (USS-CODE93)</li> <li>Código 39 (ISO/IEC16388)</li> <li>Interlineado 2 de 5 (ISO/IEC16390)</li> <li>Codabar (NW-71 (ANSI/AIM BC3-1995)</li> </ul> |
|                                | <ul> <li>El escáner de códigos de barras 2D debe ser capaz de leer al menos uno de los siguientes formatos de códigos de barras:</li> <li>Aztec Code</li> <li>Datamatrix</li> <li>PDF 417</li> <li>QR Code</li> <li>Micro QR Code</li> </ul>                                                                                                    |
|                                | Asegúrese de utilizar uno de los formatos de códigos de barras<br>anteriormente indicados para sus códigos de barras.                                                                                                    |
|                                | - V- Utilice el escáner de códigos de barras, incluido el cable con núcleo de ferrita montado, comercializado por Roche Diagnostics.                                                                                                    |
|                                | <ul> <li>-Ŷ- Si el código de barras para la ID del paciente y/o para la ID del operador se basa en los formatos Codabar [NW-7],</li> <li>Interlineado 2 de 5 o Código 39, no añada el dígito de control al código de barras.</li> </ul>                                                                                                    |
| Concentrador de unidad de base | Necesario para la conexión a redes autónomas.                                                                                                    |
|                                | - Q- Utilice el BUH, incluido el cable con núcleo de ferrita montado, comercializado por Roche Diagnostics.                                                                                                    |

| Artículo                | Comentario                                                                                                    |
|-------------------------|----------------------------------------------------------------------------------------------------|
| Disco de chequeo óptico | Disco de sustitución en caso de deterioro o pérdida.                                                                                                    |
| Cable de corriente      | Cable de corriente norteamericano de tipo A. Se puede utilizar<br>también en Asia. Comprobar localmente.<br>-Q-<br>Los cables de corriente de tipos C y BF pueden<br>obtenerse a través de un canal de pedidos diferente.<br>Comprobar localmente. |

Accesorios

#### **▲ ATENCIÓN**

Mal funcionamiento del escáner de códigos de barras debido a un cambio de la preconfiguración

 No modifique la preconfiguración del escáner de códigos de barras.

Para información detallada sobre el uso, precauciones para el propio escáner de códigos de barras y resolución de problemas, consulte la documentación del propio escáner de códigos de barras.

#### **▲ ATENCIÓN**

Mal funcionamiento del escáner de códigos de barras debido al uso de un cable no apropiado

El uso de un cable de escáner de códigos de barras no apropiado puede dar lugar a un mal funcionamiento.

 Utilice únicamente el cable que se suministra con el escáner de códigos de barras.

## Limitaciones del producto

Para más detalles sobre los datos y limitaciones del producto, consulte la información en el prospecto suministrado con cada disco de test.

# Códigos de barras

#### Máscaras de código de barras de la ID del

operador y del paciente

| Carácter de la<br>máscara del código<br>de barras | Definición                                                                                                    |
|---------------------------------------------------|----------------------------------------------------------------------------------------------------|
| A-Z, 0-9                                          | Si no está precedido del signo de intercalación ("^"), el carácter de datos de escaneado debe ser el<br>mismo que el carácter de la máscara. Este carácter no se guarda como parte de la ID. Si los caracteres<br>no son iguales, los datos de escaneado no constituyen una ID válida.                                                                                                  |
| Dólar ("\$")                                      | El carácter de datos de escaneado en esta posición se mantiene como parte de la ID.                                                                                                    |
| Asterisco ("*")                                   | El carácter de datos de escaneado en esta posición no se mantiene como parte de la ID.                                                                                                    |
| Tilde ("~")                                       | El carácter de datos de escaneado en esta posición debe ser un número de 0 a 9 y no se mantiene como parte de la ID. Si el carácter de datos de escaneado no es un número, los datos de escaneado no constituyen una ID válida.                                                                                                    |
| Más ("+")                                         | El carácter de datos de escaneado en esta posición debe ser un carácter alfabético de la A a la Z y no se mantiene como parte de la ID. Si el carácter de datos de escaneado no es un carácter alfabético, los datos de escaneado no constituyen una ID válida.                                                                                                    |
| Signo de inter-<br>calación ("^")                 | Este carácter de máscara indica que el carácter de datos de escaneado debe ser igual al siguiente carácter en la máscara del código de barras después de "^" y que el carácter de datos de escaneado se mantiene como parte de la ID. Si el carácter de datos de escaneado no es igual al carácter de máscara después de "^", la lectura del código de barras no es válida como una ID. |

Máscaras de código de barras

**Caracteres aceptables** 

Puede utilizar todos los caracteres del teclado en pantalla, a excepción de los caracteres con signos diacríticos, por ejemplo: Á, Ç, É, Í, Ñ, Ó, Ú, Ü.

Tamaño efectivo de escaneo

80 mm

Ejemplos de códigos de barras recomendados

| Códigos de barras 1D | Descripción                                |
|----------------------|--------------------------------------------|
|                      | Codabar<br>(ANSI/AIM BC3-1995, JIS-X-0506) |

1234567890

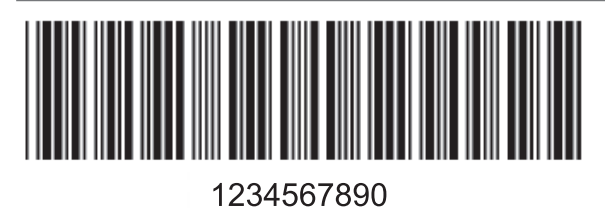

Código 39 (ISO/IEC16388,JIS-X-0503)

🖽 Códigos de barras de ejemplo

|                                                  | Description                                       |
|--------------------------------------------------|---------------------------------------------------|
| Codigos de barras 1D                             |                                                   |
| 1234567890                                       | (USS-CODE93)                                      |
|                                                  | Código 128<br>(ISO/IEC15417,JIS-X-0504)           |
| 1234567890                                       |                                                   |
|                                                  | Interlineado 2 de 5<br>(ISO/IEC16390,JIS-X-0505)  |
| 1234567890                                       |                                                   |
| <ul> <li>Códigos de barras de ejemplo</li> </ul> |                                                   |
| Códigos de barras 2D                             | Descripción                                       |
|                                                  | Aztec Barcode<br>(ISO/IEC 24778:2008)             |
| 1234567890                                       |                                                   |
| 1234567890                                       | Data Matrix<br>(ISO/IEC 16022:2006)               |
| 1234567890                                       | PDF 417<br>(ISO/IEC 15438)                        |
| <b>4 90 637</b><br><b>1234567890</b>             | QR Code<br>(ISO/IEC 18004:2006, JIS X 0510)       |
| <b>1</b> 234567890                               | Micro QR Code<br>(ISO/IEC 18004:2006, JIS X 0510) |

🖽 Códigos de barras 2D de ejemplo

## Índice

### A

Abreviaturas. 10 Actualización - idiomas, 199 - software, 198 Adición - comentarios, 102 - información de paciente, 71, 104 Administrador, 210 Ahorro de energía, 183 Alarma, 182 Análisis de sangre, notas generales, 54 Apagado, 49 Apagado autom., 183 Aplicación - muestra, 83 Aprobaciones, 3

## В

Bloqueo - chequeo óptico, 231 - instrumento, 229 - operador, 229 Bloqueo de chequeo óptico, 231 Bloqueo operador, 229 Bloqueo QC, 229 Borrar - comentarios, 177 - información de paciente, 225 - usuarios, 214 Botones, 38 Búsqueda de resultados de paciente, 137

### С

Caducidad de contraseñas, 208 Calibración de pantalla táctil, 240 Cambiar - comentarios, 176 - contraseñas, 214 - información de paciente, 224 - intervalos normales, 181 Capacidad de memoria, 265 Clic tecla. 183 Colocación del instrumento, 46 Comentar, configuración, 175 Comentarios - adición en resultados de pacientes, 102 – borrar, 177 - cambiar, 176 - escribir, 176 - secuencia, 177

Comprobación de los resultados - Véase Revisión de los resultados Concentrador de unidad de base. 185. 269 Condiciones de funcionamiento, 23 Conexión a un ordenador externo, 184 Conexión del instrumento, 46 Configuración - exportación, 192 - importación, 193 - inicialización, 197 - instrumento, 157 - pantallas, 162 - resumen, 165 - Véase. Definición Contacto con Roche. 3 Contraseñas - caducidad, 208 - cambiar. 214 - entrada, 208 Contraste, 237 Controles líquidos, 117 Convenciones que se utilizan en la presente publicación - nombres de productos, 9 - símbolos. 10

### Ch

Chequeo óptico, realización, 125

## D

Data management system (sistema de gestión de datos), 185 Datos de copia de seguridad, 194 Datos de sistema retirado del uso, 194 Definición - administradores, 210 - comentar. 175 - comentarios, 176 - fecha, 238 - información de paciente, 219, 223, 225 - medición dual, 178 - presentación de parámetros, 178 - uso de la información del operador., 204 - usuarios, 211 Desembalaje, 45 Dimensiones del instrumento, 266 Disco de chequeo óptico, 270 Discos - elementos, 32 - preparación, 76 Discos CRP - preparación, 80

Discos de información de QC, 117 Discos HbA1c - preparación, 77 Discos Lipid - preparación, 78

#### Е

Elementos de los discos. 32 Elementos del instrumento. 29 Eliminación del instrumento, 21 Entrada de contraseñas, 208 Entrada ID, 205, 219 Escáner de códigos de barras - información de paciente, 73 - información del operador, 70 - limpieza, 155 - recomendado, 269 Escribir comentarios, 176 Especificaciones, 265 Especificaciones técnicas, 265 Establecimiento - Véase, Definición Exportación - configuración, 192 - registro errores, 191 - trazabilidad auditoría, 190 Exportación de resultados, 195

#### F

Fecha, 238 Fecha de nacimiento, 221 Fecha, definición, 238 Fechas de nacimiento de pacientes, trabajo con o sin, 221 Formato de fecha, 238 Formato de hora, 239 Formatos - fecha, 238 - hora, 239 - nombres de archivos, 188 - resultados de controles, 233

### G

Garantía, 2

#### Η

Historia de errores, 197 Historia, de mensajes generados, 197 Hora, 239 Humedad relativa, 265

## I

Iconos. 38 - mensajes de error, 41 ID - operadores, 58, 201 ID de operadores, 201 - resumen de pantalla, 201 ID de paciente, 216 Identificación del usuario, 58 Idiomas - actualización, 199 - selección, 237 Importación - configuración, 193 - idiomas, 199 - software, 198 Impresión de resultados, 107 Impresora, 269 Impresora externa, 269 Información - centro. 240 - operadores, 68 - pacientes, 189 - sistema, 189 Información de paciente - adición, 71, 104 - borrar, 189, 225 - cambiar. 224 - definición, 219, 223, 225 - trabajo con o sin, 219 - uso del escáner de códigos de barras, 73 - validación. 222 Información del centro, 240 Información del consultorio - véase Información del centro Información del laboratorio - véase Información del centro Información del operador - resumen, 68 – uso, 204 - uso de la lista de operadores, 71 - uso del escáner de códigos de barras, 70 - validación. 207 Información del sistema, 189 Inicializar la configuración, 197 Inicio del instrumento. 48 Instalación, 45 Instrumento - apagado, 49 - conexión, 46 - configuración, 157 - configurar, 157 - desembalaje, 45 - dimensiones, 266 - elementos, 29 - inicio, 48 - limpieza exterior, 150 - limpieza interior, 152

peso, 266
resumen, 29
Interfaz de datos, 265
Interrupción de un test, 112
Intervalo QC, 234
Intervalos de los controles, 234
Intervalos normales, modificación, 181

### L

Limpieza - escáner de códigos de barras, 155 - exterior del instrumento, 150 - interior del instrumento, 152 - pantalla, 149 Lista de operadores, 71, 211 Lista de pacientes, 223, 225

#### Μ

Marcas comerciales, 2 Medición de muestras de pacientes, 62 Medición dual, 67 - definición, 178 Medición sencilla, 67 Mensajes - iconos, 41 - lista cronológica, 197 Muestra - aplicación al disco, 83 Muestras - preparación, 59

## Ν

Nombres de los archivos, formatos, 188 Nombres de pacientes, trabajo con o sin, 221

### 0

Ordenación de resultados, 174 Ordenadores, conexión a, 184

### Ρ

Pantalla táctil - calibración, 240 - limpieza, 149 Pantallas - ajuste del contraste, 237 - configuración, 162 - contraste, 237 Parámetros - definición, 178 Personalización de intervalos normales, 181 Peso del instrumento, 266 Preparación – discos, 76 – discos CRP, 80 – Discos HbA1c, 77 – Discos Lipid, 78 – instrumento para mediciones, 57 – muestras, 59 Principios, 34 Principios de medida, 34 Prueba de aptitud, 127 Punción en la yema del dedo, 81 Punción en la yema del dedo, 81

## Q

QC – Véase también Control ... QC, funciones incorporadas, 23

## R

Realización - tests de control óptico, 125 - tests de controles líquidos, 116 - tests de pacientes, 62, 94, 95, 98, 100 Realización de tests, resumen, 63 registro, 58 Registro errores, 191 Registro trazabilidad auditoría, 190 Requisitos previos para mediciones de pacientes, 53 Resultados - búsqueda para un paciente, 137 - copia de seguridad, 194 - definir cómo se presentan, 178 - Exportación, 195 - impresión, 107 - ordenación, 174 - revisión, 133 - unidades, 179 Resultados de controles - formato, 233 - no válidos. 75. 249 - revisión, 139, 140 Resultados de pacientes - búsqueda, 137 - impresión, 107 - revisión, 136 Resumen - configuración del instrumento, 165 - información del operador, 68 - instrumento, 29 - realización de tests, 63 Revisión - resultados, 133 - resultados de controles, 139, 140 - resultados de pacientes, 136 Roche, contacto, 3

#### S

Secuencia, comentarios, 177 Señal acústica - alarma, 182 - clic tecla, 183 Señal de alarma, 182 Señales, alarma, 182 Símbolos utilizados, 10 Software, actualización, 198

#### Т

Teclado, 164 Teclado virtual, 164 Temperatura - funcionamiento, 265 Temperatura de funcionamiento, 265 Tests - interrupción, 112 - realización, 63 Tests de controles - cuándo realizar, 116 - chequeo óptico, 125 – líquido, 116 Tests de controles líquidos, 116 Tests de pacientes - realización, 62, 94, 95, 98, 100 - requisitos previos, 53 Tests STAT, trabajo con o sin, 232

### U

Unidades utilizadas para los resultados, 179 Uso del instrumento, 7 Uso previsto, 7 Usuarios - borrar, 214 - definición, 211

#### V

Validación – información de paciente, 222 – información del operador, 207 Visualización de resultados para un paciente, 137 Volumen de las alarmas, 182